# OLTPro Professional Tax Software

2011 User Guide

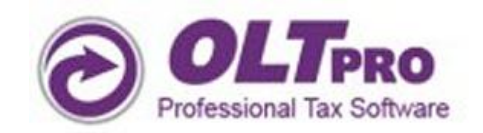

This page left intentionally blank.

## Contents

| Desktop User Guide                                  | 7  |
|-----------------------------------------------------|----|
| Chapter One: Getting Started                        | 8  |
| Who We Are                                          | 8  |
| System Requirements (Desktop)                       | 8  |
| Quick Reference Guide                               | 9  |
| Chapter Two: OLTPro Desktop Setup                   |    |
| OLTPro Desktop Installation                         |    |
| Using the Auto-Update Feature                       |    |
| Setting up your Software                            |    |
| Downloading Account Information                     | 20 |
| Creating a New Account                              | 21 |
| Creating Admin Preparer                             |    |
| Updating Firm Information                           | 23 |
| Updating Pricing Information                        | 24 |
| Adding a New Preparer / Editing Preparer Privileges | 25 |
| Importing Prior Year Clients                        |    |
| Individual Returns                                  |    |
| Business Returns                                    |    |
| Setting up the Appointment Scheduler                |    |
| Custom Configuration                                |    |
| Default all Returns to 1040                         |    |
| Switching to Interview Input                        |    |
| EIN Database                                        |    |
| Chapter Three: Network Installation Guide           | 35 |
| Determining Server Computer Name                    |    |
| Sharing Server Directories                          |    |
| Running the 'Server' Computer Software              |    |
| Work Station Installation                           |    |
| Alternative Networking Option 1                     | 41 |
| Alternative Networking Option 2                     |    |
| Chapter Four: Preparing a Tax Return                | 43 |
| Creating a New 1040 Return                          | 43 |
| Creating 1040/1040-SS/1040X/1040NR Returns          |    |

| Creating a New Business / Corporate Return          | 44 |
|-----------------------------------------------------|----|
| Adding Personal Information                         | 45 |
| Adding Additional Forms                             | 45 |
| Understanding the Direct Input Layout               | 46 |
| Additional Features – Direct Input                  | 47 |
| Customizing the Direct Input Layout                 | 48 |
| Work Pad                                            | 49 |
| Override Feature                                    | 49 |
| Starting a State Return                             | 50 |
| Allocating Between Multiple States                  | 51 |
| Running a Return Diagnostic and Completing a Return | 52 |
| Using the Interview Input                           | 54 |
| Editing an Existing Return                          | 57 |
| Deleting a Tax Return                               | 58 |
| Amending an Accepted Return                         | 60 |
| Printing a Tax Return                               | 62 |
| Printing All Forms at One Time                      | 63 |
| Printing Individual Forms                           | 63 |
| Batch Printing of Returns                           | 65 |
| Chapter Five: E-File Management                     | 66 |
| E-File Preparation                                  | 66 |
| Making a Payment for a Return                       | 67 |
| Selecting Transmission Type                         |    |
| Getting E-File Acknowledgements                     |    |
| E-File Acknowledgement from Client Manager          |    |
| Get E-File Status from E-File Tab                   | 71 |
| Rejected Returns                                    | 72 |
| Resubmitting a Rejected Return – Client Manager     | 73 |
| Removing a Return from Queue                        | 74 |
| Chapter Six: Using the OLTPro Features              | 75 |
| Scheduler                                           | 75 |
| Letters                                             | 76 |
| Client Organizer                                    | 76 |
| Standard Letters                                    | 77 |

| Creating Custom Letters               | 78 |
|---------------------------------------|----|
| Quick Estimator                       | 79 |
| MFJ vs. MFS Comparison Chart          |    |
| Document Manager                      |    |
| Changing Themes                       |    |
| Chapter Seven: OLTPro Desktop Reports | 84 |
| Client Data Report                    | 84 |
| E-File Data Report                    | 85 |
| Office Revenue Report                 | 86 |
| Chapter Eight: Fee-Collect Options    | 87 |
| Processing a Bank Product Return      | 87 |
| Bank Product Reporting                | 89 |
| Bank Product Partners                 | 89 |
|                                       |    |

| OnLine User Guide                                  | 90 |
|----------------------------------------------------|----|
| Chapter Nine: Setting Up Online Software           | 91 |
| Creating an Account                                |    |
| Creating Admin Preparer                            | 94 |
| Updating Firm Information                          | 95 |
| Updating Pricing Information                       |    |
| Adding a New Preparer/ Editing Preparer Privileges |    |
| Importing Prior Year Clients                       |    |
| Setting up your Appointment Scheduler              |    |
| Setting the IP Security                            |    |
| Viewing and Deleting IP Addresses                  |    |
| Enabling/Disabling IP Security                     |    |
| Chapter Ten: Preparing a Tax Return                |    |
| Creating a New Return                              |    |
| Understanding Layout and Input Options             |    |
| Using Navigation Tabs                              |    |
| Using Section Checklists                           |    |
| Starting a State Return                            |    |
| Adding Additional States                           |    |
| Reviewing Forms for a Federal and/or State Return  |    |

| Completing a Return                                       |     |
|-----------------------------------------------------------|-----|
| Understanding the Client Manager                          |     |
| Client Manager Tabs:                                      |     |
| Editing an Existing Return                                |     |
| Deleting a Tax Return                                     |     |
| Amending an Accepted Return                               |     |
| Alternative Amending Option                               |     |
| Viewing and Printing a Tax Return                         |     |
| Chapter Eleven: E-File Management                         |     |
| E-File Preparation: Marking a Return Complete             |     |
| Making a Payment for the Return                           |     |
| E-Filing from E-File Tab                                  |     |
| Removing a Return from Queue                              |     |
| Resubmitting a Rejected Return                            |     |
| Chapter Twelve: Features                                  |     |
| Scheduler                                                 |     |
| Letters                                                   |     |
| Letter Settings                                           |     |
| Creating a Custom Letter                                  |     |
| Printing Standard and Custom Letters                      |     |
| Printing the Client Organizer                             |     |
| Quick Estimator                                           |     |
| MFJ vs. MFS Comparison Chart                              |     |
| Preparer's Login Report                                   |     |
| Chapter Thirteen: Reports                                 |     |
| Standard Reports                                          |     |
| Custom Report                                             |     |
| Office Revenue Report                                     |     |
| Chapter Fourteen: Fee-Collect Options                     |     |
| Processing a Bank Product Return                          |     |
| Bank Product Partners                                     |     |
| Chapter Fifteen: OLTPro Professional Tax Software Support | 143 |
| Bank Product Partners                                     |     |
| Chapter Sixteen: Glossary                                 | 144 |

## **OLTPro Professional Tax Software**

Desktop User Guide

## **Chapter One: Getting Started**

OLTPro is designed to Maximize Your Bottom Line by offering an efficient, affordable, and reliable professional tax software for any type of tax office. We offer comprehensive, user-friendly tax software for CPAs and Tax Professionals that is sure to increase revenue and efficiency to help grow your tax business!

#### Who We Are

On-Line Taxes, Inc. provides federal and state preparation and electronic filing for professional tax preparers, serving thousands of customers throughout the United States. Responsible for filing more than one million returns to date, On-Line Taxes, Inc. offers comprehensive tax services to meet the needs and demands of today's tax preparer.

On-Line Taxes, Inc. was founded in 1999 by the late William White, an entrepreneur with more than two decades of experience in both computer programming and public accounting. The company's president, Premkumar John, joined On-Line Taxes, Inc. in 2002. John's experience includes eight years at Cerner Corp., the world's leading supplier of health care information technology. On-Line Taxes, Inc. is based in St. Joseph, MO.

#### System Requirements (Desktop)

Computer: IBM or compatible Pentium processor (1.0GHz and above)

Operating System: XP, XP PRO, Vista, Windows 7

Memory: Minimum 2GB of RAM

Monitor: Supports SVGA color monitors (high-color 16 bit) 1024x768 screen resolution recommended.

CD ROM Drive: 2X CD-ROM minimum 4X CD-ROM or DVD R/W

**Internet Connection:** 28.8 Kbps or faster modem or direct Internet connection required to obtain updates, complete electronic filing, or access customer service.

**Third Party Software:** Microsoft Internet Explorer 7.0 (or higher), Mozilla Firefox 3.7 (or higher), Adobe Acrobat 8.0 (or higher)

Printer: Works with any windows compatible inkjet or laser printer with 1 MB or more memory.

## **Quick Reference Guide**

The **Quick Reference Guide** is used for short-cuts when utilizing the **Direct Input Mode** of the software.

| DESIRED ACTION                                 | KEYBOARD KEYS                            |
|------------------------------------------------|------------------------------------------|
| Move cursor forward one field                  | [Tab] or [↓]                             |
| Move cursor back one field                     | [Shift] + [Tab] or [个]                   |
| Move cursor within a field                     | $[\leftarrow] \text{ or } [\rightarrow]$ |
| Delete character behind the cursor             | [Backspace]                              |
| Delete character before the cursor             | [Delete]                                 |
| Go to the first position in a data entry field | [Home]                                   |
| Go to the last position in a data entry field  | [End]                                    |
| Select entire characters in a data entry field | [Shift] + [Home] or [Shift] + [End]      |
| Access view/print mode                         | [Ctrl] + [P]                             |
| Access tree view list panel                    | [Ctrl] + [Shift] + [T]                   |
| Access show return links panel                 | [Ctrl] + [Shift] + [S]                   |
| Access Refund Meter panel                      | [Ctrl] + [Shift] + [R]                   |
| Access help browser panel                      | [Ctrl] + [Shift] + [H]                   |
| Access override summary link                   | [Ctrl] + [F2]                            |
| Access change preparer link                    | [Ctrl] + [F3]                            |
| Access update return status link               | [Ctrl] + [F4]                            |
| Access backup return link                      | [Ctrl] + [F6]                            |

#### Pro screen hot keys:

| DESIRED ACTION | KEYBOARD KEYS |
|----------------|---------------|
| Open return    | [Ctrl] + [O]  |
| New Return     | [Ctrl] + [N]  |
| Manage Return  | [Ctrl] + [M]  |

#### Data Entry hot keys:

| DESIRED ACTION                                     | KEYBOARD KEYS          |
|----------------------------------------------------|------------------------|
| For field help during data entry                   | [F1]                   |
| Do Override (To call override form)                | [F8]                   |
| Undo Override (Delete override entry in particular | [Shift] + [F8]         |
| field)                                             |                        |
| Toggle between federal and state tabs              | [Ctrl] + [F]           |
| View/Print Return                                  | [Ctrl] + [P]           |
| Open help system                                   | [Ctrl] + [F1]          |
| Access to Clients Query                            | [Ctrl] + [Q]           |
| Delete Record in multiple entry form/ Delete a     | [Ctrl] + [D]           |
| data entry screen                                  |                        |
| Delete All Record in multiple entry pop-up screen  | [Ctrl] + [Shift] + [D] |
| Edit Record in multiple entry form                 | [Ctrl] + [E]           |
| Add Record in multiple entry form                  | [Ctrl] + [A]           |
| Save the screen                                    | [Ctrl] + [S]           |
| Reset the screen                                   | [Ctrl] + [U]           |
| Cancel entry                                       | [Ctrl] + [L]           |
| Access work pad                                    | [Ctrl] + [W]           |
| Activate the calculator                            | [F5]                   |
| Exit pop-up screen                                 | [Esc]                  |
|                                                    |                        |

| Add notes                                    | [Ctrl] + [R]           |
|----------------------------------------------|------------------------|
| Open or Locate form                          | [F9]                   |
| Manage Panels (Form list tree, Refund Meter, | [Ctrl] + [M]           |
| Show return, Show help)                      |                        |
| Close client return                          | [F10]                  |
| Next control navigation                      | [Ctrl] + [→]           |
| Previous control navigation                  | [Ctrl] + [←]           |
| First control navigation                     | [Ctrl] + [Shift] + [←] |
| Last control navigation                      | [Ctrl] + [Shift] + [→] |
| View all forms list in tree view             | [Ctrl] + [Shift] + [A] |
| View filed forms list in tree view           | [Ctrl] + [Shift] + [C] |
| View Related Forms list                      | [Ctrl] + [Shift] + [F] |
| Access tree view list panel                  | [Ctrl] + [Shift] + [T] |
| Access show return links panel               | [Ctrl] + [Shift] + [S] |
| Access Refund Meter panel                    | [Ctrl] + [Shift] + [R] |
| Access help browser panel                    | [Ctrl] + [Shift] + [H] |

NOTE: You can also use your mouse to position your cursor in desired field

# Frequently used codes:

| CODE | APPLICATION                                                                |
|------|----------------------------------------------------------------------------|
| Ρ    | Data will be assigned to primary taxpayer. The program will default to "P" |
| S    | Data will be assigned to spouse.                                           |
| l    | Data will be assigned to both the taxpayer and                             |
|      | spouse                                                                     |

## Chapter Two: OLTPro Desktop Setup

## **OLTPro Desktop Installation**

Insert the OLTPro Desktop 2011 Disc into your disc drive. Click **<Open folder to view files>.** 

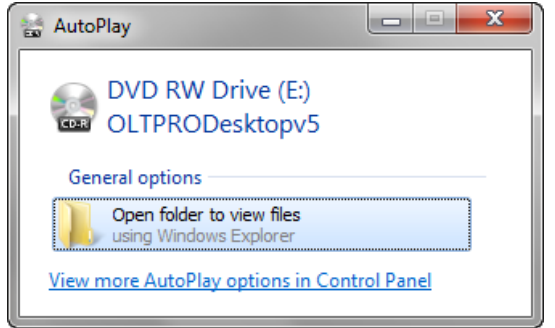

Double-click on the Icon <OLTPRODesktop2011>.

|                                     |                                                           |                  |                    |            | , 🖻 | × |
|-------------------------------------|-----------------------------------------------------------|------------------|--------------------|------------|-----|---|
| Search DVD RW Drive (E:) OLTPro2011 |                                                           |                  |                    |            | 1 🔎 |   |
| Organize 🔻 🛛 Burn to d              | lisc                                                      |                  |                    | = -        |     | 0 |
| 🔆 Favorites                         | Name                                                      | Date modified    | Туре               | Size       |     |   |
| Nesktop                             | <ul> <li>Files Currently on the Disc (2)</li> </ul>       |                  |                    |            |     |   |
| Downloads                           | 🔁 Desktop2011UserGuide.pdf                                | 9/2/2011 9:15 AM | Adobe Acrobat D    | 5,848 KB   |     |   |
| Recent Places                       | 🛃 OLTPRODesktop2011.exe                                   | 10/13/2011 10:13 | Application        | 445,722 KB |     |   |
| 🥽 Libraries                         | <ul> <li>Files Ready to Be Written to the Disc</li> </ul> | (1)              |                    |            |     |   |
| Documents                           | 🕢 desktop.ini                                             | 10/19/2011 12:05 | Configuration sett | 1 KB       |     |   |
| 🎝 Music                             |                                                           |                  |                    |            |     |   |
| Pictures                            |                                                           |                  |                    |            |     |   |
| Videos                              |                                                           |                  |                    |            |     |   |
| 🔣 Homegroup                         |                                                           |                  |                    |            |     |   |
| 👰 Computer                          |                                                           |                  |                    |            |     |   |
| 🚢 Local Disk (C:)                   |                                                           |                  |                    |            |     |   |
| 💿 DVD RW Drive (E:) O               |                                                           |                  |                    |            |     |   |
| 🙀 justinw (\\192.168.0.             |                                                           |                  |                    |            |     |   |
| 🗣 Network                           |                                                           |                  |                    |            |     |   |
| 3 items                             |                                                           |                  |                    |            |     |   |

Follow the instructions on the screen (See attached images). Click <Next>. To cancel the installation, click <Cancel>.

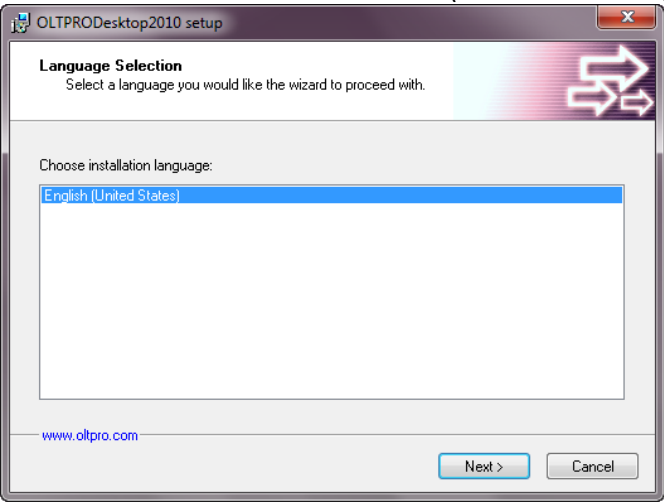

#### Click <Next> to start the <Installation Wizard>

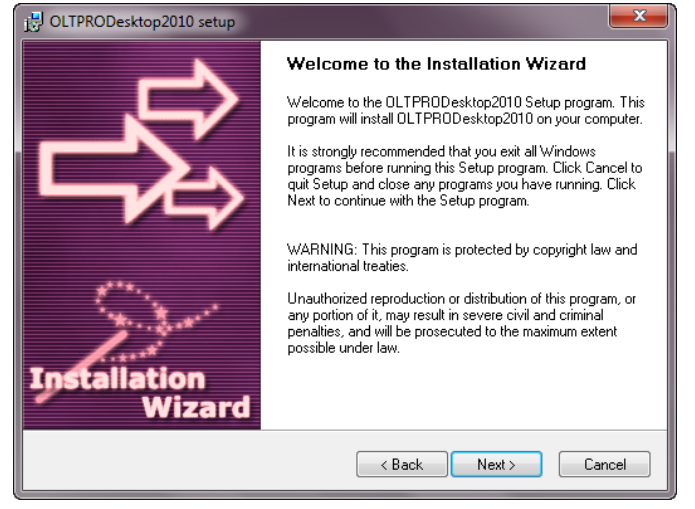

After reviewing the **User Agreement**, select the checkbox  $\Box$  "Yes, I agree with all the terms of this license agreement." Then click **<Next>**.

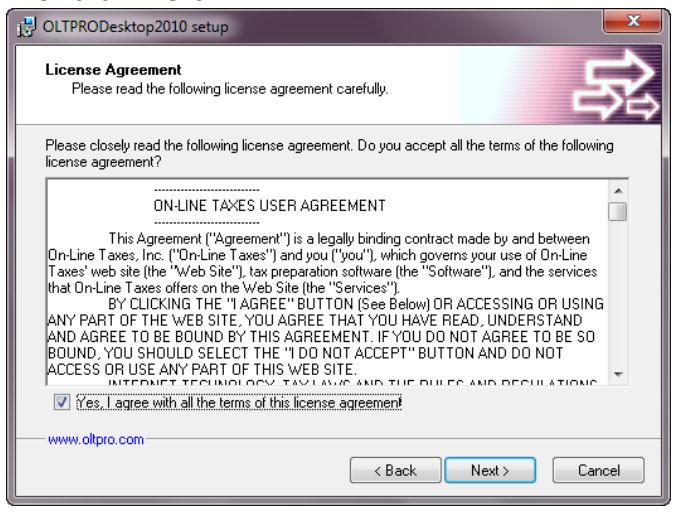

#### Click <Next>.

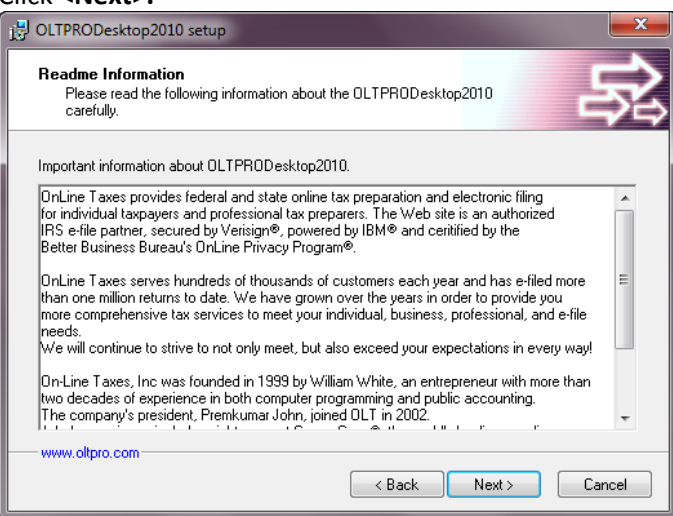

Click **<Next>** to Install the Federal and All States (**NOTE**: You must install ALL STATES).

| CLTPRODesktop2010 setup Setup Type Select the setup type of the application. | <br>S≩                                     |
|------------------------------------------------------------------------------|--------------------------------------------|
|                                                                              | E Description<br>Federal will be installed |
| Space required on your hard disk: 500004 KB<br>                              | < Back Next > Cancel                       |

Select to Install for <Current User> or <For All Users>. Click <Next>.

| 设 OLTPRODesktop2010 setup                                                                                                    | ×                     |
|----------------------------------------------------------------------------------------------------|-----------------------|
| Destination Folder<br>Click Next to install the application to this folder, or click Browse to in<br>different location.               | istall to a           |
| Select the destination folder where you want to install OLTPRODesktop2<br>different location, click Browse, and select another folder. | 1010. To install to a |
| Select installation folder:                                                                                                    |                       |
| C:\Online-Taxes\OLTPRODesktop2010                                                                                                    | Browse                |
| Specify how to create the shortcuts:<br>For current user only<br>For all users                                                         |                       |
| Disk space usage<br>www.oltpro.com<br>< Back                                                                                           | View View Cancel      |

#### Click <Next>.

| DLTPRODesktop2010 setup                                                                                                    | ×      |
|----------------------------------------------------------------------------------------------------|--------|
| Program Group<br>Select the program group where the Installation Wizard will install<br>application shortcuts.                                                                                                    | R      |
| Select program group:                                                                                                    |        |
| OLTPRODesktop2010                                                                                                    |        |
| 7Zip<br>Accessories<br>Administrative Tools<br>AIM<br>ArcSoft Magic-i Visual Effects 2<br>ArcSoft WebCam Companion 3<br>Evernote for VAIO<br>Games<br>Intel<br>Intel PROSet Wireless<br>Maintenance<br>Microsoft Office | E      |
| www.oltpro.com                                                                                                    | Cancel |

#### Click <Next>.

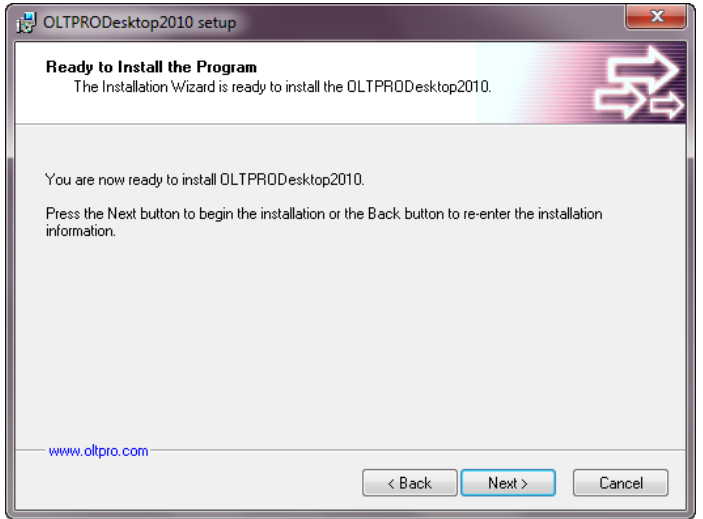

#### Wait for installation to complete.

| B OLTPRODesktop2010 setup                                                                                              | ×                       |
|----------------------------------------------------------------------------------------------------|-------------------------|
| Setup Status                                                                                                    | 家                       |
| Please wait. OLTPRODesktop2010 installation is in progress.                                                            |                         |
| If you want to interrupt installation process, press the Cancel button. B<br>working of the program is not guaranteed. | ut in this case correct |
| Copying file                                                                                                    |                         |
| C:\Online-Taxes\OLTPRODesktop2010\original\de_8453.pdf                                                                 |                         |
|                                                                                                    |                         |
|                                                                                                    |                         |
| www.oltpro.com                                                                                                    | Cancel                  |

#### Once the Installation is complete, click <Finish>

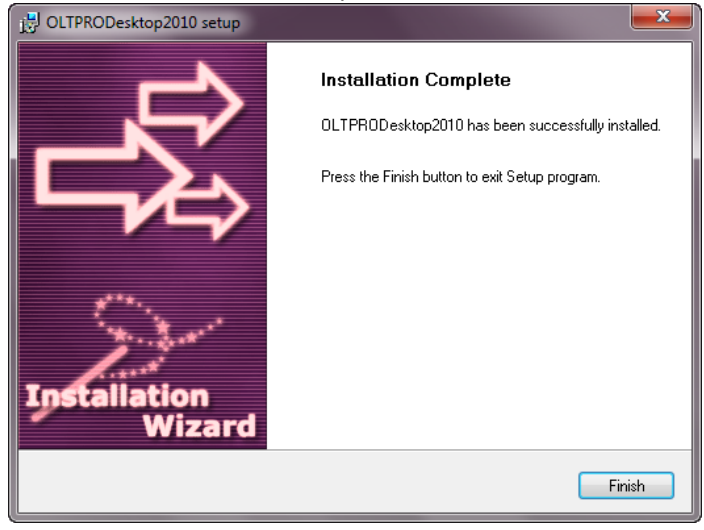

#### Using the Auto-Update Feature

The OLTPRO Live Updater is a feature that will automatically install any updates that are available to your OLTPRO Desktop Software. Updates to the program are common throughout the tax season and are essential to ensure that OLTPRO always has the latest forms and instructions from the IRS.

There may be updates available when you install the software. If so, the following steps will help you to ensure your program is up to date.

OLTPRO Informati

OLTProDesktop2010 Updates are ready to install.

When a new update is available, a pop up will display:

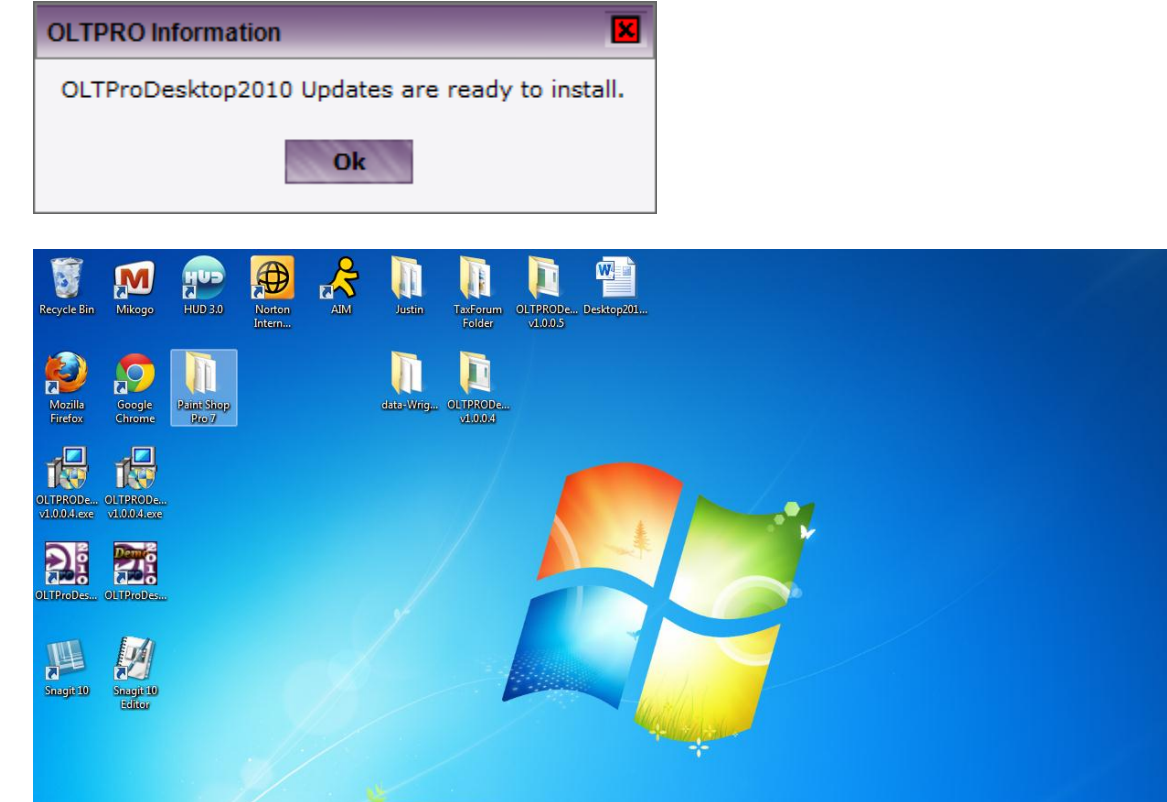

Before running the **Automatic** Updater, close the OLTPRO Desktop Program. Click **<Ok>**.

The following screen will show stating the progress of the update:

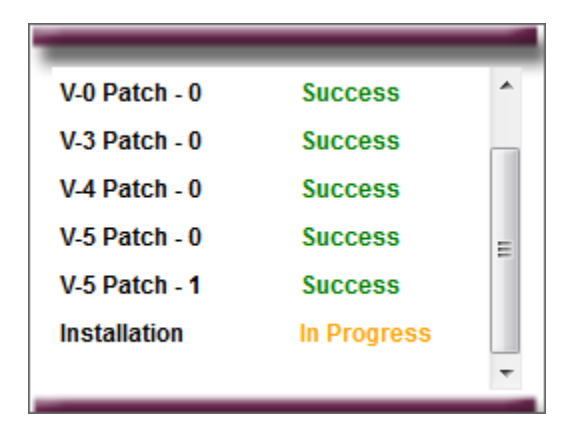

Once the Update has completed, click **<Ok>** to finish.

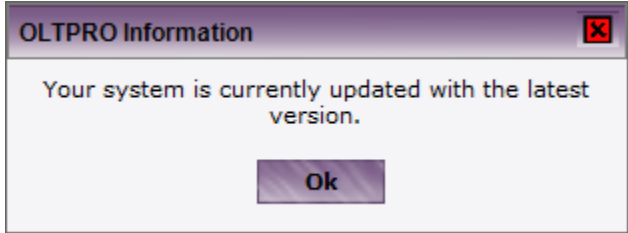

#### Setting up your Software

After completion of the installation process, double-click on the OLTProDesktop Icon that has installed on your computer.

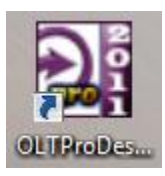

The following steps will guide you through the basic setup of the software. The default installation will be for **<Stand Alone Computer>**.

NOTE: For <Network Installation>, install the Server Computer as Stand Alone.

NOTE: For adding Workstations to the Network Installation, see Chapter Three: Network Installation Guide.

| Configuration area is used to tell the application whose the appropriate configuration setting based on                                                                                                    | hat kind of setup the computer is running. The<br>the installation method used to install the ap                                                                                                    | ere is an option for every scenario.<br>plication. |
|----------------------------------------------------------------------------------------------------|----------------------------------------------------------------------------------------------------|----------------------------------------------------|
| se settings should not be changed during the seas                                                                                                    | son.                                                                                                    |                                                    |
| ect your product                                                                                                    | Constant Constant                                                                                                    | Continuentian Cot Conver Configuration             |
| <ul> <li>Stand alone Computer (no Network)</li> <li>Choose this option if the software was installe</li> <li>Network Software</li> </ul>                                                                                                    | d to the hard drive of this computer, and this c                                                                                                    | omputer is not on a network.                       |
| Choose this option if this computer's access d                                                                                                    | lata files are stored on another computer. This<br>elect the drive letter of the computer storing th                                                                                                    | option enables the Indicated Server                |
| In Network software, Data, Images, Backup Da                                                                                                    | ata, Documents, Signpad and Downloads fold                                                                                                    | ers in the Server machine need to be               |
| shared manually with all File permissions (Re                                                                                                    | ad, Write, Delete)                                                                                                    |                                                    |
| The data folder path must not be a mapped pa                                                                                                    | th. It should contain full machine name e.g ( \                                                                                                    | Imachine namel)                                    |
| Enter the Server Name                                                                                                    | SERVERCOMPUTERNAME                                                                                                    |                                                    |
| Select the DATA folder in the network                                                                                                    | \\192.168.0.1\DATA                                                                                                    | Browse                                             |
|                                                                                                    | \\192.168.0.1\IMAGES                                                                                                    | Browse                                             |
| Select the IMAGES folder in the network                                                                                                    |                                                                                                    |                                                    |
| Select the IMAGES folder in the network                                                                                                    | etwork \\192.168.0.1\BACKUP DATA                                                                                                    | Browse                                             |
| Select the IMAGES folder in the network<br>Select the BACKUP DATA folder in the n<br>Select the DOCUMENTS folder in the net                                                                                                    | twork (\192.168.0.1\BACKUP DATA                                                                                                    | Browse                                             |
| Select the IMAGES folder in the network<br>Select the BACKUP DATA folder in the n<br>Select the DOCUMENTS folder in the net<br>Select the SIGNPAD folder in the networ                                                                                                    | Implementation         Implementation           twork         Implementation           twork         Implementation           twork         Implementation           twork         Implementation                                                                                                    | Browse<br>Browse                                   |
| Select the IMAGES folder in the network<br>Select the BACKUP DATA folder in the n<br>Select the DOCUMENTS folder in the net<br>Select the SIGNPAD folder in the networ<br>Select the DOWNLOADS folder in the ne                                                                                             | Intervent         Intervent         Intervent <t< td=""><td>Browse<br/>Browse<br/>Browse</td></t<>                                                              | Browse<br>Browse<br>Browse                         |
| Select the IMAGES folder in the network<br>Select the BACKUP DATA folder in the net<br>Select the DOCUMENTS folder in the net<br>Select the SIGNPAD folder in the networ<br>Select the DOWNLOADS folder in the ne                                                                                           | Image: Network         Image: Network         Image: | Browse<br>Browse<br>Browse                         |
| Select the IMAGES folder in the network<br>Select the BACKUP DATA folder in the net<br>Select the DOCUMENTS folder in the net<br>Select the SIGNPAD folder in the networ<br>Select the DOWNLOADS folder in the ne<br>Check here for multiple instances (For Cit<br>Check here if you have Dialup Connection | Intervent         Intervent         Intervent <t< td=""><td>Browse<br/>Browse<br/>Browse</td></t<>                                                              | Browse<br>Browse<br>Browse                         |

#### If you have prior year information to pull-forward, select <Yes> otherwise select <No> then <Save & Continue>

| OLTProDesktop 2011 V1.0.0.0                                                                           | Mar II II II                                                                                                   |                 |
|----------------------------------------------------------------------------------------------------|----------------------------------------------------------------------------------------------------|-----------------|
| STEP 2 : Prior Year Data Conversion                                                                   |                                                                                                    |                 |
| Prior Year Data Conversion                                                                            |                                                                                                    |                 |
| You have used "OLTProDesktop2010" last ye                                                             | ar                                                                                                    |                 |
| Do you want to import your 2010 tax year Acc                                                          | count and Preparer details?                                                                                    |                 |
| ● Yes<br>◎ No                                                                                         |                                                                                                    |                 |
|                                                                                                    |                                                                                                    |                 |
| Select the data path of OLTProDesktop2010                                                             |                                                                                                    |                 |
| C:\ONLINE-TAXES\OLTPRODESKTOP2010\DAT                                                                 | ГА                                                                                                    |                 |
| Admin Account Name                                                                                    |                                                                                                    |                 |
| Password                                                                                              |                                                                                                    |                 |
|                                                                                                    |                                                                                                    |                 |
|                                                                                                    |                                                                                                    |                 |
|                                                                                                    |                                                                                                    |                 |
|                                                                                                    |                                                                                                    |                 |
|                                                                                                    |                                                                                                    |                 |
|                                                                                                    |                                                                                                    |                 |
|                                                                                                    |                                                                                                    |                 |
|                                                                                                    |                                                                                                    |                 |
|                                                                                                    |                                                                                                    |                 |
|                                                                                                    |                                                                                                    |                 |
|                                                                                                    |                                                                                                    |                 |
| Note: Select "Yes" if you wish to se<br>Username and Password set<br>Alternatively, click "No" to cre | t the data path to your prior year data and login using the<br>for the prior year data.<br>eate a new account. | Save & Continue |

#### **Downloading Account Information**

If you already have account information setup through <u>www.oltpro.com</u>, you can download that information in this screen, otherwise select **<No**, I want to set up new administrator account information now> and create a new account.

| 🛃 OLTProDesktop 2010 V                        | 1.0.0.5                                                                                              |                                                                      |                             |
|-----------------------------------------------|----------------------------------------------------------------------------------------------------|----------------------------------------------------------------------|-----------------------------|
| STEP 3 : Download accord                      | unt information                                                                                      |                                                                      |                             |
| Select "Yes" if<br>select the "No             | you wish to download your account information f<br>"option and click "Save and Continue" to create a | rom the OLTPRO.com website, if not,<br>a new desktop account.        |                             |
| Determining Site                              | Account Details                                                                                      |                                                                      |                             |
| If you currently have<br>information to acces | an online account at www.OLTPRO.com an<br>s this desktop product, please follow the step             | d you want to use the same 'Admin<br>os below :                      | istrator Account'           |
|                                               | Do you want to use account informati                                                                 | on you have already setup?                                           |                             |
|                                               | No, I want to set up new adminis                                                                     | trator account information now.                                      |                             |
| *In order to d<br>connected to<br>download.   | ownload your 'Administrator Account' infor<br>the 'internet'. Please verify your 'internet'          | mation from OLTPRO.com your sys<br>connection before continuing with | tem must be<br>your account |
|                                               | Site Account Name *                                                                                  |                                                                      |                             |
|                                               | Site Password *                                                                                      |                                                                      |                             |
|                                               | Site Firm Name *                                                                                     |                                                                      |                             |
|                                               | Account ID *                                                                                         |                                                                      |                             |
|                                               | * fields are mandatory                                                                               |                                                                      |                             |
|                                               |                                                                                                    |                                                                      |                             |
| 144                                           |                                                                                                    | Do                                                                   | ownload Site Configuration  |

**NOTE:** If you have account information already setup, it will be listed on your **'Shipping Statement'** that was mailed with your software.

### **Creating a New Account**

Once you have created your Account Name, Password and Firm Name, click <Create Account>

| 🔡 OLTI | ProDesktop 2010 V1.0.0.5                                         |                                                                                               | - • ×                                                     |
|--------|------------------------------------------------------------------|-----------------------------------------------------------------------------------------------|-----------------------------------------------------------|
| STEP 4 | Administrator Account Information                                |                                                                                               |                                                           |
|        | Enter an account name of your p<br>once saved cannot be changed. | reference. All information in this page is to be<br>Click "Create Account" once you are done. | filled. Account name                                      |
| Adm    | inistrator Account Inform                                        | ation                                                                                         |                                                           |
|        | In order to create a<br>'Internet'. Plea                         | n 'Administrator Account' this system no<br>se verify the Internet connection befor           | eeds to be connected with the<br>e you create an account. |
|        |                                                                  |                                                                                               |                                                           |
|        | Account Name                                                     |                                                                                               | (Must be at least six characters, no spaces)              |
|        | Password                                                         |                                                                                               | (Min 6, max 25 Characters)                                |
|        | Confirm Password                                                 |                                                                                               |                                                           |
|        | Password Hint                                                    |                                                                                               |                                                           |
|        | E-mail Address                                                   |                                                                                               |                                                           |
|        | Firm Name                                                        |                                                                                               |                                                           |
|        |                                                                  | ( Note : Enter your last name if a firm na                                                    | ame does not exist )                                      |
|        |                                                                  | Check here, if you are self-employed                                                          |                                                           |
|        |                                                                  |                                                                                               |                                                           |
|        |                                                                  | Create Account                                                                                |                                                           |
|        |                                                                  |                                                                                               |                                                           |
|        |                                                                  |                                                                                               |                                                           |
|        |                                                                  |                                                                                               |                                                           |
|        |                                                                  |                                                                                               |                                                           |
|        | 1                                                                |                                                                                               |                                                           |
|        |                                                                  |                                                                                               |                                                           |

#### **Creating Admin Preparer**

The next step is to setup your Admin Preparer. Enter the required Information and click <Update>

| DLTProDesktop 2011 V1.0.0.0<br>OLTProDesktop 2011 V1.0.0.0<br>Account<br>Custome<br>Individ                                                                                                    | ID : AETAE29971RC<br>er Support 1-877-OLT-4-PRO (1-877-658-                                                                                       | 4776) ACCOUNT CREATE                                                                                                    | Welcome IES<br>LOG<br>Mode: Direct 1 |
|----------------------------------------------------------------------------------------------------|----------------------------------------------------------------------------------------------------|----------------------------------------------------------------------------------------------------|--------------------------------------|
| parer Firm Pricing Settin<br>Preparer / User Managemen                                                                                                    | ngs EIN DataBase ZiP Code DataBa<br>nt                                                                                                    | ase Backup                                                                                                    |                                      |
| Preparer Login Information                                                                                                    | Click                                                                                                    | here to change Password                                                                                                    | User / Preparer Account Summary      |
| Account Name<br>Password                                                                                                    | CREATEACCOUNT                                                                                                    |                                                                                                    | S. No Account Name                   |
| Confirm Password                                                                                                    | *****                                                                                                    | Privileges                                                                                                    | 1 CREATEACCOUNT [ADMIN]              |
| Password Hint                                                                                                    | REVERSE                                                                                                    | Select All Delete Fin                                                                                                    | m                                    |
| Preparer Information First Name Ini TESTING Paid Preparer Information (generated on all tax forms) SSN PTIN LTP/LTC Number (Oregon state Preparers Only) NYTPRIN (for NY State Tax Preparers only) PIN Signature Number E-Mail Address Number of Years as CPA Power Of Attorney Informat Preparer Designation | tital Last Name<br>PREPARER<br>● PREPARER ID ● FIRM ID<br>123-44-5555<br>P ▼ 12555555<br>10555<br>OLTPRO@OLT.COM<br>5 Ph No (265)365-5555<br>tion | □ Disable this<br>Account       Records         □ Disable this<br>Account       Modify In<br>Pricing         ♥ Show All Clients<br>to Preparer       Images         ♥ Client Manager       File Amer         ♥ Efile       SSN Set         ♥ Scheduler       NONE         ♥ Letters       Bank         ♥ Check Printing       Forms         ♥ Tools       Support         ♥ Delete Client<br>Records       Forms | voice<br>vided<br>Print<br>ting      |
| CAF Number<br>Jurisdiction                                                                                                    |                                                                                                    | Note * In order to create 'Preparer / User                                                                                                    |                                      |
| Address Information                                                                                                    |                                                                                                    | Account' this system should be conne                                                                                                    | ected to                             |
| Preparer's Address                                                                                                    | 12 STREET                                                                                                    | * Please verify the Internet connecti<br>before you create an account.                                                                                                    | on                                   |
| Preparer's City<br>Preparer's State<br>Fax Number                                                                                                    | NEW YORK                                                                                                    | * Check (Uncheck) the "Delete Clien<br>Records", "Delete Firm Records" to e<br>(disable) delete privilege option                                                                                                    | t<br>nable                           |
| Reset                                                                                                    |                                                                                                    | U                                                                                                    | pdate                                |

You can now add additional Sub-Preparers if you would like, or click <Save & Continue>

### **Updating Firm Information**

The Firm Information will need to be updated next. Once complete, click <Save & Continue>

| Firm Information            |                          |           |             |                             |
|-----------------------------|--------------------------|-----------|-------------|-----------------------------|
|                             |                          |           |             | Check Here, if you are self |
| Firm Address Information    |                          |           |             |                             |
| Contact Person's Name       | PREPARER ACCOUNT         |           |             |                             |
| Firm / Business Name        | ACCOUNT CREATE           |           |             |                             |
| Firm's Address              | 12 STREET                |           |             |                             |
|                             |                          |           |             |                             |
| Firm's City                 | NEW YORK                 |           |             |                             |
| Firm's State                | NY 👻                     |           |             |                             |
| Zip Code                    | 10101 -                  |           |             |                             |
| E-mail Address              | OLTPRO@OLT.COM           |           |             |                             |
| Firm Information            |                          |           |             |                             |
| Federal EIN                 | 12555555                 |           |             |                             |
| State ID Number             |                          |           |             |                             |
| Firm EFIN Number            | 125555                   |           | Change EFIN |                             |
| Firm's DCN Start Number     |                          | Update DC | N Start     |                             |
| Phone Number                | (365)365-5555            |           |             |                             |
| Firm Fax Number             |                          |           |             |                             |
| Service Bureau Information  |                          |           |             |                             |
| Is firm associated with Ser | rvice Bureau? ()Yes ()No |           |             |                             |
|                             | - unani - ···            |           |             |                             |
|                             |                          |           |             |                             |
|                             |                          |           |             |                             |

#### **Updating Pricing Information**

The **Pricing Information** can be updated here. This will be the fee's that you charge to your taxpayers and while it is not required that you setup this information now, it is recommended.

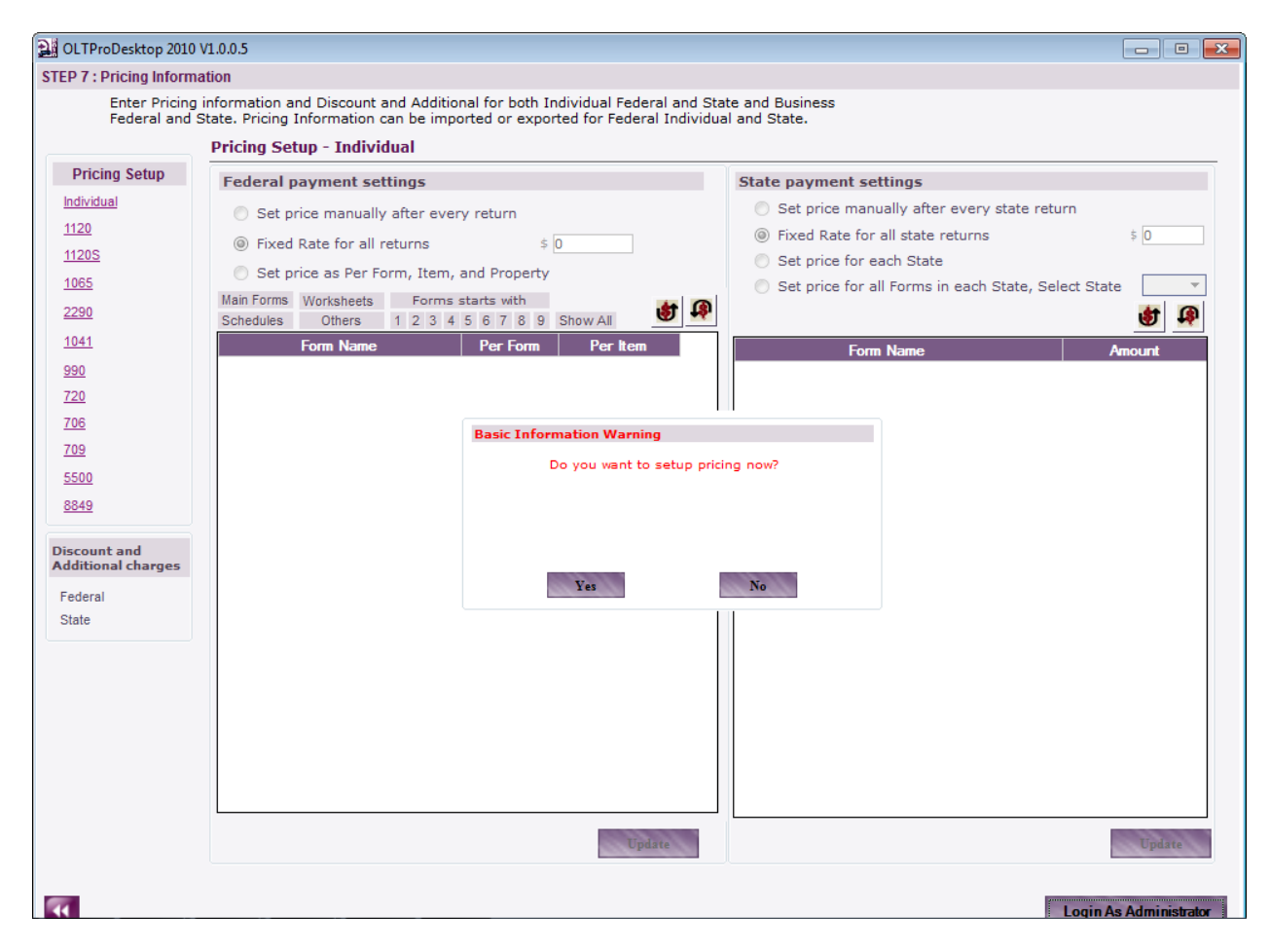

#### Adding a New Preparer / Editing Preparer Privileges

Under the **<Setup>** Tab, you will see the option that says **<Preparer>** and you can add your **Sub-Preparer's** information. You can also edit the privileges of your sub-preparers using the **Privileges** Section.

| A OLITER Desition 2011 VI 0.0.0                              |                                                                                                    |                                 |
|--------------------------------------------------------------|----------------------------------------------------------------------------------------------------|---------------------------------|
|                                                              |                                                                                                    |                                 |
| Account ID : ALIAL299/IRC                                    | TO ACCOUNT OPEATE                                                                                                    | Welcome IESTING                 |
| Online Taxes Professional Software                           | NO ACCOUNTERENTE                                                                                                    | LOGOUI<br>Mode: Direct Input    |
| Individual Business Setup                                    |                                                                                                    | Noue. Direct input              |
| Preparer Firm Pricing Settings EIN DataBase ZIP Code DataBas | е Васкир                                                                                                    |                                 |
| Preparer / User Management                                   |                                                                                                    |                                 |
| Preparer Login Information                                   |                                                                                                    | User / Preparer Account Summary |
| Account Name                                                 | (min 6, max 25 Char)                                                                                                   |                                 |
| Password                                                     | (min 6, max 25 Char)                                                                                                   | S. No Account Name              |
| Confirm Password                                             | Privileges                                                                                                    | 1 CREATEACCOUNT [ADMIN]         |
| Password Hint                                                | Select All                                                                                                    |                                 |
| Preparer Information                                         | Disable this Records                                                                                                   |                                 |
| First Name Initia Last Name                                  | Account 📃 Modify Invoice                                                                                               |                                 |
|                                                              | Show All Clients Pricing                                                                                               |                                 |
| Paid Preparer Information  PREPARER ID  FIRM ID              | to Preparer File Amended                                                                                               |                                 |
| (generated on all tax forms)                                 | Client Manager Remove Print                                                                                            |                                 |
| SSN                                                          | Efile SSN Setting                                                                                                    |                                 |
| PTIN                                                         | Scheduler NONE -                                                                                                    |                                 |
| LTP/LTC Number                                               | Letters                                                                                                    |                                 |
| (Oregon state Preparers Only)                                | Bank                                                                                                    |                                 |
| NYTPRIN                                                      | Check Printing                                                                                                    |                                 |
| (For NY State Tax Preparers only)                            | Reports                                                                                                    |                                 |
| PIN Signature Number                                         | Forms                                                                                                    |                                 |
| E-Mail Address                                               |                                                                                                    |                                 |
| Number of Years as CPA Ph No                                 |                                                                                                    |                                 |
| Power Of Attorney Information                                | Support                                                                                                    |                                 |
|                                                              | Delete Client                                                                                                    |                                 |
| Preparer Designation                                         | Records                                                                                                    |                                 |
| CAF Number                                                   | Note                                                                                                    |                                 |
| Jurisdiction                                                 | * In order to create 'Proparer / User                                                                                  |                                 |
|                                                              | Account' this system should be connected to<br>the Internet.                                                           |                                 |
|                                                              | * Please verify the Internet connection<br>before you create an account.                                               |                                 |
|                                                              | * Check (Uncheck) the "Delete Client<br>Records", "Delete Firm Records" to enable<br>(disable) delete privilege option |                                 |
| Reset                                                        | Add Preparer                                                                                                    |                                 |

NOTE: When selecting **PREPARER ID** or **FIRM ID**, the following will show:

**PREPARER ID:** Shows the specific preparer information on the bottom of the 1040.

FIRM ID: Shows the firm information at the bottom of the 1040.

**NOTE:** A preparer must have a valid PTIN to be entered as a preparer.

### **Importing Prior Year Clients**

#### **Individual Returns**

You can pull forward your prior year clients from the prior year database. To do so, click Letters > Client Organizer then click 2010 Year Clients from the left column.

| OLTProDesktop 2011                                                                                                    | V1.0.0.0                                                                                                    |                                                 |                                        | -                              | -                   | -             |                     |               |                  | _ 🗆 🗙                                              |
|----------------------------------------------------------------------------------------------------|----------------------------------------------------------------------------------------------------|-------------------------------------------------|----------------------------------------|--------------------------------|---------------------|---------------|---------------------|---------------|------------------|----------------------------------------------------|
|                                                                                                    | Acc<br>Cu                                                                                                    | count ID : AETAE<br>stomer Support<br>ndividual | 29971RC<br>1-877-OLT-4-PR(<br>Business | D (1-877-658-477<br>Setup      | 76) ACCOUNT         | CREATE        |                     |               | Wel              | lcome TESTING<br><u>LOGOUT</u><br>le: Direct Input |
| My Office Manager (                                                                                                    | lient M                                                                                                    | anager E-File                                   | e Scheduler                            | Letters Ba                     | nk Check Print      | ing Reports   | Forms Tools         | Support       |                  |                                                    |
| 2011 Organizer                                                                                                    | Clien                                                                                                    | t Organizer                                     |                                        | Client Organi                  | zer                 |               |                     |               |                  |                                                    |
| Blank Organizer<br>Report                                                                                              | TY 2                                                                                                    | 010 Data Path                                   | C:\ONLINE-TAX                          | Print Letters<br>Mailing Label | \DATA               |               |                     | Change        | e Path Import to | Organizer                                          |
| New Clients                                                                                                    | Prep                                                                                                    | arer Preferences                                | Sort by Prin                           | narv First Name                | - A <sub>7</sub> 12 | Z             | v 🚑 Print Organi:   | er Select All | Select All Pages | Clear All                                          |
| 2010 Organizer<br>2010 Year Clients                                                                                    |                                                                                                    | [1 to 11] o                                     | f 11 Clients                           |                                |                     |               | ude Preseason Lette |               | Select Air ages  |                                                    |
| Search By                                                                                                    |                                                                                                    |                                                 | Name                                   |                                | SSN                 | Filing Status | Prepar              | ed By         | Availability S   | Status                                             |
| SSN 🔻                                                                                                    |                                                                                                    | NEWYORK, TEST                                   | TING                                   |                                | 111-11-1111         | single        | TESTING PREPAR      | ER            | Ready to Convert |                                                    |
| Value                                                                                                    |                                                                                                    | MISSOURI, TEST                                  | TING                                   |                                | 222-22-2222         | hoh           | TESTING PREPAR      | ER            | Ready to Convert |                                                    |
|                                                                                                    |                                                                                                    | COLORADO,TE                                     | STING                                  |                                | 333-33-3333         | single        | TESTING PREPAR      | ER            | Ready to Convert |                                                    |
|                                                                                                    |                                                                                                    | GEORGIA, TEST                                   | ING                                    |                                | 444-44-4444         | joint         | TESTING PREPAR      | ER            | Ready to Convert |                                                    |
| Show All Search                                                                                                    |                                                                                                    | MICHIGAN, TEST                                  | TING                                   |                                | 555-55-5555         | single        | TESTING PREPAR      | ER            | Ready to Convert |                                                    |
|                                                                                                    |                                                                                                    | MARYLAND, TES                                   | STING                                  |                                | 888-88-8888         | single        | TESTING PREPAR      | ER            | Ready to Convert |                                                    |
| Type of Import                                                                                                    | P 2011 V1.0.00       Account ID: AETAE29971RC<br>Customer Support 1-877-0LT4-PRO (1-877-658-4776)       ACCOUNT CREATE       Welcon         Individual       Business       Setup       Mode: I         per       Client Manager       E-File       Scheduler       Letters       Bank       Check Printing       Reports       Forms       Tools       Support         are       Client Organizer       Print Letters       NDATA       Change Path       Importto Organizer         Y 2010 Data Path       C:VONLINE-TAX       Print Letters       NDATA       Change Path       Import to Organizer         Y 2010 Data Path       C:VONLINE-TAX       Print Letters       NDATA       Change Path       Import to Organizer         Y 2010 Data Path       C:VONLINE-TAX       Print Letters       NDATA       Change Path       Import to Organizer         Y 2010 Data Path       C:VONLINE-TAX       Mailing Labels       NDATA       Change Path       Import to Organizer         Y 2010 Data Path       C:VONLINE-TAX       Mailing Labels       NDATA       Change Path       Import to Organizer         Y 2010 Data Path       None       Sort by Prinary First Name       Yold Yold Yold Yold Yold Yold Yold Yold |                                                 |                                        |                                |                     |               |                     |               |                  |                                                    |
| Simple                                                                                                    |                                                                                                    | DUBUSEVEN,TE                                    | ESTING                                 |                                | 955-00-1001         | single        | TESTING PREPAR      | ER            | Ready to Convert |                                                    |
| Comprehensive                                                                                                    |                                                                                                    | NEWJERSEY, TE                                   | STING                                  |                                | 777-77-7777         | single        | TESTING PREPAR      | ER            | Ready to Convert |                                                    |
|                                                                                                    |                                                                                                    |                                                 |                                        |                                | 222-33-4444         |               | TESTING PREPAR      | ER            | Ready to Convert |                                                    |
| **Simple Import:<br>Will not pull forward prio<br>year amounts or<br>calculation from Forms<br>W-2, 1099, Sch. C, etc. | r                                                                                                    |                                                 |                                        |                                | 955-00-1001         |               | TESTING PREPAR      | ER            | Ready to Convert |                                                    |

\*\*Comprehensive Import: Will pull forward prior year amounts and calculations from Forms W-2, 1099, Sch. C, etc. Now select the clients you wish to pull forward and click < Import to Client Manager>.

**NOTE:** There are two **Types of Import**, be sure to indicate the type you wish to use.

| DeLine Taxes Professional So                                                                                                    | Account ID<br>Customer S | : AETAE2<br>Support 1 | 9971RC<br>877-OLT-4-PR<br>Business | O (1-877-65<br>Setu | 8-4776)<br>Ip | ACCOUNT CR     | EATE         |                       |                     | Weld                    | ome TESTI<br>LOGO<br>Direct In |
|----------------------------------------------------------------------------------------------------|--------------------------|-----------------------|------------------------------------|---------------------|---------------|----------------|--------------|-----------------------|---------------------|-------------------------|--------------------------------|
| y Office Manager                                                                                                    | Client Manager           | E-File                | Scheduler                          | Letters             | Bank          | Check Printing | Reports      | Forms Tools           | Support             |                         |                                |
| 2011 Organizer                                                                                                    | Client Orga              | nizer                 |                                    |                     |               |                |              |                       |                     |                         |                                |
| <u>Blank Organizer</u>                                                                                                    | TY 2010 Dat              | a Path                | C:\ONLINE-TAX                      | ES\OLTPR            | DESKTO        | P2010\DATA     |              |                       | Change              | Path Import to          | Organizer                      |
| Report                                                                                                    |                          |                       |                                    |                     |               |                |              |                       |                     |                         |                                |
| New Clients                                                                                                    | F parer Pref             | erences               | Sort by Prin                       | oan / First Na      | ma            | - A-1 Z.1      | Print Previe | w 🛋 Print Organize    | E Select All        | Select All Dages        | Clear All                      |
| Returning Clients                                                                                                    |                          | 01011000              | bore by Th                         | nary macria         | ile ile       | 2 A            |              |                       | - <u>Select All</u> | <u>Select All Pages</u> | Cical All                      |
| 2010 Year Clients                                                                                                    |                          | - 447 - 6             | 4 Oliverte                         |                     |               |                | 📃 Inc        | lude Preseason Letter |                     |                         | X                              |
|                                                                                                    | s pwing [1               | to 11] of             | 11 Clients                         |                     |               |                |              |                       |                     |                         |                                |
| Search By                                                                                                    |                          |                       | Name                               |                     |               | SSN F          | iling Status | Prepare               | d By                | Availability S          | atus                           |
| SSN 💌                                                                                                    | NEWYO                    | RK,TESTI              | NG                                 |                     |               | 111-11-1111    | single       | TESTING PREPARE       | ER                  | Ready to Convert        |                                |
| Value                                                                                                    | MISSOU                   | JRI,TESTI             | NG                                 |                     |               | 222-22-2222    | hoh          | TESTING PREPARE       | ER                  | Ready to Convert        |                                |
|                                                                                                    | COLOR                    | ADO,TES               | ING                                |                     |               | 333-33-3333    | single       | TESTING PREPARE       | ER                  | Ready to Convert        |                                |
|                                                                                                    | GEORG                    | IA, TESTIN            | G                                  |                     |               | 144-44-4444    | joint        | TESTING PREPARE       | :R                  | Ready to Convert        |                                |
| Show All Search                                                                                                    | MICHIG                   | AN, TESTI             | NG INC                             |                     |               |                | single       | TESTING PREPARE       | -R                  | Ready to Convert        |                                |
|                                                                                                    | MARYL                    | AND, IESI             | ING                                |                     |               | 111 22 2222    | single       | TESTING PREPARE       | 1K<br>1D            | Ready to Convert        |                                |
| ype of Import                                                                                                    |                          |                       |                                    |                     |               | 55 00 1001     | single       | TESTING PREPARE       | -n<br>=p            | Ready to Convert        |                                |
| Simple                                                                                                    | NEW IEF                  | RSEV TES              | TING                               |                     |               | 777-77-7777    | single       | TESTING PREPARE       | -R                  | Ready to Convert        |                                |
| Comprehensive                                                                                                    |                          | 021,120               |                                    |                     |               | 222-33-4444    | Single       | TESTING PREPARE       | -R                  | Ready to Convert        |                                |
| *Simple Import:                                                                                                    |                          |                       |                                    |                     |               | 955-00-1001    |              | TESTING PREPARE       | ER                  | Ready to Convert        |                                |
| Will not pull forward pri<br>ear amounts or<br>acluation from Forms<br>V-2, 1099, Sch. C, etc.<br><b>*Comprehensive</b><br><b>mport:</b><br>Will pull forward prior<br>ear amounts and<br>alculations from Forms<br>V-2, 1099, Sch. C, etc. | or                       |                       |                                    |                     |               |                |              |                       |                     |                         |                                |

**NOTE:** You may also choose to leave the clients in the **Client Organizer**, then go to **Client Manager > New Return** and enter the SSN. Now you will have the option to **<Import>** and select the **Import Type**.

| (AN) | Client Return                                                                                                 | <u> </u> |
|------|----------------------------------------------------------------------------------------------------|----------|
|      | Basic Information Warning!                                                                                    |          |
|      | 111-11-1111 already exists in prior year database. Click <import> to pu<br/>forward prior year data.</import> | II       |
|      |                                                                                                    |          |
|      |                                                                                                    |          |
|      |                                                                                                    |          |
| 1    |                                                                                                    |          |
|      |                                                                                                    | _        |
| 1    |                                                                                                    |          |
|      |                                                                                                    |          |
|      | BACK                                                                                                    | PORT     |
|      |                                                                                                    |          |

#### **Business Returns**

.

To import **Business Returns**, go to **Business > Tools > Business Client Organizer**.

| OLTProDesktop 2011 V1.0.0.0                                                                              |                                             |
|----------------------------------------------------------------------------------------------------|---------------------------------------------|
| Account ID : AETAE29971RC<br>Customer Support 1-877-OLT-4-PRO (1-877-658-47<br>Individual Business Setup | Welcome TESTING<br>REATE LOGOUT             |
| 1120 1120S 1065 1041 990 720 706 2290 709 5500 8                                                         | Settings Forms                              |
| Client Organizer                                                                                         | ess Client Organizer                        |
| Search By TY 2010 Data Path C:\ONLINE-TAXES\OLTPRODES                                                    | lator Inport to Organizer                   |
| EIN / SSN 💌                                                                                              | Printing Returns                            |
| Value Select All Select All Pages Clear All                                                              |                                             |
| Showing [1 to 1] of 1 Client                                                                             |                                             |
| Show All Search Name                                                                                     | Return Type Prepared By Availability Status |
| TESTING S CORP                                                                                           | 20S TESTING PREPARER Ready to Convert       |
|                                                                                                    |                                             |
| Delete                                                                                                   | Import to Client Manager                    |

Now select the **Return Type** from the **Drop-Down Menu**. Then select the **Business Returns** to **Import**. Click **< Import to Client Manager>**.

| Account D: AFLA2997IRC<br>Customer Support 1577-0011-4FRO (1-577-658-4776) ACCOUNT CREATE<br>Individual Business Setup<br>1120 11205 1065 1041 990 720 706 2290 709 5500 8849 E-File Tools Settings Forms<br>Client Organizer<br>TY 2030 Data Path C:ONLINE-TAXES/OLTPRODESKT0P2010/DATA<br>ENerth By<br>Setect All Setect All Pages Clear All<br>Showing [1 to 1] of 1 Client<br>Showing [1 to 1] of 1 Client<br>TeSTING S CORP 122515151 11205 TESTING PREPARER Ready to Convert                                                                                                    | OLTProDesktop 2011 | 1.0.0.0                                                                                                 |                            |                   |                           |
|----------------------------------------------------------------------------------------------------|--------------------|----------------------------------------------------------------------------------------------------|----------------------------|-------------------|---------------------------|
| 1120       1120       1065       1041       990       720       706       2290       709       5500       8849       E-File       Tools       Settings       Forms         Client Organizer         TY 2010 Data Path.       C\ONLINE-TAXES\OLTPRODESKTOP2010\DATA       Change Path       11205       Import to Organizer         Value         Select All Select All Pages       Clear All         Showing [t to 1] of 1 Client         Showing [t to 1] of 1 Client         Stow All Select All Pages       Clear All         Stow All Select All Pages       Clear All         Showing [t to 1] of 1 Client         Showing [t to 1] of 1 Client         Stow All Select All Pages       Clear All         TESTING S CORP       125515151       11205       TESTING PREPARER       Ready to Convert |                    | Account ID : AETAE29971RC<br>Customer Support 1-877-OLT-4-PRO (1-877-658-4<br>Individual Business Setup | 776) ACCOUNT CREATE        |                   | Welcome TESTING<br>LOGOUT |
| Client Organizer  Y 2010 Data Path C:ONLINE-TAXES:OLTPRODESKTOP2010:DATA Change Path 11205 Import to Organiz Eli// SSN  Value Select All Select All Pages Clear All Showing [1 to 1] of 1 Client TESTING S CORP 125515151 1120S TESTING PREPARER Ready to Convert                                                                                                    | 1120 11205 1065    | 1041 990 720 706 2290 709 5500                                                                          | 8849 E-File Tools Settings | Forms             |                           |
| Search By       TY 2010 Data Path       C:NNLINE-TAXES/ULTPRODESKTOP2010/DATA       Change Path       11205       Import to Organiz         EIN/SSN       Select All Select All Pages       Clear All       Select All Select All Pages       -         Show All       Search       Name       SSN/EIN       Return Type       Prepared By       Availability Status         TESTING S CORP       125515151       11205       TESTING PREPARER       Ready to Convert                                                                                                    |                    | Client Organizer                                                                                        |                            | +                 |                           |
| Since       Select All Select All Pages Clear All         Showing [1 to 1] of 1 Client       Showing [1 to 1] of 1 Client         Show All Search       Name         Store       125515151         TESTING S CORP       125515151         TESTING PREPARER       Ready to Convert                                                                                                    | Search By          | TY 2010 Data Path C:\ONLINE-TAXES\OLTPROD                                                               | SKTOP2010\DATA             | Change Path 1120S | ✓ Import to Organizer     |
| Value       Select All Pages       Clear All         Show All Search       Name       SSN/EIN       Return Type       Prepared By       Availability Status         TESTING S CORP       125515151       1120S       TESTING PREPARER       Ready to Convert                                                                                                    | EIN / SSN 🔻        |                                                                                                    |                            |                   |                           |
| Showing [1 to 1] of 1 Client           Name         SSN/EIN         Return Type         Prepared By         Availability Status                                                                                                    | Value              | Select All Select All Pages Clear All                                                                   |                            |                   | 8                         |
| Show All       Search       Name       SN/EIN       Return Type       Prepared By       Availability Status         Image: TESTING S CORP       125515151       11205       TESTING PREPARER       Ready to Convert                                                                                                    |                    | Showing [1 to 1] of 1 Client                                                                            |                            |                   |                           |
| TESTING S CORP 125515151 1120S TESTING PREPARER Ready to Convert                                                                                                    | Show All Search    | Name                                                                                                    | SSN/EIN Return Type        | Prepared By       | Availability Status       |
|                                                                                                    |                    | TESTING S CORP                                                                                          | 125515151 1120S            | TESTING PREPARER  | Ready to Convert          |
| Delete Import to Client Manage                                                                                                    |                    | Delete                                                                                                  |                            |                   | Import to Client Manager  |

#### Setting up the Appointment Scheduler

Under the **<Setup>** tab, select **<Settings>** then click **<Scheduler>**.

| 길 OLTProE | Desktop 20 | 010 V1.0.0.5 |                                            |                                            |                           |                   |            |                      |                  | - • •                                                  |
|-----------|------------|--------------|--------------------------------------------|--------------------------------------------|---------------------------|-------------------|------------|----------------------|------------------|--------------------------------------------------------|
| 0         | OLT        |              | ccount ID : A<br>ustomer Suj<br>Individual | ETAE29971RC<br>oport 1-877-OLT-<br>Busines | 4-PRO (1-877-65<br>s Setu | 8-4776) ACCO      | UNT CREATE |                      |                  | Welcome TESTING<br><u>LOGOUT</u><br>Mode: Direct Input |
| Preparer  | Firm       | Pricing      | Settings                                   | EIN DataBase                               | Backup                    |                   |            |                      |                  |                                                        |
|           |            | Sch          | Configura                                  | tion                                       |                           |                   |            | Select Preparer Name | TESTING PREPARER | •                                                      |
|           |            | ST           | Marketing<br>Coupon                        |                                            | n period                  | s and days off    |            |                      |                  |                                                        |
|           |            |              | User Defin                                 | ed Description                             |                           |                   |            | Date                 | Comments         |                                                        |
|           |            |              | Scheduler                                  |                                            | 011 🔲 🔻                   | Add               |            |                      |                  |                                                        |
|           |            |              | Work Hou                                   | rs                                         |                           |                   |            |                      |                  |                                                        |
|           |            |              | Letter Hea                                 | d                                          | To:                       |                   |            |                      |                  |                                                        |
|           |            |              | Custom L                                   | etter                                      | orz=rz011                 | Add               |            |                      |                  |                                                        |
|           |            |              | Select v                                   | acation day of                             | every week                |                   |            |                      |                  |                                                        |
|           |            |              | Select D                                   | ate                                        | •                         | Add               |            |                      |                  |                                                        |
|           |            |              | Select v                                   | acation date of                            | every month               | Add               |            |                      |                  |                                                        |
|           |            |              | Denect                                     |                                            |                           |                   |            |                      |                  |                                                        |
|           |            |              | Select v                                   | acation date of                            | every year                |                   |            |                      |                  |                                                        |
|           |            |              | Select D                                   | ate 0                                      | 8/24/2011                 | Add               |            |                      |                  | Delete Selected                                        |
|           |            | ST           | EP 2 : Cor                                 | figure your s                              | cheduler                  |                   |            |                      |                  |                                                        |
|           |            |              | Applicat                                   | le till 08/24                              | /2011 🔲 🔻                 |                   |            |                      |                  |                                                        |
|           |            | ST           | EP 3 : Sch                                 | eduler View                                | Setup                     |                   |            |                      |                  |                                                        |
|           |            |              | Default                                    | appointment ti                             | me to 6                   | 0 🔻 minutes       |            |                      |                  |                                                        |
|           |            |              | Default                                    | scheduler time                             | s to 1                    | 5 🔹 minute i      | ncrements  |                      |                  |                                                        |
|           |            |              |                                            |                                            |                           | Save Scheduler Vi | ew Setup   |                      |                  |                                                        |

Setup your Work Days and set your Default Appointment and Default Scheduler Times, then click <Save Scheduler>

**NOTE:** Repeat steps for all preparers by selecting **Preparer Name** from the **Select Preparer Name** drop-down menu.

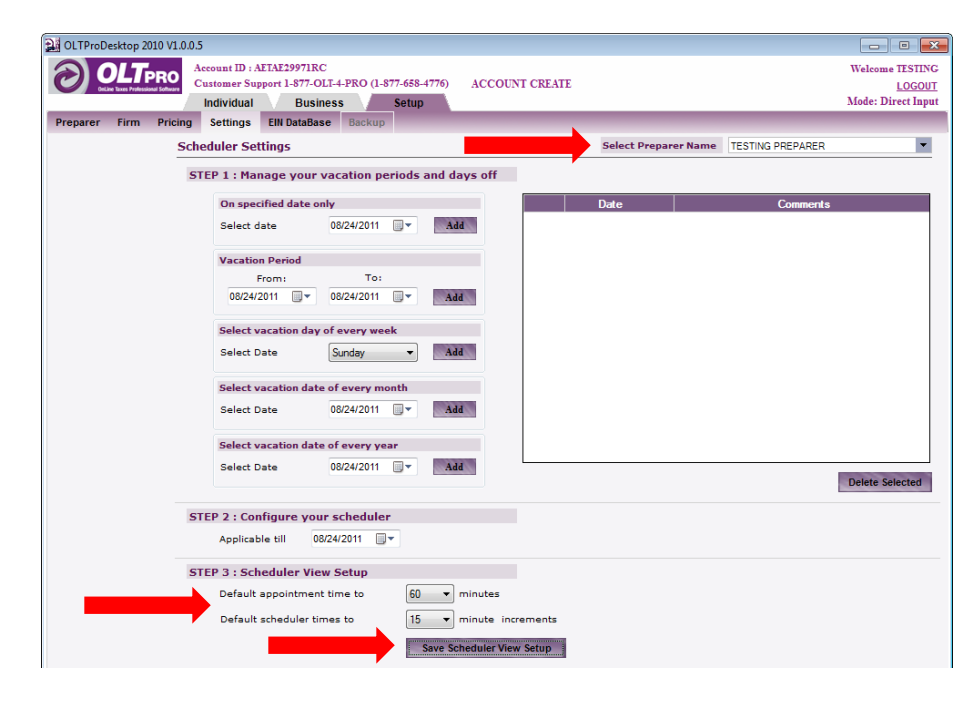

#### **Custom Configuration**

To update the **Custom Configuration** of your OLTPro Software, navigate to **Setup > Settings > Configuration**. There are many customizable configurations available to set as default.

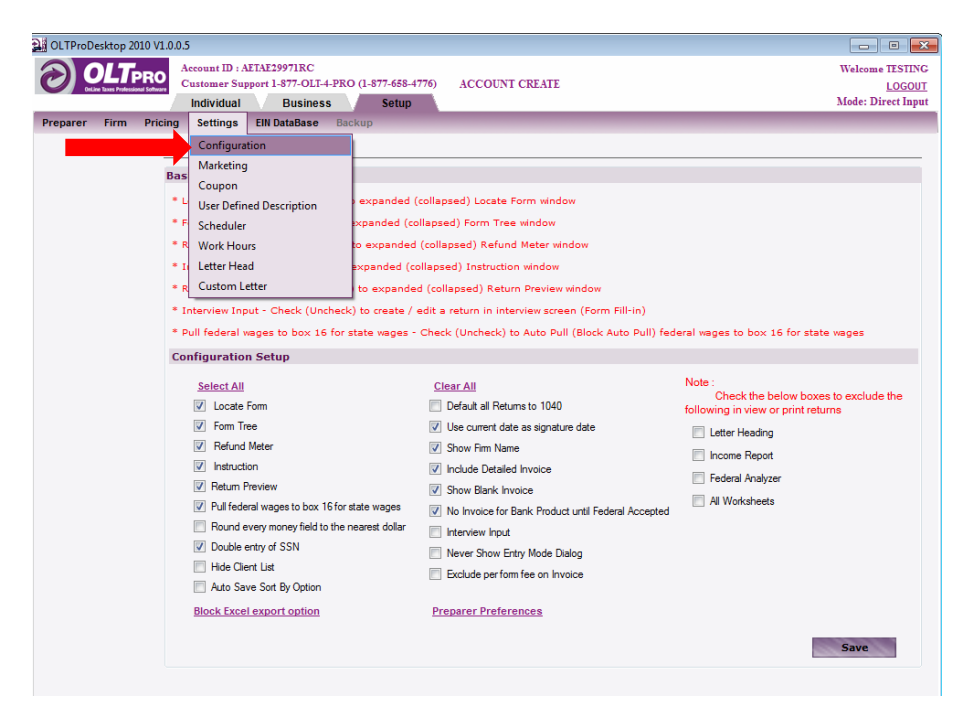

#### Default all Returns to 1040

To generate each return on a 1040, click <Default all Returns to 1040> the click <Save>.

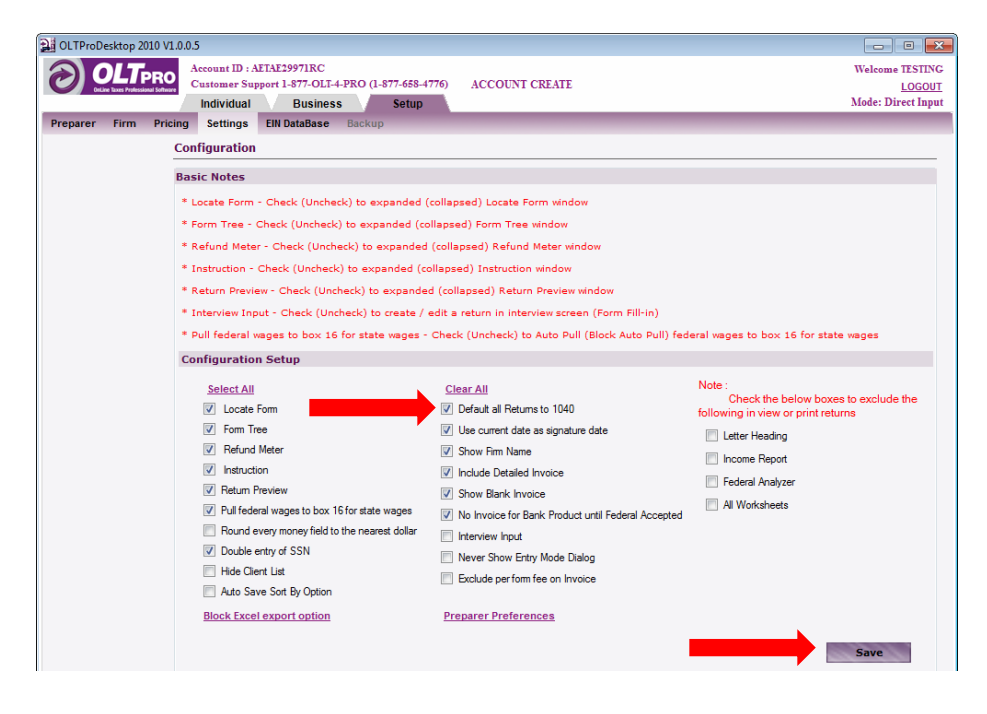

#### Switching to Interview Input

To switch all Individual Returns to the Interview Input, check the box indicating <Interview Input> then click <Save>.

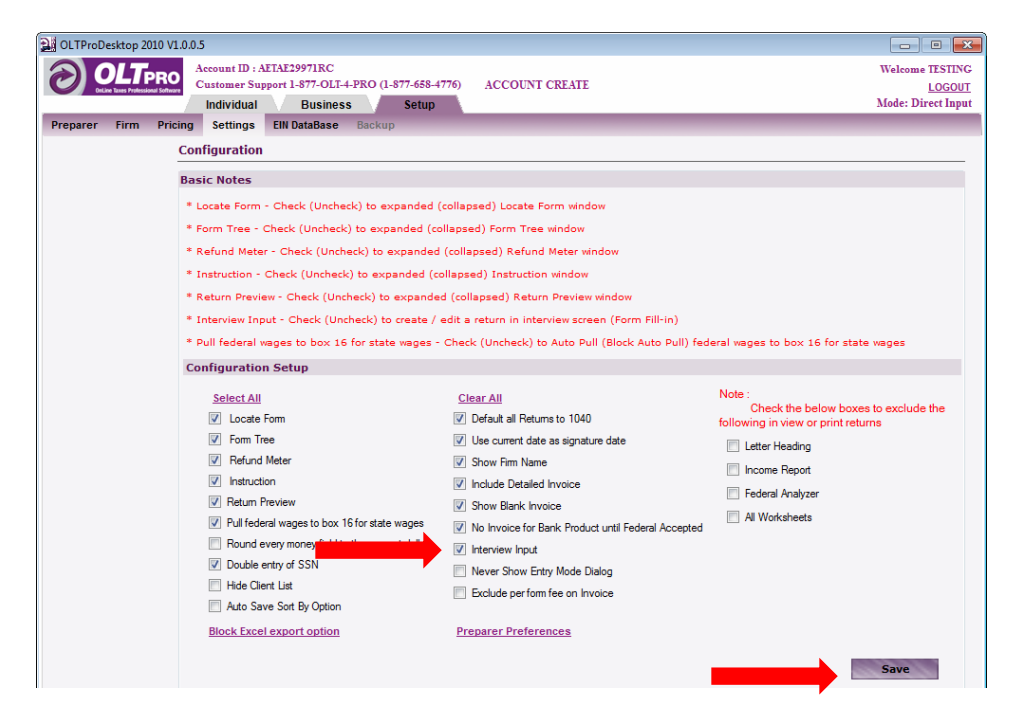

#### **EIN Database**

To access the **EIN Database**, navigate to the **Setup Tab**, then **EIN Database**. Any EIN that is entered within the software will automatically be added to the **EIN Database**.

|                                                                                      | Account ID :                                                                      |                                                                              |                                        |                                                |                                              |
|--------------------------------------------------------------------------------------|-----------------------------------------------------------------------------------|------------------------------------------------------------------------------|----------------------------------------|------------------------------------------------|----------------------------------------------|
| Preparer Firm                                                                        | Customer St<br>Individual                                                         | AETAE29971RC<br>upport 1-877-OLT-4-PRO<br>Business<br>EIN DataBase Bac       | (1-877-658-4776) ACCOUNT CRE/<br>Setup | ATE                                            | Welcome TES<br>LOC<br>Mode: Direct           |
| Search By<br>Business Name V<br>Value<br>Show All Search<br>EIN Starts with<br>01-10 | Employer's n<br>Employer I<br>Employer I<br>Employer I<br>City, State<br>Zip Code | amase<br>ame, address, City, St.<br>Name<br>identification number<br>Address | ate and ZIP                            | × Add Delete                                   | Rest All                                     |
| <u>11-20</u><br>21-30                                                                | Employers S                                                                       | Summary Show                                                                 | ring [ 1 to 4] of 4 Employer Details   | City                                           | State Zin Code                               |
| 31-40<br>41-50<br>51-80<br>81-70<br>71-80<br>81-90<br>91-100                         | 125551515<br>12555555<br>125515151<br>12222222                                    | BANK CO<br>BUSINESS<br>EMPLOYER<br>TEST CO                                   | 12 STREET<br>12 STREET<br>12 STREET    | ATLANTA<br>LOVELAND<br>ATLANTA<br>SAINT JOSEPH | GA 30303<br>CO 80538<br>GA 30303<br>MO 64501 |

To add a new EIN to the EIN Database, enter the Employer Information as requested, the click <Add>.

| DULINE TIMES Professional Soft                        | Account ID :   | AFTAFTOOTIPC              |                              |            |              |           | TU TECT         |
|-------------------------------------------------------|----------------|---------------------------|------------------------------|------------|--------------|-----------|-----------------|
|                                                       | Customer St    | apport 1-877-OLI-4-PRO (1 | -877-658-4776) ACCO          | UNT CREATE |              |           | LOG0            |
|                                                       | Individual     | Business                  | Setup                        |            |              |           | Mode: Direct Ir |
| reparer Firm Pr                                       | icing Settings | EIN DataBase Backu        | p                            |            |              |           |                 |
|                                                       | Edit EIN Data  | abase                     |                              |            |              |           |                 |
| Search By                                             | Employer's n   | ame, address, City, State | e and ZIP                    |            |              |           |                 |
| Business Name 💌                                       | Employer f     | lame                      | GENERIC COMPANY              |            |              |           |                 |
| aiue                                                  | Employer i     | dentification number      | 21-444411                    |            |              |           |                 |
|                                                       | Employer A     | Address                   | 12 STREET                    |            |              |           |                 |
| Show All Search                                       | City, State    |                           | LOS ANGELES                  | CA 👻       | +            |           |                 |
| IN Starts with                                        | Zip Code       |                           | 90001                        |            |              |           |                 |
| <u>01-10</u>                                          |                |                           |                              |            | Add Delete   | Keset All |                 |
| <u>11-20</u>                                          | Employers S    | ummary Showing            | g [ 1 to 4] of 4 Employer De | tails      |              |           |                 |
| 21-30                                                 | EIN            | Business Name             | 1                            | ddress     | City         | State     | Zip Code        |
| <u>31-40</u>                                          | 125551515      | BANK CO                   |                              |            | ATLANTA      | GA        | 30303           |
| <u>41-50</u>                                          | 125555555      | BUSINESS                  | 12 STREET                    |            | LOVELAND     | CO        | 80538           |
| 51-60                                                 | 125515151      | EMPLOYER                  | 12 STREET                    |            | ATLANTA      | GA        | 30303           |
| 61-70                                                 | 122222222      | TEST CO                   | 12 STREET                    |            | SAINT JOSEPH | MO        | 64501           |
| 71-80                                                 |                |                           |                              |            |              |           |                 |
| 81-90                                                 |                |                           |                              |            |              |           |                 |
| 01-00                                                 |                |                           |                              |            |              |           |                 |
| 91-100                                                |                |                           |                              |            |              |           |                 |
|                                                       |                |                           |                              |            |              |           |                 |
| Note:                                                 |                |                           |                              |            |              |           |                 |
| > To Edit EIN<br>Database please<br>click' the record |                |                           |                              |            |              |           |                 |
|                                                       |                |                           |                              |            |              |           |                 |

To edit an **EIN** in the **EIN Database**, use the links to the left to find the **EIN**. **C**lick on the specific **Employer**. **Edit** the **EIN** in the field above and click **<Save>**.

| B OLTProDesktop 2010                                                                                            | V1.0.0.5                                                |                                                             |                                                  |                                                |                                                                        |
|----------------------------------------------------------------------------------------------------|---------------------------------------------------------|-------------------------------------------------------------|--------------------------------------------------|------------------------------------------------|------------------------------------------------------------------------|
|                                                                                                    | Account ID :                                            | AETAE29971RC                                                |                                                  |                                                | Welcome TEST                                                           |
| OnLine Taxes Professional So                                                                                    | Customer St                                             | upport 1-877-OLT-4-PRO (1-8                                 | 77-658 76) ACCOUNT CREATE                        |                                                | LOG                                                                    |
|                                                                                                    | Individual                                              | I Business                                                  | Setu                                             |                                                | Mode: Direct In                                                        |
| Preparer Firm P                                                                                                 | ricing Settings                                         | EIN DataBase Backup                                         | _                                                |                                                |                                                                        |
|                                                                                                    | Edit EIN Dat                                            | abase                                                       |                                                  |                                                |                                                                        |
| Search                                                                                                    | Employer's n                                            | ame, address, City, State a                                 | and Z                                            |                                                |                                                                        |
| Dusines: me                                                                                                    | Employer I                                              | Name                                                        | EMPLOYER                                         |                                                |                                                                        |
| value                                                                                                    | Employer i                                              | identification number                                       | 12-5515151                                       |                                                |                                                                        |
|                                                                                                    | Employer                                                | Address                                                     | 12 STREET                                        |                                                |                                                                        |
| Show A Search                                                                                                   | City, State                                             |                                                             | ATLANTA GA 🔻                                     | -                                              |                                                                        |
| EIN Starts with                                                                                                 | Zip Code                                                |                                                             | 30303                                            |                                                |                                                                        |
| <u>01-10</u>                                                                                                    |                                                         |                                                             |                                                  | Save Delete                                    | Reset All                                                              |
| <u>11-20</u>                                                                                                    | Employers S                                             | Summary Showing                                             | [ 1 to 4] of 4 Employer Details                  |                                                |                                                                        |
|                                                                                                    | -                                                       |                                                             |                                                  | City                                           | State Zin Code                                                         |
| 21-30                                                                                                    | EIN                                                     | Business Name                                               | nduress                                          |                                                |                                                                        |
| 21-30<br>31-40                                                                                                  | EIN<br>125551515                                        | Business Name<br>BANK CO                                    | Address                                          | ATLANTA                                        | GA 30303                                                               |
| 21-30<br>31-40<br><u>41-50</u>                                                                                  | EIN<br>125551515<br>125555555                           | Business Name<br>BANK CO<br>BUSINESS                        | 12 STREET                                        | ATLANTA<br>LOVELAND                            | GA 30303<br>CO 80538                                                   |
| 21-30<br>31-40<br>41-50                                                                                         | EIN<br>125551515<br>125555555<br>125515151              | Business Name<br>BANK CO<br>BUSINESS<br>EMPLOYER            | 12 STREET<br>12 STREET                           | ATLANTA<br>LOVELAND<br>ATLANTA                 | GA         30303           CO         80538           GA         30303 |
| 21-30<br>31-40<br>41-50<br>61-70                                                                                | EIN<br>125551515<br>125555555<br>125515151<br>122222222 | BANK CO<br>BUSINESS<br>EMPLOYER<br>TEST CO                  | 12 STREET<br>12 STREET<br>12 STREET              | ATLANTA<br>LOVELAND<br>ATLANTA<br>SAINT JOSEPH | GA 30303<br>CO 80538<br>GA 30303<br>MO 64501                           |
| 21-30<br>31-40<br>41-50<br>61-70<br>71-80                                                                       | EIN<br>125551515<br>125555555<br>125515151<br>122222222 | Business Name<br>BANK CO<br>BUSINESS<br>EMPLOYER<br>TEST CO | 12 STREET<br>12 STREET<br>12 STREET<br>12 STREET | ATLANTA<br>LOVELAND<br>ATLANTA<br>SAINT JOSEPH | GA 30303<br>CO 80538<br>GA 30303<br>MO 64501                           |
| 21-30<br>31-40<br>41-50<br>61-70<br>71-80<br>81-90                                                              | EIN<br>125551515<br>125555555<br>125515151<br>122222222 | Business Name<br>BANKCO<br>BUSINESS<br>EMPLOYER<br>TEST CO  | 12 STREET<br>12 STREET<br>12 STREET<br>12 STREET | ATLANTA<br>LOVELAND<br>ATLANTA<br>SAINT JOSEPH | GA 30303<br>CO 80538<br>GA 30303<br>MO 64501                           |
| 21-30<br>31-40<br>41-50<br>61-70<br>71-80<br>81-90<br>91-100                                                    | EIN<br>125551515<br>12555555<br>125515151<br>122222222  | Business Name<br>BANK CO<br>BUSINESS<br>EMPLOYER<br>TEST CO | 12 STREET<br>12 STREET<br>12 STREET<br>12 STREET | ATLANTA<br>LOVELAND<br>ATLANTA<br>SAINT JOSEPH | GA 30003<br>CO 80538<br>GA 30003<br>MO 64501                           |
| 21-30<br>31-40<br>41-50<br>51-70<br>71-80<br>81-90<br>91-100                                                    | EIN<br>125551515<br>12555555<br>125515151<br>122222222  | Business Name<br>BANK CO<br>BUSINESS<br>EMPLOYER<br>TEST CO | 12 STREET<br>12 STREET<br>12 STREET<br>12 STREET | ATLANTA<br>LOVELAND<br>ATLANTA<br>SAINT JOSEPH | GA 30303<br>CO 80538<br>GA 30303<br>MO 64501                           |
| 21-30<br>31-40<br>41-50<br>51-70<br>71-80<br>81-90<br>91-100                                                    | EIN<br>125551515<br>125555555<br>125515151<br>122222222 | Business Name<br>BANK CO<br>BUSINESS<br>EMPLOYER<br>TEST CO | 12 STREET<br>12 STREET<br>12 STREET              | ATLANTA<br>LOVELAND<br>ATLANTA<br>SAINT JOSEPH | GA 30303<br>CO 80538<br>GA 30303<br>MO 64501                           |
| 21-30<br>31-40<br>41-50<br>51-70<br>71-80<br>81-90<br>91-100<br>Note:                                           | EIN<br>125551515<br>125555555<br>12551515<br>122222222  | Business Name<br>BANK CO<br>BUSINESS<br>EMPLOYER<br>TEST CO | 12 STREET<br>12 STREET<br>12 STREET<br>12 STREET | ATLANTA<br>LOVELAND<br>ATLANTA<br>SAINT JOSEPH | GA 3033<br>CO 80538<br>GA 30303<br>MO 64501                            |
| 21-30<br>31-40<br>41-50<br>2<br>61-70<br>7.1-80<br>81-90<br>91-100<br>Note:<br>> To Edit EIN<br>Database Piesse | EIN<br>125551515<br>125555555<br>125515151<br>122222222 | Business Name<br>BANK CO<br>BUSINESS<br>EMPLOYER<br>TEST CO | 12 STREET<br>12 STREET<br>12 STREET<br>12 STREET | ATLANTA<br>LOVELAND<br>ATLANTA<br>SAINT JOSEPH | GA 30303<br>CO 80538<br>GA 30303<br>MO 64501                           |

## **Chapter Three: Network Installation Guide**

**NOTE:** The **Server Computer** should already have **OLTPro Professional Tax Software INSTALLED** and **SET-UP** as a **Stand-Alone Computer** before beginning the installation on the workstation(s).

NOTE: The first two steps should be completed BEFORE installation begins on the workstations.

#### **Determining Server Computer Name**

If the **<Computer Name>** of the **SERVER COMPUTER** is unknown, click the **<Start Button>** and open the **<Control Panel>** on the **SERVER COMPUTER**.

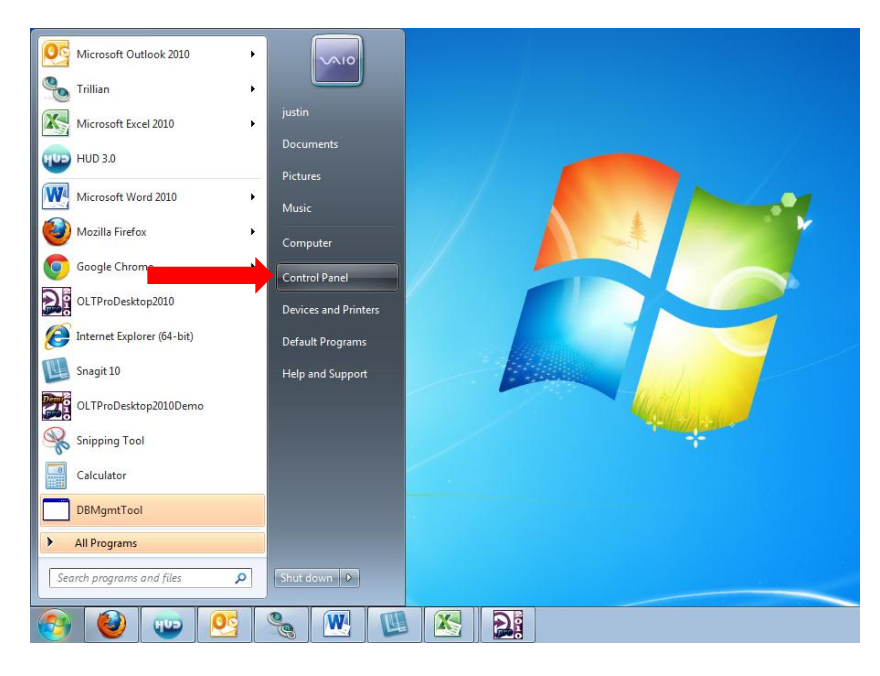

Click **<System>** then find the **Computer Name**.

NOTE: The Computer Name should be wrote down and saved for later.

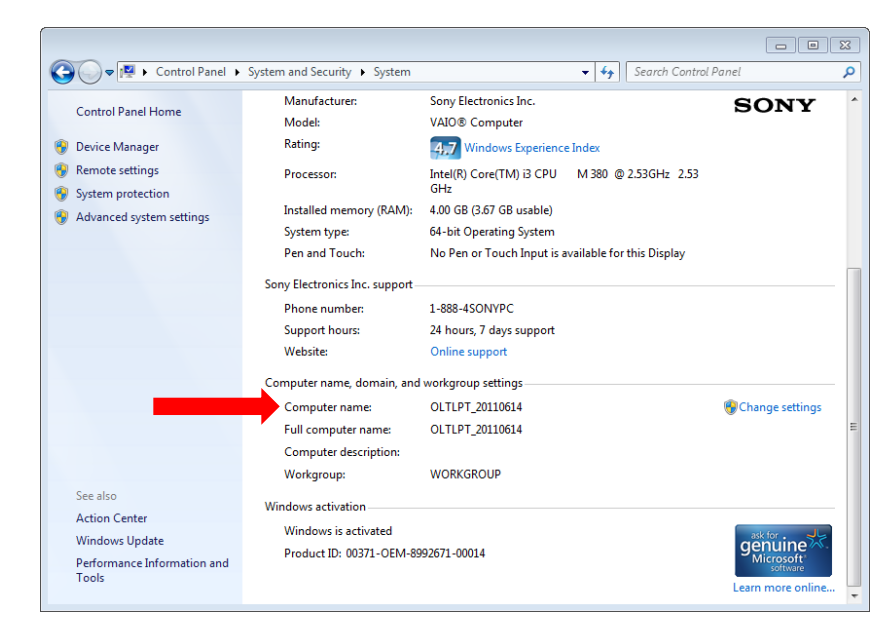
# **Sharing Server Directories**

From the SERVER COMPUTER, navigate to the following location:

'C:\Online-Taxes\OLTPRODesktop2011'

|                         |                                                                                                    |                    | . • )1      |       |  |
|-------------------------|----------------------------------------------------------------------------------------------------|--------------------|-------------|-------|--|
| Organize 🔻 Include in I | library ▼ Share with ▼ Burn                                                                                                    | New folder         |             |       |  |
| 🔆 Favorites             | Name                                                                                                    | Date modified      | Туре        | Size  |  |
| 🧮 Desktop               | 퉬 backup data                                                                                                    | 3/1/2011 10:21 AM  | File folder |       |  |
| 🚺 Downloads             | 鷆 data                                                                                                    | 8/25/2011 4:26 PM  | File folder |       |  |
| 📃 Recent Places         | 鷆 documents                                                                                                    | 8/24/2011 3:33 PM  | File folder |       |  |
|                         | 鷆 downloads                                                                                                    | 8/23/2011 2:35 PM  | File folder |       |  |
| 詞 Libraries             | Exception                                                                                                    | 8/23/2011 2:34 PM  | File folder |       |  |
| Documents               | 鷆 faq                                                                                                    | 8/23/2011 2:38 PM  | File folder |       |  |
| J Music                 | 퉬 images                                                                                                    | 8/23/2011 2:34 PM  | File folder |       |  |
| Pictures                | Instructions                                                                                                    | 8/23/2011 2:34 PM  | File folder |       |  |
| 🛃 Videos                | OLTClassLibraries                                                                                                    | 8/23/2011 2:52 PM  | File folder |       |  |
|                         | 퉬 original                                                                                                    | 8/23/2011 2:52 PM  | File folder |       |  |
| 🗞 Homegroup             | 🐌 QYTFN                                                                                                    | 8/23/2011 2:46 PM  | File folder |       |  |
|                         | 🕌 QYTRN                                                                                                    | 8/23/2011 2:46 PM  | File folder |       |  |
| 💺 Computer              | Interes and Interes and Interes and Interesting Interesting Int | 8/23/2011 2:52 PM  | File folder |       |  |
| 🏭 Local Disk (C:)       | 🎳 Reserved                                                                                                    | 6/22/2011 9:35 AM  | File folder |       |  |
| 📀 DVD RW Drive (E:) O   | 🐌 Resources                                                                                                    | 8/23/2011 2:35 PM  | File folder |       |  |
|                         | 퉬 Returns                                                                                                    | 8/25/2011 11:26 AM | File folder |       |  |
| 辑 Network               | 鷆 signpad                                                                                                    | 8/23/2011 2:35 PM  | File folder |       |  |
|                         | 퉬 Temp                                                                                                    | 8/23/2011 2:56 PM  | File folder |       |  |
|                         | 鷆 Tools                                                                                                    | 8/23/2011 2:35 PM  | File folder |       |  |
|                         | DDM.                                                                                                    | 0/22/2005 10-50 DM | 1           | 0 V D |  |

To share a directory, **right-click** on the folder and select **properties.** Click the tab **Sharing > Advanced Sharing >** check the box **<Share this folder> > Permissions**.

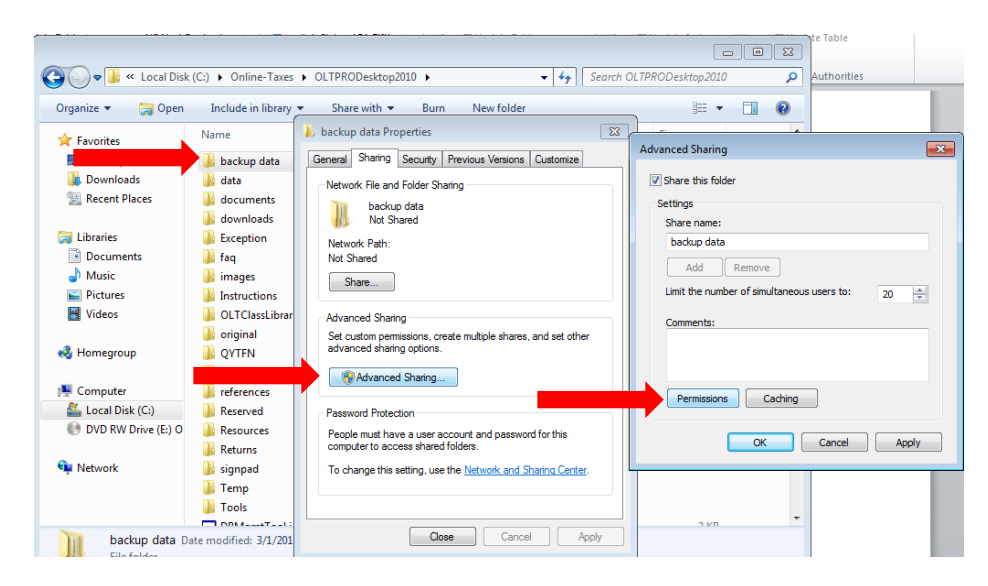

Last, click Full Control > Allow. Click <OK> to finish sharing this directory.

| 👃 Permissions for backup data      |              | <b>×</b> |
|------------------------------------|--------------|----------|
| Share Permissions                  |              |          |
| Group or user names:               |              |          |
| & Everyone                         |              |          |
|                                    |              |          |
|                                    |              |          |
|                                    |              |          |
|                                    |              |          |
|                                    |              |          |
|                                    | Add          | Remove   |
| Permissions for Everyone           | Allow        | Deny     |
| Full Control                       |              |          |
| Change                             | $\checkmark$ |          |
| Read                               | 1            |          |
|                                    |              |          |
|                                    |              |          |
|                                    |              |          |
|                                    |              |          |
| Learn about access control and per | missions     |          |
|                                    |              |          |

**NOTE:** This must be done for all six directories listed below.

- 1. Data
- 2. Images
- 3. Backup Data
- 4. Documents
- 5. Signpad
- 6. Downloads

## **Running the 'Server' Computer Software**

Before setting up your 'Workstation' computers, ensure that your server computer is set as Stand Alone Computer.

Then click 'Generate Server Configuration' to initialize the software for Network Installation.

Click **<Save Configuration>** and finish the server setup.

| bose the appropriate configuration setting based on the instal | lation method used to install the application.       | nor every scenario.      |
|----------------------------------------------------------------|------------------------------------------------------|--------------------------|
| se settings should not be changed during the season.           |                                                      |                          |
| ect your product                                               | Concerto Server Configuration                        | Cet Server Configuration |
| Choose this option if the software was installed to the ha     | ard drive of this computer, and this computer is not | on a network.            |
| Choose this option if this computer's access data files a      | re stored on another computer. This option enable    | s the Indicated Server   |
| In Network software, Data Images, Backup Data, Docum           | pents. Signnad and Downloads folders in the Serv     | er machine need to be    |
| shared manually with all File permissions (Read, Write,        | Delete)                                              | er machine need to be    |
| The data folder path must not be a mapped path. It shou        | Id contain full machine name e.g ( \\machine name    | e\)                      |
| Enter the Server Name                                          | SERVERCOMPUTERNAME                                   |                          |
| Select the DATA folder in the network                          | \\192.168.0.1\DATA                                   | Browse                   |
| Select the IMAGES folder in the network                        | \\192.168.0.1\IMAGES                                 | Browse                   |
| Select the BACKUP DATA folder in the network                   | \\192.168.0.1\BACKUP DATA                            | Browse                   |
| Select the DOCUMENTS folder in the network                     | \\192.168.0.1\DOCUMENTS                              | Browse                   |
| Select the SIGNPAD folder in the network                       | \\192.168.0.1\SIGNPAD                                | Browse                   |
| Select the DOWNLOADS folder in the network                     | \\192.168.0.1\DOWNLOADS                              | Browse                   |
| Check here for multiple instances (For Citrix Serv             | ver Only)                                            |                          |
| Check here if you have Dialup Connection                       |                                                      |                          |
|                                                                |                                                      |                          |

#### **Work Station Installation**

Now, install OLTPro on each workstation. After launching software, go to Product Configuration screen.

#### Click 'Get Server Configuration'.

| OLTProDesktor                                                              | 2011 V1.0.0.0                                                                                                    |                                                                                                    |                                   |
|----------------------------------------------------------------------------|----------------------------------------------------------------------------------------------------|----------------------------------------------------------------------------------------------------|-----------------------------------|
| STEP 1 : Select yo                                                         | ur Mode of Configuration                                                                                                    |                                                                                                    |                                   |
| Select y<br>Note :                                                         | your product configuration type from the two o                                                                                                    | otions given below.                                                                                                    |                                   |
| * Make                                                                     | sure to have a LAN connection if you opt for t                                                                                                    | he "Network Software" mode.                                                                                                    |                                   |
| Product Co                                                                 | nfiguration                                                                                                    |                                                                                                    |                                   |
| This setup option<br>The Configuration<br>Choose the app<br>These settings | n determines where the application accesses ar<br>on area is used to tell the application what kind of<br>ropriate configuration setting based on the instal<br>should not be changed during the season. | d stores the data files.<br>setup the computer is running. There is an optior<br>lation method used to install the application. | ) for every scenario.             |
| Select your p                                                              | roduct                                                                                                    |                                                                                                    |                                   |
| Stand alor                                                                 | ne Computer (no Network)                                                                                                    |                                                                                                    | Get Server Configuration          |
| Choose                                                                     | this option if the software was installed to the ha                                                                                                    | rd drive of this computer and this computer is not                                                                              | on a network                      |
| Network S                                                                  | Software                                                                                                    |                                                                                                    |                                   |
| Choose<br>Drive Le                                                         | e this option if this computer's access data files a<br>etter for Sharing Data Files selection. Select the d                                                                                             | re stored on another computer. This option enable<br>rive letter of the computer storing the shared data                        | es the Indicated Server<br>files. |
| In Netw<br>shared                                                          | ork software, Data, Images, Backup Data, Docum<br>manually with all File permissions (Read, Write,                                                                                                    | ents, Signpad and Downloads folders in the Serv<br>Delete)                                                                      | er machine need to be             |
| The dat                                                                    | a folder path must not be a mapped path. It shou                                                                                                    | d contain full machine name e.g ( \\machine nam                                                                                 | e\)                               |
| Ent                                                                        | er the Server Name                                                                                                    |                                                                                                    |                                   |
| 5.0                                                                        | last the DATA folder in the patwork                                                                                                    |                                                                                                    | Browse                            |
| 36                                                                         | lett the DATA folder in the network                                                                                                    |                                                                                                    |                                   |
| Se                                                                         | lect the IMAGES folder in the network                                                                                                    |                                                                                                    | Browse                            |
| Se                                                                         | ect the BACKUP DATA folder in the network                                                                                                    |                                                                                                    | Browse                            |
| Se                                                                         | ect the DOCUMENTS folder in the network                                                                                                    |                                                                                                    | Browse                            |
| Se                                                                         | ect the SIGNPAD folder in the network                                                                                                    |                                                                                                    | Browse                            |
| Se                                                                         | lect the DOWNLOADS folder in the network                                                                                                    |                                                                                                    | Browse                            |
| Check he                                                                   | ere for multiple instances (For Citrix Serv                                                                                                    | er (Inly)                                                                                                    |                                   |
| Check be                                                                   | re if you have Dialup Connection                                                                                                    |                                                                                                    |                                   |
| E CHECK HE                                                                 | are in you have blandp connection                                                                                                    |                                                                                                    |                                   |
|                                                                            |                                                                                                    |                                                                                                    |                                   |
|                                                                            |                                                                                                    |                                                                                                    |                                   |
|                                                                            |                                                                                                    |                                                                                                    |                                   |
|                                                                            |                                                                                                    |                                                                                                    | Save & Continue                   |

Enter requested information and click <Ok>.

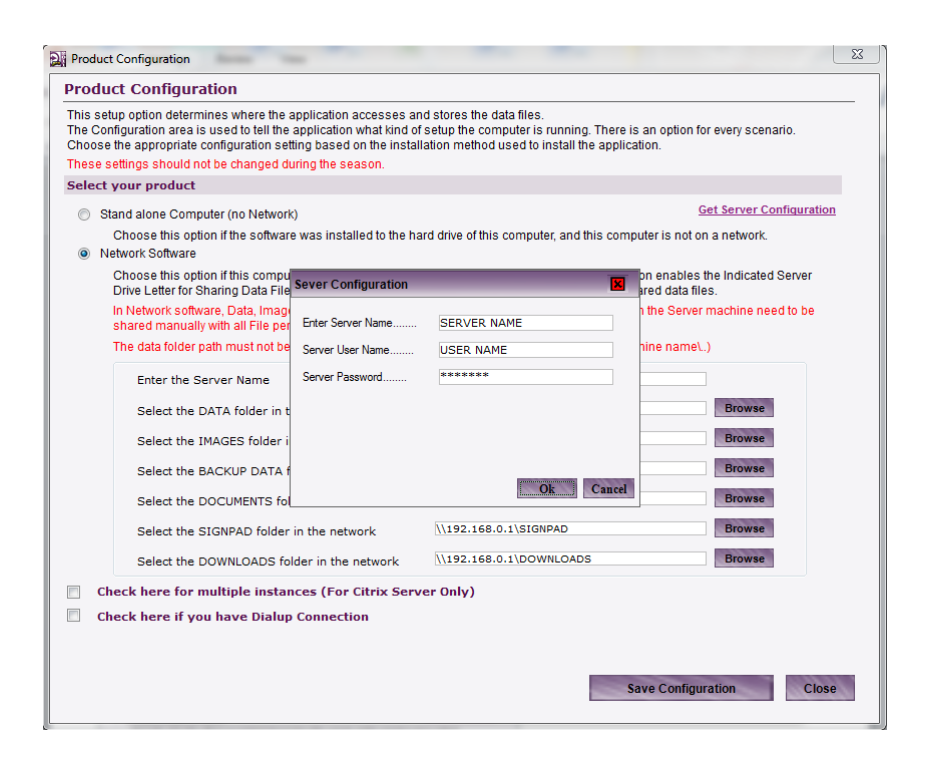

## If entered correctly, the required paths will auto-fill.

| Product                       | t Configuration                                                                                                    |                                                                                                    | 23      |
|-------------------------------|----------------------------------------------------------------------------------------------------|----------------------------------------------------------------------------------------------------|---------|
| Produ                         | ct Configuration                                                                                                    |                                                                                                    |         |
| This set<br>The Cor<br>Choose | tup option determines where the application accesses ar<br>nfiguration area is used to tell the application what kind of<br>the appropriate configuration setting based on the instal | nd stores the data files.<br>I setup the computer is running. There is an option for every scenario.<br>Iation method used to install the application. |         |
| These s                       | settings should not be changed during the season.                                                                                                    |                                                                                                    |         |
| Select                        | your product                                                                                                    |                                                                                                    |         |
| ⊚ St                          | tand alone Computer (no Network)                                                                                                    | Get Server Config                                                                                                    | uration |
| N                             | Choose this option if the software was installed to the ha<br>etwork Software                                                                                                    | ard drive of this computer, and this computer is not on a network.                                                                                     |         |
|                               | Choose this option if this computer's access data files a<br>Drive Letter for Sharing Data Files selection. Select the d                                                              | re stored on another computer. This option enables the Indicated Sen<br>Irive letter of the computer storing the shared data files.                    | /er     |
|                               | In Network software, Data, Images, Backup Data, Docun<br>shared manually with all File permissions (Read, Write,                                                                      | nents, Signpad and Downloads folders in the Server machine need to<br>Delete)                                                                          | be      |
|                               | The data folder path must not be a mapped path. It shou                                                                                                    | Id contain full machine name e.g ( \\machine name\)                                                                                                    |         |
|                               | Enter the Server Name                                                                                                    | SERVERCOMPUTERNAME                                                                                                    |         |
|                               | Select the DATA folder in the network                                                                                                    | \\192.168.0.1\DATA Browse                                                                                                    |         |
|                               | Select the IMAGES folder in the network                                                                                                    | \\192.168.0.1\IMAGES Browse                                                                                                    |         |
|                               | Select the BACKUP DATA folder in the network                                                                                                    | \\192.168.0.1\BACKUP DATA Browse                                                                                                    |         |
|                               | Select the DOCUMENTS folder in the network                                                                                                    | \\192.168.0.1\DOCUMENTS Browse                                                                                                    |         |
|                               | Select the SIGNPAD folder in the network                                                                                                    | \\192.168.0.1\SIGNPAD Browse                                                                                                    |         |
|                               | Select the DOWNLOADS folder in the network                                                                                                    | \\192.168.0.1\DOWNLOADS Browse                                                                                                    |         |
| Ch                            | neck here for multiple instances (For Citrix Serv                                                                                                    | ver Only)                                                                                                    |         |
| Ch                            | neck here if you have Dialup Connection                                                                                                    |                                                                                                    |         |
|                               |                                                                                                    |                                                                                                    |         |
|                               |                                                                                                    |                                                                                                    |         |
|                               |                                                                                                    | Save Configuration                                                                                                    | Close   |

## **Alternative Networking Option 1**

Now, install **OLTPro** on each workstation. After launching software, go to **Product Configuration** screen.

| DLTProDesktop 2011 V1.0.0.0                                                                                                    |                                                                                                    |
|----------------------------------------------------------------------------------------------------|----------------------------------------------------------------------------------------------------|
| STEP 1 : Select your Mode of Configuration                                                                                                    |                                                                                                    |
| Select your product configuration type from the two options giver<br>Note :<br>* Make sure to have a LAN connection if you opt for the "Networ                                                                                                 | n below.<br>k Software" mode.                                                                                      |
| Product Configuration                                                                                                    |                                                                                                    |
| This setup option determines where the application accesses and stores the<br>The Configuration area is used to tell the application what kind of setup the c<br>Choose the appropriate configuration setting based on the installation methor | e data files.<br>omputer is running. There is an option for every scenario.<br>od used to install the application. |
| These settings should not be changed during the season.                                                                                                    |                                                                                                    |
| Select your product                                                                                                    |                                                                                                    |
| Stand alone Computer (no Network)                                                                                                    | Get Server Configuration                                                                                           |
| Choose this option if the software was installed to the hard drive of to<br>Network Software                                                                                                    | nis computer, and this computer is not on a network.                                                               |
| Choose this option if this computer's access data files are stored on<br>Drive Letter for Sharing Data Files selection. Select the drive letter of                                                                                             | another computer. This option enables the Indicated Server<br>the computer storing the shared data files.          |
| In Network software, Data, Images, Backup Data, Documents, Signp shared manually with all File permissions (Read, Write, Delete)                                                                                                    | ad and Downloads folders in the Server machine need to be                                                          |
| The data folder path must not be a mapped path. It should contain fu                                                                                                    | II machine name e.g ( \\machine name\)                                                                             |
| Enter the Server Name                                                                                                    |                                                                                                    |
| Select the DATA folder in the network                                                                                                    | Browse                                                                                                    |
| Select the IMAGES folder in the network                                                                                                    | Browse                                                                                                    |
| Select the BACKUP DATA folder in the network                                                                                                    | Browse                                                                                                    |
| Select the DOCUMENTS folder in the network                                                                                                    | Browse                                                                                                    |
| Select the SIGNPAD folder in the network                                                                                                    | Browse                                                                                                    |
| Select the DOWNLOADS folder in the network                                                                                                    | Browse                                                                                                    |
| Check here for multiple instances (For Citrix Server Only)                                                                                                    |                                                                                                    |
| Check here if you have Dialup Connection                                                                                                    |                                                                                                    |
|                                                                                                    |                                                                                                    |
|                                                                                                    |                                                                                                    |
|                                                                                                    |                                                                                                    |
|                                                                                                    | Save & Continue                                                                                                    |
|                                                                                                    |                                                                                                    |

Use the following path **\\YOURCOMPUTERNAME\** then complete the requested folder name. Once completed, click **<Save Configuration>**.

| OLTProDesktop 2011 V1.0.0.0                                                                                                    |                                                                                                    |  |  |  |
|----------------------------------------------------------------------------------------------------|----------------------------------------------------------------------------------------------------|--|--|--|
| STEP 1 : Select your Mode of Configuration                                                                                                    |                                                                                                    |  |  |  |
| Select your product configuration type from the two options given below.<br>Note :<br>* Make sure to have a LAN connection if you opt for the "Network Software" mode.                                                                                                    |                                                                                                    |  |  |  |
| Product Configuration                                                                                                    |                                                                                                    |  |  |  |
| This setup option determines where the application accesses and stores the data files.<br>The Configuration area is used to tell the application what kind of setup the computer is running. There is an option for every scenario.<br>Choose the appropriate configuration setting based on the installation method used to install the application. |                                                                                                    |  |  |  |
| These settings should not be changed during the season.                                                                                                    |                                                                                                    |  |  |  |
| Select your product                                                                                                    |                                                                                                    |  |  |  |
| Stand alone Computer (no Network)                                                                                                    | Get Server Configuration                                                                                                    |  |  |  |
| Choose this option if the software was installed to the ha <ul> <li>Network Software</li> </ul>                                                                                                    | ard drive of this computer, and this computer is not on a network.                                                                    |  |  |  |
| Choose this option if this computer's access data files a<br>Drive Letter for Sharing Data Files selection. Select the d                                                                                                    | re stored on another computer. This option enables the Indicated Server<br>rive letter of the computer storing the shared data files. |  |  |  |
| In Network software, Data, Images, Backup Data, Documents, Signpad and Downloads folders in the Server machine need to be<br>shared manually with all File permissions (Read, Write, Delete)                                                                                                    |                                                                                                    |  |  |  |
| The data folder path must not be a mapped path. It should contain full machine name e.g ( \\machine name\)                                                                                                    |                                                                                                    |  |  |  |
| Enter the Server Name                                                                                                    | SERVERCOMPUTERNAME                                                                                                    |  |  |  |
| Select the DATA folder in the network                                                                                                    | \\SERVERCOMPUTER\DATA Browse                                                                                                    |  |  |  |
| Select the IMAGES folder in the network                                                                                                    | \\SERVERCOMPUTER\IMAGES Browse                                                                                                    |  |  |  |
| Select the BACKUP DATA folder in the network                                                                                                    | \\SERVERCOMPUTER\BACKUP DATA Browse                                                                                                   |  |  |  |
| Select the DOCUMENTS folder in the network                                                                                                    | \\SERVERCOMPUTER\DOCUMENTS Browse                                                                                                    |  |  |  |
| Select the SIGNPAD folder in the network                                                                                                    | \\SERVERCOMPUTER\SIGNPAD Browse                                                                                                    |  |  |  |
| Select the DOWNLOADS folder in the network                                                                                                    | \\SERVERCOMPUTER\DOWNLOADS Browse                                                                                                    |  |  |  |
| Check here for multiple instances (For Citrix Serv                                                                                                    | er Only)                                                                                                    |  |  |  |
| Check here if you have Dialup Connection                                                                                                    |                                                                                                    |  |  |  |
|                                                                                                    |                                                                                                    |  |  |  |
|                                                                                                    |                                                                                                    |  |  |  |
|                                                                                                    |                                                                                                    |  |  |  |
|                                                                                                    | Save & Continue                                                                                                    |  |  |  |
|                                                                                                    |                                                                                                    |  |  |  |

**NOTE:** You must complete this step for each computer that will be attached to the network.

## **Alternative Networking Option 2**

Rather than use the **SERVER COMPUTER NAME**, the **IP ADDRESS** of the **SERVER COMPUTER** can be used as well.

**NOTE:** Click **<Save Configuration**> when complete.

**NOTE:** Replace \\192.168.0.1\ with the **IP Address** of your **SERVER COMPUTER.** 

| DLTProDesktop 2011 V1.0.0.0                                                                                                    |                                                                                                    |                                      |  |  |  |
|----------------------------------------------------------------------------------------------------|----------------------------------------------------------------------------------------------------|--------------------------------------|--|--|--|
| STEP 1 : Select your Mode of Configuration                                                                                                    |                                                                                                    |                                      |  |  |  |
| Select your product configuration type from the two options given below.<br>Note :<br>* Make sure to have a LAN connection if you opt for the "Network Software" mode.                                    |                                                                                                    |                                      |  |  |  |
| Product Configuration                                                                                                    |                                                                                                    |                                      |  |  |  |
| This setup option determines where the application accesses ar<br>The Configuration area is used to tell the application what kind of<br>Choose the appropriate configuration setting based on the instal | nd stores the data files.<br>I setup the computer is running. There is an optic<br>lation method used to install the application. | on for every scenario.               |  |  |  |
| These settings should not be changed during the season.                                                                                                    |                                                                                                    |                                      |  |  |  |
| Select your product                                                                                                    |                                                                                                    |                                      |  |  |  |
| Stand alone Computer (no Network)                                                                                                    |                                                                                                    | Get Server Configuration             |  |  |  |
| Choose this option if the software was installed to the ha<br>Network Software                                                                                                    | ard drive of this computer, and this computer is n                                                                                | ot on a network.                     |  |  |  |
| Choose this option if this computer's access data files a<br>Drive Letter for Sharing Data Files selection. Select the d                                                                                  | re stored on another computer. This option enab<br>Irive letter of the computer storing the shared data                           | les the Indicated Server<br>a files. |  |  |  |
| In Network software, Data, Images, Backup Data, Docum<br>shared manually with all File permissions (Read, Write,                                                                                          | nents, Signpad and Downloads folders in the Se<br>Delete)                                                                         | rver machine need to be              |  |  |  |
| The data folder path must not be a mapped path. It shou                                                                                                    | Id contain full machine name e.g ( \\machine nam                                                                                  | ne\)                                 |  |  |  |
| Enter the Server Name                                                                                                    | SERVERCOMPUTERNAME                                                                                                    |                                      |  |  |  |
| Select the DATA folder in the network                                                                                                    | \\192.168.0.1\DATA                                                                                                    | Browse                               |  |  |  |
| Select the IMAGES folder in the network                                                                                                    | \\192.168.0.1\IMAGES                                                                                                    | Browse                               |  |  |  |
| Select the BACKUP DATA folder in the network                                                                                                    | \\192.168.0.1\BACKUP DATA                                                                                                    | Browse                               |  |  |  |
| Select the DOCUMENTS folder in the network                                                                                                    | \\192.168.0.1\DOCUMENTS                                                                                                    | Browse                               |  |  |  |
| Select the SIGNPAD folder in the network                                                                                                    | \\192.168.0.1\SIGNPAD                                                                                                    | Browse                               |  |  |  |
| Select the DOWNLOADS folder in the network                                                                                                    | \\192.168.0.1\DOWNLOADS                                                                                                    | Browse                               |  |  |  |
| Check here for multiple instances (For Citrix Serv                                                                                                    | ver Only)                                                                                                    |                                      |  |  |  |
| Check here if you have Dialup Connection                                                                                                    |                                                                                                    |                                      |  |  |  |
|                                                                                                    |                                                                                                    |                                      |  |  |  |
|                                                                                                    |                                                                                                    |                                      |  |  |  |
|                                                                                                    |                                                                                                    |                                      |  |  |  |
|                                                                                                    |                                                                                                    | Cause & Continue                     |  |  |  |
|                                                                                                    |                                                                                                    | save & Conunue                       |  |  |  |

**NOTE:** You must complete this step for each computer that will be attached to the network.

# **Chapter Four: Preparing a Tax Return**

## Creating a New 1040 Return

To create a new return, simply click <Client Manager> and click the option <New Return>.

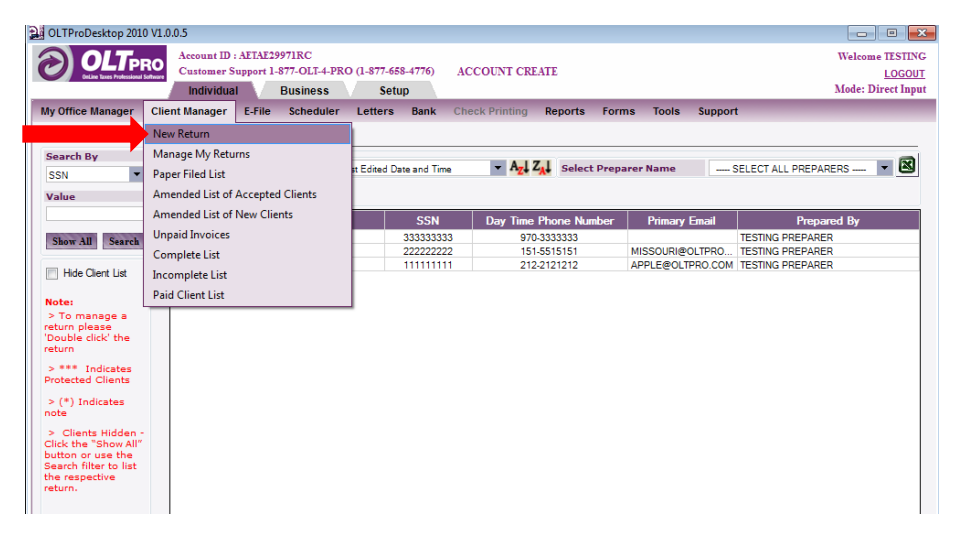

#### Creating 1040/1040-SS/1040X/1040NR Returns

You then have the option to select what type of return you wish to create.

NOTE: Double-entry of the Social Security Number is required.

| 🔡 Client Return                                                                                                    | × |
|----------------------------------------------------------------------------------------------------|---|
| Start A New Return                                                                                                    |   |
| Sc al Security Number Apply W-7<br>Re Enter Your Social Security Number<br>St oct the Return Type                                                                                                    |   |
| <ul> <li>FORM 1040/ 1040A / 1040EZ - U.S. Individual Income Tax Return</li> <li>FORM 1040-SS - U.S. Self-Employment Tax Return</li> <li>FORM 1040X - Amended U.S. Individual Income Tax Return</li> <li>FORM 1040NR - U.S. Nonresident Alien Income Tax Return</li> <li>Note : * FORM 1040-SS Tax Return including the Additional Child Tax<br/>Credit for Bona Fide Residents of Puerto Rico.</li> <li>* FORM 4868 Federal Extension available on Filing status Interview<br/>Section (You can put file extension for 1040 X or 1040 SS)</li> </ul> |   |
| Select Preparer Name TESTING PREPARER                                                                                                    |   |
| Create New Return                                                                                                    |   |

# Creating a New Business / Corporate Return

To create a **Business / Corporate Return**, click on the **<Business>** Tab then select which type of return to create.

| OLTProDesktop 2011 V                                                                                                    | 1.0.0.0                                   |                                          |                                                |                        |                              |
|----------------------------------------------------------------------------------------------------|-------------------------------------------|------------------------------------------|------------------------------------------------|------------------------|------------------------------|
|                                                                                                    | Account ID : TTHGI4<br>Customer Support 1 | 962RW<br>-877-OLI-4-PRO (1-877-658-4776) |                                                |                        | Welcome JUSTIN<br>LOGOUT     |
| 1120 1120S 1065<br>New Return<br>Manage My Return                                                                          | 1041 990 720 7                            | 06 2290 709 5500 8849 E                  | file Scheduler Tools                           | Settings Forms         |                              |
| EIN 🗸                                                                                                    | Preparer Preferences Showing [1 to 1] of  | Sort by C Corporate Name                 | ▼ A <sub>Z</sub> ↓ Z <sub>A</sub> ↓ Select Pre | parer Name SEL         | ECT ALL PREPARERS            |
| Show All Search                                                                                                    | BASIC CORP                                | C Corporate Name                         | EIN<br>12 - 3123123                            | PhoneNo<br>122-5542123 | Prepared By<br>JUSTIN WRIGHT |
| Hide Client List                                                                                                    |                                           |                                          |                                                |                        |                              |
| > To manage a<br>return please<br>'Double click' the<br>return                                                             |                                           |                                          |                                                |                        |                              |
| > *** Indicates<br>Protected Clients<br>> (*) Indicates                                                                    |                                           |                                          |                                                |                        |                              |
| note > Clients Hidden -<br>Click the "Show All"<br>button or use the<br>Search filter to list<br>the respective<br>return. |                                           |                                          |                                                |                        |                              |
|                                                                                                    |                                           |                                          |                                                |                        |                              |

Enter the EIN, then click <Create New Return>.

| mployer Identification Number    | 12-5515151                 |
|----------------------------------|----------------------------|
| FORM 1120S - U.S. Corporation In | ncome Tax Return           |
| FORM 1120S - Amended U.S. Cor    | poration Income Tax Return |
|                                  |                            |
|                                  |                            |
| elect Preparer Name              | TESTING PREPARER           |
| elect Preparer Name              | TESTING PREPARER           |
| elect Preparer Name              | TESTING PREPARER           |

# **Adding Personal Information**

Once the return has been selected, you will be prompted to enter all **Personal Information**.

| TY 2011 Client Return - 876-76-5654 - 1                   | CALIFORNIA, TESTING                                                                                                    |              |                                                                                         |
|-----------------------------------------------------------|----------------------------------------------------------------------------------------------------|--------------|-----------------------------------------------------------------------------------------|
| Complete Change Query Rejected                            | SignPad Assets Credits Overrides MEJ/MFS DM Deck Library Backup Marketing                                                                                                    |              | search Help CSR Close                                                                   |
| Locate: 60<br>All By Section Filed Forms                  |                                                                                                    | 2010<br>Into | First Name                                                                              |
| Personal Info                                             | Personal Information Primary Taxpayer Information South State State Stat   |              | Enter the first name of the primary taxpayer.                                           |
|                                                           | This warne initial Lask warne Sullix<br>TESTING CALIFORNIA IN SOURCE SULL AND A SULL AND A |              | Initial                                                                                 |
| 1040 NR Page 2<br>1040 NR Page 3(Sch A)                   | Date of Birth (MM-DD-YYYY)         02         •         1970         •           Occuration         7557104         •         1970         •                                                                                                    |              | taxpayer.                                                                               |
| - 1040 NR Page 5<br>- 1040 NR Payments<br>- 1040SS        | Theft Identification Pin (NOT MANDATORY)                                                                                                    | E            | Enter the last name of the primary taxpayer.                                            |
| - 1040SS Other Income<br>- 1040ES                         | Disabled Blind Deceased Student                                                                                                    |              | Suffix                                                                                  |
| - FEC<br>W2                                               | <ul> <li>✓ Claiming Exemption</li> </ul>                                                                                                    |              | Enter the last name suffix of the primary<br>taxpayer.<br>For example: JR, SR, II, III. |
| W2G<br>W2GU                                               | Filing Status                                                                                                    |              | Identification Number (SSN)                                                             |
| Federal Tax Summary                                       | Spouse Information First Name Initial Last Name Suffix                                                                                                    |              | An incorrect or missing SSN can increase<br>Federal Forms                               |
| Total Income \$ 0<br>Adjustments \$ 0<br>Total AGI \$ 0   | SSN or ITIN                                                                                                    |              | Form 1040EZ     Income Report Summary                                                   |
| Deduction \$11,600<br>Taxable Income \$0<br>Total Tax \$0 | Date of Birth (MM-DD-YYYY)         02         02         1972         •           Occupation         TESTING                                                                                                    |              |                                                                                         |
| Tax Credits \$ 0<br>Net Tax \$ 0<br>FIC \$ 0              | Disabled Blind Deceased Student     U.S. Armed Forces Surviving Spouse Presidential Campaign                                                                                                    |              |                                                                                         |
| Total Payments \$ 0 Refund                                | Claiming Exemption                                                                                                    |              |                                                                                         |
| Name : CALIFO                                             | Check here if foreign Address (State and Country)  RNIA. TESTING  SSN : 876-76-5654                                                                                                    |              | Mode : Direct Input                                                                     |

## **Adding Additional Forms**

To add any additional forms, use the **Forms Tree** from the left column and select the form you would like to add. You can also add forms from the links within the 1040 Screens.

| Client Return - 876-76-5654 - CALIFORNIA, TESTING                                                                                                    |                                                                                                    |                                                                                                    |                                                                                                    |  |  |
|----------------------------------------------------------------------------------------------------|----------------------------------------------------------------------------------------------------|----------------------------------------------------------------------------------------------------|----------------------------------------------------------------------------------------------------|--|--|
| Complete                                                                                                    | SignPad Assets Credits Overrides MFJ/MFS DM Docs Library Backup Marke                                                                                                    | ting                                                                                                    | Search Help CSR Close                                                                                                    |  |  |
| Locate:         Col           All         By Section         Filed Forms           Personal Info         -           1040 Page 2         -           -1040 NR Page 1         -           -1040 NR Page 2         -           -1040 NR Page 2         -           -1040 NR Page 3         -           -1040 NR Page 4         -           -1040 NR Page 5         -           -1040 NR Page 5         -           -1040 NR Page 5         -           -1040 NR Page 5         -           -1040 SS Other Income         -           -1040SS         -           -1040 SC Other Income         -           -1040SS         -           -1040 SC Other Income         -           -1040 SC         -           -1040 SC Other Income         -           -1040 SC         -           -1040 SC         -           -1040 SC         -           -1040 SC         -           -1040 SC         -           -1040 SC         -           -1040 SC         -           -1040 SC         -           -1040 SC         -           - | Form 1040 - Page 1         Income         Wages, salaries, tips, etc.       Al Related Forms         8a Taxable interest       Schedule B 1099 Int 1099 OID 10955E         b Tax-exempt interest       \$ | \$     0.00#       \$     0.00#       \$     0.00#       \$     0.00#       \$     0.00#       \$     0.00#       \$     0.00#       \$     0.00#       \$     0.00#       \$     0.00#       \$     0.00#       \$     0.00#       \$     0.00#       \$     0.00#       \$     0.00#       \$     0.00#       \$     0.00#       \$     0.00#       \$     0.00#       \$     0.00#       \$     0.00# | <ul> <li>Wages, Salaries, Tips, etc (Line 7)</li> <li>Enter the total of your wages, salaries, tips, etc. If a joint return, also include your spouse's income. For most people, the amount to enter on this line should be shown in box 1 of their Form(s) W-2. But the following types of income must also be included in the total on line 7.</li> <li>Wages received as a household employee for which you did not receive a Form W-2 because your employer paid you less than \$1,700 in 2009. Also, enter "HSH" and the amount not reported on Form W-2 on the dotted line next to line 7.</li> <li>Tip income you did not report to your employer. Also</li> <li>Form 1940EZ</li> <li>Income Report Summary</li> </ul> |  |  |
| Name : CALIFO                                                                                                    | 25         Health savings account deduction                                                                                                    | 6-5654 M                                                                                                    | v lode : Direct Input                                                                                                    |  |  |
|                                                                                                    |                                                                                                    |                                                                                                    |                                                                                                    |  |  |

## **Understanding the Direct Input Layout**

When using the **Direct Input** option, you will notice that any forms generated will be located in the lower right corner, all **Instructions** for the specific return will show in the right-hand column and a **Refund Meter** in the lower left corner. The **Forms Tree** has all available forms to the left.

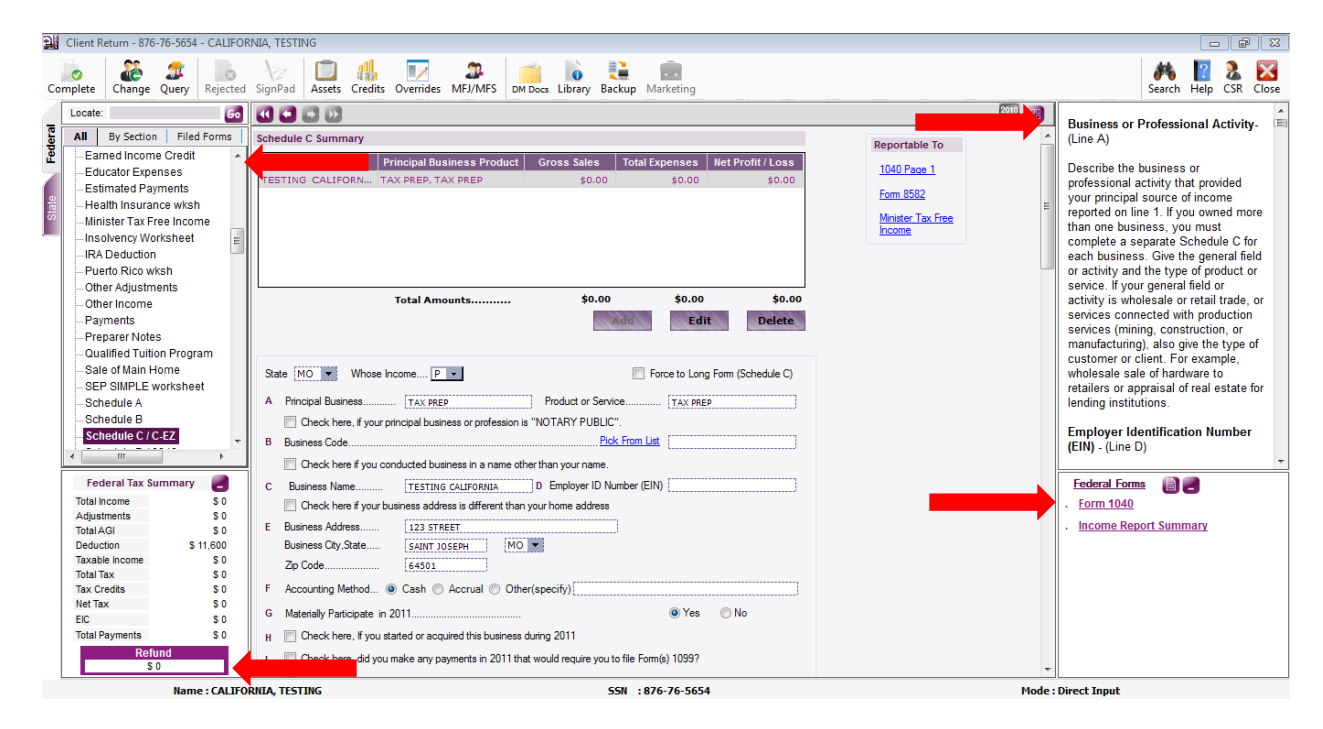

NOTE: If you do not have these sections, please see <Understanding the Direct Input Layout>.

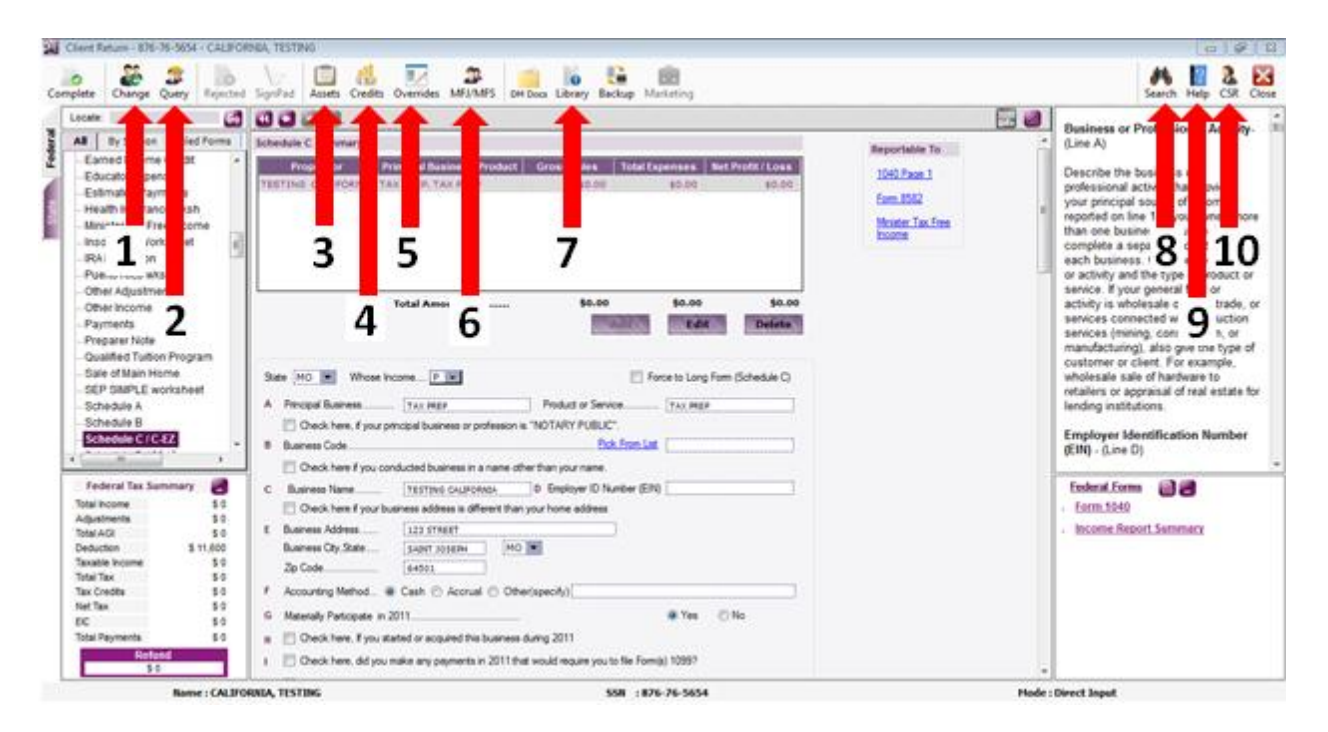

- 1. Change Preparer
- 2. Search another SSN to switch to that return.
- 3. Asset Manager / Depreciation Summary
- 4. Credits Summary
- 5. Override Summary
- 6. MFJ v. MFS Comparison Chart
- 7. Forms Library
- 8. Search FAQ's
- 9. Help
- 10. Customer Service Contact

## **Customizing the Direct Input Layout**

Click on the **Manage Panels** button in the upper right corner to open each of the above listed options. By unselecting a box, that respective **Panel** will not show. Each **Panel** can also be expanded or compressed by resizing the **Panel**.

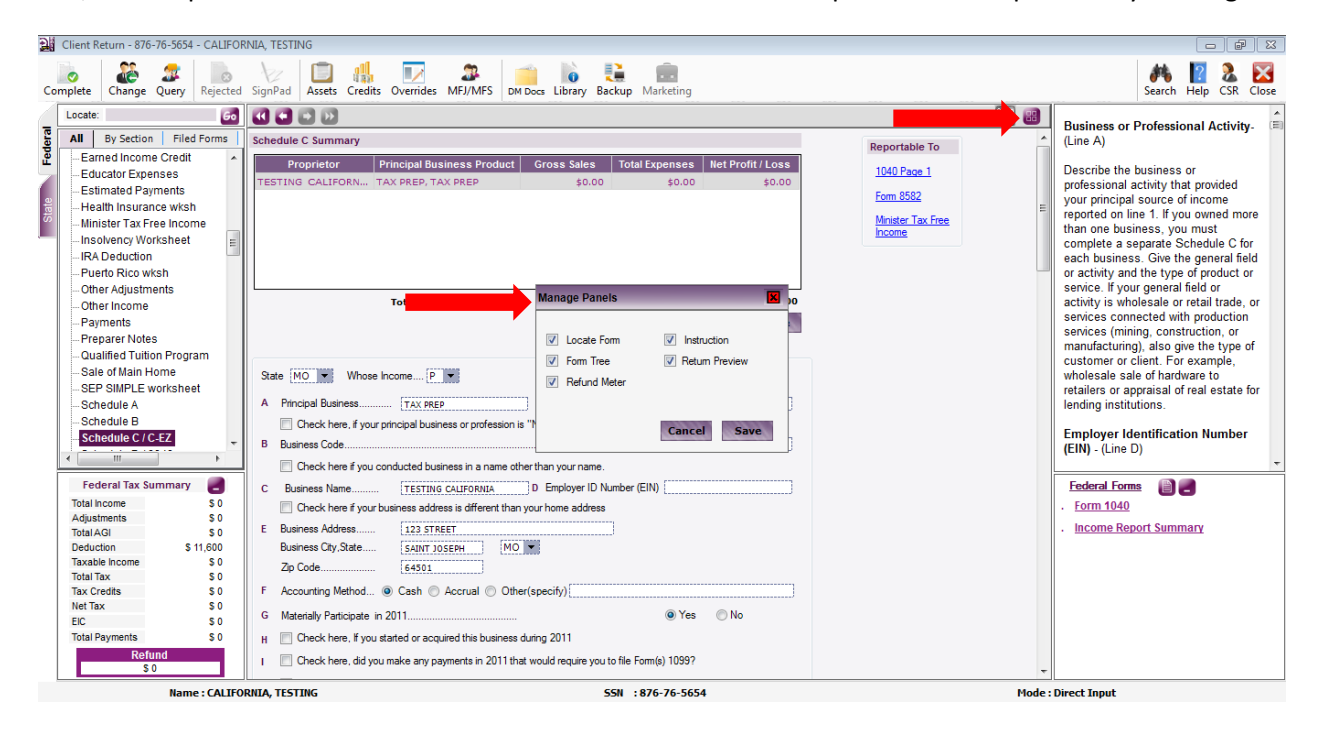

## Work Pad

The **Work Pad** allows for itemization of a specific field that is auto-calculated by the software. The **Work Pad** will display with the **Federal Forms** when ready to print.

NOTE: Double-click on the Work Pad icon to open the Work Pad Screen.

| 📲 Client Return - 876-76-5654 - CALIFO                                                                                                    | DRNIA, TESTING                                                                                                    |                                       |                                                                                                    | ×              |
|----------------------------------------------------------------------------------------------------|----------------------------------------------------------------------------------------------------|---------------------------------------|----------------------------------------------------------------------------------------------------|----------------|
| Complete Change Query Rejecte                                                                                                    | d SignPad                                                                                                    | ocs Library Backup Marketing          | search Help CSR 0                                                                                                    | Close          |
| Locate: Go                                                                                                    |                                                                                                    |                                       | 2010 advertising - (Line 8)                                                                                                    | *              |
| Complete     Change     Query     Rejection       Locate:     Control       Locate:     Control       - Examed Income Credit     -       - Educator Expenses     -       - Barnated Payments     -       - Health Insurance witch     -       - Minister Tax Free Income     -       - Ninister Tax Free Income     -       - Other Adjustments     -       - Other Adjustments     -       - Other Adjustments     -       - Other Adjustments     -       - Other Adjustments     -       - Other Adjustments     -       - Other Adjustments     -       - Other Adjustments     -       - Guained Tuition Program     -       - Sale of Main Home     -       - Schedule A     -       Schedule B     -       Schedule Collec Coll     -       Total nome     \$ 0       Total Adjustments     \$ 14       Total Adjustments     \$ 14       Total Adjustments     \$ 14       Total Adjustments     \$ 0       Taxable income     \$ 0       Tax Credits     \$ 0 | 3 sign all Asses Cientis Cventies Wr7/WPS     Dit C       2 Sign all Asses Cientis Cventies Wr7/WPS     Dit C       2 Returns and allowances     1       6 Other income, including federal and state gasoline or<br>Other Income Summary       Part II - Expenses       8 Advettsing       9 Car and Truck<br>Expenses       10 Commissions and fees       10 Commissions and fees       11 Contract labor       12 Depletion       13 Depreciation and section       14 Employee beneft programs       15 Insurance (after fram health)       16 Insurance (after fram health)       17 Legal and professional<br>services |                                       | Image: Constraint of the second second se | )<br>s =<br>it |
| EIC (0) \$ 197<br>Total Payments \$ 197                                                                                                    | 30 Expenses for business use of your home. Attach Form 882                                                                                                    | 9                                     | Federal vvorksneet     Income Report Summary                                                                                                    |                |
| Amount You Owe<br>(\$ 141)                                                                                                    | Part III - Cost of Goods Sold                                                                                                    | · · · · · · · · · · · · · · · · · · · | Work Pad                                                                                                    |                |
| Name : CALIF                                                                                                    | ORNIA, TESTING                                                                                                    | SSN : 876-76-5654                     | Mode : Direct Input                                                                                                    |                |

## **Override Feature**

The **Override Feature** allows for overriding of a calculated field. To enable this feature, click on the **Override** button and enter the value.

| Client Return - 876-76-5654 - CALIFO                                                                                                    | RNIA, TESTING                                                                                                    |                                                                                                    |                        |                                                                                                    |
|----------------------------------------------------------------------------------------------------|----------------------------------------------------------------------------------------------------|----------------------------------------------------------------------------------------------------|------------------------|----------------------------------------------------------------------------------------------------|
| Complete Change Query Rejecte                                                                                                    | A SignPad Assets Credits Overrides MFJ/MFS DM Doc                                                                                                    | s Library Backup Marketing                                                                                                    |                        | Search Help CSR Close                                                                                                    |
| Locate: 60                                                                                                    |                                                                                                    |                                                                                                    | 2010<br>Info           | Car and Truck Expenses - (Line 9)                                                                                                    |
| All By Section Filed Forms<br>- Earned Income Credit<br>- Educator Expenses<br>- Estimated Payments<br>- Health Insurance wisch<br>- Minister Tax Free Income<br>- Insolvency Worksheet<br>- Other Adjustments<br>- Other Adjustments<br>- Other Adjustments<br>- Other Adjustments<br>- Other Adjustments<br>- Other Adjustments<br>- Other Adjustments<br>- Other Adjustments<br>- Stel Main Home<br>- Sere SIMPLE worksheet<br>- Schedule A<br>- Schedule A<br>- Schedule A<br>- Schedule A<br>- Schedule S<br>- Schedule S<br>- Stel S194<br>Total Income<br>- S 11,800<br>Total Income<br>- Song<br>- Song<br>- Son | Total Gross Receipts/Sales.         2       Returns and allowances.         6       Other income. including federal and state gasoline or tax<br>Other income. Including federal and state gasoline or tax<br>Other income Summary         Part II - Expenses       8         8       Advertising       \$         9       Car and Truck<br>Expenses       \$         10       Commissions and fees       \$         11       Contract labor.       \$         12       Depletion.       \$         13       Depreciation and section<br>included Pat       \$         14       Employee brieft programs<br>(dther than on line 15)       \$         14       Employee brieft programs<br>(dther than on line 15)       \$         15       Insurance (ofther than health)       \$         16       Indexes       \$         17       Legal and professional<br>services       \$         20       Expenses for business use of your home. Attach Form 8229.         Part III - Cost of Goods Sold       \$ | \$4,500.00         \$         0.00         \$         0.00         \$         0.00         \$         0.00         \$         0.00         \$         0.00         \$         0.00         \$         0.00         \$         0.00         \$         \$         \$         \$         \$         \$         \$         \$         \$         \$         \$         \$         \$         \$         \$         \$         \$         \$         \$         \$         \$         \$         \$         \$         \$         \$         \$         \$         \$         \$         \$         \$         \$         \$         \$         \$ | de Value<br>oj<br>Save | You can deduct the actual expenses<br>of running your car or truck or take<br>the standard mileage rate. You must<br>use actual expenses if you used<br>your vehicle for hire (such as a<br>taxicab) or you used five or more<br>vehicles simultaneously in your<br>business (such as in fleet<br>operations). You cannot use actual<br>expenses for a leased vehicle if you<br>previously used the standard mileage<br>rate for that vehicle.<br>You can take the standard mileage<br>rate for 2008 only if you:<br>• Owned the vehicle and used<br>the standard mileage rate for<br>the first year you placed the<br>vehicle in service, or<br>• Leased the vehicle ad are<br>using the standard mileage<br>• Form 1040<br>• Schedule SE<br>• Form 1040<br>• Schedule SE<br>• Form 1040<br>• Form 8867<br>• Income Report Summary<br>• Work Pad |
| Name : CALIF                                                                                                    | DRNIA, TESTING                                                                                                    | SSN : 876-76-5654                                                                                                    | Mode :                 | Direct Input                                                                                                    |

## **Starting a State Return**

To start a New State Return, select the State Tab to the left.

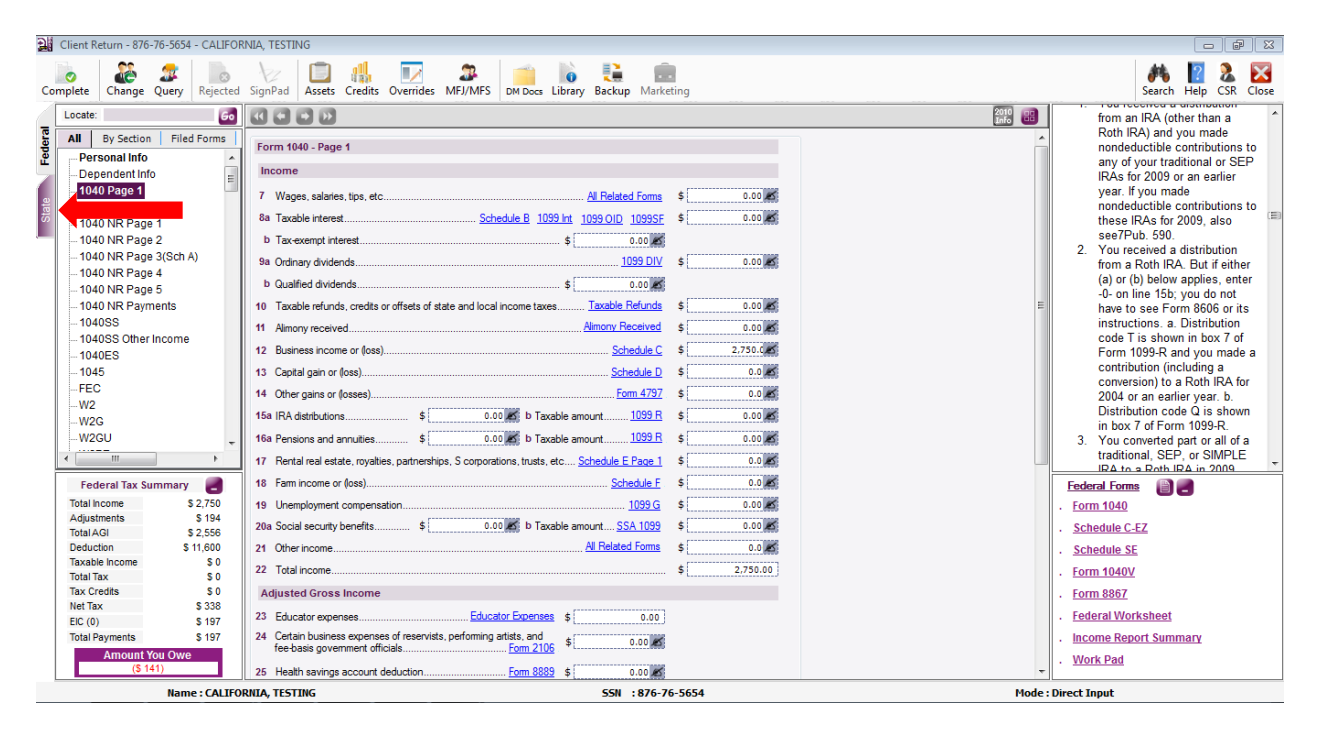

Then click on the **State** you wish to complete.

| 🔡 Client F | Return - 8 | 76-76-5654 - CALIFORNI | A, TESTING      |                   |            |                 |                   |                       |
|------------|------------|------------------------|-----------------|-------------------|------------|-----------------|-------------------|-----------------------|
| Complete   | Chang      | ge Query Rejected Si   | ignPad Assets   | Credits Overrides | MFJ/MFS    | DM Docs Library | Backup Marketing  | Search Help CSR Close |
|            |            |                        |                 | States to File [I | ndividuals | ]               |                   |                       |
| edera      | AK         | Alaska                 | [Not Installed] |                   | MS         | Mississippi     |                   |                       |
| Ľ          | <u>AL</u>  | <u>Alabama</u>         |                 |                   | MT         | Montana         |                   |                       |
| te         | AR         | Arkansas               |                 |                   | NC         | North Carolina  |                   |                       |
| ä          | AS         | American Samoa         | [Not installed] |                   | ND         | North Dakota    |                   |                       |
|            | AZ         | Arizona                |                 |                   | NE         | Nebraska        |                   |                       |
|            | <u>CA</u>  | California             |                 |                   | NH         | New Hampshire   | [Not Installed]   |                       |
|            | <u>CO</u>  | Colorado               |                 |                   | NJ         | New Jersey      |                   | =                     |
|            | CT         | Connecticut            |                 |                   | NM         | New Mexico      |                   |                       |
|            | DC         | District of Columbia   |                 |                   | NV         | Nevada          | [Not Installed]   |                       |
|            | DE         | Delaware               |                 |                   | NY         | New York        |                   |                       |
|            | FL         | Florida                | [Not Installed] |                   | <u>OH</u>  | <u>Ohio</u>     |                   |                       |
|            | <u>GA</u>  | <u>Georgia</u>         |                 |                   | <u>OK</u>  | Oklahoma        |                   |                       |
|            | Ш          | <u>Hawaii</u>          |                 |                   | OR         | Oregon          |                   |                       |
|            | IA         | lowa                   |                 |                   | PA         | Pennsylvania    |                   |                       |
|            | ID         | Idaho                  |                 |                   | RI         | Rhode Island    |                   |                       |
|            | <u>IL</u>  | Illinois               |                 |                   | <u>SC</u>  | South Carolina  |                   |                       |
|            | IN         | Indiana                |                 |                   | SD         | South Dakota    | [Not Installed]   |                       |
|            | <u>KS</u>  | Kansas                 |                 |                   | TN         | Tennessee       | [Not installed]   |                       |
|            | <u>KY</u>  | Kentucky               |                 |                   | TX         | Texas           | [Not Installed]   |                       |
|            | LA         | Louisiana              |                 |                   | <u>UT</u>  | <u>Utah</u>     |                   | *                     |
|            |            | Name : CALIFORN        | IA, TESTING     |                   |            |                 | SSN : 876-76-5654 | Mode : Direct Input   |

All **State Returns** have the same layout and are linked from the **Forms Tree** or within the return.

| Complete       Image       Image                                                                                                    |                                                                                                    |
|----------------------------------------------------------------------------------------------------|----------------------------------------------------------------------------------------------------|
| Locate:       Cl       Cl                                                                                                    | Search Help CSR Close                                                                                                    |
| Schedule RDP       32       Exemption credits Amount.       \$ 398.00 Million         Schedule HOH       34       Tax from Schedule G1 / FTB S870A.       \$ 0.00 Million         Schedule S       -CA Form 3800       -CA Form 3803       -CA Form 3803         -CA Form 3803       -CA Form 3805E       -CA Form 3805F       -CA Form 3805F         -CA Form 3805A       -CA Form 3805A       -CA Form 3805A       -CA Form 3805A         -CA Form 3805A       -CA Form 3805A       -CA Form 3805A       -CA Form 3805A         -CA Form 3805A       -CA Form 3805A       -CA Form 3805A       -CA Form 3805A         -CA Form 3805A       -CA Form 3805A       -CA Form 3805A       -CA Form 3805A         -CA Form 3805A       -CA Form 3805A       -CA Form 3805A       -CA Form 3805A         -CA Form 3805A       -CA Form 3805A       -CA Form 3805A       -CA Form 3805A         -CA Form 3805A       -CA Form 3805A       -CA Form 3805A       -CA Form 3805A         -CA Form 3805A       -CA Form 3805A       -CA Form 3805A       -CA Form 3805A         -CA Form 3805A       -CA Form 3805A       -CA Form 3805A       -CA Form 3805A         -CA Form 3805A       -CA Form 3805A       -CA Form 3805A       -CA Form 3805A       -CA Form 3805A         -CA Form 3805A       -CA Form 3805 | Search Help CSR Close<br>H2 - State wages<br>rom your Forms W2<br>box 16 or CA State<br>inc C:<br>There the total amount<br>of your state wages<br>rom all states from<br>sach of your Forms W2<br>statement This amount<br>appearson Form W2<br>box 16<br>H3 - Enter the<br>Federal Adjusted<br>Gross Income:<br>Samesex married<br>couples SSMCs or<br>RDPs who file a<br>California tax return as<br>married/RDP filing<br>ipintly and have no<br>SSMC adjustments or<br>RDP adjustments or<br>RDP adjustments or<br>RDP adjustments or<br>RDP adjustments or<br>RDP adjustments or<br>RDP adjustments or<br>RDP adjustments or<br>Editornia Flate Forms<br>Editornia Flate Forms<br>Editoria Flate Forms<br>Editoria Flate Flat |
| Total Psyments         \$ 0           Contributions         \$ 0           Refund         74           Excess SDI         \$ 0.00 MM                                                                                                    |                                                                                                    |
| S 0 1 Child and Dependent Care Emerges Credit amount c Annu Mill + C                                                                                                    |                                                                                                    |

## **Allocating Between Multiple States**

To allocate information between multiple states, click the **<Allocate your Federal Income & Adjustments to States>** at the bottom of the **State Tab.** 

| Client R | leturn - 8 | 376-76-5654 - CALIFORNI | IIA, TESTING    |                   |            |                   |                              |                     |                       |
|----------|------------|-------------------------|-----------------|-------------------|------------|-------------------|------------------------------|---------------------|-----------------------|
| Complete | Chang      | ge Query Rejected S     | SignPad Assets  | Credits Overrides | MFJ/MFS    | DM Docs Library   | Backup Marketing             |                     | Search Help CSR Close |
| <b>a</b> | CT         | Connecticut             |                 |                   | NM         | New Mexico        |                              | A                   |                       |
| Feder    | DC         | District of Columbia    |                 |                   | NV         | Nevada            | [Not Installed]              |                     |                       |
| 7        | DE         | Delaware                |                 |                   | NY         | New York          |                              |                     |                       |
| state    | FL         | Florida                 | [Not Installed] |                   | <u>OH</u>  | Ohio              |                              |                     |                       |
| 4        | <u>GA</u>  | Georgia                 |                 |                   | <u>OK</u>  | Oklahoma          |                              |                     |                       |
|          | Ш          | <u>Hawaii</u>           |                 |                   | OR         | Oregon            |                              |                     |                       |
|          | <u>IA</u>  | lowa                    |                 |                   | <u>PA</u>  | Pennsylvania      |                              |                     |                       |
|          | <u>ID</u>  | <u>Idaho</u>            |                 |                   | RI         | Rhode Island      |                              |                     |                       |
|          | L          | Illinois                |                 |                   | <u>SC</u>  | South Carolina    |                              |                     |                       |
|          | <u>IN</u>  | Indiana                 |                 |                   | SD         | South Dakota      | [Not Installed]              |                     |                       |
|          | <u>KS</u>  | Kansas                  |                 |                   | TN         | Tennessee         | [Not installed]              |                     |                       |
|          | <u>KY</u>  | Kentucky                |                 |                   | ТХ         | Texas             | [Not Installed]              |                     |                       |
|          | <u>LA</u>  | Louisiana               |                 |                   | <u>UT</u>  | <u>Utah</u>       |                              | E                   |                       |
|          | MA         | Massachusetts           |                 |                   | VA         | Virginia          |                              |                     |                       |
|          | MD         | Maryland                |                 |                   | VI         | U.S Virgin Island | s [Not Installed]            |                     |                       |
|          | ME         | Maine                   |                 |                   | VT         | Vermont           |                              |                     |                       |
|          | MI         | <u>Michigan</u>         |                 |                   | WI         | Wisconsin         |                              |                     |                       |
|          | MN         | <u>Minnesota</u>        |                 |                   | WV         | West Virginia     |                              |                     |                       |
|          | <u>M0</u>  | <u>Missouri</u>         |                 |                   | WY         | Wyoming           | [Not Installed]              |                     |                       |
|          |            |                         |                 |                   | llocate vo | ur Federal Incom  | e & Adjustments to States >> | -                   |                       |
|          |            | Name : CALIFORN         | NIA, TESTING    |                   | inocate yo |                   | 55N :876-76-5654             | Mode : Direct Input |                       |

## Running a Return Diagnostic and Completing a Return

Once you have completed the return, click the **Complete>** button at the top of any page to start the **Diagnostic Process**.

| 👷 Client Return - 876-76-5654 - CALIFORNIA, TESTING                                                      |              |                      |
|----------------------------------------------------------------------------------------------------|--------------|----------------------|
| Complete Change Query Rejected SignPad Assets Credits Overrides MEJ/MFS DM Deck Library Backup Marketing | Search       | n Help CSR Close     |
|                                                                                                    | 2010<br>Info | First Name           |
| I By Section Filed Forms                                                                                 |              | First Name 🖃         |
| Personal Info                                                                                            |              | Enter the first      |
| Dependent Info                                                                                           |              | name of the          |
| 1040 Page 1 First Name Initial Last Name Suffix                                                          |              | primary              |
| 1040 Page 2 TESTING CALIFORNIA                                                                           |              | taxpayer.            |
| Image 1         SSN or ITIN         876-76-3634         Apply W-7                                        |              | Initial              |
| 1040 NR Page 2                                                                                           |              |                      |
|                                                                                                    |              | Enter the            |
| 1040 NR Page 5                                                                                           | -            | of the primary       |
| - 104 NR Payments                                                                                        | -            | taxpayer.            |
| - 1040SS (Note : This pin is different from your self select pin. )                                      |              |                      |
| - 1040SS Other Income                                                                                    |              | Last Name            |
| -1040ES                                                                                                  |              | Enter the last       |
| _1045 U.S. Armed Forces Surviving Spouse Presidential Campaign                                           |              | name of the          |
| -FEC I Claiming Exemption                                                                                |              | primary              |
| -W2                                                                                                    |              | taxpayer.            |
| W2G                                                                                                    |              | Suffix               |
|                                                                                                    |              |                      |
| Spouse Information                                                                                       |              | <                    |
| Federal Tax Summary                                                                                      |              | Federal Forms        |
| Total Income \$ 2,750                                                                                    |              | . Form 1040          |
| Adjustments \$194 SSN or ITIN                                                                            |              | . Schedule C-EZ      |
| 101a1AGI 3 2,5550<br>Dediction S 11 800 Date of Birth (MM-DD-YYYY) 02 ▼ 02 ▼ 1972 ▼                      |              | Cohodulo CT          |
| Taxable Income \$0                                                                                       |              | . <u>Scheuule Sc</u> |
| Total Tax S 0 Uccupation                                                                                 |              | . Form 1040V         |
| Tax Credits \$0 Disabled Blind Deceased Student                                                          |              | . Form 8867          |
| rivet tax 5.338 U.S. Armed Forces Surviving Spouse Presidential Campaign                                 |              | . Federal Workshe    |
| Total Parvments \$ 197 V claiming Exemption                                                              |              | . Income Report S    |
| Amount You Owe                                                                                           |              | Work Dad             |
| (\$ 141) Check here if foreign Address (State and Country)                                               | -            | < III >              |
| Name : CALIFORNIA, TESTING 55N : 876-76-5654 Mode : Direct Inp                                           | ut           |                      |

If there are any issues with the return, a display box will show with any errors that must be corrected before the return can be **<Marked Complete>**. You should either **<Click Here to Fix>** (if available) or **<Close and Correct Errors>**.

| Messages                                                |               |                   |
|---------------------------------------------------------|---------------|-------------------|
| Federal and State Messages                              | Print Preview | 🚑 Print this page |
| Name GEORGIA, TESTING                                   | SSN           | 44444444          |
| Please correct the following error(s) in this return:   |               |                   |
| FEDERAL PAPER FILING REASON                             |               |                   |
| * Practitioner PIN (Form 8879) is required for efiling. |               | ok Here to Fix    |
| Spouse PIN information is not available in Form 8879    | Cli           | ck Here to Fix    |
|                                                         |               |                   |
|                                                         |               |                   |
|                                                         |               |                   |
|                                                         |               |                   |
|                                                         |               |                   |
|                                                         |               |                   |
|                                                         |               |                   |
|                                                         |               |                   |
|                                                         |               |                   |
|                                                         |               |                   |
|                                                         |               |                   |
|                                                         |               |                   |
|                                                         |               |                   |
| Ignore & Continue (Not recommended)                     | Close &       | Correct Errors    |

NOTE: You have the option to <Ignore & Continue>, however it is NOT RECOMMENDED.

Once the diagnostic has completed, you will have the option to **<Complete>** the return. Click **<Save>**.

| 🔡 Verify and File My Return                                                                                  |                                                                                                    |
|----------------------------------------------------------------------------------------------------|----------------------------------------------------------------------------------------------------|
| Complete Return                                                                                              |                                                                                                    |
| Are you ready to Mark the Retu                                                                               | m as Completed?                                                                                                    |
| Yes                                                                                                    |                                                                                                    |
| © No                                                                                                    |                                                                                                    |
| Review Return                                                                                                |                                                                                                    |
| Are you ready to Mark the Retu                                                                               | m as reviewed?                                                                                                    |
| Yes                                                                                                    |                                                                                                    |
| No                                                                                                    |                                                                                                    |
| File Return                                                                                                  |                                                                                                    |
| File this return as ?                                                                                        |                                                                                                    |
| 🔘 Paper File                                                                                                 |                                                                                                    |
| Electronically                                                                                               |                                                                                                    |
| Note:<br>* If you want to Paper fi<br>Paper File Option else<br>* You can select State(s<br>"Electronically" | le both federal and all the states of this return, please select<br>select Electronically file option<br>a) to paper file only when the File Return option is elected as |
| Select State(s) to Paper file                                                                                |                                                                                                    |
| State Name                                                                                                   | Description                                                                                                    |
| State GA                                                                                                    | Ready to set as paper file                                                                                                    |
| State KY                                                                                                    | Ready to set as paper file                                                                                                    |
|                                                                                                    |                                                                                                    |
|                                                                                                    | Save                                                                                                    |

You are now ready to close the return. To do so, click the **<Close>** in the upper right corner.

| Client Return - 876-76-5654 - CALIFO | RNIA, TESTING                                                               |                             |
|--------------------------------------|-----------------------------------------------------------------------------|-----------------------------|
| Complete Change Query Rejected       | I SignPad Assets Credits Overrides MFJ/MFS DM Decs Library Backup Marketing | Search Help OSR Close       |
| Locate: 60                           |                                                                             | Eirst Name                  |
| All By Section Filed Forms           | Descend Information                                                         |                             |
| Personal Info                        | Personal Information                                                        | Enter the first             |
| - Dependent Info                     | Primary Taxpayer Information                                                | name of the primary         |
|                                      | First Name Initial Last Name Suffix                                         | taxpaver                    |
| = 1040 Page 2                        | TESTING                                                                     |                             |
| 1040 NR Page 1                       | SSN or ITIN 876-76-5654 Apply W-7                                           | Initial                     |
| 1040 NR Page 2                       | Date of Birth (MM-DD-YYYY)                                                  | Estado                      |
| 1040 NR Page 3(SULA)                 | Occupation                                                                  | Enter the<br>middle initial |
| - 1040 NR Page 5                     |                                                                             | = of the primary            |
| 1040 NR Payments                     | Thett Identification Pin (NOT MANDATORY)                                    | taxpayer.                   |
| 1040SS                               | ( Note : This pin is different from your self select pin. )                 |                             |
| - 1040SS Other Income                |                                                                             | Last Name                   |
| 1040ES                               | Disabled Blind Deceased Student                                             | Enter the last              |
| 1045                                 | U.S. Armed Forces Surviving Spouse Presidential Campaign                    | name of the                 |
| FEC                                  | Claiming Exemption                                                          | primary                     |
| W2                                   |                                                                             | taxpayer.                   |
| W2G                                  | Manual Olive Jainth                                                         | Suffix                      |
| W2GU                                 | Filing Status                                                               | Julix                       |
| ۰ III ا                              | Spouse Information                                                          | к <u>ш</u> э                |
| Federal Tax Summary                  | First Name Initial Last Name Suffix                                         | Federal Forme               |
| Total Income \$ 2 750                | WIFE CALIFORNIA                                                             | Form 1040                   |
| Adjustments \$ 194                   | SSN or ITIN                                                                 | · <u>rom 1940</u>           |
| Total AGI \$ 2,556                   |                                                                             | . <u>Schedule C-EZ</u>      |
| Deduction \$ 11,600                  | Date of Birth (MM-DD-YYYY) 02 V 02 V 1972 V                                 | . <u>Schedule SE</u>        |
| Taxable Income \$ 0                  | OccupationTESTING                                                           | . Form 1040V                |
| Tax Credits \$ 0                     | Disabled Blind Deceased Student                                             | Form 9967                   |
| Net Tax \$ 338                       |                                                                             | . <u>FUIII 6607</u>         |
| EIC (0) \$ 197                       | U.S. Armed Forces Surviving Spouse Presidential Campaign                    | . Federal Workshe           |
| Total Payments \$ 197                | Claiming Exemption                                                          | . Income Report S           |
| Amount You Owe                       |                                                                             | . Work Pad                  |
| (\$ 141)                             | Check here if foreign Address (State and Country)                           | 4 III > T                   |
| Name : CALIF                         | DRNIA, TESTING 55N : 876-76-5654                                            | Mode : Direct Input         |
|                                      |                                                                             |                             |

#### Using the Interview Input

To navigate the **Interview Input** of an Individual 1040 return, simply complete the requested information screen and click **<Save & Continue Return>**. OLTPro **Interview Input** will guide you through the **Federal Return** before prompting you to create any **State Return**.

| 🔛 TY 2010 Client Return - 666             | 5666666                                                                                                    |                                                                                                    | ×                                    |
|-------------------------------------------|----------------------------------------------------------------------------------------------------|----------------------------------------------------------------------------------------------------|--------------------------------------|
| Mode : Interview Input<br>SSN : 666666666 | Review Documents         Backup this return         Clients Q           Forms & Instructions         Rejected (View Errors)         Mark                                 | uery SignPad Search                                                                                                    | Customer Service Live Help           |
| Personal Information Incor                | me Adjustments Deductions Taxes Cred<br>Personal Information Check List                                                                                                  | its Other Taxes Payments I                                                                                                    | Federal<br>Miscellaneous Tax Summary |
| Federal Forms                             | Taxpayer Information - Taxpayer Name     Address Information - Taxpayer Home     Filing Status - Under what status will you     Dependents - List children and other qua | , SSN, Date of Birth, and Occupation.<br>Address and Resident State.<br>be filing your tax retum? (ex: Single,<br>ifying individuals. | Mamied, etc.)                        |
|                                           | Select Preparer Name                                                                                                    | TESTING PREPARER                                                                                                    | ×                                    |
|                                           |                                                                                                    | <b></b>                                                                                                    | Save & Continue Return               |

Each tab has a **Checklist** to select what forms to add to the return.

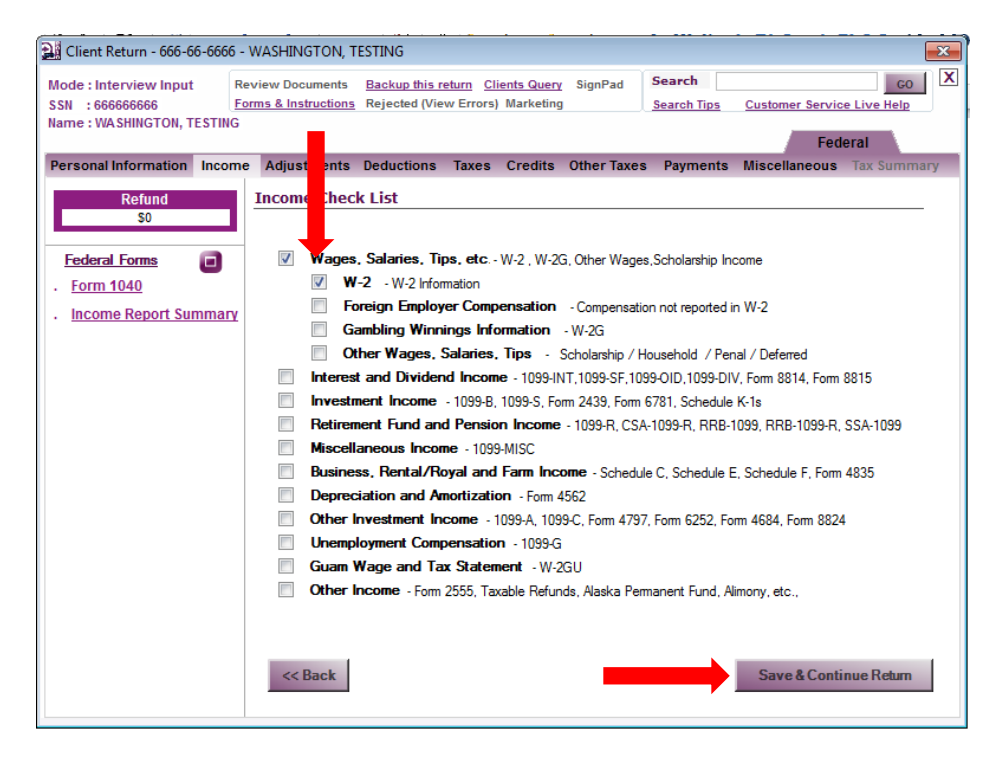

Click <Add> to enter a new form. Once all forms have been added, click <Save & Continue Return>.

| Client Return - 666-66-6666 -                                                                      | WASHINGTON, TESTING                                                                             |                                                        |                            |
|----------------------------------------------------------------------------------------------------|-------------------------------------------------------------------------------------------------|--------------------------------------------------------|----------------------------|
| Mode : Interview Input<br>SSN : 666666666<br>Name : WA SHINGTON, TESTING                           | eview Documents <u>Backup this return</u> <u>C</u><br>orms & Instructions Rejected (View Errors | lients Query SignPad Search )<br>Marketing Search Tips | Customer Service Live Help |
| Personal Information Income                                                                        | e Adjustments Deductions Taxes                                                                  | Credits Other Taxes Payments                           | s Miscellaneous Tax Summar |
| Refund                                                                                             | W-2 Summary                                                                                     |                                                        | 3                          |
| \$301                                                                                              | Employee Name                                                                                   | Employer Name                                          | Withheld Wages             |
| Federal Forms       Form 1040       Schedule M       Federal Worksheet       Income Report Summary | TESTING WASHINGTON                                                                              | TESTING ORG                                            | 2500 25000                 |
|                                                                                                    |                                                                                                 |                                                        |                            |
|                                                                                                    | << Back                                                                                         | Add                                                    | Save & Continue Return     |

To add a **State Return**, select the required state. Then click **<Prepare New State Return>**. Once all states are complete, click **<Save & Continue Return>**.

| 🔛 Client Return - 666-66-6666                                                                                                   | - WASHINGTON, TESTING                                                                                                    |
|----------------------------------------------------------------------------------------------------|----------------------------------------------------------------------------------------------------|
| Mode : Interview Input F<br>SSN : 666666666 E<br>Name : WA SHINGTON, TESTING                                                    | Review Documents Backup this return Clients Query SignPad Search CO<br>Sorms & Instructions Rejected (View Errors) Marketing Federal State                                                         |
| General Information                                                                                                    | State Information                                                                                                    |
| Select 'Prepare New<br>State Return' for the<br>state you want to file.<br>Click 'Edit' to correct<br>that state's information. | You are a resident of State with no State Income Tax. You don't need to Propare a resident state return. If you want to prepare another state's income tax return click Prepare New State Return'. |
| Click 'Delete' to remove the corresponding state.                                                                               | Please Select New State                                                                                                    |
| Click 'View' to view the<br>filed return.                                                                                       | GEORGIA<br>HAWAII<br>IOWA<br>IDAHO<br>ILLINOIS<br>INDIANA<br>KANSAS<br>KENTUCKY                                                                                                    |
|                                                                                                    | Save & Continue Return                                                                                                    |

To mark the return **Complete**, click **<Yes>**. To finish the return, click **<Save & Continue Return>**.

| elect State(s) to set l                                              | Paper file                           | er me only when     | the File Re   | turn opti | on is electe | * No st         | ates were file |
|----------------------------------------------------------------------|--------------------------------------|---------------------|---------------|-----------|--------------|-----------------|----------------|
| Electronically     Iote: If you want to P     Ise select Electronica | aper file both fe<br>Ily file option | ederal and all the  | states of t   | his retur | n, please se | elect Paper Fil | le Option      |
| O Paper File                                                         |                                      |                     |               |           |              |                 |                |
| ïle Return                                                           |                                      |                     |               |           |              |                 |                |
| <ul> <li>No</li> </ul>                                               |                                      |                     |               |           |              |                 |                |
| Yes                                                                  |                                      |                     |               |           |              |                 |                |
| eview Return                                                         | e Return as revieu                   | wed?                |               |           |              |                 |                |
| © No                                                                 |                                      |                     |               |           |              |                 |                |
| Yes                                                                  |                                      |                     |               |           |              |                 |                |
| Are you ready to Mark th                                             | e Return as Comp                     | leted?              |               |           |              |                 |                |
| analata Batum                                                        |                                      |                     |               |           |              |                 |                |
| arify and File My Retu                                               | rn                                   |                     | F             | ederal    | State        | File My         | y Return       |
| ne : WASHINGTON, TESTING                                             | 3                                    |                     |               |           |              |                 |                |
| : 666666666                                                          | Forms & Instructions                 | Rejected (View Erro | rs) Marketing | Signrau   | Search Tips  | Customer Serv   | vice Live Help |

# **Editing an Existing Return**

To edit an existing return that's already in your database, simply click on the **<Client Manager>** and select **<Manage My Returns>** then **double-click** on the taxpayer name. Lastly, click the **<Edit>** button.

| OnLine Taxes Professional So                       | Customer S         | upport 1-8             | 877-OLT-4-PR<br>Business | O (1-877-65<br>Set  | \$8-4776)<br>up            |                          |                         |                          |                            |                      |                  |                                                      | Ν                | fode: Dir             | LOG<br>ect Ii           |
|----------------------------------------------------|--------------------|------------------------|--------------------------|---------------------|----------------------------|--------------------------|-------------------------|--------------------------|----------------------------|----------------------|------------------|------------------------------------------------------|------------------|-----------------------|-------------------------|
| Office Manager                                     | Client Manager     | E-File                 | Scheduler                | Letters             | Bank                       | Check Pr                 | rinting                 | Reports                  | Forms                      | Tools                | Support          | t                                                    |                  |                       |                         |
| t View/Print Cou                                   | upon Delete Vie    | w Input                | PW Protect               | OM Docs             | 2010<br>Info<br>Prior Year | Letters                  | Print Lab               | oel Notes                | Appointr                   | ments B              | ackup            |                                                      |                  |                       |                         |
| ent : CALIFOR                                      | NIA, TESTING       |                        |                          |                     |                            |                          |                         |                          |                            |                      | Prepa            | rer : JUSTI                                          | N WR             | IGHT                  |                         |
| ersonal Details<br>ˈimaɪy                          |                    | Spouse                 |                          | Add<br>Add          | lress Det<br>ress :        | tails<br>123 STR         | EET                     |                          |                            |                      |                  | <ul> <li>Electronic F</li> <li>Paper File</li> </ul> | ile 🎯            | Mark Inco<br>Mark Com | mple                    |
| ame : TESTING C                                    | CALIFORNIA         | WIFE CAL               | IFORNIA                  |                     |                            |                          |                         |                          |                            |                      |                  | Inc                                                  | ome 1            | info                  |                         |
| SN : 876-76-56<br>OB : 02-02-197<br>iling Status : | 654<br>70<br>joint | 765-76-5<br>02-02-19   | 765<br>72                | City<br>Stat<br>Pho | :<br>.e,Zip:<br>.neNo:     | SAINT J<br>MO 64<br>HOME | DSEPH<br>501<br>234-234 | 4-2342                   |                            |                      |                  | AGI<br>Taxable Inco<br>EIC                           | :<br>me:<br>:    | \$2,5                 | 56.0<br>\$0.0           |
| ependency Info                                     |                    |                        |                          | Pho                 | neNo:                      | -                        | -                       |                          |                            |                      |                  | Computed Ta                                          | х:               |                       | \$0.0                   |
| 040 : 0<br>441 : 0                                 |                    | EIC:<br>CTC:           | 0<br>0                   | Kesi                | dent Stat                  | e: Missou                | rı                      |                          |                            |                      |                  | Tax Withheld<br>Forms &<br>Schedules                 | :<br>: <u>Vi</u> | ew Form               | \$0.0<br><u>is Li</u> : |
| Federal, State, E                                  | Extension and S    | SBBT De                | tails Double             | e click to v        | iew the Pa                 | aper Filing              | Reason                  |                          |                            |                      |                  |                                                      | Send t           | to Tech Su            | ippor                   |
| Federal/State                                      | St                 | atus                   |                          | D                   | CN                         |                          | C                       | Comment                  |                            | Re                   | fund or (O       | we)                                                  | Refun            | d Status              |                         |
| Federal F                                          | PAPER FILED        |                        |                          |                     |                            | Filed F                  | orm - 104               | 0                        |                            | (\$141.              | 00)              |                                                      |                  |                       |                         |
| State CA N<br>Fed-Ext (4868) N                     | NOT FILED          |                        |                          |                     |                            | Direct                   | State                   |                          |                            | neithe               | r OWE TA         | Х по                                                 |                  |                       |                         |
|                                                    |                    |                        |                          |                     |                            |                          |                         |                          |                            |                      |                  |                                                      |                  |                       |                         |
| Payment Details                                    | 5                  |                        |                          |                     | Receiv                     | e Latest Ch              | ecks                    | Return H                 | listory                    | (Note: Sł            | nowing Las       | st 2 Actions)                                        |                  |                       |                         |
| Invoicing                                          |                    | E-Fil                  | e                        | E                   | Bank Pro                   | duct                     |                         | Date 8                   | k Time                     |                      | IP               |                                                      | Action           | s                     |                         |
| lake a Payment/Invoid                              | ce<br>voice        | Ready to I<br>Get Stat | E-File<br>tus            | ۵                   | Checks Provident           | inted<br>Checks          | 1                       | 10/19/2011<br>10/14/2011 | 12:09:24 PN<br>12:24:51 PN | 1 192.16<br>1 192.16 | 8.0.27<br>8.0.27 | Edit Return by<br>Return was in                      | JUSTIN           | WRIGH<br>rom prior    |                         |

# **Deleting a Tax Return**

To **Delete** a tax return, **double-click** on the taxpayer name to be deleted. Then click the link to **<Delete Return>**.

| in                                                                                                    | dividual Business         | Setup                                |                               |                           | Mode: Direct l              |
|----------------------------------------------------------------------------------------------------|---------------------------|--------------------------------------|-------------------------------|---------------------------|-----------------------------|
| Office Manager Client Ma                                                                                                    | nager E-File Scheduler    | Letters Bank Check Printin           | g Reports Forms               | Tools Support             |                             |
| View/Print Coupon Dele                                                                                                    | ete View Input PW Protect | DM Docs Prior Year Letters Print     | 📄 📶 🌄<br>Label Notes Appointm | ents Backup               |                             |
| ient : CALIFORNIA, TES                                                                                                    | TING                      |                                      |                               | Preparer : J              | USTIN WRIGHT                |
| arsonal Details                                                                                                    |                           | Address Details                      |                               | Elect                     | tronic File ( Mark Incomple |
| imary                                                                                                    | Spouse                    | Address : 123 STREET                 |                               | Pape                      | er File 💿 Mark Complet      |
| ame : TESTING CALIFORN                                                                                                    | IA WIFE CALIFORNIA        |                                      |                               |                           | T                           |
|                                                                                                    |                           | City : SAINT JOSEF                   | Ч                             | ACT                       | Income Info                 |
| SN : 876-76-5654                                                                                                    | 765-76-5765               | State, Zip : MO 64501                |                               | Taxabl                    | e Income: \$0.              |
| ing Status : joint                                                                                                    | 02-02-1972                | Phone No : HOME 234                  | 234-2342                      | FIC                       | : \$197.                    |
| pendency Info                                                                                                    |                           | Phone No :                           |                               | Compu                     | ited Tax : \$0,             |
| <b>40</b> : 0                                                                                                    | EIC: 0                    | Resident State : Missouri            |                               | Tax Wi                    | ithheld : \$0,0             |
| <b>141 :</b> 0                                                                                                    | СТС : 0                   |                                      |                               | Forms<br>Schedu           | & : <u>View Forms Li</u>    |
| ederal, State, Extension                                                                                                    | and SBBT Details Double   | e click to view the Paper Filing Rea | son                           |                           | Send to Tech Suppo          |
| Federal/State                                                                                                    | Status                    | DCN                                  | Comment                       | Refund or (Owe)           | Refund Status               |
| ederal PAPER FILE                                                                                                    | D                         | Filed Form -                         | 1040                          | (\$141.00)                |                             |
| tate CA NOT FILED                                                                                                    |                           | Direct State                         |                               | neither OWE TAX no        |                             |
| ed-Ext (4868) NOT FILED                                                                                                    |                           |                                      |                               |                           |                             |
|                                                                                                    |                           |                                      |                               |                           |                             |
| ayment Details                                                                                                    |                           | Receive Latest Checks                | Return History (I             | Note: Showing Last 2 Acti | ions)                       |
| nvoicing                                                                                                    | E-File                    | Bank Product                         | Date & Time                   | IP                        | Actions                     |
| ake a Payment/Invoice                                                                                                    | Ready to E-File           | Checks Printed                       | 10/19/2011 12:09:24 PM        | 192.168.0.27 Edit R       | eturn by JUSTIN WRIGH       |
| and the second second sec | Get Status                | Authorized Checks                    | 10/14/2011 12:24:51 PM        | 192.168.0.27 Return       | was imported from prior     |

Click **<Yes>** to confirm the deletion of the tax return.

| Account ID: THIG14962RV<br>Curve T: 597-011-2PR0 (1:577-6554776)       Welcome J<br>(C)<br>Computed from provide the second states of the second states of the second s | OLTProDesktop 2011 V1.0.0.0                                          |                                                                             |                                              |                                                  |                                           |                                                                                                    |
|----------------------------------------------------------------------------------------------------|----------------------------------------------------------------------|-----------------------------------------------------------------------------|----------------------------------------------|--------------------------------------------------|-------------------------------------------|----------------------------------------------------------------------------------------------------|
| Dy Office Manager       Client Manager       E-File       Scheduler       Letters       Bank       Check Printing       Reports       Forms       Tools       Support                                                                                                    | OLTPRO<br>DeLine Taxes Professional Coffware<br>Investoria           | ount ID : TTHGI4962RW<br>tomer Support 1-877-OLT-4-PRC<br>dividual Business | O (1-877-658-4776)<br>Setup                  |                                                  |                                           | Welcome JUS<br>LOGO<br>Mode: Direct In                                                                                                    |
| Alter of the second status       Address Details       Address Details       Addres Details       Address Details                                                                                                    | y Office Manager Client Ma                                           | nager E-File Scheduler                                                      | Letters Bank Check Printing                  | Reports Forms                                    | Tools Support                             |                                                                                                    |
| Client : CALIFORNIA, TESTING       Preparer : JUSTIN WRIGHT         Personal Details       Address Details         Primary       Spouse         Name : TESTING CALIFORNIA       WIFE CALIFORNIA         SSN : 876-76-5654       765-76-5765         DOB : 0.02-02-1970       D2-02-1972         Fling Status : joint       OLTPRO DELETE CONFIRMATION         Dependency Info       OLTPRO DELETE CONFIRMATION         Ota41 : 0       CTC : 0         Federal, State, Extension and SBBT Details Doul       Yes         Federal/State       Status         Federal/State       Status         Federal/State       Refund or (Owe)         Refund or (Owe)       Refund Status         Federal/State       Refund Status         Paper File       Back Product         Paper State       State CA         NOT FILED       Fied Form - 1040         State CA       NOT FILED         Federal/State       Receive Latest Checks         Invertifie       Checks Printed         Make a Payment/Invoice       Ready to E-File         Back Product       Output Ethics         Invertifie       Checks Printed         10/14/2011 12:09:24 PM       192 188.0.27         Edit Return Wa                                                                                                    | dit View/Print Coupon Dele                                           | ete View Input PW Protect                                                   | DM Docs Prior Year Letters Print             | abel Notes Appointm                              | ents Backup                               |                                                                                                    |
| Personal Details       Address Details       Address Details         Primary       Spouse       Address : 123 STREET       Paper File       Mark Complexity         Name : TESTING CALIFORNIA       WIFE CALIFORNIA       Get 241 FORMULA       Get 242 STREET       Income Info         SSN : 876-76-5654       765-76-5765       02-02-1972       Dependency Info       02-02-1972       Dependency Info       Get 244 State       CITPRO DELETE CONFIRMATION       Computed Tax : \$20         Date Alt : 0       CTC : 0       Are you sure you want to delete this return?       Computed Tax : \$20       Send to Tech Supp         Federal       PAPER FILED       Status       Commerce       Refund or (Owe)       Refund Status         Federal       PAPER FILED       Filed Form - 1040       (\$141.00)       neither OWE TAX no         Federal       PAPER FILED       Filed Form - 1040       (\$141.00)       neither OWE TAX no         Fed-Ext (4868)       NOT FILED       Direct State       Date & Time       In       Actions         Make a Payment/Invoice       Get Status       Authorized Checks       101/9/2011 12:09:24 PM       192.168.027       Edit Return by JUSTIN WRIGH         View/Print Existing Invoice       Get Status       Authorized Checks       101/1/2011 12:24:51 PM       192.168.027       Edit                                                                                                    | Client : CALIFORNIA, TES                                             | TING                                                                        |                                              |                                                  | Preparer :                                | JUSTIN WRIGHT                                                                                                    |
| Name :       Testino Okcirownia       Wire Cakirownia         SSN :       876-76-5554       765-7655         DOB :       02-02-1970       02-02-1972         Phing Status :       joint         Dependency Info       OLTPRO DELETE CONFIRMATION       Income 1nfo         1040 :       0       EIC :       0         2441 :       0       Crc :       0         Federal, State, Extension and SBBT Details Dou       Yes       No       Send to Tech Support         Federal/State       Status       View Forms 1       Send to Tech Support         Federal/State       Status       View Forms 1       Send to Tech Support         Federal/State       Status       View Forms 1       Send to Tech Support         Federal/State       Status       View Forms 1       Send to Tech Support         Federal/State       Status       Corr       Corr       Refund or (Owe)       Refund Status         Federal/State       NOT FILED       Direct State       neither OWE TAX no       Federal Status       Send to Tech Support         Federal/State       Ready to E-File       Bank Product       Direct State       Not FileD       Edit Return by JUSTIN WRIGH         Federal/State       Get Status       Authorized Checks </td <td>Personal Details<br/>Primary<br/>Name - TESTING CALLEORNI</td> <td>Spouse</td> <td>Address Details<br/>Address : 123 STREET</td> <td></td> <td></td> <td>er File   Mark Incomplet Mark Complete</td>                                                                                                    | Personal Details<br>Primary<br>Name - TESTING CALLEORNI              | Spouse                                                                      | Address Details<br>Address : 123 STREET      |                                                  |                                           | er File   Mark Incomplet Mark Complete                                                                                                    |
| Filing Status : joint       Phone No : HOME 234-2342       EIC : \$197         Dependency Info       0       EIC : 0       0       Computed Tax : \$50         1040 : 0       CTC : 0       0       Are you sure you want to delete this return?       Federal, State, Extension and SBBT Details Douting       Yes       No         Federal, State, Extension and SBBT Details Douting       Yes       No       Send to Tech Supp         Federal       PAPER FILED       Filed Fom - 1040       (\$141.00)       Refund or (Owe)       Refund Status         Federal       PAPER FILED       Direct State       Direct State       neither OWE TAX no       No         State CA       NOT FILED       Direct State       No       Send to Tech Supp         Federal       PAPER FILED       Bank Product       No       Send to Tech Supp         Federal (4868)       NOT FILED       Direct State       neither OWE TAX no       No         Payment Details       Receive Latest Checks       Return History       (Note: Showing Last 2 Actions)       Edit Return by JUSTIN WRIGH         Invoicing       E-File       Bank Product       10/19/2011112:09:24 PM       192.168.0.27       Edit Return by JUSTIN WRIGH         View/Print Existing Invoice       Get Status       Authorized Checks       10/1                                                                                                    | SSN : 876-76-5654<br>DOB : 02-02-1970                                | 765-76-5765<br>02-02-1972                                                   | City : SAINT JOSEPH<br>State, Zip : MO 64501 | 4                                                | AGI<br>Taxab                              | Income Info<br>: \$2,556.0<br>le Income: \$0.0                                                                                                    |
| Descendency fills       OLTPRO DELETE CONFIRMATION       Ist         1040 : 0       EIC : 0       Are you sure you want to delete this return?       Tax Withheld : 50         Are you sure you want to delete this return?       Yes       No       Send to Tech Supp         Federal, State, Extension and SBBT Details Douter and the state in the state in the st                                                                                                    | Filing Status : joint                                                |                                                                             | Phone No : HOME 234-                         | 234-2342                                         | EIC                                       | : \$197.0                                                                                                    |
| Federal, State, Extension and SBBT Details Douter Federal, State       Send to Tech Supp         Federal, State       Status       Construct a       Refund or (Owe)       Refund Status         Federal       PAPER FILED       Filed Form - 1040       (\$141.00)       Refund Status       Refund Status         State CA       NOT FILED       Direct State       neither OWE TAX no       Refund Status       Refund Status         Payment Details       Receive Latest Checks       Return History       (Note: Showing Last 2 Actions)       Date & Time       IP       Actions         Invoicing       E-File       Bank Product       Date & Time       IP       Actions         View/Print Existing Invoice       Get Status       Authorized Checks       10/19/2011 12:09:24 PM       192.168.0.27       Edit Return by JUSTIN WRIGH                                                                                                    | <b>1040 :</b> 0<br><b>2441 :</b> 0                                   | EIC: 0<br>CTC: 0                                                            | OLTPRO DELETE CONFIRMATIO                    | N X                                              | Tax W<br>Forms<br>Sched                   | Vithheld : \$0.00<br>5 & \$0.00<br>5 & Structure Structure Structure Structure Structure Structure Structure Structure Structure Structure Structure<br>Structure Structure Structure Structure Structure Structure Structure Structure Structure Structure Structure St<br>Structure Structure Structure Structure Structure Structure Structure Structure Structure Structure Structure St |
| Federal/State         Status         Contrainers         Refund or (Owe)         Refund Status           Federal         PAPER FILED         Filed Form - 1040         (\$141.00)         meither OWE TAX no         neither OWE TAX no           State CA         NOT FILED         Direct State         neither OWE TAX no         neither OWE TAX no           Fed-Ext (4868)         NOT FILED         Direct State         neither OWE TAX no         neither OWE TAX no           Payment Details         Receive Latest Checks         Return History         (Note: Showing Last 2 Actions)           Invoicing         E-File         Bank Product         Date & Time         IP         Actions           Make a Payment/Invoice         Ready to E-File         Checks Printed         10/19/2011 12:09:24 PM         192.168.0.27         Edit Return by JUSTIN WRIGH           View/Print Existing Invoice         Get Status         Authorized Checks         10/14/2011 12:24:51 PM         192.168.0.27         Edurn was imported from prior                                                                                                    | Federal, State, Extension                                            | n and SBBT Details Dou                                                      | Yes                                          | No                                               |                                           | Send to Tech Support                                                                                                    |
| Federal       PAPER FILED       Filed Form - 1040       (\$141.00)         State CA       NOT FILED       Direct State       neither OWE TAX no         Fed-Ext (4868)       NOT FILED       Direct State       neither OWE TAX no         Payment Details       Receive Latest Checks       Return History       (Note: Showing Last 2 Actions)         Invoicing       E-File       Bank Product       Date & Time       IP         Make a Payment/Invoice       Ready to E-File       Checks Printed       10/19/2011 12:09:24 PM       192.168.0.27       Edit Return by JUSTIN WRIGH         View/Print Existing Invoice       Get Status       Authorized Checks       10/14/2011 12:24:51 PM       192.168.0.27       Edit Return by JUSTIN was imported from prior                                                                                                    | Federal/State                                                        | Status                                                                      |                                              | CAPITINICS IN                                    | Refund or (Owe)                           | Refund Status                                                                                                    |
| Payment Details     Receive Latest Checks     Return History     (Note: Showing Last 2 Actions)       Invoicing     E-File     Bank Product     Date & Time     IP     Actions       Make a Payment/Invoice     Ready to E-File     Checks Printed     10/19/2011 12:09:24 PM     192.168.0.27     Edit Return by JUSTIN WRIGH       View/Print Existing Invoice     Get Status     Authorized Checks     10/14/2011 12:24:51 PM     192.168.0.27     Edit Return was imported from prior                                                                                                    | Federal PAPER FILE<br>State CA NOT FILED<br>Fed-Ext (4868) NOT FILED | Đ                                                                           | Filed Form - 1<br>Direct State               | 040                                              | (\$141.00)<br>neither OWE TAX no          | -                                                                                                    |
| Payment Details         Receive Latest Checks         Return History         (Note: Showing Last 2 Actions)           Invoicing         E-File         Bank Product         Date & Time         IP         Actions           Make a Payment/Invoice         Ready to E-File         Checks Printed         10/19/2011 12:09:24 PM         192.168.0.27         Edit Return by JUSTIN WRIGH           View/Print Existing Invoice         Get Status         Authorized Checks         10/14/2011 12:24:51 PM         192.168.0.27         Return was imported from prior                                                                                                    |                                                                      |                                                                             |                                              |                                                  |                                           |                                                                                                    |
| Invoicing         E-File         Bank Product         Date & Time         IP         Actions           Make a Payment/Invoice         Ready to E-File         Checks Printed         10/19/2011 12:09:24 PM         192.168.0.27         Edit Return by JUSTIN WRIGH           View/Print Existing Invoice         Get Status         Authorized Checks         10/14/2011 12:24:51 PM         192.168.0.27         Return was imported from prior                                                                                                    | Payment Details                                                      |                                                                             | Receive Latest Checks                        | Return History (N                                | lote: Showing Last 2 Act                  | tions)                                                                                                    |
| Make a Payment/Invoice     Ready to E-File     Checks Printed     10/19/2011 12:09:24 PM     192.168.0.27     Edit Return by JUSTIN WRIGH       View/Print Existing Invoice     Get Status     Authorized Checks     10/14/2011 12:24:51 PM     192.168.0.27     Return was imported from prior                                                                                                    | Invoicing                                                            | E-File                                                                      | Bank Product                                 | Date & Time                                      | IP                                        | Actions                                                                                                    |
|                                                                                                    | Make a Payment/Invoice<br>View/Print Existing Invoice                | Ready to E-File<br>Get Status                                               | Checks Printed<br>Authorized Checks          | 10/19/2011 12:09:24 PM<br>10/14/2011 12:24:51 PM | 192.168.0.27 Edit F<br>192.168.0.27 Retur | Return by JUSTIN WRIGH<br>in was imported from prior                                                                                                    |

NOTE: Returns that are Accepted, Rejected, Transmitted or Marked Paid CANNOT be deleted.

## Amending an Accepted Return

Amending a previously **Accepted Return** can be done by clicking on the **Client Manager > Manage My Returns >** then **double-clicking** on the clients name that needs to be **Amended.** There is an **<Amended>** button at the top center of the **Client Manager**.

| OLTProDesktop 2011 V1.0.0.0                                            |                              |                                        |                                      |                  |        |                |                       |                           |                                      |
|------------------------------------------------------------------------|------------------------------|----------------------------------------|--------------------------------------|------------------|--------|----------------|-----------------------|---------------------------|--------------------------------------|
| Account ID : TT                                                        | HGI4962RW                    |                                        |                                      |                  |        |                |                       |                           | Welcome JUST                         |
| OnLine Taxes Professional Software Customer Supp                       | oort 1-877-OLT-4-PRO (1-877- | -658-4776)                             |                                      |                  |        |                |                       |                           | LOGO                                 |
| Individual                                                             | Business Se                  | etup                                   |                                      |                  |        |                |                       | Ν                         | fode: Direct Inp                     |
| y Office Manager Client Manager E                                      | -File Scheduler Letter       | s Bank Che                             | eck Printing                         | Reports F        | orms   | Tools Suppo    | ort                   |                           |                                      |
| dit View/Print Coupon Delete ViewIn                                    | nput PW Protect Amend        | ed DM Docs Pri                         | 2010<br>Info<br>ior Year Lette       | rs Print Label   | Notes  | Appointments   | Eackup                |                           | B                                    |
| Client : CALIFORNIA, TESTING                                           |                              |                                        |                                      |                  |        | Prep           | parer : JU            | ISTIN WR                  | IGHT                                 |
| Personal Details                                                       | A                            | ddress Details                         |                                      |                  |        |                | Electro               | nic File 🔘                | Mark Incomplete                      |
| Primary Spo                                                            | use Ad                       | idress : 12                            | 3 STREET                             |                  |        |                | Paper                 | File 💿                    | Mark Complete                        |
| Name : TESTING CALIFORNIA WI                                           | FE CALIFORNIA                |                                        |                                      |                  |        |                |                       | Income                    | Info                                 |
| SSN : 876-76-5654 765<br>DOB : 02-02-1970 02-<br>Filing Status : joint | 5-76-5765 Cit<br>02-1972 Sta | ty : SA<br>ate,Zip : MC<br>noneNo : HC | NINT JOSEPH<br>D 64501<br>DME 234-23 | 4-2342           |        |                | AGI<br>Taxable<br>EIC | Income I<br>Income :<br>: | \$50,556.00<br>\$31,556.00<br>\$0.00 |
| Dependency Info                                                        | Ph                           | ione No : -                            | -                                    |                  |        |                | Compute               | ed Tax :                  | \$3,886.00                           |
| 1040 : 0 EIG                                                           | C: 0                         | sident State : N                       | lissouri                             |                  |        |                | Tax With              | nheld :                   | \$5,700.00                           |
| 2441 : 0 CTC                                                           | C: 0                         |                                        |                                      |                  |        |                | Forms &<br>Schedule   | : <u>Vi</u>               | ew Forms List                        |
| Endered Chate Entension and CDI                                        | T Dataila                    |                                        |                                      |                  |        |                |                       | Soud                      | to Took Support                      |
| Federal, State, Extension and Sb                                       | bi Detalis                   | DCN                                    |                                      | P                |        | D.C. I         | (0)                   | <u>Sena i</u>             |                                      |
| Federal/State Statu                                                    | S                            | DCN                                    | First From 104                       |                  |        | Refund or (    | (Owe)                 | Rerund                    | d Status                             |
| State CA PAPER FILED                                                   |                              |                                        | Direct State                         | iu               |        | \$1,476.00     |                       | vvnere s my F             | <u>keruna /</u>                      |
| Fed_Evt (4868) NOT FILED                                               |                              |                                        | Direct State                         |                  |        | (3020.00)      |                       |                           |                                      |
|                                                                        |                              |                                        |                                      |                  |        |                |                       |                           |                                      |
| Payment Details                                                        |                              | Receive Late                           | est Checks                           | Return Histo     | ry (No | ote: Showing L | ast 7 Actio           | ns) <u>V</u>              | /iew Full History                    |
| Invoicing                                                              | E-File                       | Bank Product                           | t                                    | Date & Tin       | ne     | IP             |                       | Action                    | s                                    |
| Make a Payment/Invoice Rea                                             | ady to E-File                | Checks Printed                         |                                      | 10/19/2011 1:22: | :58 PM | 192.168.0.27   | Elected               | for Paper File            | by JUST                              |
| View/Print Existing Invoice                                            | Get Status                   | Authorized Check                       | (S                                   | 10/19/2011 1:22: | :52 PM | 192.168.0.27   | Return r              | emoved from (             | Queue b                              |
| Payment Summary                                                        |                              |                                        |                                      | 10/19/2011 1:22: | :04 PM | 192.168.0.27   | Return T              | ransmitted by             | JUSTIN                               |
| Payment made on 10/19/2011 01:21:48 PM by                              | y Cash                       |                                        |                                      | 10/19/2011 1:21: | :48 PM | 192.168.0.27   | Paymen                | t Made by JUS             | STIN WR                              |
|                                                                        |                              |                                        |                                      | 10/10/2011 1-21- | -37 PM | 102 168 0 27   | Marked                | As Return Cor             | noleted                              |
|                                                                        |                              |                                        |                                      | 10/10/2011 1.21. | 00.014 | 102.100.0.27   |                       |                           | L. I                                 |

#### **Alternative Amending Option**

A previously **Accepted Return** can also be amended by navigating to the **<E-File>** tab, then selecting **Get EFile Status**. Then click on the link to the left reading **<Accepted Returns>**.

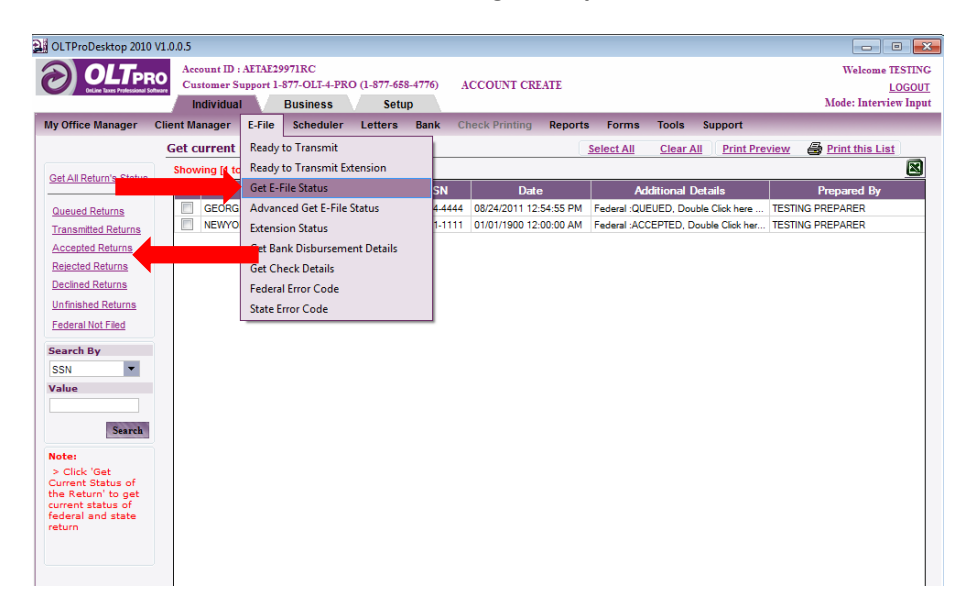

A list of all Accepted Returns are now displaying. Double-click on the taxpayer that needs to be Amended.

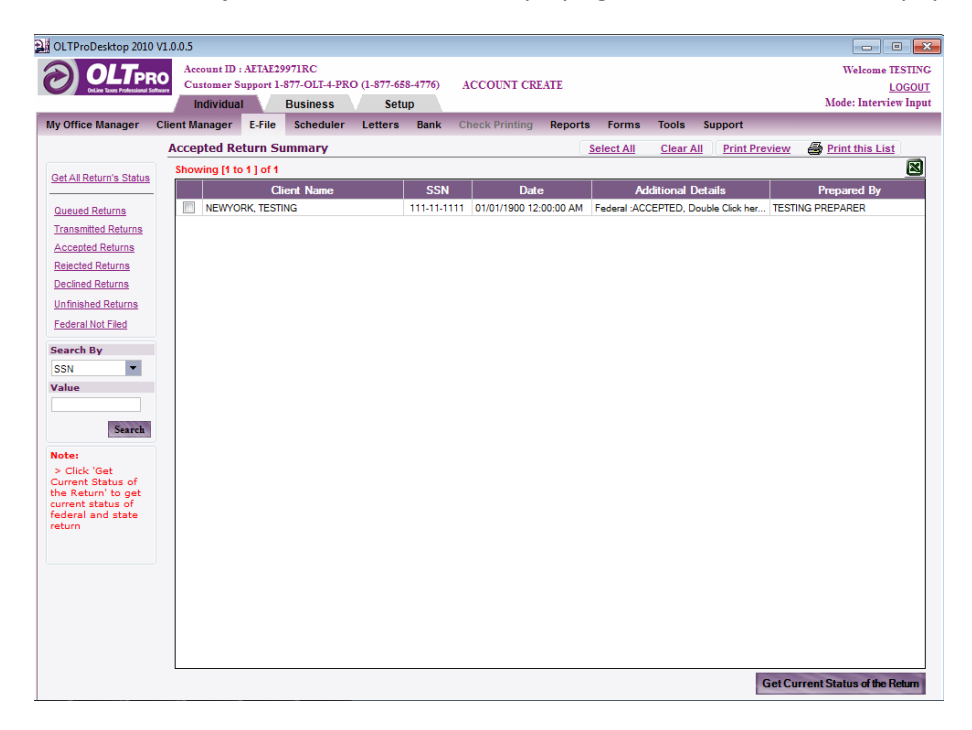

**Double-click** on the taxpayer name and click the **<File Amended>** button. Follow the on-screen instructions to complete the **<Amended Return>.** 

| Current Status of the Custom | er       |           | - • •           |
|------------------------------|----------|-----------|-----------------|
| Current Return Status        |          |           |                 |
|                              |          |           |                 |
| Name NEWYORK, TESTIN         | G        |           | SSN 111-11-1111 |
| FEDERAL/STATE                | Status   | Date Time | DCN             |
| Federal                      | ACCEPTED |           | 00125555000031  |
| NY                           | ACCEPTED |           | 00125555000031  |
|                              |          |           |                 |
|                              |          |           |                 |
|                              |          |           |                 |
|                              |          |           |                 |
|                              |          |           |                 |
| Summary                      |          |           |                 |
| Summary                      |          |           |                 |
|                              |          |           |                 |
|                              |          |           |                 |
|                              |          |           |                 |
|                              |          |           |                 |
|                              |          |           |                 |
|                              |          |           |                 |
|                              |          |           |                 |
|                              |          |           |                 |
|                              |          |           |                 |
|                              |          |           |                 |
|                              |          |           |                 |
| File Amended                 |          |           | Close           |

## Printing a Tax Return

To **print** an existing return that's already in your database, simply click on the **<Client Manager>** and select **<Manage My Returns>** and **double-click** on taxpayer name. Then select the option **<View/Print Return>**.

| DLTProDesktop 2011 V                                    | 1.0.0.0                               |                          |                                  |                               |                             |                                  |                          |                                                                  |                         |                               |                                  |                                            |                                  |                        |                                   |
|---------------------------------------------------------|---------------------------------------|--------------------------|----------------------------------|-------------------------------|-----------------------------|----------------------------------|--------------------------|------------------------------------------------------------------|-------------------------|-------------------------------|----------------------------------|--------------------------------------------|----------------------------------|------------------------|-----------------------------------|
|                                                         | Account ID<br>Customer S<br>Individua | : TTHGI49<br>iupport 1-8 | 62RW<br>177-OLT-4-PR<br>Business | .O (1-877-65<br>Setu          | 8-4776)<br>IP               |                                  |                          |                                                                  |                         |                               |                                  |                                            |                                  | Welco<br>Mode: I       | me JU<br><u>LOG</u><br>Direct l   |
| Office Manager C                                        | lient Manager                         | E-File                   | Scheduler                        | Letters                       | Bank                        | Check Print                      | ing F                    | eports F                                                         | orms                    | Tools                         | Suppo                            | rt                                         |                                  |                        |                                   |
| t View/Print Coup                                       | on Delete Vie                         | w Input                  | PW Protect                       | Amended                       | C<br>DM Docs                | 2010<br>Info<br>Prior Year       | 2<br>Letters             | Print Label                                                      | Motes                   | Appoin                        | tments                           | L<br>Backup                                |                                  |                        |                                   |
| lient : ALIFORN                                         | IA, TESTING                           |                          |                                  |                               |                             |                                  |                          |                                                                  |                         |                               | Prep                             | arer : Jl                                  | JSTIN W                          | RIGHT                  |                                   |
| erson Details                                           |                                       | Spouse                   | IEORNIA                          | Add<br>Addr                   | ress Det<br>ess :           | ails<br>123 STREE                | т                        |                                                                  |                         |                               |                                  | <ul> <li>Electro</li> <li>Paper</li> </ul> | onic File 🤇<br>File 🤇            | ) Mark In<br>Mark C    | complet<br>omplet                 |
| SN : 876-76-565<br>OB : 02-02-1970<br>iling Status : jo | 54<br>)<br>int                        | 765-76-5<br>02-02-19     | 765<br>72                        | City<br>State<br>Phon<br>Phon | :<br>e,Zip:<br>eNo:<br>eNo: | SAINT JOSI<br>MO 6450<br>HOME 23 | EPH<br>1<br>4-234-       | 2342                                                             |                         |                               |                                  | AGI<br>Taxable<br>EIC                      | Income<br>i<br>Income:<br>ed Tax | e Info<br>\$5(<br>\$3: | 0,556.<br>1,556.<br>\$0.<br>3.886 |
| 040 : 0<br>441 : 0                                      |                                       | EIC :<br>CTC :           | 0<br>0                           | Resid                         | lent State                  | : Missouri                       |                          |                                                                  |                         |                               |                                  | Tax With<br>Forms &<br>Schedule            | hheld :                          | \$:<br>View For        | 5,700.<br>rms L                   |
| ederal, State, Ex                                       | tension and s                         | SBBT De                  | tails                            |                               |                             |                                  |                          |                                                                  |                         |                               |                                  |                                            | Ser                              | id to Tech             | Suppo                             |
| Federal/State                                           | St                                    | atus                     |                                  | D                             | CN                          |                                  | Co                       | nment                                                            |                         | Refu                          | und or ((                        | Dwe)                                       | Refu                             | und Statu              | JS                                |
| ederal PA<br>itate CA PA<br>ied-Ext (4868) NC           | PER FILED                             |                          |                                  |                               |                             | Filed Form<br>Direct Sta         | n - 1040<br>te           |                                                                  |                         | \$1,476.<br>(\$820.0          | 00<br>0)                         |                                            | Where's m                        | y Refund?              |                                   |
|                                                         |                                       |                          |                                  |                               | Beest                       | 1-44 Ch - 1                      |                          |                                                                  |                         |                               |                                  |                                            | ,                                | Manuf                  | 11112-1                           |
| Payment Details                                         |                                       |                          |                                  |                               | Receive                     | Latest Check                     | S Re                     | turn Histo                                                       | ry (f                   | lote: Sho                     | owing La                         | ist 7 Actio                                | ns)                              | VIEW FU                | II HISTO                          |
| nvoicing                                                |                                       | E-File<br>Ready to J     | e<br>E Filo                      | В                             | Chaoka Drir                 | luct                             |                          | Date & Tin                                                       | 1e                      |                               | IP                               |                                            | Acti                             | ons                    |                                   |
| iaw/Driat Eviation laws                                 |                                       | Cat Stat                 | 1 110                            |                               | uthorized O                 | haoka                            | 10/                      | 19/2011 1:22:                                                    | 58 PM                   | 192.168                       | 0.27                             | Elected                                    | for Paper F                      | ile by JUS             | F                                 |
| ewirtin existing invo                                   |                                       | Ger Stat                 | us                               | A                             | unorized Ci                 | ICUKS                            | 10/                      | 19/2011 1:22:                                                    | 52 PM<br>04 DM          | 192.168                       | 0.27                             | Return r                                   | removed fro<br>Fragmitted        | m Queue I              | D                                 |
| ayment summary<br>ayment made on 10/19                  | /2011 01:21:48 PI                     | M by Cash                |                                  |                               |                             |                                  | 10/<br>10/<br>10/<br>10/ | 19/2011 1:21:<br>19/2011 1:21:<br>19/2011 1:21:<br>19/2011 1:21: | 48 PM<br>37 PM<br>32 PM | 192.168<br>192.168<br>192.168 | .0.27<br>.0.27<br>.0.27<br>.0.27 | Paymen<br>Marked<br>Marked                 | As Return (<br>as Return (       | JUSTIN WF<br>Completed | 2<br>                             |

#### Printing All Forms at One Time.

Now you can preview the forms by selecting the box for the appropriate copy then clicking the corresponding link to the left. When ready to **Print**, click the **<Print Selected Forms>** button.

| 🔡 Tax Return for 44444                                                                                                    | 1444           |             |               |                      |                        |
|----------------------------------------------------------------------------------------------------|----------------|-------------|---------------|----------------------|------------------------|
| Examine, Verify an                                                                                                    | d Print Return |             |               | Select All Clear All | Switch to Preview View |
| Preview                                                                                                    |                |             | Preparer Copy | Customer Copy        | Filing Copy            |
| Preparer Copy                                                                                                    | Customer Copy  | Filing Copy |               |                      |                        |
| <ul> <li>✓ Letter Heading</li> <li>✓ ReturnStatusLetter</li> <li>✓ PRIVACY</li> <li>✓ INVOICE-1</li> <li>✓ INVOICE-1</li> <li>✓ INVOICE-BLANK1</li> <li>✓ 1040</li> <li>✓ Schedule B</li> <li>✓ Schedule B</li> <li>✓ Schedule SE</li> <li>✓ Schedule SE</li> <li>✓ Schedule SE</li> <li>✓ Schedule M</li> <li>✓ 8879</li> <li>✓ 9325</li> <li>✓ Income Report Su</li> <li>✓ Federal Analyzer</li> <li>✓ GA 8453</li> <li>✓ Form 740</li> <li>✓ Form 740-V</li> <li>✓ 8453-K</li> </ul> |                |             |               |                      |                        |
| Export to Document                                                                                                    | <u>Nanager</u> |             |               | Print Selected Forms | Close                  |

#### **Printing Individual Forms**

To print individual forms, click the link to Switch to Preview View.

| 🔡 Tax Return for 44444                                                                                                    | 4444            |             |               |                      | ×                      |
|----------------------------------------------------------------------------------------------------|-----------------|-------------|---------------|----------------------|------------------------|
| Examine, Verify a                                                                                                    | nd Print Return |             |               | Sele                 | Switch to Preview View |
| Preview<br>Preparer Copy                                                                                                    | Customer Copy   | Filing Copy | Preparer Copy | Customer Copy        | Filing Copy            |
| Letter Heading     RetumStatusLetter     PRIVACY     INVOICE-1     INVOICE-BLANK1     1040     Schedule B     Schedule B     Schedule SE     Schedule SE     Schedule SE     Schedule M     8879     9325     Income Report Su     Federal Analyzer     GA 8453     Form 740     Form 740-V     StatusLetter |                 |             |               |                      |                        |
| Export to Document                                                                                                    | <u>Manager</u>  |             | l             | Print Selected Forms | Close                  |

Now you will just click on the form(s) that you need to view and print that form.

| amine, V                | erify and           | Print Retu     | m                    |                  |             |                  |            | <u>s</u>     | witch to Printab | le Vie |
|-------------------------|---------------------|----------------|----------------------|------------------|-------------|------------------|------------|--------------|------------------|--------|
|                         |                     |                |                      |                  |             |                  |            |              |                  |        |
| Federal -               |                     |                |                      |                  |             |                  |            |              |                  |        |
| Letter<br>Heading       | PRIVACY             | 7)<br>1040     | Schedule C           | <b>7</b><br>4562 | Schedule SE | <b>7</b><br>6251 | Schedule M | ")<br>1040-V | 7<br>8879        |        |
| Income<br>Report        | Federal<br>Analyzer | 🃆<br>4562-Depr | F6251<br>Line45-Wksh |                  |             |                  |            |              |                  |        |
| NY State -<br>NY IT 150 | DY IT 2 1           |                |                      |                  |             |                  |            |              |                  |        |
|                         |                     |                |                      |                  |             |                  |            |              |                  |        |
|                         |                     |                |                      |                  |             |                  |            |              |                  |        |

#### **Batch Printing of Returns**

To **Batch Print** returns, navigate to **Tools > Batch Printing Returns**.

| OLTProDesktop 2010                                                                                                    | /1.0.0.5                   |                                      |                              |                |                                             |          |                               |                                                               |                                                 |
|----------------------------------------------------------------------------------------------------|----------------------------|--------------------------------------|------------------------------|----------------|---------------------------------------------|----------|-------------------------------|---------------------------------------------------------------|-------------------------------------------------|
|                                                                                                    | Account ID :<br>Customer S | AETAE29971RC<br>Support 1-877-OLT-4- | PRO (1-877-658-4776<br>Setup | 5) ACCOUNT     | CREATE                                      |          |                               |                                                               | Welcome TESTING<br>LOGOUT<br>Mode: Direct Input |
| My Office Manager                                                                                                    | Client Manager             | E-File Schedul                       | er Letters Ban               | k Check Printi | ng Reports                                  | Forms    | Tools                         | Support                                                       |                                                 |
|                                                                                                    | Manage M                   | y Returns                            |                              |                |                                             |          | Quick I                       | stimator                                                      |                                                 |
| Search By<br>SSN ¥<br>Value                                                                                                    | Preparer Pre<br>Showing [1 | to 4] of 4 Clients                   | Last Edited Date and         | Time 💌 🖡       | ZI ZI Select                                | Preparer | Bank p<br>MFJ vs<br>Docum     | roduct Quick Estimator<br>MFS Comparison Chart<br>ent Manager | RS 💌 🔣                                          |
| Show All Search                                                                                                    | GEORGIA, TES               | Primary Name<br>STING                | \$5<br>44444<br>11111        | SN Day T       | ime Phone Num<br>122-2121212<br>212 2121212 | ber      | Financi<br>Downle             | al Calculator<br>pad Font                                     | d By                                            |
| Hide Client List                                                                                                    | COLORADO,T<br>MISSOURI,TE  | ESTING<br>STING                      | 33333<br>22222               | 33333          | 970-3333333<br>151-5515151                  | MIS      | Data Co<br>Calcula<br>Integra | onversion<br>tor<br>te with Site                              |                                                 |
| Note:<br>> To manage a<br>return please<br>'Double click' the<br>return                                                                                                    |                            |                                      |                              |                |                                             |          | Deprec<br>Archive             | iation Summary<br>Client Return                               |                                                 |
| > *** Indicates<br>Protected Clients                                                                                                    |                            |                                      |                              |                |                                             |          | Batch F<br>Signatu            | trinting Returns<br>Irre Pad                                  |                                                 |
| <ul> <li>&gt; (*) Indicates<br/>note</li> <li>&gt; Clients Hidden -<br/>Click the "Show All"<br/>button or use the<br/>Search filter to list<br/>the respective<br/>return.</li> </ul> |                            |                                      |                              |                |                                             |          |                               |                                                               |                                                 |
|                                                                                                    |                            |                                      |                              |                |                                             |          |                               |                                                               |                                                 |
|                                                                                                    |                            |                                      |                              |                |                                             |          |                               |                                                               |                                                 |

Next, select the returns you wish to Print, then click <Generate & Print Returns>

| Account DI : AELA239718C<br>Cutomer Support 1-877-OLTPRO (1-877-658-4776) ACCOUNT CRE-<br>Individual Business Sotup<br>My Office Manager Cliv Manager E-File Scheduler Letters Bank Check Printing<br>Search By<br>Value<br>CoLoRADO,TESTING<br>CoLoRADO,TESTING<br>CoLoRADO,TESTING<br>CoLoRADO,TESTING<br>MisSouRI,TESTING<br>Note:<br>>> Click 'Generate<br>Short All' Search<br>Note: | ATE<br>Reports Forms<br>Select Pre<br>33333333<br>44444444<br>222222222<br>111111111                                   | Tools Support<br>parer Name — S<br>TESTING PREPARER<br>TESTING PREPARER<br>TESTING PREPARER<br>TESTING PREPARER | Welcom<br>Mode: D<br>SELECT ALL PREPARERS —<br>Prepared By | e TESTING<br>LOGOUT<br>irrect Input |
|----------------------------------------------------------------------------------------------------|----------------------------------------------------------------------------------------------------|----------------------------------------------------------------------------------------------------|------------------------------------------------------------|-------------------------------------|
| Individual     Business     Setup       My Office Manager     Cite Manager     E. File     Scheduler     Letters     Bank     Check Printing       Search By     Lect All     Clear All     Showing [1 to 4] of 4 Clents       SSN     Clear All     Showing [1 to 4] of 4 Clents       Silew All     Search     Clear Name       Shew All Search     Clear Showing [1 to 4] of 4 Clents  | Reports         Forms           Select Pre           33333333           44444444           22222222           11111111 | Tools Support<br>parer Name S<br>TESTING PREPARER<br>TESTING PREPARER<br>TESTING PREPARER<br>TESTING PREPARER   | Mode: D                                                    | Irrect Input                        |
| Search By     tch Printing       SSN     Value       Cliert All     Cliert Name       Value     Cliert STING       Georigut Esting     Georigut Esting       Shew All     Search       Note:     > Click Gunerate<br>8 Print Returns                                                                                                    | Select Pre                                                                                                    | TESTING PREPARER<br>TESTING PREPARER<br>TESTING PREPARER<br>TESTING PREPARER                                    | SELECT ALL PREPARERS —                                     | ×                                   |
| Search By     Hect All     Showing [1 to 4] of 4 Clients       SSN     Client All     Client Name       Value     Client STING     GGORGLATESTING       Show All     Search     MassOult (FESTING       Show All     Search     Note:       >> Click 'Ganerate<br>Shrint Raims' or<br>Double click any<br>return to pint the<br>selected returns.     Note:                               | SSN<br>33333333<br>44444444<br>22222222<br>111111111                                                                   | TESTING PREPARER<br>TESTING PREPARER<br>TESTING PREPARER<br>TESTING PREPARER                                    | Prepared By                                                |                                     |
| Search By     Showing (1 to 4) of 4 Clients       SSN     Client Name       Value     CoLORADO.TESTING       GEORGIA.TESTING     GEORGIA.TESTING       Skew All     Search       Note:     Note:       >> Click 'Ganerate<br>a Print Returns' or<br>Double click any<br>return to print the<br>selected returns.                                                                          | S5N<br>33333333<br>44444444<br>22222222<br>111111111                                                                   | TESTING PREPARER<br>TESTING PREPARER<br>TESTING PREPARER<br>TESTING PREPARER                                    | Prepared By                                                |                                     |
| Six     Clert Name       Value     COLORADOTESTING       GEORGIATESTING     GEORGIATESTING       MISSOURI,TESTING     MISSOURI,TESTING       Note:     Network       >> Click 'Ganerate<br>a Pint Returns' or<br>Double click any<br>return to print the<br>asilected returns.                                                                                                    | SSN<br>33333333<br>44444444<br>22222222<br>111111111                                                                   | TESTING PREPARER<br>TESTING PREPARER<br>TESTING PREPARER<br>TESTING PREPARER                                    | Prepared By                                                |                                     |
| Show All     Search       Show All     Search       Mote:     Missouri, TESTING       Mote:     Missouri, TESTING       Note:     Missouri, TESTING       Double click any return to print the selected returns.                                                                                                    | 33333333<br>44444444<br>222222222<br>111111111                                                                         | TESTING PREPARER<br>TESTING PREPARER<br>TESTING PREPARER<br>TESTING PREPARER                                    |                                                            |                                     |
| Show All     Search       Note:     >> Clck 'Generate<br>& Print Returns' or<br>Double click any<br>selected returns.                                                                                                    | 44444444<br>222222222<br>111111111                                                                                     | TESTING PREPARER<br>TESTING PREPARER<br>TESTING PREPARER                                                        |                                                            |                                     |
| Shew All     Stark       MissOUR, IESING       Note:       >> Click 'Generate<br>8 Print Returns or<br>Double click any<br>return to print the<br>selected returns.                                                                                                    | 111111111                                                                                                    | TESTING PREPARER                                                                                                |                                                            |                                     |
| Note:     >> Click 'Generate & Print Returns' or Double click any return to print the selected returns.                                                                                                    |                                                                                                    | TESTING PREPARER                                                                                                |                                                            |                                     |
|                                                                                                    |                                                                                                    |                                                                                                    |                                                            |                                     |

# **Chapter Five: E-File Management**

# **E-File Preparation**

To e-file a tax return, the return must be **<Marked Complete>** and selected for **<Electronic File>**.

| OLTProDesktop 2011 V1.0.0.0                           |                                                 |                           |                           |                                              |
|-------------------------------------------------------|-------------------------------------------------|---------------------------|---------------------------|----------------------------------------------|
| Account ID : TTHGI4962RW                              |                                                 |                           |                           | Welcome JUS                                  |
| Customer Support 1-877-OLT-4-PRO (1-8                 | 377-658-4776)                                   |                           |                           | LOGO                                         |
| Individual Business                                   | Setup                                           |                           |                           | Mode: Direct In                              |
| My Office Manager Client Manager E-File Scheduler Let | tters Bank Check Printing                       | Reports Forms             | Tools Support             | _                                            |
| Coupon Delete View Input PW Protect                   | 2010<br>Info<br>Docs Prior Year Letters Print L | abel Notes Appointm       | ents Backup               |                                              |
| Client : CALIFORNIA, TESTING                          |                                                 |                           | Prepa                     | rer : JUSTIN V RIGHT                         |
| Personal Details                                      | Address Details                                 |                           |                           | Electronic File Mark Incomplete              |
| Primary Spouse                                        | Address : 123 STREET                            |                           | 0                         | Paper File                                   |
| Name : TESTING CALIFORNIA WIFE CALIFORNIA             |                                                 |                           |                           | Income Info                                  |
| CCN • 976-76-5654 765-76-5765                         | City : SAINT JOSEPH                             |                           |                           | AGI : \$50,556.00                            |
| DOB: 02-02-1970 02-02-1972                            | State, Zip : MO 64501                           |                           |                           | Taxable Income: \$31,556.00                  |
| Filing Status : joint                                 | Phone No : HOME 234-2                           |                           | EIC : \$0.00              |                                              |
| Dependency Info                                       | Phone No:                                       | Computed Tax : \$3,886.00 |                           |                                              |
| 1040 : 0 EIC : 0                                      | Resident State : Missouri                       |                           | Tax Withheld : \$5,700.00 |                                              |
| 2441 : 0 CTC : 0                                      |                                                 |                           |                           | Forms & : <u>View Forms Lis</u><br>Schedules |
| · · · · · · · · · · · · · · · · · · ·                 |                                                 |                           |                           |                                              |
| Federal, State, Extension and SBBT Details            | 501                                             | <b>0</b>                  | <b>B</b> ( 1 (0)          | Send to Tech Support                         |
| Federal/State Status                                  | DCN ELLE 1                                      | Comment                   | Refund or (O              | we) Refund Status                            |
| Federal NOT FILED                                     | Filed Form - I                                  | 140                       | \$1,476.00                | Where s my Refund?                           |
| Fed_Evt (1868) NOT FILED                              | Direct State                                    |                           | (\$820.00)                |                                              |
|                                                       |                                                 |                           |                           |                                              |
|                                                       |                                                 |                           |                           |                                              |
| Payment Details                                       | Receive Latest Checks                           | Return History (          | Note: Showing Las         | t 7 Actions) <u>View Full History</u>        |
| Invoicing E-File                                      | Bank Product                                    | Date & Time               | IP                        | Actions                                      |
| Make a Payment/INVOICE Ready to E-File                | Checks Printed                                  | 10/19/2011 1:26:08 PM     | 192.168.0.27              | Elected for E-File by JUSTIN W               |
| VIEW/PTINE EXISTING INVOICE Get Status                | Authorized Checks                               | 10/19/2011 1:22:58 PM     | 192.168.0.27              | Elected for Paper File by JUST               |
| Payment Summary                                       |                                                 | 10/19/2011 1:22:04 PM     | 192.168.0.27              | Return Transmitted by JUSTIN                 |
| Payment made on 10/19/2011 01:21:48 PM by Cash        |                                                 | 10/19/2011 1:21:48 PM     | 192.168.0.27              | Payment Made by JUSTIN WR                    |
|                                                       |                                                 | 10/10/2011 1 21 27 04     | 102 169 0 27              | Marked As Return Completed                   |
|                                                       |                                                 | 10/19/2011 1:21:37 PM     | 192.100.0.27              | Marked As Neturn Completed                   |

# Making a Payment for a Return

After completing a return and before electronically filing the return, you must indicate how the taxpayer will pay for the return by clicking the link **<Make a Payment/Invoice>**.

|                            | Account ID           | TTHGI4962    | RW          |                                                                                                    |                                                                         |                       |                  |                     |                                                                                                    | Welcome JU             |
|----------------------------|----------------------|--------------|-------------|----------------------------------------------------------------------------------------------------|-------------------------------------------------------------------------|-----------------------|------------------|---------------------|----------------------------------------------------------------------------------------------------|------------------------|
|                            | Customer S           | upport 1-877 | 7-OLT-4-PRO | (1-877-658-4776)                                                                                                    |                                                                         |                       |                  |                     |                                                                                                    | 1.00                   |
| UTLIKE TAKES PROFESSIONALS | Individua            | I Bu         | usiness     | Setup                                                                                                    |                                                                         |                       |                  |                     | 1                                                                                                    | Mode: Direct l         |
| Office Manager             | Client Manager       | E-File S     | Scheduler   | Letters Bank                                                                                                    | Check Printing                                                          | Reports Forms         | Tools Supp       | ort                 |                                                                                                    |                        |
| ÷ + 1                      |                      | B            |             | 2010                                                                                                    | × 6                                                                     |                       | 12               |                     |                                                                                                    |                        |
| t View/Print Co            | upon Delete Vie      | w Input PV   | N Protect   | M Docs Prior Year                                                                                                    | Letters Print                                                           | abel Notes Appointr   | nents Backup     |                     |                                                                                                    |                        |
| lient : CALIFOR            | NIA, TESTING         |              |             |                                                                                                    |                                                                         |                       | Pre              | parer : JU          | STIN WR                                                                                                    | LIGHT                  |
| ansanal Dataila            |                      |              |             | Address Date                                                                                                    | , ile                                                                   |                       |                  | Electro             | nic File 🔘                                                                                                    | Mark Incompl           |
| ersonal Details            |                      | Snousa       |             | Address Deta                                                                                                    | 123 STREET                                                              |                       |                  | Paper F             | ile 🎯                                                                                                    | Mark Complet           |
| ame : TESTING              | CALIFORNIA           | WIFE CALIF   | ORNIA       | , and the second second | 120 0111221                                                             |                       |                  |                     | -                                                                                                    |                        |
|                            |                      |              |             | City :                                                                                                    | SAINT JOSEPH                                                            | 4                     |                  | ACT                 | Income                                                                                                    | Info<br>den eec        |
| SN : 876-76-5              | 1654                 | 765-76-576   | 55          | State , Zip :                                                                                                    | State, Zip: MO 64501                                                    |                       |                  |                     | income:                                                                                                    | \$31,556               |
| iling Status: joint        |                      |              |             | Phone No :                                                                                                    | Phone No : HOME 234-234-2342<br>Phone No :<br>Resident State : Missouri |                       |                  |                     |                                                                                                    | \$0.500                |
| ependency Info             |                      |              |             | Phone No :                                                                                                    |                                                                         |                       |                  |                     | d Tax :                                                                                                    | \$3,886                |
| 040 : 0 EIC : 0            |                      |              |             | Resident State                                                                                                    |                                                                         |                       |                  |                     | held :                                                                                                    | \$5,700                |
| 441 : 0                    |                      | стс: 0       | D           |                                                                                                    |                                                                         |                       |                  | Forms &<br>Schedule | s :⊻                                                                                                    | liew Forms L           |
| Federal, State,            | Extension and        | SBBT Deta    | ils         |                                                                                                    |                                                                         |                       |                  |                     | Send                                                                                                    | to Tech Suppo          |
| Federal/State              | St                   | atus         |             | DCN                                                                                                    |                                                                         | Comment               | Refund or        | (Owe)               | Refur                                                                                                    | nd Status              |
| ederal                     | NOT FILED            |              |             |                                                                                                    | Filed Form - 1                                                          | 040                   | \$1,476.00       | 1                   | Where's my                                                                                                    | Refund?                |
| State CA                   | NOT FILED            |              |             |                                                                                                    | Direct State                                                            |                       | (\$820.00)       |                     |                                                                                                    |                        |
| Fed-Ext (4868)             | NOT FILED            |              |             |                                                                                                    |                                                                         |                       |                  |                     |                                                                                                    |                        |
|                            |                      |              |             |                                                                                                    |                                                                         |                       |                  |                     |                                                                                                    |                        |
| Payment Detail             | S                    |              |             | Receive                                                                                                    | Latest Checks                                                           | Return History        | (Note: Showing I | Last 7 Action       | s)                                                                                                    | View Full Histo        |
| Invoicing                  |                      | E-File       |             | Bank Prod                                                                                                    | luct                                                                    | Date & Time           | IP               |                     | Action                                                                                                    | ns                     |
| lake a Payment/Invo        | ice                  | / to E-F     | File        | Checks Prin                                                                                                    | ted                                                                     | 10/19/2011 1:26:08 PM | 192.168.0.27     | Elected f           | or E-File by .                                                                                                    | JUSTIN W               |
| /iew/Print Existing In     | voice                | Get Status   | \$          | Authorized Ch                                                                                                    | Authorized Checks 10/19/2011 1:22:58 PM 192.168.                        |                       | 192.168.0.27     | Elected f           | or Paper File                                                                                                    | by JUST                |
| ayment Summar              | у                    |              |             |                                                                                                    |                                                                         | 10/19/2011 1:22:52 PM | 192.168.0.27     | Return re           | moved from                                                                                                    | Queue b                |
| ayment made on 10/         | /19/2011 01:21:48 PI | M by Cash    |             |                                                                                                    |                                                                         | 10/19/2011 1:22:04 PM | 192.168.0.27     | Return Tr           | ansmitted by                                                                                                    | y JUSTIN               |
|                            |                      |              |             |                                                                                                    |                                                                         | 10/19/2011 1:21:48 PM | 192.168.0.27     | Payment             | Made by JU                                                                                                    | ISTIN WR               |
|                            |                      |              |             |                                                                                                    |                                                                         |                       | 132.100.0.27     | Marked /            | The Property of the Property of the Property o | NAME OF TAXABLE PARTY. |

If necessary, enter the **<Manual Rate>** or verify the calculated charges. You can **<Modify>** Federal or State Charges. When finished, click **<Calculate>**.

| edStateProc                                              | duct Payment Type          | Charges                   | Federal and State                | Federal Only 💿 State Only |
|----------------------------------------------------------|----------------------------|---------------------------|----------------------------------|---------------------------|
| FEDERAL<br>GA                                            | Manual Rate<br>Manual Rate | \$75<br>\$15              | Federal Charges Modifi           | Y State Charges Modifi    |
| KY                                                       | Manual Rate                | \$ <mark>15</mark>        | Total<br>payable <sup>\$ 0</sup> | Total<br>payable \$ 0     |
|                                                          |                            |                           | Discount \$ 0                    | Discount \$ 0             |
|                                                          |                            |                           | Additional \$ 0                  | Additional \$ 0           |
|                                                          |                            |                           | _                                | Calculate                 |
| Account Su                                               | immary                     |                           |                                  | Total Amount to be        |
| Net Federal                                              | Charges \$ 0               | Net Preparer              | Fee's \$ 0                       | Paid                      |
| <ul> <li>Cash</li> <li>Check</li> <li>Money C</li> </ul> | )rder                      |                           |                                  |                           |
|                                                          | voice Option Do You V      | Nant to E-File this retur | n now?                           |                           |

Select which **Payment Type** and whether to **Make Payment Now** or **Invoice Only.** Then select **Yes** to **E-File this return now.** Click **<Update Payment>.** 

| FedStateProc                                                        | duct Payment Type                 | Charges                   | Federal and State O Federal         | ederal Only 💿 State Only |
|---------------------------------------------------------------------|-----------------------------------|---------------------------|-------------------------------------|--------------------------|
| FEDERAL                                                             | Manual Rate                       | \$75                      | Federal Charges Modify              | State Charges Modi       |
| KY<br>KY                                                            | Manual Rate                       | \$15                      | Total<br>payable \$ 75              | Total<br>payable \$ 30   |
|                                                                     |                                   |                           | Discount \$ 0                       | Discount \$ 0            |
|                                                                     |                                   |                           | Additional \$0                      | Additional \$ 0          |
|                                                                     |                                   |                           |                                     | Calculate                |
| Account Su                                                          | immary                            |                           |                                     | Total Amount to be       |
| Net Federal                                                         | Charges \$ 75                     | Net Preparer              | Fee's \$ 105                        | Paid                     |
| Net State Cr                                                        | larges 900                        |                           |                                     | \$ 105                   |
| Non Banking                                                         | 1                                 | You are                   | not enrolled with a bank to offer b | ank products.            |
| Amount Pa                                                           | aid \$ 105                        |                           |                                     |                          |
| Cash                                                                |                                   |                           |                                     |                          |
| Check                                                               |                                   |                           |                                     |                          |
|                                                                     | )rder                             |                           |                                     |                          |
| Money C                                                             |                                   |                           |                                     |                          |
| Money C                                                             |                                   |                           |                                     |                          |
| Money C                                                             |                                   |                           |                                     |                          |
| © Money C                                                           |                                   |                           |                                     |                          |
| © Money C                                                           |                                   |                           |                                     |                          |
| © Money C                                                           |                                   |                           |                                     |                          |
| ⊘ Money C                                                           |                                   |                           |                                     |                          |
| Money C Payment Inv                                                 | roice Option Do You V             | Vant to E-File this retu  | rn now?                             |                          |
| <ul> <li>Money C</li> <li>Payment Inv</li> <li>Make Payr</li> </ul> | roice Option Do You V<br>nent now | Vant to E-File this retur | rn now?                             | Undate Payment           |

## Selecting Transmission Type

Next, select how to transmit the returns. OLTPro offers the option to file in the following methods: **Federal with State; Federal-Only;** or **State-Only.** After selecting the type of transmission, click the button **<Transmit Now>.** 

| Payments - Summary Of Charges   |                   |                                                      |
|---------------------------------|-------------------|------------------------------------------------------|
| -File Transmission              |                   |                                                      |
| Select your E-File Transmission | Dption            |                                                      |
| Federal with State              |                   | Federal - Only                                       |
| Select PiggyBackState           | GA 🔻              | State - Only                                         |
| Available States Direct States  | Paper File States | Unselect the state(s), which you won't transmit now? |
| GA<br>KY                        |                   | GA<br>KY<br>queued for transmission                  |
|                                 |                   |                                                      |
|                                 |                   |                                                      |
|                                 |                   |                                                      |
|                                 |                   |                                                      |
|                                 |                   |                                                      |
|                                 |                   |                                                      |
|                                 |                   | Transmit NOW Add to Queue                            |
|                                 |                   | Add to Quede                                         |

NOTE: Selecting the option <Add to Queue> will move the specific return to the location E-File > Ready to Transmit.

## **Getting E-File Acknowledgements**

#### E-File Acknowledgement from Client Manager

To get E-File Acknowledgements, there are two options available. The first is from within the **<Client Manager>**. Click the link to **<Get Status>** to see the latest status of the tax return.

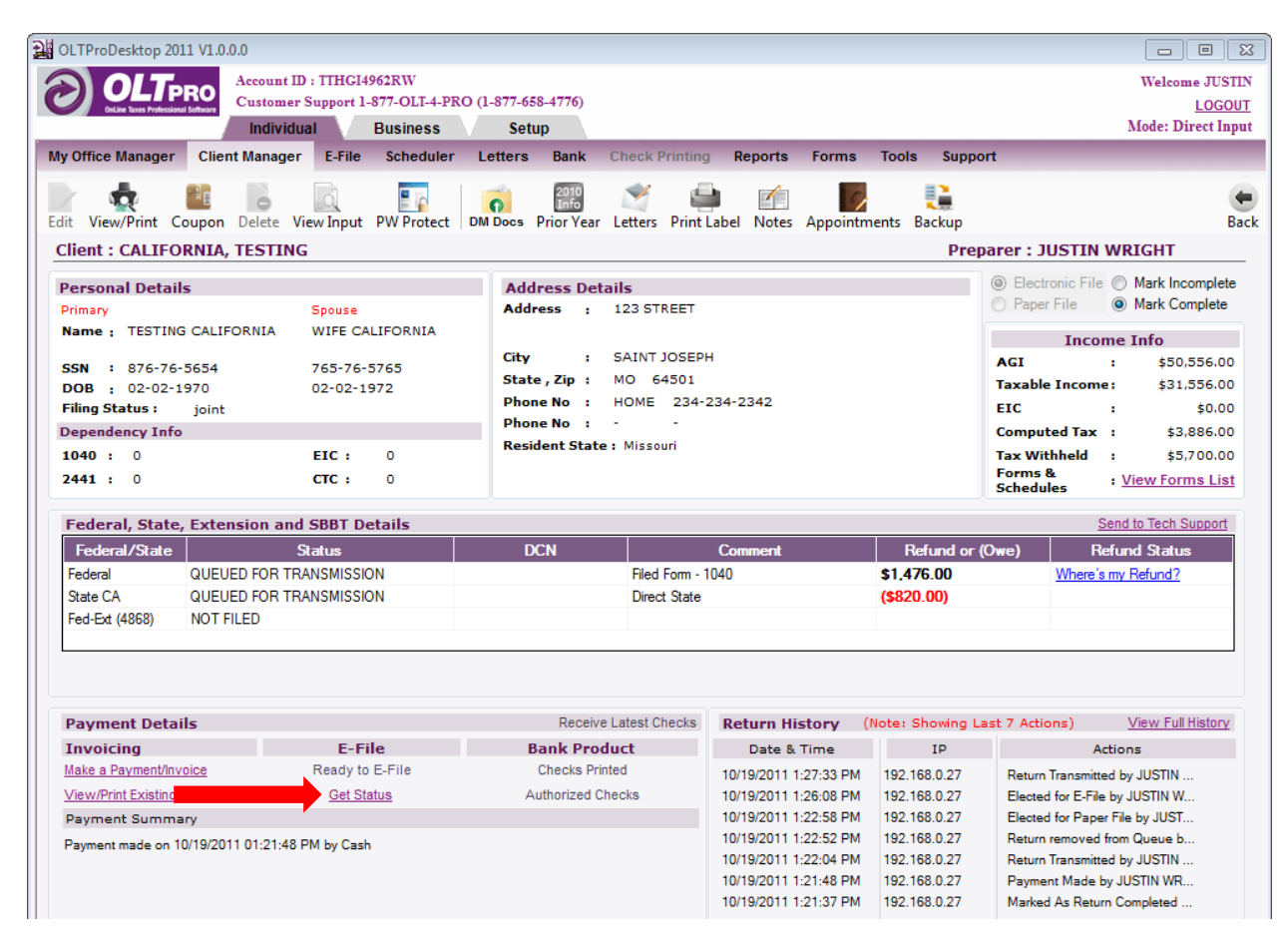

#### The window that opens will have the latest Return Status.

| Current Status of the Custom | er     |                       | - • •          |
|------------------------------|--------|-----------------------|----------------|
| Current Return Status        |        |                       |                |
|                              |        |                       |                |
| Name GEORGIA, TESTING        | 3      |                       | SSN 44444444   |
| FEDERAL/STATE                | Status | Date Time             | DCN            |
| Federal                      | QUEUED | 8/24/2011 12:54:55 PM | 00125555000011 |
| GA                           | QUEUED | 8/24/2011 12:54:55 PM | 00125555000011 |
| KY                           | QUEUED | 8/24/2011 12:54:55 PM | 00125555000021 |
|                              |        |                       |                |
|                              |        |                       |                |
|                              |        |                       |                |
|                              |        |                       |                |
|                              |        |                       |                |
| Summany                      |        |                       |                |
| Summary                      |        |                       |                |
|                              |        |                       |                |
|                              |        |                       |                |
|                              |        |                       |                |
|                              |        |                       |                |
|                              |        |                       |                |
|                              |        |                       |                |
|                              |        |                       |                |
|                              |        |                       |                |
|                              |        |                       |                |
|                              |        |                       |                |
|                              |        |                       |                |
| Remove From Queue            |        |                       |                |
| For Edit For Retransmiss     | ion    |                       | Close          |

#### Get E-File Status from E-File Tab

Click <E-File> then <Get E-File Status>.

| Weiner Stepter PARTER Der Arsessen zu der Aufer der Arsessen zu der Arsessen zu                                                                                                    | J OLTProDesktop 201                     | 0 V1.0.0.5     |           |                  |                |            |                        |               |                          |                           | •          |
|----------------------------------------------------------------------------------------------------|-----------------------------------------|----------------|-----------|------------------|----------------|------------|------------------------|---------------|--------------------------|---------------------------|------------|
| Current Sport Lattract Lattract Cart About Arrows Action Action Actio                                                                                                    |                                         | Account ID :   | AETAE29   | 971RC            |                |            |                        |               |                          | Welcom                    | TESTING    |
| Individual     Busines     Stup   Worker have Worker have Worker have Existing the field of the field of the                                                                                                    | OnLine Taxes Professional               | Customer S     | upport 1- | 877-OLT-4-PRO    | (1-877-658-477 | <b>(6)</b> | CCOUNT CREATE          |               |                          |                           | LOGOUT     |
| By Office Manager       Client Manager       E-File       Scheduler       Letters       Bank       Check Printing       Reports       Forms       Tools       Support                                                                                                    |                                         | Individual     |           | Business         | Setup          |            |                        |               |                          | Mode: D                   | rect Input |
| Get current       Ready to Transmit       Select All       Clear All       Print this List         Get All Rewins Statu       Ready to Transmit Extension       Image: Status       Image: Status       Image:                                                                                                    | My Office Manager                       | Client Manager | E-File    | Scheduler        | Letters Ba     | nk C       | heck Printing Report   | s Forms       | Tools Support            |                           |            |
| Showing Lite       Ready to Transmit Extension         Get All Returns Cutum       Get E-File Status         Transmitted Returns       GEOR         Advanced Get E-File Status       4444         08/24/2011 12:54:55 PM       Federal - QUEUED. Double Cick here TESTING PREPARER         Acceded Returns       Get Get C-File Status         Cet Bank Disbursement Details       Get Cet. Details         Federal INOF File       State Error Code         State Error Code       State Error Code                                                                                                    |                                         | Get current    | Ready     | to Transmit      |                | ⊢          |                        | Select All    | Clear All Print Pr       | review 🛛 🚭 Print this L   | ist        |
| Outeur       Additional Details       Prepared By         Outeur       Advanced Get F-File Status       44444       08/24/2011 12:54:55 PM       Federal -QUEUED. Double Click here TESTING PREPARER         Account Relums       Get Bank Disbussment Details       64       68/24/2011 12:54:55 PM       Federal -QUEUED. Double Click here TESTING PREPARER         Beinded Relums       Get Bank Disbussment Details       64       68/24/2011 12:54:55 PM       Federal -QUEUED. Double Click here TESTING PREPARER         Search By       Sis       Concernet Status of the Relum for Code       State Error Code       State Error Code         Search By       Sanda       State Error Code       State Error Code       State Error Code         Search By       Sate Error Code       State Error Code       State Error Code         Current Status of the Return to get trained state of return       State Error Code       State Error Code         State Error Code       State Error Code       State Error Code       State Error Code                                                                                                    | Get All Return's Status                 | Showing [1 to  | Ready     | to Transmit Ext  | ension         |            |                        |               |                          |                           | 2          |
| Outwald Returns         Transmitted Returns         Transmitted Returns         Acceted Returns         Retected Returns         Retected Returns         Retected Returns         Retected Returns         Retected Returns         Retected Returns         Retected Returns         Retected Returns         Retected Returns         Search By         Ssn         Source         Search By         Source         Source         Search By         Source         Source <tr< td=""><td></td><td></td><td>Get E-F</td><td>ile Status</td><td></td><td>SN</td><td>Date</td><td>Addi</td><td>itional Details</td><td>Prepared By</td><td></td></tr<>                                                                                                    |                                         |                | Get E-F   | ile Status       |                | SN         | Date                   | Addi          | itional Details          | Prepared By               |            |
| Transmids Returns         Accasted Returns         Cet Bark Disbursement Details         Get Bark Disbursement Details         Get Check Details         Federal Iol Flad         SN         Value         Sarctic         Note:         > Clck 'Get         Current Status of frederal and state erform         refurn         State Error Code                                                                                                    | Queued Returns                          | GEORG          | Advan     | ced Get E-File S | tatus          | 4-4444     | 08/24/2011 12:54:55 PM | Federal :QUEL | JED, Double Click here . | TESTING PREPARER          |            |
| Acceded Returns<br>Reiended Returns<br>Get Bank Disbursement Details<br>Get Check Details<br>Get Check Details<br>Federal Itor Ende<br>State Error Code<br>State Error Cod                                                                                                    | Transmitted Returns                     |                | Extensi   | on Status        |                | L          |                        |               |                          |                           |            |
| Related Returns       Get Check Details         Dasinad Returns       Federal Error Code         State Error Code       State Error Code         State Error Code       State Error Code         State Error Code       State Error Code         State Error Code       State Error Code         State Error Code       State Error Code         State Error Code       State Error Code         State Error Code       State Error Code                                                                                                    | Accepted Returns                        |                | Get Ba    | nk Disbursemer   | nt Details     | L          |                        |               |                          |                           |            |
| Declined Returns       Unfinished Returns       Edecal Not Field       Sarch       Sint       Value       Sarch       Note:       > Click 'Get       Current Satus of file Sate       return                                                                                                    | Rejected Returns                        |                | Get Ch    | eck Details      |                | L          |                        |               |                          |                           |            |
| Unfinished Returns         Faderal Not Fiel         Sarch By         SSN         Value         Carent Status of<br>the Return to get<br>return         State Error Code                                                                                                    | Declined Returns                        |                | Federa    | Error Code       |                | L          |                        |               |                          |                           |            |
| Federal Iol Field         Search by         SSN         Value         Search         Search         Note:         > Clck (Set         Current Status of<br>the Return to get<br>current status of<br>return                                                                                                    | Unfinished Returns                      |                | State E   | rror Code        |                | L          |                        |               |                          |                           |            |
| Search By<br>SN V<br>Value<br>Search<br>Note:<br>> Clack (Sat<br>Current Status of<br>Federal and state<br>return<br>Status of<br>return<br>Status of<br>Search<br>Current Status of<br>Search<br>Current Status of<br>Search<br>Search | Federal Not Filed                       |                |           |                  |                |            |                        |               |                          |                           |            |
| SN  Vuice Vuice Sarcti Note: Current Status of federal and state return  External State State of State of the Betern                                                                                                    | Search By                               |                |           |                  |                |            |                        |               |                          |                           |            |
| Value Value                                                                                                    | SSN                                     |                |           |                  |                |            |                        |               |                          |                           |            |
| Search Note: > Clck 'Oat Current Status of the Return' tadus of the derail and state return  Get Current Status of the Beturn                                                                                                    | Value                                   |                |           |                  |                |            |                        |               |                          |                           |            |
| Sunch         Note:         > Click Stat         Status of the Return to get return                                                                                                    |                                         |                |           |                  |                |            |                        |               |                          |                           |            |
| Note:<br>> Click 'Gat<br>Current Status of<br>the Return to get<br>current status of<br>federal and state<br>return                                                                                                    | Search                                  | 1              |           |                  |                |            |                        |               |                          |                           |            |
| Note:<br>> Clck 'Gat<br>Current Status of<br>the Return' to get<br>federal and state<br>return<br>Control Current Status of the Bohm                                                                                                    |                                         |                |           |                  |                |            |                        |               |                          |                           |            |
| Current Status of<br>the Return' to get<br>current status of<br>federal and state<br>return                                                                                                    | Note:                                   |                |           |                  |                |            |                        |               |                          |                           |            |
| the Return to get<br>current status of<br>federal and state<br>return                                                                                                    | Current Status of                       |                |           |                  |                |            |                        |               |                          |                           |            |
| Federal and state<br>return                                                                                                    | the Return' to get<br>current status of |                |           |                  |                |            |                        |               |                          |                           |            |
| Cer Current Status of the Beham                                                                                                    | federal and state                       |                |           |                  |                |            |                        |               |                          |                           |            |
| Cet Current Status of the Beham                                                                                                    | recom                                   |                |           |                  |                |            |                        |               |                          |                           |            |
| Get Current Status of the Beham                                                                                                    |                                         |                |           |                  |                |            |                        |               |                          |                           |            |
| Get Current Status of the Beham                                                                                                    |                                         |                |           |                  |                |            |                        |               |                          |                           |            |
| Get Current Status of the Behavi                                                                                                    |                                         |                |           |                  |                |            |                        |               |                          |                           |            |
| Get Current Status of the Beham                                                                                                    |                                         |                |           |                  |                |            |                        |               |                          |                           |            |
| Get Current Status of the Beham                                                                                                    |                                         |                |           |                  |                |            |                        |               |                          |                           |            |
| Get Current Status of the Return                                                                                                    |                                         |                |           |                  |                |            |                        |               |                          |                           |            |
|                                                                                                    |                                         | L              |           |                  |                |            |                        |               |                          | Get Current Status of the | Return     |

You can **Double-Click** on each individual name to get the latest **Status**. You can also click the link **<Select All>** and then click the button **<Get Current Status of the Return>** to get the **Status** of all returns. There are options to sort each of the **Status's** by selecting the links on the left.

| OLTPro ktop 2010      | V1.0.0.5              |                        |             |                        |                    |                                                                                                    |                                | - ×-  |
|-----------------------|-----------------------|------------------------|-------------|------------------------|--------------------|----------------------------------------------------------------------------------------------------|--------------------------------|-------|
|                       | Account ID : AETAE299 | 71RC                   |             |                        |                    |                                                                                                    | Welcome TE                     | STING |
| C ares Professional S | Customer Support 1-8  | 77-OLT-4-PRO (1-877-65 | 8-4776) A   | CCOUNT CREATE          |                    |                                                                                                    | LC<br>Mode: Direc              | )GOUT |
| My Office upager      | Client Manager E Eile | Scheduler Letters      | Bank Cl     | hack Printing Peports  | Eorme Tool         | Support                                                                                                    | Mode. Direc                    | emput |
| my onice mager        | Cot current voture of | stuc for all clients   | Dalik Ci    | Neporta                |                    |                                                                                                    | danne / The Delete the Line to |       |
|                       | Showing [1 to 21 of 2 | atus for all clients   |             |                        | Select All Clea    | r All Print Pre                                                                                                 | new erint this List            |       |
| Get All Status        | Clie                  | nt Name                | SSN         | Date                   | Additiona          | l Details                                                                                                    | Prenared By                    |       |
| Queued Returns        | GEORGIA, TESTING      | i                      | 444-44-4444 | 08/24/2011 12:54:55 PM | Federal :QUEUED, [ | Double Click here                                                                                               | TESTING PREPARER               |       |
| Transmitted Returns   | NEWYORK, TESTIN       | G                      | 111-11-1111 | 01/01/1900 12:00:00 AM | Federal :ACCEPTED  | , Double Click her                                                                                              | TESTING PREPARER               |       |
| Accepted Returns      |                       |                        |             |                        |                    |                                                                                                    |                                |       |
| Rejected Returns      |                       |                        |             |                        |                    |                                                                                                    |                                |       |
| Declined Returns      |                       |                        |             |                        |                    |                                                                                                    |                                |       |
| Enderal Not Filed     |                       |                        |             |                        |                    |                                                                                                    |                                |       |
|                       |                       |                        |             |                        |                    |                                                                                                    |                                |       |
| Search By             |                       |                        |             |                        |                    |                                                                                                    |                                |       |
| Value                 |                       |                        |             |                        |                    |                                                                                                    |                                |       |
|                       |                       |                        |             |                        |                    |                                                                                                    |                                |       |
| Search                |                       |                        |             |                        |                    |                                                                                                    |                                |       |
| Note:                 |                       |                        |             |                        |                    |                                                                                                    |                                |       |
| > Click 'Get          |                       |                        |             |                        |                    |                                                                                                    |                                |       |
| the Return' to get    |                       |                        |             |                        |                    |                                                                                                    |                                |       |
| federal and state     |                       |                        |             |                        |                    |                                                                                                    |                                |       |
| return                |                       |                        |             |                        |                    |                                                                                                    |                                |       |
|                       |                       |                        |             |                        |                    |                                                                                                    |                                |       |
|                       |                       |                        |             |                        |                    |                                                                                                    |                                |       |
|                       |                       |                        |             |                        |                    |                                                                                                    |                                |       |
|                       |                       |                        |             |                        |                    |                                                                                                    |                                |       |
|                       |                       |                        |             |                        |                    |                                                                                                    |                                |       |
|                       |                       |                        |             |                        |                    | part of the second second second second second second second second second second second second second second s |                                |       |
|                       |                       |                        |             |                        |                    |                                                                                                    | iet Current Status of the Re   | tum   |
# **Rejected Returns**

To view **Rejected Returns**, navigate to **E-File > Get E-File Status** and click **<Rejected Returns>**. Then either **Double-Click** on the client name or click **<Select All>** and click the button **<Get Current Status of the Return>** to get all return status's.

| OLTProDesktop 2010          | 0 V1.0.0.6                              |                      |                                    | James               | No. of Concession, Name | Andreas - Marco | -        |              |            |                 |                       | - 23                                        |
|-----------------------------|-----------------------------------------|----------------------|------------------------------------|---------------------|-------------------------|-----------------|----------|--------------|------------|-----------------|-----------------------|---------------------------------------------|
|                             | Account ID :<br>Customer S<br>Individua | AETAE29<br>upport 1- | 971RC<br>877-OLT-4-PRO<br>Business | D (1-877-65<br>Setu | 8-4776) A<br>Ip         | CCOUNT CRE      | ATE      |              |            |                 | Welco<br>Mode:        | me TESTING<br><u>LOGOUT</u><br>Direct Input |
| My Office Manager           | Client Manager                          | E-File               | Scheduler                          | Letters             | Bank Cl                 | neck Printing   | Reports  | ms           | Tools      | Support         |                       |                                             |
|                             | Rejected Re                             | turn Su              | immary                             |                     |                         |                 | <u>s</u> | Select All   | Clear A    | II Print Pre    | view 🛛 🗃 Print this   | List                                        |
| Get All Return's Status     | Showing [1 to                           | 01] of 1             |                                    |                     |                         |                 |          |              |            |                 |                       | ×                                           |
|                             |                                         | Cli                  | ient Name                          |                     | SSN                     | Date            | :        | Ad           | ditional D | )etails         | Prepared E            | ly .                                        |
| Queued Returns              | GEORG                                   | IA, TESTIN           | IG                                 |                     | 444-44-4444             | 08/26/2011 12:  | 45:51 PM | Federal :REJ | IECTED, Do | ouble Click her | TESTING PREPARER      |                                             |
| Transmitted Returns         |                                         |                      |                                    |                     |                         |                 |          |              |            |                 |                       |                                             |
| Accepted Returns            |                                         |                      |                                    |                     |                         |                 |          |              |            |                 |                       |                                             |
| Declined Returns            |                                         |                      |                                    |                     |                         |                 |          |              |            |                 |                       |                                             |
| Unfinished Returns          |                                         |                      |                                    |                     |                         |                 |          |              |            |                 |                       |                                             |
| Eederal Not Filed           |                                         |                      |                                    |                     |                         |                 |          |              |            |                 |                       |                                             |
|                             |                                         |                      |                                    |                     |                         |                 |          |              |            |                 |                       |                                             |
| Search By                   |                                         |                      |                                    |                     |                         |                 |          |              |            |                 |                       |                                             |
| Value                       |                                         |                      |                                    |                     |                         |                 |          |              |            |                 |                       |                                             |
|                             |                                         |                      |                                    |                     |                         |                 |          |              |            |                 |                       |                                             |
| Search                      |                                         |                      |                                    |                     |                         |                 |          |              |            |                 |                       |                                             |
| Search                      |                                         |                      |                                    |                     |                         |                 |          |              |            |                 |                       |                                             |
| Note:                       |                                         |                      |                                    |                     |                         |                 |          |              |            |                 |                       |                                             |
| Current Status of           |                                         |                      |                                    |                     |                         |                 |          |              |            |                 |                       |                                             |
| current status of           |                                         |                      |                                    |                     |                         |                 |          |              |            |                 |                       |                                             |
| federal and state<br>return |                                         |                      |                                    |                     |                         |                 |          |              |            |                 |                       |                                             |
|                             |                                         |                      |                                    |                     |                         |                 |          |              |            |                 |                       |                                             |
|                             |                                         |                      |                                    |                     |                         |                 |          |              |            |                 |                       |                                             |
|                             |                                         |                      |                                    |                     |                         |                 |          |              |            |                 |                       |                                             |
|                             |                                         |                      |                                    |                     |                         |                 |          |              |            |                 |                       |                                             |
|                             |                                         |                      |                                    |                     |                         |                 |          |              |            |                 |                       |                                             |
|                             |                                         |                      |                                    |                     |                         |                 |          |              |            |                 |                       |                                             |
|                             |                                         |                      |                                    |                     |                         |                 |          | _            |            |                 |                       |                                             |
|                             |                                         |                      |                                    |                     |                         |                 |          | _            |            |                 | Get Current Status of | the Return                                  |

A window will show with the details of the **Rejection.** 

| Current Status of the Custom                                                                                                    | er Lannes March 199                                                                                                    | And Inc.              | No.            | <u> </u>        |  |  |  |  |  |
|----------------------------------------------------------------------------------------------------|----------------------------------------------------------------------------------------------------|-----------------------|----------------|-----------------|--|--|--|--|--|
| Current Return Status                                                                                                    |                                                                                                    |                       |                |                 |  |  |  |  |  |
| Name GEORGIA, TESTING                                                                                                    | 3                                                                                                    |                       | SSN            | 444-44-4444     |  |  |  |  |  |
| FEDERAL/STATE                                                                                                    | Status                                                                                                    | Date Time             |                | DCN             |  |  |  |  |  |
| Federal                                                                                                    | REJECTED                                                                                                    | 8/26/2011 12:45:51 PM | 00125          | 555000011       |  |  |  |  |  |
| GA                                                                                                    | REJECTED                                                                                                    |                       | 00125          | 555000011       |  |  |  |  |  |
| KY                                                                                                    | REJECTED                                                                                                    |                       | 00125          | 555000021       |  |  |  |  |  |
| Federal Rejection Summa                                                                                                    | ry                                                                                                    | P                     | rint Preview 🧲 | Print this page |  |  |  |  |  |
| Reject Code :0503<br>Secondary SSN (SEQ 0030) an<br>Master File or If filing status (SE<br>(SEQ 0030) and Exempt Spous<br>Reject Code :0502<br>Employer Identification Number<br>Payer Identification Number (SI<br>2439, and Employer EIN (SEQ | Reject Code :0503<br>Secondary SSN (SEQ 0030) and Spouse's Name Control (SEQ 0055) of the Tax Form must match data from the IRS<br>Master File or If filing status (SEQ 0130) equals "4" and Exempt Spouse (SEQ 0163) equals "X", then the Secondary SSN<br>(SEQ 0030) and Exempt Spouse Name Control (SEQ 0165) must match data from the IRS Master File.<br>Reject Code :0502<br>Employer Identification Number (SEQ 0040) of Form 1099-R, Company or Trust Identification Number (SEQ 0026) of Form 2439 and Femoloyer File (SEQ 0026) of Form 2439.<br>2439 and Femoloyer File (SEQ 0200) of Form 1099-R, Company or Trust Identification Number (SEQ 0120) of Form 2439.<br>2439 and Femoloyer File (SEQ 0200) of Form 249P-20/W-2PR Becord must match data from the IRS Master File. |                       |                |                 |  |  |  |  |  |
| * Note: Form 1099-R is (                                                                                                    | DNLY required when federal income ta                                                                                                    | x is withheld.        |                | -               |  |  |  |  |  |
| Edit Return                                                                                                    |                                                                                                    |                       |                | Close           |  |  |  |  |  |

After viewing the **Rejection**, click **<Edit Return>**.

### **Resubmitting a Rejected Return – Client Manager**

After the **Rejected Return** has been corrected, the return can be resubmitted from the **Client Manager** and clicking on the **Rejected Return**. Then click **'Ready to E-File'**.

| OLIFIODESKIOP 2010 VI.                                                                                                    | .0.0.6                                                                                                    |                                                 | January Wittenstein                                                                                                    | and the                                                               | and the state                                                                                                    |                                                                                                    |                                                                                                    |                                                                                                    |
|----------------------------------------------------------------------------------------------------|----------------------------------------------------------------------------------------------------|-------------------------------------------------|----------------------------------------------------------------------------------------------------|-----------------------------------------------------------------------|----------------------------------------------------------------------------------------------------|----------------------------------------------------------------------------------------------------|----------------------------------------------------------------------------------------------------|----------------------------------------------------------------------------------------------------|
| OLTPRO<br>DELIR TEXES Professional Software                                                                                                    | Account ID : AF<br>Customer Supj<br>Individual                                                                                                    | TAE29971RC<br>port 1-877-OLT-4-P<br>Business    | PRO (1-877-658-4776) A<br>Setup                                                                                                | ACCOUNT CRE                                                           | CATE                                                                                                    |                                                                                                    |                                                                                                    | Welcome TESTING<br>LOGOUT<br>Mode: Direct Inpu                                                                                                    |
| My Office Manager Clie                                                                                                    | ent Manager E                                                                                                    | -File Schedule                                  | r Letters Bank Cl                                                                                                    | heck Printing                                                         | Reports Forms                                                                                                    | Tools Suppo                                                                                                    | rt                                                                                                    |                                                                                                    |
| Client : GEORGIA, TI                                                                                                    | ESTING                                                                                                    |                                                 |                                                                                                    |                                                                       |                                                                                                    | Prepare                                                                                                    | r : TESTING                                                                                                    | G PREPARER Back                                                                                                    |
| <ul> <li>Electronic File</li> <li>Marł</li> <li>Paper File</li> <li>Marł</li> </ul>                                                                                                    | k Incomplete<br>k Complete                                                                                                    |                                                 | Protect this return<br>Document Manage                                                                                         | rn<br>Edit Return<br>Delete Retu                                      | View / Print Return                                                                                                    | <u>Manage Letters</u><br><u>Manage Notes</u>                                                                                       | Print Mailing L<br>View client da                                                                                                    | abel Backup this return<br>ata Coupon                                                                                                    |
| Personal Details                                                                                                    |                                                                                                    |                                                 | Address Detail                                                                                                    | ls                                                                    |                                                                                                    |                                                                                                    | Time                                                                                                    | e Spent(H:M:S)                                                                                                    |
| Primary                                                                                                    | Spc                                                                                                    | use                                             | Address : 1                                                                                                    | 2 STREET                                                              |                                                                                                    |                                                                                                    |                                                                                                    | 00:42:50                                                                                                    |
| Name : TESTING GEO                                                                                                    | RGIA SPO                                                                                                    | DUSE GEORGIA                                    |                                                                                                    |                                                                       |                                                                                                    |                                                                                                    | I                                                                                                    | ncome Info                                                                                                    |
| SEN : 444-44-4444                                                                                                    | 44                                                                                                    | 1-44-5555                                       | City : A                                                                                                    | TLANTA                                                                |                                                                                                    |                                                                                                    | AGI                                                                                                    | : \$42,372.00                                                                                                    |
| DOB : 12-15-1970                                                                                                    | 12                                                                                                    | ·04-1971                                        | State, Zip : G                                                                                                    | A 30303                                                               |                                                                                                    |                                                                                                    | Taxable Inc                                                                                                    | ome: \$23,672.00                                                                                                    |
| Filing Status : join                                                                                                    | .t                                                                                                    |                                                 | Phone No : H                                                                                                    | IOME (122)2:                                                          | 12-1212                                                                                                    |                                                                                                    | EIC                                                                                                    | : \$0.00                                                                                                    |
| Dependency Info                                                                                                    |                                                                                                    |                                                 | Phone No : -                                                                                                    | -                                                                     |                                                                                                    |                                                                                                    | Computed 1                                                                                                    | Tax : \$2,714.00                                                                                                    |
| 1040 : 0                                                                                                    | EI                                                                                                    | C: 0                                            | Resident State :                                                                                                    | Georgia                                                               |                                                                                                    |                                                                                                    | Tax Withhe                                                                                                    | ld : \$4,800.00                                                                                                    |
| 2441 : 0                                                                                                    | сте                                                                                                    | C: 0                                            |                                                                                                    |                                                                       |                                                                                                    |                                                                                                    | Forms &<br>Schedules                                                                                                    | : View Forms List                                                                                                    |
| Federal, State, Exte                                                                                                    | ension and SBI                                                                                                    | BT Details                                      |                                                                                                    |                                                                       |                                                                                                    |                                                                                                    |                                                                                                    |                                                                                                    |
| Federal/State                                                                                                    | Statu                                                                                                    | IS                                              | DCN                                                                                                    |                                                                       | Comment                                                                                                    | Refund or (                                                                                                    | Owe)                                                                                                    | Refund Status 🔺                                                                                                    |
|                                                                                                    |                                                                                                    |                                                 |                                                                                                    |                                                                       |                                                                                                    |                                                                                                    |                                                                                                    |                                                                                                    |
| Federal REJE                                                                                                    | ECTED                                                                                                    |                                                 | 00-125555-00001-1                                                                                                    | Filed Form - 104                                                      | 40                                                                                                    | \$2,533.00                                                                                                    | Wh                                                                                                    | ere's my Refund?                                                                                                    |
| State GA REJE                                                                                                    | ECTED<br>ECTED                                                                                                    |                                                 | 00-125555-00001-1<br>00-125555-00001-1                                                                                         | Filed Form - 104<br>Elected as Pigg                                   | 40<br>gybackstate                                                                                                    | \$2,533.00<br>\$1,973.00                                                                                                    | Wh<br>Wh                                                                                                    | ere's my Refund?<br>ere's my GA's Refund?                                                                                                    |
| Federal REJE<br>State GA REJE<br>State KY REJE                                                                                                    | ECTED<br>ECTED<br>ECTED                                                                                                    |                                                 | 00-125555-00001-1<br>00-125555-00001-1<br>00-125555-00002-1                                                                    | Filed Form - 104<br>Elected as Pigg                                   | 40<br>gybackstate                                                                                                    | \$2,533.00<br>\$1,973.00<br>(\$2,105.00)                                                                                           | <u>Wh</u><br>Wh                                                                                                    | ere's my Refund?<br>ere's my GA's Refund? ≡                                                                                                    |
| Federal         REJI           State GA         REJI           State KY         REJI           Fed-Ext (4868)         NOT                                                                                                    | ECTED<br>ECTED<br>ECTED<br>FILED                                                                                                    |                                                 | 00-125555-00001-1<br>00-125555-00001-1<br>00-125555-00002-1                                                                    | Filed Form - 104<br>Elected as Pigg                                   | 40<br>nybackstate                                                                                                    | \$2,533.00<br>\$1,973.00<br>(\$2,105.00)                                                                                           | <u>Wh</u><br>Wh                                                                                                    | ere's my Refund?<br>ere's my GA's Refund?                                                                                                    |
| Federal REJI<br>State GA REJI<br>State KY REJI<br>Fed-Ext (4868) NOT                                                                                                    | ECTED<br>ECTED<br>ECTED<br>FILED                                                                                                    |                                                 | 00-125555-00001-1<br>00-125555-00001-1<br>00-125555-00002-1                                                                    | Filed Form - 104<br>Elected as Pigg                                   | 40<br>nybackstate<br>Return History (N                                                                                                    | \$2,533.00<br>\$1,973.00<br>(\$2,105.00)                                                                                           | Wh<br>Wh                                                                                                    | ere's my Refund?<br>ere's my GA's Refund?<br>•                                                                                                    |
| Pederal REJI<br>State GA REJI<br>State KY REJI<br>Fed-Ext (4868) NOT                                                                                                    | ECTED<br>ECTED<br>ECTED<br>FILED                                                                                                    | F-File                                          | 00-125555-00001-1<br>00-125555-00001-1<br>00-125555-00002-1<br>Receive La<br>Bank Pendu                                        | Filed Form - 104<br>Elected as Pigg<br>atest Checks                   | 40<br>yybackstate<br>Return History (N                                                                                                    | \$2,533.00<br>\$1,973.00<br>(\$2,105.00)                                                                                           | Wh<br>Wh                                                                                                    | ere's my Refund?<br>ere's my GA's Refund?<br>•<br>•                                                                                                    |
| Federal     REJI       State GA     REJI       State KY     REJI       Fed-Ext (4868)     NOT         Payment Details       Invoicing       Make a Payment                                                                                                    | ECTED<br>ECTED<br>ECTED<br>FILED                                                                                                    | E-File                                          | 00-125555-00001-1<br>00-125555-00001-1<br>00-125555-00002-1<br>Receive La<br>Bank Produc<br>Checks Printer                     | Filed Form - 104<br>Bected as Pigg<br>atest Checks<br>ct              | 40<br>yybackstate<br>Return History (N<br>Date & Time                                                                                                    | \$2,533.00<br>\$1,973.00<br>(\$2,105.00)                                                                                           | wh<br>Wh                                                                                                    | View Full History<br>Actions                                                                                                    |
| Federal     REJI       State GA     REJI       State KY     REJI       Fed-Ext (4868)     NOT   Payment Details Invoicing Make a Payment View/Print Existing Invoice                                                                                                    | ECTED<br>ECTED<br>ECTED<br>FILED                                                                                                    | <b>E-File</b><br>adv to E-File<br>3et Status    | 00-125555-00001-1<br>00-125555-00001-1<br>00-125555-00002-1<br>Receive La<br>Bank Produc<br>Checks Printed<br>Authorized Chec  | Filed Form - 104<br>Elected as Pigg<br>atest Checks<br>ct<br>d        | 40<br>ybackstate<br>Return History (N<br>Date & Time<br>09/05/2011 10:33:48 AM<br>09/25/2011 10:33:48 AM                                                                                                    | \$2,533.00<br>\$1,973.00<br>(\$2,105.00)<br>lote: Showing La<br>IP<br>10.0.1.2<br>192.188.0.17                                     | wh<br>Wh<br>ist 7 Actions)<br>Return REJE<br>View / Print                                                                                                    | ere's my Refund?<br>ere's my GA's Refund?<br>View Full History<br>Actions<br>ECTED on 8/26/20<br>Beaura by TESTIN                                                                                          |
| Pederal REJI<br>State GA REJI<br>State GA REJI<br>Fed-Ext (4868) NOT<br>Payment Details<br>Invoicing<br>Make a Payment<br>View/Print Existing Invoice<br>Payment Summary                                                                                                  | ECTED<br>ECTED<br>ECTED<br>FILED<br>Res                                                                                                    | E-File<br>ady to E-File<br>Get Status           | 00-125555-00001-1<br>00-125555-00001-1<br>00-125555-00002-1<br>Receive La<br>Bank Produc<br>Checks Printed<br>Authorized Check | Filed Form - 104<br>Elected as Pigg<br>atest Checks<br>ct<br>d<br>cks | 40<br>ybackstate<br>Return History (N<br>Date & Time<br>09/05/2011 10:33:48 AM<br>08/25/2011 9:37:48 AM<br>08/24/2011 12:55:29 PM                                                                               | \$2,533.00<br>\$1,973.00<br>(\$2,105.00)<br>Inter: Showing La<br>IP<br>10.01.2<br>192.168.0.17<br>192.168.0.17                     | wh<br>Wh<br>wh<br>st 7 Actions)<br>Return REJE<br>View / Print<br>GA QUEUEI                                                                                                    | ere's my Refund?<br>ere's my GA's Refund?<br>E<br>View Full History<br>Actions<br>ECTED on 8/26/20<br>Return by TESTIN<br>D on 8/26/2011 12                                                                |
| Federal     REJI       State GA     REJI       State GA     REJI       State KY     REJI       Fed-Ext (4868)     NOT         Payment Details       Invoicing       Make a Payment       View/Print Existing Invoice       Payment Summary                                | ECTED<br>ECTED<br>ECTED<br>FILED<br>Res<br>E                                                                                                    | E-File<br>ady to E-File<br>Get Status           | 00-125555-00001-1<br>00-125555-00001-1<br>00-125555-00002-1<br>Receive La<br>Bank Produc<br>Checks Printed<br>Authorized Chec  | Filed Form - 104<br>Elected as Pigg<br>atest Checks<br>ct<br>d<br>cks | 40<br>ybackstate<br>Return History (N<br>Date & Time<br>09/05/2011 10:33:48 AM<br>08/25/2011 9:37:48 AM<br>08/24/2011 12:55:29 PM<br>08/24/2011 12:55:29 PM                                                     | \$2,533.00<br>\$1,973.00<br>(\$2,105.00)<br>(\$2,105.00)<br>(\$2,105.00)<br>100.12<br>192.168.0.17<br>192.168.0.17                 | wh<br>Wh<br>Wh<br>Aust 7 Actions)<br>Return REJE<br>View / Print<br>GA QUEUEI<br>KY QUEUEI                                                                                                    | ere's my Refund?<br>ere's my GA's Refund?<br>E<br>E<br>View Full History<br>Actions<br>ECTED on 8/26/20<br>Return by TESTIN<br>D on 8/24/2011 12                                                           |
| Federal     REJI       State GA     REJI       State GA     REJI       State KY     REJI       Fed-Ext (4868)     NOT         Payment Details       Invoicing       Make a Payment       View/Print Existing Invoice       Payment Summary       Payment made on 08/24/20 | ECTED<br>ECTED<br>FILED<br>ECTED<br>FILED<br>ECTED<br>FILED<br>ECTED<br>FILED<br>ECTED<br>FILED<br>ECTED<br>FILED<br>ECTED<br>ECTED | E-File<br>ady to E-File<br>Get Status<br>y Cash | 00-125555-00001-1<br>00-125555-00001-1<br>00-125555-00002-1<br>Receive La<br>Bank Produc<br>Checks Printed<br>Authorized Chec  | Filed Form - 104<br>Elected as Pigg<br>atest Checks<br>ct<br>d<br>cks | 40<br>ybackstate<br>Return History (N<br>Date & Time<br>09/05/2011 10:33:48 AM<br>08/25/2011 9:37:48 AM<br>08/22/2011 12:55:29 PM<br>08/24/2011 12:55:28 PM                                                     | \$2,533.00<br>\$1,973.00<br>(\$2,105.00)<br>(\$2,105.00)<br>(\$2,105.00)<br>100.12<br>192.168.0.17<br>192.168.0.17<br>192.168.0.17 | Ist 7 Actions)<br>Return REJE<br>View / Print<br>GA QUEUEI<br>KY QUEUEC<br>KY QUEUEC                                                                                                    | ere's my Refund?<br>ere's my GA's Refund?<br>E<br>View Full History<br>Actions<br>ECTED on 8/26/20<br>Return by TESTIN<br>D on 8/24/2011 12<br>D on 8/24/2011 12<br>UED on 8/24/201                        |
| Federal     REJI       State GA     REJI       State GA     REJI       State KY     REJI       Fed-Ext (4868)     NOT         Payment Details       Invoicing       Make a Payment       View/Print Existing Invoice       Payment Summary       Payment made on 08/24/20 | ECTED<br>ECTED<br>FILED<br>2<br>2<br>2<br>2<br>2<br>2<br>2<br>11 12:37:18 PM by                                                                                                    | E-File<br>ady to E-File<br>Get Status<br>y Cash | 00-125555-00001-1<br>00-125555-00002-1<br>00-125555-00002-1<br>Receive La<br>Bank Produc<br>Checks Printer<br>Authorized Chec  | Filed Form - 104<br>Elected as Pigg<br>atest Checks<br>ct<br>d<br>cks | 40<br>ybackstate<br>Return History (N<br>Date & Time<br>09/05/2011 10:33:48 AM<br>08/25/2011 9:37:48 AM<br>08/24/2011 12:55:29 PM<br>08/24/2011 12:55:29 PM<br>08/24/2011 12:55:28 PM<br>08/24/2011 12:55:28 PM | \$2,533.00<br>\$1,973.00<br>(\$2,105.00)<br>(\$2,105.00)<br>(\$2,105.00)<br>100.12<br>192.168.0.17<br>192.168.0.17<br>192.168.0.17 | Notes to the second second sec | ere's my Refund?<br>ere's my GA's Refund?<br>E<br>E<br>View Full History<br>Actions<br>ECTED on 8/26/20<br>Return by TESTIN<br>D on 8/24/2011 12<br>D on 8/24/2011<br>UED on 8/24/201<br>smitted by TESTIN |

### **Removing a Return from Queue**

To remove a return from Queue, click the link to **<Get Status>**.

| OLTProDesktop 201                                   | 1 V1.0.0.0                                    |                                 |                                 |                            |                                |                              |                         |                                                                    |                                                                    |                                           |                                                     |                                              |                                                                                   |                                                  |                                          |
|-----------------------------------------------------|-----------------------------------------------|---------------------------------|---------------------------------|----------------------------|--------------------------------|------------------------------|-------------------------|--------------------------------------------------------------------|--------------------------------------------------------------------|-------------------------------------------|-----------------------------------------------------|----------------------------------------------|-----------------------------------------------------------------------------------|--------------------------------------------------|------------------------------------------|
|                                                     | Account ID<br>Customer S                      | : TTHGI496<br>upport 1-8        | 52RW<br>77-OLT-4-PR<br>Business | :O (1-877-6:<br>Set        | 58-4776)<br>UD                 |                              |                         |                                                                    |                                                                    |                                           |                                                     |                                              |                                                                                   | We                                               | lcome JUS<br><u>LOGC</u><br>e: Direct In |
| Ay Office Manager                                   | Client Manager                                | E-File                          | Scheduler                       | Letters                    | Bank                           | Check Pri                    | inting                  | Reports                                                            | Forms                                                              | Tools                                     | Sup                                                 | port                                         |                                                                                   |                                                  |                                          |
| dit View/Print Co                                   | Dupon Delete Vie                              | w Input F                       | PW Protect                      | DM Docs                    | 2010<br>Info<br>Prior Year     | M<br>Letters F               | Print Lak               | Del Notes                                                          | Appointn                                                           | nents I                                   | Backup                                              | eparer : J                                   | IUSTIN V                                                                          | /RIGI                                            | IT                                       |
| Personal Details<br>Primary<br>Name : TESTING       | CALIFORNIA                                    | <mark>Spouse</mark><br>WIFE CAL | IFORNIA                         | Add<br>Add                 | iress Det<br>ress :            | t <b>ails</b><br>123 STRE    | EET                     |                                                                    |                                                                    |                                           |                                                     | <ul> <li>Elect</li> <li>Pape</li> </ul>      | tronic File (<br>er File (<br>Incom                                               | ) Mar<br>Mar<br>e Info                           | k Incomplet<br>k Complete                |
| SSN : 876-76-5<br>DOB : 02-02-19<br>Filing Status : | 5654<br>970<br>joint                          | 765-76-53<br>02-02-193          | 765<br>72                       | City<br>Stat<br>Pho<br>Pho | :<br>:e,Zip:<br>neNo:<br>neNo: | SAINT JO<br>MO 645<br>HOME 3 | DSEPH<br>501<br>234-234 | 4-2342                                                             |                                                                    |                                           |                                                     | AGI<br>Taxabl<br>EIC                         | e Income :<br>:<br>:                                                              |                                                  | \$50,556.00<br>\$31,556.00<br>\$0.00     |
| <b>1040</b> : 0<br><b>2441</b> : 0                  |                                               | EIC :<br>CTC :                  | 0<br>0                          | Res                        | ident State                    | e: Missouri                  | i                       |                                                                    |                                                                    |                                           |                                                     | Tax Wi<br>Forms<br>Schedu                    | ithheld :<br>&<br>ules :                                                          | View                                             | \$5,700.0                                |
| Federal, State,                                     | Extension and                                 | SBBT Det                        | ails                            |                            |                                |                              |                         |                                                                    |                                                                    |                                           |                                                     |                                              | Se                                                                                | nd to Te                                         | ch Support                               |
| Federal/State                                       | St                                            | atus                            |                                 | E                          | DCN                            |                              | C                       | Comment                                                            |                                                                    | R                                         | efund o                                             | r (Owe)                                      | Ref                                                                               | und S                                            | atus                                     |
| Federal<br>State CA<br>Fed-Ext (4868)               | QUEUED FOR TRA<br>QUEUED FOR TRA<br>NOT FILED | NSMISSION<br>NSMISSION          | 4                               |                            |                                | Filed Fo                     | orm - 104<br>State      | 0                                                                  |                                                                    | \$1,47<br>(\$820                          | 76.00<br>).00)                                      |                                              | Where's n                                                                         | iy Refu                                          | <u>nd?</u>                               |
| Payment Detail                                      | 5                                             |                                 |                                 |                            | Receive                        | e Latest Che                 | ecks                    | Return Hi                                                          | istory                                                             | Note: 9                                   | Showing                                             | Last 7 Acti                                  | ions)                                                                             | View                                             | Full Histor                              |
| Invoicing                                           |                                               | E-File                          | •                               |                            | Bank Pro                       | duct                         |                         | Date &                                                             | Time                                                               |                                           | TD                                                  |                                              | Act                                                                               | 0.05                                             |                                          |
| Make a Payment/Invo                                 | bice                                          | Ready to E                      | -<br>File                       |                            | Checks Pri                     | nted                         |                         | 10/10/2011                                                         | 1-27-33 DM                                                         | 102.1                                     | 68.0.27                                             | Poturo                                       | Transmitted                                                                       | by IUS                                           | TIN                                      |
| View/Print Existing                                 |                                               | Get State                       | 15                              | A                          | Authorized C                   | hecks                        | 1                       | 10/19/2011                                                         | 1:26:08 PM                                                         | 192.1                                     | 68.0.27                                             | Electe                                       | d for E-File b                                                                    | y JUST                                           | N W                                      |
| Payment Summar<br>Payment made on 10                | ry<br>/19/2011 01:21:48 Pl                    | M by Cash                       |                                 |                            |                                |                              | 1                       | 10/19/2011<br>10/19/2011<br>10/19/2011<br>10/19/2011<br>10/19/2011 | 1:22:58 PM<br>1:22:52 PM<br>1:22:04 PM<br>1:21:48 PM<br>1:21:37 PM | 192.1<br>192.1<br>192.1<br>192.1<br>192.1 | 68.0.27<br>68.0.27<br>68.0.27<br>68.0.27<br>68.0.27 | Electe<br>Return<br>Return<br>Payme<br>Marke | ed for Paper I<br>in removed fro<br>in Transmitted<br>ent Made by<br>ed As Return | ile by J<br>om Que<br>by JUS<br>JUSTIN<br>Comple | UST<br>ue b<br>TIN<br>WR<br>ted          |

You will now have the option to **Remove From Queue** for **Editing** or **Retransmission** at a later date.

| Current Status of the Custome | er     |           | [   |           |
|-------------------------------|--------|-----------|-----|-----------|
| Current Return Status         |        |           |     |           |
| Name CALIFORNIA, TEST         | ING    |           | SSN | 876765654 |
| FEDERAL/STATE                 | Status | Date Time | [   | CN        |
| Federal                       | QUEUED |           |     |           |
| CA                            | QUEUED |           |     |           |
|                               |        |           |     |           |
| Summary                       |        |           |     |           |
| Remove From Queue             | ion    |           |     | Close     |

# **Chapter Six: Using the OLTPro Features**

# Scheduler

The **Scheduler** is a feature that allows you to manage your existing or prospective customer's appointment schedule. Daily reports are available as well as customizable work hours and meeting durations.

| Ð | OLTProDesktop 201         | 0 V1.0.0.5                |                            |                          |               |             |                                         | - • •              |
|---|---------------------------|---------------------------|----------------------------|--------------------------|---------------|-------------|-----------------------------------------|--------------------|
|   |                           | Account ID : A            | ETAE29971RC                |                          |               |             |                                         | Welcome TESTING    |
| 1 | OnLine Taxes Professional | Customer Sup              | oport 1-877-OLT-4-PRO (1-8 | 77-658-4776) ACCOUNT CR  | EATE          |             |                                         | LOGOUT             |
|   |                           | Individual                | Business                   | Setup                    | 1             |             |                                         | Mode: Direct Input |
|   | My Office Manager         | Client Manager            | E-File Scheduler Let       | ters Bank Check Printing | Reports Forms | Tools Su    | pport                                   |                    |
|   | Appointment Scho          | eduler for New Cl         | lient                      |                          | Select Pr     | eparer Name | TESTING PREPARER                        | -                  |
|   | New Appointmen            | nt                        |                            |                          |               |             |                                         |                    |
|   | Select Date and Tir       | ne                        |                            |                          |               |             |                                         |                    |
|   | Date                      | Time                      | Duration                   | Purpose REVIEW           |               |             |                                         |                    |
|   | 08/31/2011                | 07:00 AM 🔻                | 60 🔻 min                   | Comments                 |               |             |                                         |                    |
|   |                           |                           | Check for availablilty     |                          |               |             |                                         | *                  |
|   | Name                      | NAME APPOIN               | ITMENT                     |                          |               |             |                                         |                    |
|   | SSN                       | 888-88- <mark>8888</mark> |                            |                          |               |             |                                         |                    |
|   | E-Mail                    | TESTING@OL                | TPRO.COM                   |                          |               |             |                                         | *                  |
|   | Phone Number              | (814)581-581              | 8                          |                          |               |             | Reset Make                              | Appointment        |
|   |                           |                           |                            |                          |               |             |                                         |                    |
|   | Appointment Deta          | ails on 08/31/201         | 11                         |                          |               |             |                                         | N                  |
|   | Date                      | Time                      | Client Name                | e                        | ourpose       | Se          | elect Date to Show App                  | oointments         |
|   | 08/31/2011 08             | 8:00 AM - 09:00 AM        | TEST APPOINTMENT           | ANOTHER REVIEW           | 1             |             |                                         |                    |
|   |                           |                           |                            |                          |               | •           | August, 2011                            | •                  |
|   |                           |                           |                            |                          |               | Sur         | n Mon Tue Wed Th                        | u Fri Sat          |
|   |                           |                           |                            |                          |               | 7           | 1 2 3 4<br>8 9 10 11                    | 12 13              |
|   |                           |                           |                            |                          |               | 14          | 15 16 17 18                             | 19 20              |
|   |                           |                           |                            |                          |               | 21          | 22 23 <u>24</u> 25<br>29 30 <u>31</u> 1 | 20 27              |
|   |                           |                           |                            |                          |               | 4           | 5 6 7 8                                 | 9 10               |
|   |                           |                           |                            |                          |               |             | Today: 8/2                              | 4/2011             |
|   |                           |                           |                            |                          |               |             |                                         |                    |
|   |                           |                           |                            |                          |               |             |                                         |                    |
|   |                           |                           |                            |                          |               |             |                                         |                    |
|   | Show All Appointme        | ents                      |                            |                          |               | Delete      |                                         |                    |
|   |                           |                           |                            |                          |               |             |                                         |                    |

#### Letters

#### **Client Organizer**

To access the **Client Organizer**, click **Letters > Client Organizer**.

| Account ID / AETA23971RC<br>Customer Support 1-877-OLT-4-P<br>Individual Business<br>ient Manager E-File Schedule<br>Client C<br>include Preseson Letter<br>Schowing (1 to 4) of 4 Clients | RO (1-877-658-4776) A<br>Setup<br>Letters Bank Cr<br>Client Organizer<br>Print Letters<br>Mailing Labels | CCOUNT CREATE                                                  | : Tools Support                                                                                                    | Welcome<br>Mode: Dir                                                                                                    | TESTING<br>LOGOUT<br>ect Input                                                                                                    |
|----------------------------------------------------------------------------------------------------|----------------------------------------------------------------------------------------------------|----------------------------------------------------------------|----------------------------------------------------------------------------------------------------|----------------------------------------------------------------------------------------------------|----------------------------------------------------------------------------------------------------|
| Customer Support 1-877-0LT-4-P<br>Individual Business<br>ient Manager E-File Schedule<br>Client C<br>Include Preseason Letter<br>Showing [1 to 4] of 4 Clients                             | RO (1-877-658-4776) A<br>Setup<br>Letters Bank CP<br>Client Organizer<br>Print Letters<br>Mailing Labels | CCOUNT CREATE                                                  | : Tools Support                                                                                                    | Mode: Dir                                                                                                    | LOGOUT<br>ect Input                                                                                                    |
| Individual Business<br>ient Manager E-File Schedule:<br>Client C<br>Include Preseason Letter<br>Showing [1 to 4] of 4 Clients                                                              | Setup<br>Letters Bank CP<br>Client Organizer<br>Print Letters<br>Mailing Labels                          | nt Preview 🚭 Print Organizer Sel                               | a Tools Support                                                                                                    | Mode: Dir                                                                                                    | ect Input                                                                                                    |
| ient Manager E-File Schedule<br>Client C<br>Include Preseason Letter<br>Showing [1 to 4] of 4 Clients                                                                                      | Letters Bank Ch<br>Client Organizer<br>Print Letters<br>Mailing Labels                                   | eck Printing Reports Forms<br>nt Preview 🖨 Print Organizer Sel | Tools Support                                                                                                    |                                                                                                    |                                                                                                    |
| Client C                                                                                                    | Client Organizer<br>Print Letters<br>Mailing Labels                                                      | nt Preview. 🖨 Print Organizer Sel                              |                                                                                                    |                                                                                                    |                                                                                                    |
| Include Preseason Letter Showing [1 to 4] of 4 Clients                                                                                                    | Print Letters<br>Mailing Labels                                                                          | int Preview 🖨 Print Organizer Sel                              |                                                                                                    |                                                                                                    |                                                                                                    |
| Showing [1 to 4] of 4 Clients                                                                                                    | Mailing Labels                                                                                           | nit Preview es Print Organizer sei                             |                                                                                                    |                                                                                                    |                                                                                                    |
|                                                                                                    | News                                                                                                    |                                                                | ect All Clear All                                                                                                    |                                                                                                    | 8                                                                                                    |
|                                                                                                    | Name                                                                                                    | SSN                                                            | Filing Status                                                                                                    | Prepared By                                                                                                    |                                                                                                    |
| NEWYORK, TESTING                                                                                                    |                                                                                                    | 11111111                                                       | SINGLE                                                                                                    | TESTING PREPARER                                                                                                    |                                                                                                    |
| MISSOURI, TESTING                                                                                                    |                                                                                                    | 222222222                                                      | нон                                                                                                    | TESTING PREPARER                                                                                                    |                                                                                                    |
| COLORADO, TESTING                                                                                                    |                                                                                                    | 33333333                                                       | SINGLE                                                                                                    | TESTING PREPARER                                                                                                    |                                                                                                    |
| GEORGIA, TESTING                                                                                                    |                                                                                                    | 4444444                                                        | JOINT                                                                                                    | TESTING PREPARER                                                                                                    |                                                                                                    |
|                                                                                                    |                                                                                                    |                                                                |                                                                                                    |                                                                                                    |                                                                                                    |
|                                                                                                    |                                                                                                    |                                                                |                                                                                                    |                                                                                                    |                                                                                                    |
|                                                                                                    | MISSOURITESTING     COLORADOTESTING     GEORGIA, TESTING                                                 | GEORGIA TESTING     GEORGIA TESTING     GEORGIA TESTING        | INSSOURI TESTING         2222222           COLORADO TESTING         33333333           GEORGIA TESTING         44444444 | INSSOURI TESTING     2222222     HOH       INSSOURI TESTING     33333333     SINGLE       ISSOURIA TESTING     4444444     JOINT | Image: Souri TESTING       2222222       HOH       TESTING PREPARER         Image: Octorado TESTING       3333333       SINGLE       TESTING PREPARER         Image: Octorado TESTING       4444444       JOINT       TESTING PREPARER |

To Print a Client Organizer, click the box(es) for the customers and click <Print Organizer>.

| 🔡 OLTProDesktop 2010 VI            | .0.0.5                                                    |                                      | - • •              |
|------------------------------------|-----------------------------------------------------------|--------------------------------------|--------------------|
|                                    | Account ID : AETAE29971RC                                 |                                      | Welcome TESTING    |
| OnLine Taxes Professional Software | Customer Support 1-877-OLT-4-PRO (1-877-658-4776) ACCOUNT | CREATE                               | LOGOUT             |
|                                    | ndividual Business Setup                                  |                                      | Mode: Direct Input |
| My Office Manager Cl               | ier Janager E-File Scheduler Letters Bank Check Print     | ing Reports Forms Tools Support      |                    |
| 2010 Organizer                     | Clust Organizer for New Clients                           |                                      |                    |
| Blank Organizer                    | clude Preseason Letter                                    |                                      |                    |
| Report                             | S ving [1 to 4] of 4 Clients                              | Print Organizer Select All Clear All | 8                  |
| New Clients                        | Name                                                      | SSN Filing Status                    | Prepared By        |
| Returning Clients                  | NEWYORK, TESTING                                          | 111111111 SINGLE                     | TESTING PREPARER   |
| 2009 Organizer                     | MISSOURI,TESTING                                          | 22222222 НОН                         | TESTING PREPARER   |
| 2009 Year Clients                  | COLORADO, TESTING                                         | 33333333 SINGLE                      | TESTING PREPARER   |
| Search By                          | GEORGIA, TESTING                                          | 44444444 JOINT                       | TESTING PREPARER   |
| SSN                                |                                                           |                                      |                    |
| Mahua                              |                                                           |                                      |                    |
| Value                              |                                                           |                                      |                    |
|                                    |                                                           |                                      |                    |
| Show All Search                    |                                                           |                                      |                    |
|                                    |                                                           |                                      |                    |
|                                    |                                                           |                                      |                    |
|                                    |                                                           |                                      |                    |
|                                    |                                                           |                                      |                    |
|                                    |                                                           |                                      |                    |
|                                    |                                                           |                                      |                    |
|                                    |                                                           |                                      |                    |
|                                    |                                                           |                                      |                    |
|                                    |                                                           |                                      |                    |
|                                    |                                                           |                                      |                    |
|                                    |                                                           |                                      |                    |
|                                    |                                                           |                                      |                    |
|                                    |                                                           |                                      |                    |
|                                    |                                                           |                                      |                    |
|                                    |                                                           |                                      |                    |
|                                    |                                                           |                                      |                    |
|                                    |                                                           |                                      |                    |
|                                    |                                                           |                                      |                    |

#### **Standard Letters**

To access the **Standard Letters**, click **Letters > Print Letters.** 

| OLTProDesktop 2010                                                                                                    | V1.0.0.5       |                               |                          |                     |                 |            |                     |                         |                                       |
|----------------------------------------------------------------------------------------------------|----------------|-------------------------------|--------------------------|---------------------|-----------------|------------|---------------------|-------------------------|---------------------------------------|
|                                                                                                    | Customer S     | : AETAE29<br>Support 1-<br>II | 877-OLT-4-PR<br>Business | O (1-877-6<br>Set   | 58-4776)<br>up  | ACCOUNT    | CREATE              |                         | Welcome TEST<br>LOG<br>Mode: Direct I |
| My Office Manager                                                                                                    | Client Manager | E-File                        | Scheduler                | Letters             | Bank            | Check Prin | ting Reports        | Forms Tools Su          | pport                                 |
|                                                                                                    | Print Letter   | 5                             |                          | Client C            | )rganizer       |            | S                   | elect Preparer Name     | SELECT ALL PREPARERS                  |
| Search By                                                                                                    | Select Lette   | er Type                       | Preseason                | Print Le<br>Mailing | tters<br>Labels | t Previe   | v 🖨 Print this Lett | er Select All Clear All | 6                                     |
| Value                                                                                                    | Showing Pre    | Session                       | etter [1 to 4]           | 01 4 Cilent         | <b>&gt;</b>     |            |                     |                         |                                       |
|                                                                                                    |                |                               | Name                     |                     |                 | SSN        | PhoneNo             | Email Addres            | ss Prepared By                        |
|                                                                                                    | COLOR          | ADO, TEST                     | ING                      |                     |                 | 333333333  | 970-3333333         |                         | TESTING PREPARER                      |
| Show All Search                                                                                                    | GEORG          | JA, IESTIN                    | G                        |                     |                 | 44444444   | 122-2121212         | MISSOURI/ROLTING CO     | TESTING PREPARER                      |
| Sample Letter                                                                                                    | NEWYO          | DRI TESTI                     |                          |                     |                 | 1111111111 | 212.2121212         | APPI FROI TPPO COM      | TESTING PREPARER                      |
| rresson<br>Generate Sample<br>Leter<br>Preview Sample Letter<br>∰ Print Sample Letter<br>Note:<br>To Print Latter<br>Please check box<br>and 'Select Check<br>Box and 'Lick' Print<br>Perview / Print<br>sample Letter Link |                |                               |                          |                     |                 |            |                     |                         |                                       |

OLTPro provides 8 **Standard Letters** that you can print for the taxpayer.

To print all taxpayer letters at one time, select the **Letter** Type from the **Drop Menu**, then check the box(es) next to the taxpayer name. Click **<Print This Letter>**.

| 🔡 OLTProDesktop 2010 V1                                                                                                    | .0.0.5                                   |                                            |                         |       |               |                        |                          | - • •                                           |
|----------------------------------------------------------------------------------------------------|------------------------------------------|--------------------------------------------|-------------------------|-------|---------------|------------------------|--------------------------|-------------------------------------------------|
|                                                                                                    | Account ID : AETAE<br>Customer Support   | 9971RC<br>I-877-OLT-4-PRO<br>Business      | O (1-877-658-4<br>Setup | 1776) | ACCOUNT       | CREATE                 |                          | Welcome TESTING<br>LOGOUT<br>Mode: Direct Input |
| My Office Manager Cli                                                                                                    | ent Manager E-File                       | Scheduler                                  | Letters                 | Bank  | Check Print   | ing Rep <mark>s</mark> | Forms Tools Sup          | port                                            |
|                                                                                                    | Print Letters                            |                                            |                         |       |               | s                      | elect Preparer Name      | SELECT ALL PREPARERS 👻                          |
| Search By<br>SSN ¥                                                                                                    | Select Letter Type<br>Showing PreSession | Preseason<br>Preseason<br>Scheduling etter | ,                       | •     | Print Preview | Print this Let         | ter Select All Clear All | ×                                               |
| Value                                                                                                    |                                          | PrivacyNoticeLet                           | ter                     |       | SSN           | PhoneNo                | Email Addres             | s Prepared By                                   |
|                                                                                                    |                                          | ReturnStatusLet                            | ter                     |       | 33333333      | 970-3333333            |                          | TESTING PREPARER                                |
| Show All Search                                                                                                    | GEORGIA,T, ST                            | PostSessionLett                            | er                      |       | 1444444       | 122-2121212            |                          | TESTING PREPARER                                |
|                                                                                                    | MISSOURI,TEST                            | PaperFilingLette                           | r<br>Cound ottor        |       | 22222222      | 151-5515151            | MISSOURI@OLTPRO.CC       | M TESTING PREPARER                              |
| Sample Letter                                                                                                    | NEWYORK, TEST                            | live                                       | rerooverbetter          |       | 1111111       | 212-2121212            | APPLE@OLTPRO.COM         | TESTING PREPARER                                |
| Letter Type Presesson Generale Sample Letter Preview Sample Letter Preview Sample Letter To Print Letter To Print Letter To Print Letter Sox and Click Print Preview / Print sample Letter Link |                                          |                                            |                         |       |               |                        |                          |                                                 |

#### **Creating Custom Letters**

To create a **Custom Letter**, go to the **Setup Tab > Settings > Custom Letter**.

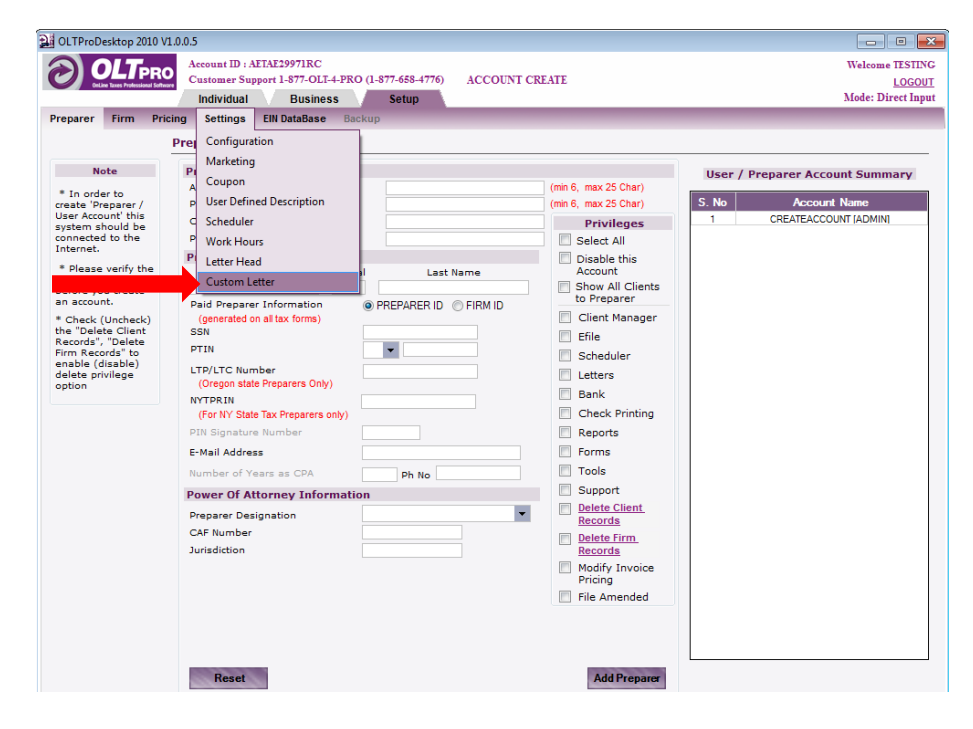

To create a **Custom Letter**, name the letter and enter the information to generate the letter. There are **Custom Fields** that can be auto-inserted into the letter by clicking the preferred field and clicking the button >>. Once the letter is complete, click **<Save Letter**>.

NOTE: Check the box reading <Check here to show letter on view or print> to include with Standard Letters.

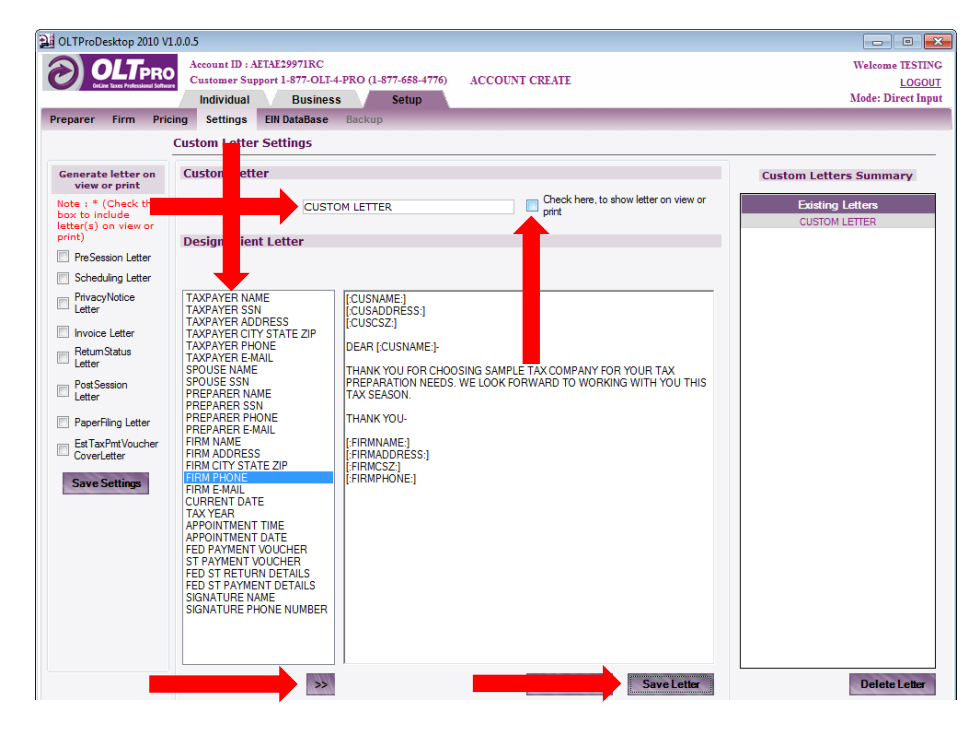

After the letter is created, it will be now listed with the Standard Letters.

#### **Quick Estimator**

To access the **Quick Estimator**, click **Tools > Quick Estimator**.

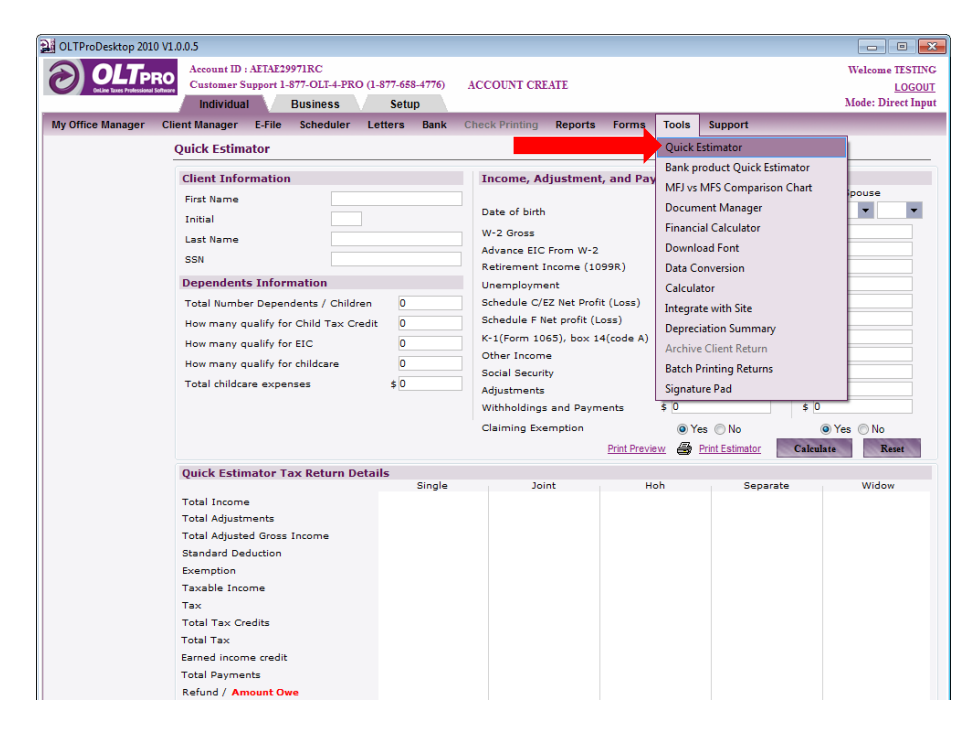

The **Quick Estimator** will generate a basic estimation of the anticipated Refund or Amount Due. Enter as much information as the taxpayer gives, then click the button **<Calculate>**. The **Quick Estimator** can be **Printed** using the **<Print>** link.

| OLTProDesktop 2010 | V1.0.0.5                                                                                                    |                                                                |                                                   |                                                                                                    |                                                    |                                                                              |                                              |                                   | - • •                                                  |
|--------------------|----------------------------------------------------------------------------------------------------|----------------------------------------------------------------|---------------------------------------------------|----------------------------------------------------------------------------------------------------|----------------------------------------------------|------------------------------------------------------------------------------|----------------------------------------------|-----------------------------------|--------------------------------------------------------|
| by Office Manager  | Account ID : AETAE299<br>Customer Support 1-8:<br>Individual E<br>Client Manager E-File<br>Quick Estimator                  | 71RC<br>77-OLT-4-PRO (1-87<br>Business<br>Scheduler Lett       | 77-658-4776) AC<br>Setup<br>ers Bank Che          | COUNT CREATE                                                                                                    | ts Forms                                           | Tools                                                                        | Support                                      | 2                                 | Welcome TESTING<br><u>LOGOUT</u><br>Mode: Direct Input |
|                    | Client Information                                                                                                    |                                                                | 1                                                 | Income, Adjustm                                                                                                    | ent, and Pay                                       | ment In                                                                      | formation                                    |                                   |                                                        |
|                    | First Name<br>Initial<br>Last Name                                                                                          | TESTING<br>ESTIMATO                                            | R 1                                               | Date of birth<br>N-2 Gross<br>Advance EIC From W                                                                                                    | -2                                                 | 01 V 0<br>\$ 25000<br>\$ 0                                                   | Primary<br>11 - 1978 -                       | \$ 0<br>\$ 0                      | Spouse                                                 |
|                    | Dependents Inform                                                                                                    | ation                                                          |                                                   | Retirement Income  <br>Jnemployment                                                                                                    | (1099R)                                            | \$ 0<br>\$ 0                                                                 |                                              | \$ 0                              |                                                        |
|                    | Total Number Depend<br>How many qualify for (<br>How many qualify for I<br>How many qualify for (<br>Total childcare expens | ents / Children<br>Child Tax Credit<br>EIC<br>childcare<br>ses | 1 5<br>0 6<br>0 7<br>\$3500 7                     | Schedule C/EZ Net P<br>Schedule F Net profil<br>(<1(Form 1065), bo:<br>Dther Income<br>Social Security<br>Adjustments<br>Withholdings and Pa<br>Claiming Exemption | rofit (Loss)<br>: (Loss)<br>< 14(code A)<br>yments | \$ 0<br>\$ 0<br>\$ 0<br>\$ 0<br>\$ 0<br>\$ 0<br>\$ 0<br>\$ 0<br>\$ 0<br>\$ 0 | s 🕐 No                                       | e Yes                             | s © No                                                 |
|                    | Quick Estimator Tay                                                                                                    | x Return Details                                               |                                                   |                                                                                                    | Plant Plevie                                       |                                                                              | This estimator                               | Calculate                         | Keset                                                  |
|                    | Total Income<br>Total Adjustments<br>Total Adjusted Gross In<br>Standard Deduction                                          | ncome                                                          | Single<br>\$ 25000<br>\$ 0<br>\$ 25000<br>\$ 5700 | Joint<br>\$ 250<br>\$<br>\$ 250<br>\$ 114                                                                                                    | Ho<br>00<br>00<br>00                               | s 2500<br>\$ 2500<br>\$ 2500<br>\$ 840                                       | Separate<br>0 \$1<br>0 \$1<br>0 \$1<br>0 \$1 | 25000<br>\$ 0<br>25000<br>\$ 5700 | Widow<br>\$ 25000<br>\$ 0<br>\$ 25000<br>\$ 11400      |
|                    | Exemption<br>Taxable Income<br>Tax                                                                                          |                                                                | \$ 7300<br>\$ 12000<br>\$ 1385                    | \$ 109<br>\$ 26<br>\$ 2                                                                                                    | 50<br>50<br>56                                     | \$ 730<br>\$ 930<br>\$ 93                                                    | D S<br>D S<br>3 S                            | \$ 7300<br>12000<br>\$ 1385       | \$ 7300<br>\$ 6300<br>\$ 633                           |
|                    | Total Tax Credits<br>Total Tax<br>Earned income credit                                                                      |                                                                | \$ 1050<br>\$ 335<br>\$ 0                         | \$<br>\$ 2<br>\$                                                                                                    | 0<br>56<br>0                                       | \$ 93<br>\$ 1<br>\$ 1                                                        | 3 S<br>D<br>D                                | \$ 1050<br>\$ 335<br>\$ 0         | \$ 633<br>\$ 0<br>\$ 0                                 |
|                    | Total Payments<br>Refund / Amount Owe                                                                                       |                                                                | \$ 400<br>\$ 65                                   | \$ 8<br>\$ 5                                                                                                    | 00<br>34                                           | \$ 40<br>\$ 40                                                               | D                                            | \$ 400<br>\$ 65                   | \$ 400<br>\$ 400                                       |

### MFJ vs. MFS Comparison Chart

The MFJ vs. MFS Comparison Chart can be accessed by going to **Tools > MFJ vs. MFS Comparison Chart**.

| Account ID : AFL742997IRC<br>Cuitomer Support 1:377-6E54-4776) ACCOUNT CREATE<br>Individual Business Setup M | elcome TESTING<br>LOGOUT<br>ode: Direct Input |
|----------------------------------------------------------------------------------------------------|-----------------------------------------------|
| My Office Manager Client Manager E-File Scheduler Letters Bank Check Printing Reports Forms Tools Support    |                                               |
| Married Filing Joint Vs Married Filing Separate Select Pre Quick Estimator                                   | RS 💌                                          |
| Search By Bank product Quick Estimator                                                                       |                                               |
| SSN MFJ vs MFS Comparison Chart                                                                              | -                                             |
| Value Client Name SSN PhoneNo Philin Document Manager 1<br>GEORGIATESTING AMMAMA 122-313121 Marin            | Ву                                            |
| Financial Calculator                                                                                         |                                               |
| Show All Search Download Font                                                                                |                                               |
| Data Conversion                                                                                              |                                               |
| Calculator                                                                                                   |                                               |
| Integrate with Site                                                                                          |                                               |
| Depreciation Summary                                                                                         |                                               |
| Archive Client Return                                                                                        |                                               |
| Batch Printing Returns                                                                                       |                                               |
| Signature Pad                                                                                                |                                               |
|                                                                                                    |                                               |
|                                                                                                    |                                               |
|                                                                                                    |                                               |
|                                                                                                    |                                               |
|                                                                                                    |                                               |
|                                                                                                    |                                               |
|                                                                                                    |                                               |
|                                                                                                    |                                               |
|                                                                                                    |                                               |
|                                                                                                    |                                               |
|                                                                                                    |                                               |
|                                                                                                    |                                               |
|                                                                                                    |                                               |
|                                                                                                    |                                               |

Double-Click on a taxpayer's name to open the chart. The chart will show the breakdown between the two filing status's.

| ried Filing Joint Vs Married Filing Se | eparate  |          |
|----------------------------------------|----------|----------|
|                                        | joint    | separate |
| Total Income                           | \$ 42549 | \$ 42549 |
| Total Adjustment                       | \$ 177   | \$ 177   |
| Total Adjusted Gross Income            | \$ 42372 | \$ 42372 |
| Deduction (Standard / Itemized )       | \$ 11400 | \$ 5700  |
| Exemption                              | \$ 7300  | \$ 3650  |
| Taxable Income                         | \$ 23672 | \$ 33022 |
| Tax                                    | \$ 2714  | \$ 4535  |
| Alternative minimum tax                | \$ 0     | \$ 0     |
| Total Credits                          | \$ 0     | \$ 0     |
| Total Tax                              | \$ 3067  | \$ 4888  |
| Total Payments                         | \$ 5600  | \$ 5200  |
| Refund / Amount Owe                    | \$ 2533  | \$ 312   |

#### **Document Manager**

To access the **OLTPro Desktop Document Manager**, click **Tools > Document Manager**.

| 📲 OLTProDesktop 2010 V | 1.0.0.5                                                 |                                                |                   |                |            |            |         |                        |                                                        |
|------------------------|---------------------------------------------------------|------------------------------------------------|-------------------|----------------|------------|------------|---------|------------------------|--------------------------------------------------------|
|                        | Account ID : AETAE2<br>Customer Support 1<br>Individual | 9971RC<br>-877-OLT-4-PRO (1-877-<br>Business S | 658-4776)<br>etup | ACCOUNT CRE    | ATE        |            |         |                        | Welcome TESTING<br><u>LOGOUT</u><br>Mode: Direct Input |
| My Office Manager C    | lient Manager E-File                                    | Scheduler Letter                               | s Bank            | Check Printing | Reports    | Forms      | Tools   | Support                |                                                        |
|                        | Document Manage                                         | r                                              |                   |                | 5          | Select Pre | Quick I | stimator               | ERS 💌                                                  |
| Search By              | Showing Now Cli                                         | onte                                           |                   |                |            |            | Bank p  | roduct Quick Estimator | visting Clinete                                        |
| SSN 🔻                  | Showing New Ch                                          | ents                                           |                   |                |            |            | MFJ vs  | MFS Comparison Chart   | cisting Chents                                         |
| Value                  | There are no custom                                     | ers in your list                               |                   |                |            |            | Docum   | ent Manager            |                                                        |
|                        | Na                                                      | me                                             | SSN               |                | Prepared E | Зу         | Financ  | al Calculator          |                                                        |
| Show All Search        |                                                         |                                                |                   |                |            |            | Data O  | onversion              |                                                        |
| Note:                  |                                                         |                                                |                   |                |            |            | Calcula | tor                    |                                                        |
| Documents please       |                                                         |                                                |                   |                |            |            | Integra | te with Site           |                                                        |
|                        |                                                         |                                                |                   |                |            |            | Deprec  | iation Summary         |                                                        |
|                        |                                                         |                                                |                   |                |            |            | Archive | e Client Return        |                                                        |
|                        |                                                         |                                                |                   |                |            |            | Batch F | Printing Returns       |                                                        |
|                        |                                                         |                                                |                   |                |            |            | Signatu | ire Pad                |                                                        |
|                        |                                                         |                                                |                   |                |            |            |         |                        |                                                        |
|                        |                                                         |                                                |                   |                |            |            |         |                        |                                                        |
|                        |                                                         |                                                |                   |                |            |            |         |                        |                                                        |
|                        |                                                         |                                                |                   |                |            |            |         |                        |                                                        |
|                        |                                                         |                                                |                   |                |            |            |         |                        |                                                        |
|                        |                                                         |                                                |                   |                |            |            |         |                        |                                                        |
|                        |                                                         |                                                |                   |                |            |            |         |                        |                                                        |
|                        |                                                         |                                                |                   |                |            |            |         |                        |                                                        |
|                        |                                                         |                                                |                   |                |            |            |         |                        |                                                        |
|                        |                                                         |                                                |                   |                |            |            |         |                        |                                                        |
|                        |                                                         |                                                |                   |                |            |            |         |                        |                                                        |
|                        |                                                         |                                                |                   |                |            |            |         |                        |                                                        |

To add a document, click **<Show Existing Clients>**, then double-click on a taxpayer name. Then click the **<Add>** button and complete the requested information. Once complete, click **<Save Document>**.

| OICHE MAIS PROFESSIONALS | Individual Business             | Setup                               |                                            |                           |            | Mode:                          | Direct I     |
|--------------------------|---------------------------------|-------------------------------------|--------------------------------------------|---------------------------|------------|--------------------------------|--------------|
| Office Manager           | Client Manager E-File Scheduler | Letters Bank                        | Check Printing                             | leports Forms             | Tools Su   | upport                         |              |
|                          | Document Manager                |                                     |                                            | Select Pre                | parer Name | SELECT ALL PREPARERS           | -            |
| earch By<br>SSN 🔻        | Showing Existing Clients        |                                     |                                            |                           |            | Show New Cl                    | <u>ients</u> |
| alue                     | Showing [1 to 4] of 4 Clients   |                                     |                                            |                           | ×          | ,                              |              |
| Show All Search          | Name                            | SSN                                 | Pr                                         | epared By                 |            |                                |              |
| June                     | COLORADO, TESTING               | 333333333                           | TESTING PRE                                | PARER                     | No         | Document(s) found for 11111111 | i            |
| ote:                     | MISSOURI TESTING                | 222222222                           | TESTING PRE                                | PARER                     | _          |                                |              |
| ocuments please          | NEWYORK, TESTING                | 11111111                            | TESTING PRE                                | PARER                     |            | Document Name                  |              |
| ick the return           | Document Manager                |                                     |                                            |                           |            | LANK                           |              |
|                          | Add Document                    |                                     |                                            |                           |            |                                |              |
|                          | First Name                      | TESTING                             |                                            |                           |            |                                |              |
|                          | Last Name                       | NEWYORK                             |                                            |                           |            |                                |              |
|                          | SSN                             | 111-11-1111                         |                                            |                           |            |                                |              |
|                          | Document Description            | <u> </u>                            |                                            |                           |            |                                |              |
|                          | Path / Filename for Document    |                                     |                                            | Browse                    |            |                                |              |
|                          |                                 | Note : "JPEG","G<br>"PDF","BMP",".X | IF", "PNG", "TXT", "D<br>LS" Document Type | OC",<br>s Only Supported. |            |                                |              |
|                          | Document Name                   |                                     |                                            |                           |            |                                |              |
|                          | Document Type                   | -                                   |                                            |                           |            | <b>—</b>                       |              |
|                          |                                 |                                     |                                            | Save Document             |            | Add Delete View Do             | cument       |

The saved document will be accessible both here as well as within the **Client Manager**. Click **<DM Docs>** to view the files.

| OLTProDesktop 2011 V1.0.0.0                                                                     |                                                                               |                                                                                             |                                                                                              |                                                                                                    |                                                                                                    |
|-------------------------------------------------------------------------------------------------|-------------------------------------------------------------------------------|---------------------------------------------------------------------------------------------|----------------------------------------------------------------------------------------------|----------------------------------------------------------------------------------------------------|----------------------------------------------------------------------------------------------------|
|                                                                                                 | ount ID : TTHGI4962RW<br>atomer Support 1-877-OLT-4-PRO<br>Idividual Business | (1-877-658-4776)<br>Setup                                                                   |                                                                                              |                                                                                                    | Welcome JUST<br><u>LOGOI</u><br>Mode: Direct Inp                                                                                |
| Ny Office Manager Client Ma                                                                     | inager E-File Scheduler                                                       | Letters Bank Check                                                                          | Printing Reports Form                                                                        | ns Tools Support                                                                                      |                                                                                                    |
| dit View/Print Coupon Del                                                                       | ete View Input PW Protect                                                     | M Docs Prior Year Letters                                                                   | Print Label Notes Appoi                                                                      | intments Backup                                                                                       | B                                                                                                    |
| Client : CALIFORNIA, TES                                                                        | STING                                                                         |                                                                                             |                                                                                              | Prepare                                                                                               | r : JUSTIN WRIGHT                                                                                                    |
| Personal Details<br>Primary<br>Name : TESTING CALIFORN<br>SSN : 876-76-5654<br>DOB : 02-02-1970 | Spouse<br>IA WIFE CALIFORNIA<br>765-76-5765<br>02-02-1972                     | Address Details<br>Address : 123 ST<br>City : SAINT<br>State, Zip : MO @<br>Phone No : HOME | IREET<br>JOSEPH<br>54501<br>234-234-2342                                                     | )<br>A(<br>Ta                                                                                         | Electronic File Mark Incomplete<br>Paper File Mark Complete<br>Income Info<br>SI : \$50,556.00<br>xable Income: \$31,556.00     |
| Dependency Info           1040 :         0           2441 :         0                           | EIC: 0<br>CTC: 0                                                              | Phone No : -<br>Resident State : Misso                                                      | -<br>Duri                                                                                    | EI<br>Co<br>Ta<br>Fo<br>Sc                                                                            | mputed Tax : \$3,886.00<br>x Withheld : \$5,700.00<br>rms & : <u>View Forms List</u><br>hedules : <u>View Forms List</u>        |
| Endoral State Extensio                                                                          | n and CRRT Dotails                                                            |                                                                                             |                                                                                              |                                                                                                    | Send to Tech Support                                                                                                    |
| Federal/State                                                                                   | Status                                                                        | DCN                                                                                         | Comment                                                                                      | Refund or (Owe                                                                                        | e) Refund Status                                                                                                    |
| Federal QUEUED F                                                                                | OR TRANSMISSION                                                               | Filed                                                                                       | i Form - 1040                                                                                | \$1,476.00                                                                                            | Where's my Refund?                                                                                                    |
| State CA QUEUED F<br>Fed-Ext (4868) NOT FILED                                                   | OR TRANSMISSION                                                               | Dire                                                                                        | ct State                                                                                     | (\$820.00)                                                                                            |                                                                                                    |
| Payment Details                                                                                 |                                                                               | Receive Latest (                                                                            | Checks Return History                                                                        | (Note: Showing Last 7                                                                                 | ' Actions) <u>View Full History</u>                                                                                             |
| Invoicing                                                                                       | E-File                                                                        | Bank Product                                                                                | Date & Time                                                                                  | IP                                                                                                    | Actions                                                                                                    |
| <u>Make a Payment/Invoice</u><br><u>View/Print Existing Invoice</u><br>Payment Summary          | Ready to E-File<br>Get Status                                                 | Checks Printed<br>Authorized Checks                                                         | 10/19/2011 1:27:33 F<br>10/19/2011 1:26:08 F<br>10/19/2011 1:22:58 F<br>10/19/2011 1:22:52 F | PM 192.168.0.27 F<br>PM 192.168.0.27 E<br>PM 192.168.0.27 E<br>PM 192.168.0.27 F<br>PM 192.168.0.27 F | Return Transmitted by JUSTIN<br>Elected for E-File by JUSTIN W<br>Elected for Paper File by JUST<br>Return removed from Queue b |

### **Changing Themes**

To change the color scheme (theme) of OLTPro Desktop, click **Setup > Settings > Change Themes**.

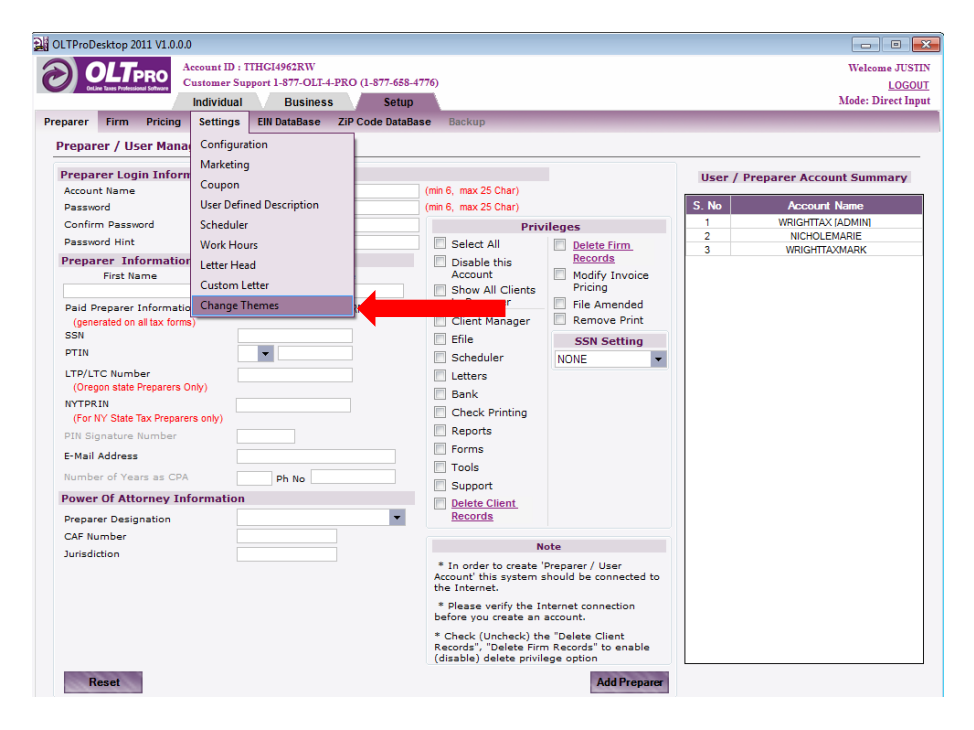

Now, you can upload your logo in the **Recommended Dimensions** and change the color scheme. Click **Apply & Save.** 

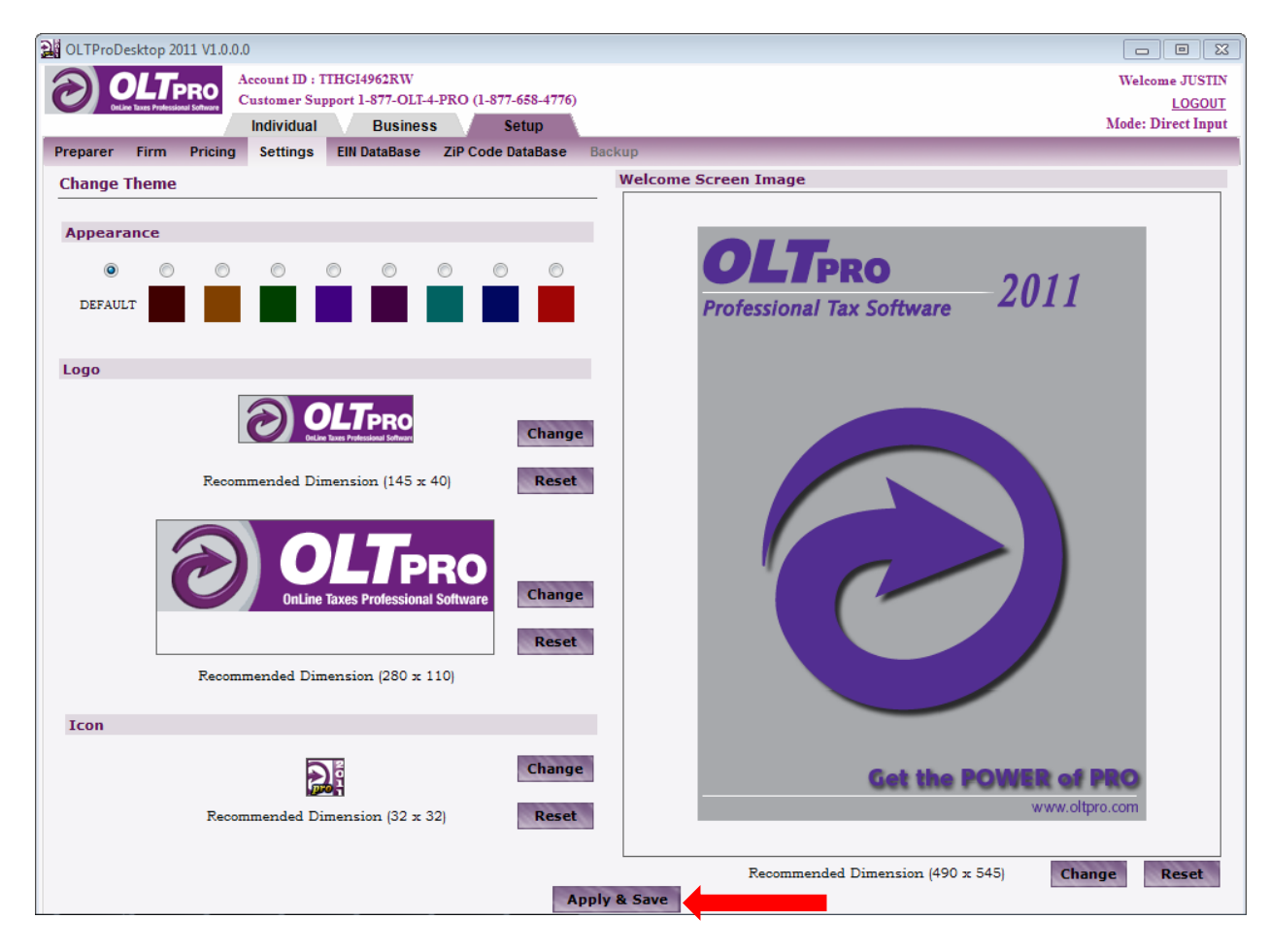

## **Chapter Seven: OLTPro Desktop Reports**

### **Client Data Report**

To access **Client Data Reports**, navigate to **Reports > Client Data Report.** 

| Office Manager                                                                           | Individual        | Business         | Setup       | als Cheels Dei finn                     | Depart     | Course To       | la fur-  |        |               | Mode: D | irect Inp |
|------------------------------------------------------------------------------------------|-------------------|------------------|-------------|-----------------------------------------|------------|-----------------|----------|--------|---------------|---------|-----------|
| Office Manager                                                                           | Client Manager E- | rlie Scheduler   | Letters Ba  | nk Check Printing                       | Client Da  | Forms Too       | is suppo | n<br>I |               |         |           |
| ategory                                                                                  | Client Data Rep   | port for Address | and En      |                                         | Efile Date | Renert          |          |        |               |         |           |
| li Reports                                                                               | Total Number o    | of Return(s) : 5 |             |                                         |            | i Kepon         |          | E      | Print Preview | Prir    | nt Previe |
| ased on                                                                                  |                   |                  |             |                                         | Refund A   | dvantage Data R | eport    | ge)    | Print Label   | Print t | his Repo  |
| Address and Email                                                                        |                   |                  |             |                                         | Office Re  | venue Report    |          |        | 1             |         |           |
| Show all<br>preparers clients                                                            | First Name        | Last Name        | SSN         | E-mail                                  | Ad         | idress 1        | Address  | 2      | city          | state   | zip       |
| Advanced Ontions                                                                         | TESTING           | NEWYORK          | 111-11-1111 | APPLE@OLTPRO.C                          | 12 STREET  |                 |          |        | NEW YORK      | NY      | 10101     |
|                                                                                          | TESTING           | MISSOURI         | 222-22-2222 | MISSOURI@OLTPR                          | 12 STREET  |                 |          |        | SAINT JOSEPH  | MO      | 64501     |
| Description                                                                              | TESTING           | COLORADO         | 333-33-3333 |                                         | 12 STREET  |                 |          |        | LOVELAND      | 00      | 8053      |
| Client Data                                                                              | TESTING           | GEORGIA          | 444-44-4444 | 100000000000000000000000000000000000000 | 12 STREET  |                 |          |        | AILANIA       | GA      | 3030      |
| All     Refund     Balance Due     Zero Due eturn     Both     Completed     Incompleted |                   |                  |             |                                         |            |                 |          |        |               |         |           |

Next, click on the drop down menu for the **Category** of **Report** you wish to generate. Then specify how to sort the **Report** by selecting from the **Based On** drop down menu. Once the report has been selected, click the button **<Make Report>**. After the report has been generated, the options of **Printing**, **Exporting to Excel**, or **Previewing** are available.

| OLTProDesktop 2010                                                                                      | V1.0.0.5       |                      |                 |                  |               |             |                  |               | _       | • 💌          |
|----------------------------------------------------------------------------------------------------|----------------|----------------------|-----------------|------------------|---------------|-------------|------------------|---------------|---------|--------------|
|                                                                                                    | Account ID : A | ETAE29971RC          |                 |                  |               |             |                  |               | Welcor  | ne TESTING   |
| OnLine Taxes Protessional So                                                                            | Customer Sup   | port 1-877-OLT-4-PRO | (1-877-658-477) | 6) ACCOUNT CI    | <b>EATE</b>   |             |                  |               |         | LOGOUT       |
|                                                                                                    | Individual     | Business             | Setup           |                  |               |             |                  |               | Mode: I | Direct Input |
| My Office Manager                                                                                       | Client Manager | E-File Scheduler     | Letters Bar     | k Check Printing | Reports       | Forms Too   | ls Support       |               |         |              |
| Category                                                                                                | Client Data Re | eport of Contact Li  | st              |                  |               |             |                  |               |         |              |
| Client Contact   Based on                                                                               | otal Number    | of Return(s) : 5     |                 |                  | Print Mailing | Avery (30   | Per Pag          | Driet Drewiew | P       | int Preview  |
| Contact List 💌                                                                                          |                |                      |                 |                  |               | O Avery ore | 57 (80 Per Page) | Print Label   | e Print | this Report  |
| Show all                                                                                                | First Name     | Last Name            | SSN             | E-mail           | Add           | ress 1      | Address 2        | city          | sta     | zip          |
| preparers clients                                                                                       | TESTING        | NEWYORK              | 111-11-1111     | APPLE@OLTPRO.C   | 12 STREET     |             |                  | NEW YORK      | NY      | 10101        |
| Advanced Options                                                                                        | TESTING        | MISSOURI             | 222-22-2222     | MISSOURI@OLTPR   | 12 STREET     |             |                  | SAINT JOSEPH  | MO      | 64501        |
| Description                                                                                             | TESTING        | COLORADO             | 333-33-3333     |                  | 12 STREET     |             |                  | LOVELAND      | CO      | 80538        |
| * Client Data                                                                                           | TESTING        | GEORGIA              | 444-44-4444     |                  | 12 STREET     |             |                  | ATLANTA       | GA      | 30303        |
| Report for Contact                                                                                      | TESTING        | MICHIGAN             | 555-55-5555     | MICHIGAN@OLTPR   | 12 STREET     |             |                  | PIGEON        | MI      | 48755        |
| Return result<br>All<br>Refund<br>Balance Due<br>Zero Due<br>Return<br>Both<br>Completed<br>Incompleted |                |                      |                 |                  |               |             |                  |               |         |              |
| Make Report                                                                                             |                | -                    |                 |                  |               |             |                  |               |         |              |

### **E-File Data Report**

To access the E-File Data Report, navigate to Reports > E-File Data Report.

| OLTProDesktop 2010             | V1.0.0.5              |                               |                     |                    |                      | - • *                        |
|--------------------------------|-----------------------|-------------------------------|---------------------|--------------------|----------------------|------------------------------|
| OLT PR                         | Account ID : AETAE29  | 971RC                         |                     |                    |                      | Welcome TESTING              |
| OnLine Taxes Professional Soft | Customer Support 1-   | Business Setun                | 4776) ACCOUNT CRE   | AIE                |                      | LOGOUT<br>Mode: Direct Input |
| My Office Manager              | Client Manager E-File | Scheduler Letters             | Bank Check Printing | Reports Forms      | Tools Support        | 1                            |
| Category                       | r rile pate parents   | which the descent is a second | -                   | Client Data Report |                      |                              |
| All Reports                    | E-File Data Report    | with Federal - Accept         |                     | Efile Data Report  |                      | <u> </u>                     |
| Based on                       | Total Number of Re    | turns : 1                     |                     | Refund Advantage [ | Print Pre            | view Print Preview           |
| Federal - Accepte 💌            |                       |                               |                     | Office Revenue Rep | ort pe) <u>Print</u> | Label Arint this Report      |
| Show all                       | SSN / EIN             | Taxpayer Name                 | Form Type           | Filing Status      | Accepted Date        | DCN                          |
| preparers crients              | 111-11-1111           | NEWYORK, TESTING              | 1040                | single             |                      | 00125555000031               |
|                                |                       |                               |                     |                    |                      |                              |

Next, click on the drop down menu for the **Category** of **Report** you wish to generate. Then specify how to sort the **Report** by selecting from the **Based On** drop down menu. Once the report has been selected, click the button **<Make Report>**. After the report has been generated, the options of **Printing**, **Exporting to Excel**, or **Previewing** are available.

| GLTProDesktop 2010 V1.0.0.5                          |                                                           |                    |                 |                                |                                                              | - • •                                                  |
|------------------------------------------------------|-----------------------------------------------------------|--------------------|-----------------|--------------------------------|--------------------------------------------------------------|--------------------------------------------------------|
| Account ID : AETAE<br>Customer Support<br>Individual | 29971RC<br>1-877-OLT-4-PRO (1-877-658-4<br>Business Setup | 776) ACCOUNT CR    | EATE            |                                |                                                              | Welcome TESTING<br><u>LOGOUT</u><br>Mode: Direct Input |
| My Office Manager Client Manager E-File              | Scheduler Letters B                                       | ank Check Printing | Reports Fo      | orms Tools                     | Support                                                      |                                                        |
| Category                                             | t with Federal - Accepted                                 | l List             |                 |                                |                                                              |                                                        |
| All Reports   Based on  Federal - Accepte            | leturns : 1                                               |                    | Print Mailing C | Avery (30 Per<br>Avery 8167 (8 | Page) <u>Print Preview</u><br>O Per Page) <u>Print Label</u> | Print Prey                                             |
| Show all SSN / EIN                                   | Taxpayer Name                                             | Form Type          | Filing S        | Status                         | Accepted Date                                                | DCN                                                    |
| Advanced Options 111-11-1111                         | NEWYORK, TESTING                                          | 1040               | single          |                                |                                                              | 00125555000031                                         |

### **Office Revenue Report**

To access the **Office Revenue Report**, navigate to **Reports > Office Revenue Report**.

| 🕌 OLTProDesktop 2010 V                                                                                                    | 1.0.0.5                                      |                                   |                               |                        |                |            |                      |         |                     | - • ×                                           |
|----------------------------------------------------------------------------------------------------|----------------------------------------------|-----------------------------------|-------------------------------|------------------------|----------------|------------|----------------------|---------|---------------------|-------------------------------------------------|
|                                                                                                    | Account ID : A<br>Customer Sup<br>Individual | AETAE29971<br>pport 1-877-<br>Bus | RC<br>OLT-4-PRO (1-<br>siness | 877-658-4776)<br>Setup | ACCOUNT CR     | EATE       |                      |         |                     | Welcome TESTING<br>LOGOUT<br>Mode: Direct Input |
| My Office Manager C                                                                                                    | lient Manager                                | E-File So                         | heduler Le                    | etters Bank            | Check Printing | Reports    | Forms Tools          | Support |                     |                                                 |
| Category                                                                                                    | Office Reven                                 | ue Report                         | for Non - B                   | anking List            |                | Client Dat | ta Report            |         |                     | ×                                               |
| All Reports 🔻                                                                                                    | * Indicates I                                | Number a                          | f Payments                    |                        |                | Efile Data | Report               |         |                     |                                                 |
| Based on                                                                                                    | Total Number                                 | r of Reco                         | rd(s): 1                      |                        |                | Refund A   | dvantage Data Report | E       | <u>rint Preview</u> | Print this Report                               |
| Non - Banking                                                                                                    |                                              | Preparer Na                       | me                            | Dy Casti               | Amount         | Office Rev | venue Report         | )rder * | Amount              | Total Amount                                    |
| preparers clients                                                                                                    | TESTING PREPAR                               | RER( CREATI                       | EACCOUNT ) [ A                | D 2                    | 105 (          | )          | 0 0                  |         | 0                   | 105                                             |
| Office Revenue<br>Report for Non -<br>Banking List.     Include Period     Period     From     08/25/2011     V     08/25/2011     V     Make Report |                                              |                                   |                               |                        |                |            |                      |         |                     |                                                 |

Next, click on the drop down menu for the **Category** of **Report** you wish to generate. Then specify how to sort the **Report** by selecting from the **Based On** drop down menu. Once the report has been selected, click the button **<Make Report>**. After the report has been generated, the options of **Printing**, **Exporting to Excel**, or **Previewing** are available.

| OLTProDesktop 2010                                    | V1.0.0.5                                |                         |                                   |                  |                  |                |            |        |       |                  |               |                                                 |
|-------------------------------------------------------|-----------------------------------------|-------------------------|-----------------------------------|------------------|------------------|----------------|------------|--------|-------|------------------|---------------|-------------------------------------------------|
|                                                       | Account ID :<br>Customer S<br>Individua | : AETAE29<br>Support 1- | 971RC<br>877-OLT-4-PR<br>Business | O (1-877-6<br>Se | 558-4776)<br>tup | ACCOUNT CH     | EATE       |        |       |                  |               | Welcome TESTING<br>LOGOUT<br>Mode: Direct Input |
| My Office Manager                                     | Client Manager                          | E-File                  | Scheduler                         | Letters          | s Bank           | Check Printing | Reports    | Forms  | Tools | Support          |               |                                                 |
| Category                                              | Office Reve                             | nue Rej                 | port for Non                      | - Bank           | ing List         |                |            |        |       |                  |               | ×                                               |
| All Reports 💌                                         |                                         |                         | Payme                             | nts              |                  |                |            |        |       |                  |               | _                                               |
| Based on                                              |                                         |                         | d(s): 1                           |                  |                  |                |            |        |       |                  | Print Preview | Print this Report                               |
| Non - Banking                                         |                                         | Prenare                 | r Name                            |                  | Ry Cash *        | Amount         | By Check * | Amou   | nt    | By Money Order * | Amount        | Total Amount                                    |
| Show all preparers clients                            | TESTING PREP                            | ARER( CR                | EATEACCOUNT                       | ) [ AD           | 2                | 105            | 0          | 741101 | 0 0   |                  | 0             | 105                                             |
| Description                                           | ń.                                      |                         |                                   |                  |                  |                |            |        |       |                  |               |                                                 |
| * Office Revenue<br>Report for Non -<br>Banking List. | 1                                       |                         |                                   |                  |                  |                |            |        |       |                  |               |                                                 |
| 08/25/2011                                            |                                         |                         | -                                 |                  |                  |                |            |        |       |                  |               |                                                 |

# **Chapter Eight: Fee-Collect Options**

### **Processing a Bank Product Return**

For Fee-Collect options, OLTPro offers many partners. In order to access this payment option from within the tax return, you must have the return **Marked Complete** and selected for **Electronic Filing**. Then click **<Make a Payment/Invoice>.** 

NOTE: You must REGISTER AND BE APPROVED by an OLTPro Bank Partner before this option will be available.

| OLTProDesktop 2011 V1.0.0.0            |                               |                           |                        |                         |                                |
|----------------------------------------|-------------------------------|---------------------------|------------------------|-------------------------|--------------------------------|
|                                        | unt ID : TTHGI4962RW          |                           |                        |                         | Welcome JUS                    |
| OnLine Taxes Professional Software Cus | tomer Support 1-877-OLT-4-PRO | D (1-877-658-4776)        |                        |                         | LOG                            |
| In                                     | dividual Business             | Setup                     |                        |                         | Mode: Direct I                 |
| Office Manager Client Ma               | nager E-File Scheduler        | Letters Bank Check        | Printing Reports I     | orms Tools Support      |                                |
|                                        |                               |                           |                        |                         |                                |
| 1 😨 🖺 🛛                                |                               | 0 Info                    |                        |                         |                                |
| it View/Print Coupon Dele              | ete View Input PW Protect     | DM Docs Prior Year Letter | rs Print Label Notes A | ppointments Backup      |                                |
| lient : CALIFORNIA, TES                | TING                          |                           |                        | Prepa                   | rer : JUSTIN RIGHT             |
|                                        |                               | Address Datatle           |                        |                         | ) Electronic File              |
| ersonal Details                        | Spausa                        | Address Details           | TREET                  |                         | Paper File   Mark Complete     |
| ame • TESTING CALIFORN                 | IA WIFE CALIFORNIA            | , 120 c                   |                        |                         |                                |
|                                        |                               | City : SAIN               | T 10SEPH               |                         | Income Info                    |
| SN : 876-76-5654                       | 765-76-5765                   | State , Zip : MO          | 64501                  | 4                       | AGI : \$50,556.0               |
| OB : 02-02-1970                        | 02-02-1972                    | Phone No : HOM            | E 234-234-2342         |                         | Taxable Income: \$31,556.0     |
| anandancy Info                         |                               | Phone No : -              |                        |                         | -10 : \$0.0                    |
|                                        | EIC · 0                       | Resident State : Miss     | souri                  |                         | Tax Withhold : \$5,000.        |
| 441 0                                  | CTC : 0                       |                           |                        |                         | Forms & View Forms Li          |
|                                        |                               |                           |                        |                         | Schedules                      |
| Federal, State, Extension              | n and SBBT Details            |                           |                        |                         | Send to Tech Suppor            |
| Federal/State                          | Status                        | DCN                       | Comment                | Refund or (O            | we) Refund Status              |
| Federal QUEUED FO                      | OR TRANSMISSION               | File                      | ed Form - 1040         | \$1,476.00              | Where's my Refund?             |
| State CA QUEUED FO                     | OR TRANSMISSION               | Dir                       | ect State              | (\$820.00)              |                                |
| Fed-Ext (4868) NOT FILED               |                               |                           |                        |                         |                                |
|                                        |                               |                           |                        |                         |                                |
|                                        |                               |                           |                        |                         |                                |
|                                        |                               |                           |                        |                         |                                |
| Paymer Details                         |                               | Receive Latest            | Checks Return Hist     | ory (Note: Showing Last | 7 Actions) View Full Histor    |
| Invoici                                | E-File                        | Bank Product              | Date & Tir             | ne IP                   | Actions                        |
| lake a Payment/Invoice                 | Ready to E-File               | Checks Printed            | 10/19/2011 1:22        | 33 PM 192 168 0 27      | Return Transmitted by JUSTIN   |
| /iew/Print Existing Invoice            | Get Status                    | Authorized Checks         | 10/19/2011 1:26        | :08 PM 192.168.0.27     | Elected for E-File by JUSTIN W |
| ayment Summary                         |                               |                           | 10/19/2011 1:22        | :58 PM 192.168.0.27     | Elected for Paper File by JUST |
| ayment made on 10/19/2011 01:          | 21:48 PM by Cash              |                           | 10/19/2011 1:22        | :52 PM 192.168.0.27     | Return removed from Queue b    |
|                                        |                               |                           | 10/19/2011 1:22        | 2:04 PM 192.168.0.27    | Return Transmitted by JUSTIN   |
|                                        |                               |                           | 10/19/2011 1:21        | :48 PM 192.168.0.27     | Payment Made by JUSTIN WR      |
|                                        |                               |                           | 10/19/2011 1:21        | :37 PM 192.168.0.27     | Marked As Return Completed     |

After clicking **<Calculate>**, the option to select the **Fee Collect Product** that you have successfully registered for will now be available.

| edStateProduct                                    | Payment Type                | Charges                  | Federal and Sta                                         | ate ⊚ F | ederal Only 🔘 State                                        | Only            |
|---------------------------------------------------|-----------------------------|--------------------------|---------------------------------------------------------|---------|------------------------------------------------------------|-----------------|
| -EDERAL                                           | Manual Rate                 | \$75                     | Federal Charges                                         | Modify  | State Charges                                              | Modify          |
|                                                   | Manual Nale                 | \$25                     | Total<br>payable \$75<br>Discount \$0<br>Additional \$0 |         | Total<br>payable \$ 25<br>Discount \$ 0<br>Additional \$ 0 |                 |
| Account Summa                                     | ary                         |                          |                                                         |         | Cake Total Amount                                          | culate<br>to be |
| Net Federal Char                                  | ges \$75                    | Net Preparer             | Fee's \$ 100                                            |         | Paid                                                       |                 |
| Net State Charge                                  | s \$25                      |                          |                                                         |         | \$ 100                                                     |                 |
| Amount Paid<br>© Cash<br>© Check<br>© Money Order | \$ 100                      |                          |                                                         |         |                                                            |                 |
| Payment Invoice<br>Make Payment n                 | Option Do You V<br>ow ① Yes | Vant to E-File this retu | rn now?                                                 |         | Update Paym                                                | ient            |

After clicking on the tab of your **Bank Partner**, you will have the option to select any and all products offered by that **Bank Partner**. Complete the **required** information, select **<Yes>** to E-File this return, and select **<Update Payment>**.

| FedStateProd                          | luct Payment Type          | Charges                   | Federal and State      | Federal Only 💿 State Only  |
|---------------------------------------|----------------------------|---------------------------|------------------------|----------------------------|
| FEDERAL<br>MO                         | Manual Rate<br>Manual Rate | \$75<br>\$25              | Federal Charges Modify | State Charges Modi         |
|                                       |                            |                           | Total<br>payable \$ 75 | Total<br>payable \$ 25     |
|                                       |                            |                           | Discount \$ 0          | Discount \$ 0              |
|                                       |                            |                           | Additional \$0         | Additional \$ 0            |
|                                       |                            |                           |                        | Calculate                  |
| Account Su<br>Net Federal (           | Charges \$75               | Net Preparer              | Fee's \$ 100           | Total Amount to be<br>Paid |
| Net State Ch                          | arges \$ 25                | neerreparer               |                        | \$ 100                     |
| Check Debit Card Direct Dep Check her | ⊚ RA - ER                  | nsfer)                    |                        |                            |
| Payment Inv                           | voice Option Do You W      | Vant to E-File this retur | rn now?                |                            |

The screens that follow will guide you through generating the necessary documents and provide all disclosure documents before allowing e-filing of the tax return.

#### **Bank Product Reporting**

To access Bank Product Reports, navigate to Reports > [Bank Partner] Data Report.

NOTE: The name of the Registered Bank will be displayed.

| OLTProDesktop 2010 V1.0.0.5                                                                                            |                                                                                                    |
|----------------------------------------------------------------------------------------------------|----------------------------------------------------------------------------------------------------|
| Account ID : AETAE2997IRC<br>Customer Support 1-877-OLT-4PR0 (1-877-658-4776) ACCOUNT CRI<br>Individual Business Setup | Welcome TESTING<br>LATE LOGOUT<br>Mode: Direct Input                                                   |
| My Office Manager Client Manager E-File Scheduler Letters Bank Check Printing                                          | Reports Forms Tools Support                                                                            |
| Refund Advantage                                                                                                    | Client Data Report                                                                                     |
| Category All Reports Total Number of Returns: 0                                                                        | Efile Data Report           Refund Advantage Data Report         Int Preview         Print this Report |
| Based on                                                                                                    | Office Revenue Report                                                                                  |
| ERQueed Market Show I                                                                                                  |                                                                                                    |

Next, click on the drop down menu for the **Category** of **Report** you wish to generate. Then specify how to sort the **Report** by selecting from the **Based On** drop down menu. Once the report has been selected, click the button **<Make Report>**. After the report has been generated, the options of Printing, **Exporting to Excel**, or **Previewing** are available.

| DLTProDesktop 2010 V1.                                                | 0.0.5                                 |                      |                                   |                     |               |                |         |       |       |               |                                 | ×                         |
|-----------------------------------------------------------------------|---------------------------------------|----------------------|-----------------------------------|---------------------|---------------|----------------|---------|-------|-------|---------------|---------------------------------|---------------------------|
|                                                                       | Account ID<br>Customer S<br>Individua | AETAE29<br>upport 1- | 971RC<br>877-OLT-4-PR<br>Business | D (1-877-65<br>Setu | 8-4776)<br>IP | ACCOUNT CRE    | EATE    |       |       |               | Welcome Th<br>L(<br>Mode: Direc | STING<br>)GOUT<br>t Input |
| My Office Manager Cli                                                 | ent Manager                           | E-File               | Scheduler                         | Letters             | Bank          | Check Printing | Reports | Forms | Tools | Support       |                                 |                           |
| Refund Advantage                                                      |                                       |                      |                                   |                     |               |                |         |       |       |               |                                 |                           |
| Category<br>All Reports                                               | (                                     |                      | irns : 0                          |                     |               |                |         |       |       | Print Preview | Print this Report               | ×                         |
| Based on<br>ER-Queued<br>Show all<br>preparers clients<br>Make Report |                                       |                      | •                                 |                     |               |                |         |       |       |               | 1                               |                           |

#### **Bank Product Partners**

Bank Products allow the taxpayer to pay the ERO fee's out of the refund and receive the refund disbursement after all fees have been deducted.

All OLTPro Bank Product Partners can be found at <u>http://www.oltpro.com/main/pro/bank.asp</u>.

# **OLTPro Professional Tax Software**

OnLine User Guide

# Chapter Nine: Setting Up Online Software

# **Creating an Account**

From OLTPRO.com homepage, select <**Create an Account>.** 

#### Click <Create Web Account>

|                                                                                                    | Toll-Free Sales: 1-877-0LT-4-PR0                                                                                                    |
|----------------------------------------------------------------------------------------------------|----------------------------------------------------------------------------------------------------|
| OLLIPE Taxes Professional Software                                                                                                    | et the POWER of PRO :::                                                                                                    |
| Home About Us Products Customer Service States Tax Corner OnLine Taxes Professional Tax Preparation Software                                                                                                    | Quick Links<br>OLT PRO Accounts<br>Create an Account<br>Login to my Account                                                                                                    |
| <ul> <li>ONLINE TAXES PROFESSIONAL EVALUATION RETURNS</li> <li>Thank you for your interest in OLT PRO, OnLine Taxes<br/>Professional Software. Our online evaluation account is FREE<br/>and will allow you to prepare and e-file up to 5 returns! This<br/>includes prep software for both individual 1040 returns and all<br/>states that require a tax return to be filed.</li> </ul> | Purchase Soliwate     Renew for 2011TY     Download ProDesktop Updates     Supported Forms     Federal Forms List     State Tax Forms Forms List     Questions     Why IRS E-File?     Form 8633 FAQs |
| <ul> <li>An EFIN (Electronic Filer Identification Number) is required to<br/>e-file tax returns through our software.</li> </ul>                                                                                                    | More Information <ul> <li>OnLine Taxes Guarantee</li> <li>Privacy/Security</li> <li>Site Limitations</li> </ul>                                                                                       |
| • Don't have an EFIN? You will need to complete IRS <u>Form</u><br><u>8633</u> , Application to Participate in the IRS e-file Program. For<br>more information on Form 8633 and becoming an ERO please<br>visit <u>www.irs.gov</u>                                                                                                    |                                                                                                    |
| Request Demo CD Create Web Account                                                                                                    |                                                                                                    |

Input your basic information and click <Continue>.

| Please enter your information<br>receive your FREE 2011 <i>OLT</i> P<br>Evaluat | ) below and click 'Continue' to<br>Ro Professional Tax Software<br>ion Kit! |
|---------------------------------------------------------------------------------|-----------------------------------------------------------------------------|
| First Name:                                                                     | *                                                                           |
| Last Name:                                                                      | k                                                                           |
| Company Name:                                                                   | *                                                                           |
| Address:                                                                        | *                                                                           |
| City:                                                                           | *                                                                           |
| State:                                                                          |                                                                             |
| Zip code:                                                                       | *                                                                           |
| Phone number                                                                    | *-                                                                          |
| Fax Number:                                                                     | -                                                                           |
| Email:                                                                          | *                                                                           |
| Do you have an EFIN (Electronic<br>Filers Identification Number)?               | ⊙Yes ⊙No*                                                                   |
| Number of e-filed returns last year                                             | *                                                                           |
| Do you offer Bank Products?                                                     | 🔿 Yes 💿 No                                                                  |
| Are you a Service Bureau?                                                       | ⊙Yes ⊙No                                                                    |
| What software do you currently use?:                                            | *                                                                           |
| How did you learn about us?                                                     | *                                                                           |

Create your login information for the Administrator Account and click <Create Account>.

| ACCOUNT INFO       | RMATION                                                              |
|--------------------|----------------------------------------------------------------------|
|                    |                                                                      |
| STEP               | 1: ACCOUNT INFORMATION                                               |
| Account Name:      | ?                                                                    |
|                    | (Must be at least 6 characters, no spaces)                           |
| Password:          | ?                                                                    |
|                    | (Must be at least 6 characters)                                      |
| Confirm Password:  | (Retype your password)                                               |
| Password Hint:     |                                                                      |
|                    | (ex: favorite pet's name, highschool name, etc.)                     |
| Email Address:     | ?                                                                    |
|                    | (Must be a valid address)                                            |
| Firm Name :        | ?                                                                    |
|                    | ( <u>Note</u> : Enter your last name if a firm name does not exists) |
| ett                | ED 2: CODE VERIEICATION                                              |
| To oncure the secu |                                                                      |
| to ensure the secu | box.                                                                 |
| Your Code:         | ae0cd2                                                               |
| Enter the code:    | his prevents automated registrations)                                |
| ()                 |                                                                      |
|                    | Create Account                                                       |

Agree to the terms of software usage in order to continue.

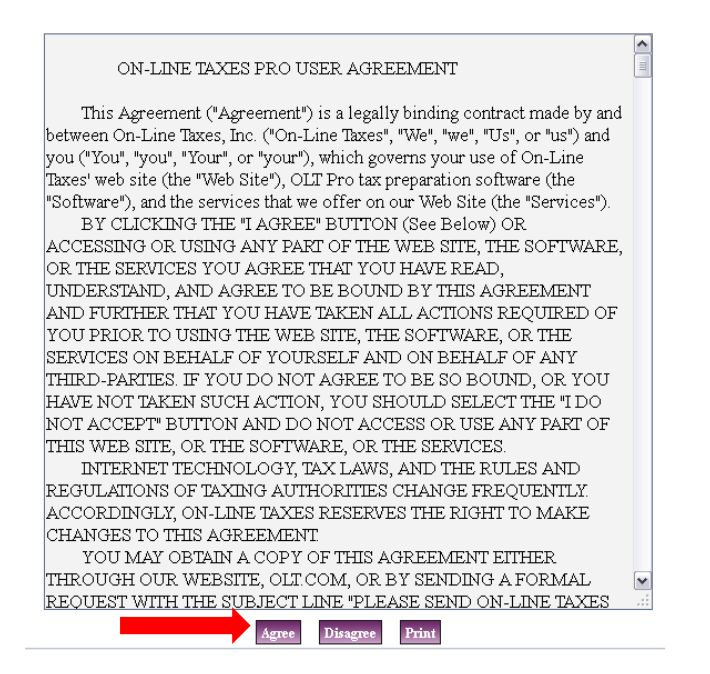

Follow the on-screen instructions to complete your registration.

### **Creating Admin Preparer**

From the <Setup Tab> select <Preparer Info>.

| Setup                      |
|----------------------------|
| Preparer Info              |
| Firm Info                  |
| Preffered ID               |
| Account Info               |
| Pricing                    |
| Pricing Details            |
| Add New IP Security        |
| View All IP                |
| Enable/Disable IP Security |
| Preparer`s Login           |
| Summary                    |

Click <**Create New Preparer>** and input the Admin Preparer Information.

| REPARER INFORMATION                    |                    |                                         | Oct 24    |
|----------------------------------------|--------------------|-----------------------------------------|-----------|
|                                        |                    |                                         |           |
|                                        | PREPARER IN        | FORMATION                               |           |
| Prenarer First Name                    |                    | Testing                                 |           |
| Propage Middle Initial                 |                    | resting                                 |           |
| Dypaper Last Name                      |                    |                                         |           |
| Preparer Last Name.                    |                    | Preparer                                |           |
| Date of Birth:                         |                    | (MM / DD /YYYY)                         |           |
| SSN:                                   |                    | 111 - 22 - 3333 🖸                       |           |
| PTIN:                                  |                    | P0 - 1122334 + 🖸                        |           |
| Preferred ID Number for Returns        |                    | Ossn ⊙ptin                              |           |
| Paid Preparer Information              |                    | ● PREPARER ID ○ FIRM ID                 |           |
| LTP/LTC Number:                        |                    | ?                                       |           |
|                                        |                    | (For Oregon State Preparers only)       |           |
| New York lax Preparer Identification N | vumber (NY IPKIN): | (For New York State Tax Preparers only) |           |
| PIN Signature Number:                  |                    | 12345 * ?                               |           |
| E-Mail Address:                        |                    | test@olt.com                            |           |
|                                        |                    |                                         |           |
| PREPAI                                 | RER POWER OF AT    | TORNEY INFORMATION                      |           |
| Preparer Designation:                  |                    | ~                                       |           |
| Preparer CAF Number:                   |                    |                                         |           |
| Preparer Jurisdiction:                 |                    |                                         |           |
|                                        |                    |                                         |           |
| F                                      | PREPARER ADDRE     | SS INFORMATION                          |           |
| Preparer's Address:                    | 724 Jules          |                                         |           |
| Preparer's City:                       | St Joseph          |                                         |           |
| Preparer's State:                      | MO 💌               |                                         |           |
| Preparer's Zip Code:                   | 64501              | -                                       |           |
| Phone Number                           | 816 -              | 2329095                                 |           |
| A ADDRE I VALEDER .                    | (Area Code -       | Phone Number)                           |           |
| Fax Number:                            | 816 -              | 6767680 *                               |           |
|                                        | PREPARER           | OPTIONS                                 |           |
|                                        | 🗌 Check h          | ere, if you are self-employed           |           |
|                                        |                    |                                         |           |
|                                        |                    |                                         | Save Chan |

Then click <Save Changes>.

**NOTE:** Check the box if you are self-employed; this will eliminate the need for a Firm EIN.

### **Updating Firm Information**

We will prompt you now to input your Firm's Information.

Update the Firm's Information and click **<Save Changes>** when completed.

| FIRM INFORMATION                        |                            | Oct 25       |
|-----------------------------------------|----------------------------|--------------|
|                                         |                            |              |
|                                         | FIRM ADDRESS INFORMATION   |              |
| Contact Person's Name:                  | Firm Contact               |              |
| Firm Name:                              | Firm Name                  |              |
| Firm's Address:                         | 724 JULES                  |              |
| Firm's City:                            | ST JOSEPH                  |              |
| Firm's State:                           | MO                         |              |
| Firm's Zip Code:                        | 64501 -                    |              |
| Firm's E-Mail Address:                  | test@olt.com               |              |
|                                         |                            |              |
|                                         | FIRM INFORMATION           |              |
| Firm's Federal EIN:                     | ?                          |              |
| Firm's State ID Number:                 | ?                          |              |
| Firm's EFIN Number:                     | 123456                     |              |
| Firm's DCN Start Number:                | ?                          |              |
| Firm's Phone Number:                    | 816 - 2329095              |              |
| Firm's Fax Number:                      | 816 - 6767680 *            |              |
|                                         |                            |              |
|                                         | SERVICE BUREAU INFORMATION |              |
| Is firm associated with Service Bureau? | O Yes 💿 No                 |              |
|                                         |                            | Save Changes |

#### **Updating Pricing Information**

From the <Setup Tab> select <Pricing>

This pricing setup will determine the fee's that you charge to your taxpayers. This setup is not required to start a tax return but must be setup in order to file a client tax return. We recommend this information be setup now.

Select which pricing you will set first, then click <Save and Continue>.

|                                | Oct 25 |
|--------------------------------|--------|
| Pricing Options:               |        |
| Set Price for Federal Return   |        |
| ○ - Set Price for State Return |        |
| Discount & Additional Cha      | rges : |
| 🔘 - Set Discount Amount        |        |
| 🔘 - Set Additional Charges     |        |

Determine your price setting and click <Save and Continue>.

Set pricing as a Fixed Rate for all returns, to Manually Set pricing within each return, or to set a Price Per Filed Form.

The pricing can be edited at any time from this Setup Tab.

| ICING INFORMATION                              |                   |  |  |  |
|------------------------------------------------|-------------------|--|--|--|
| Pricing Ontions for Federal:                   |                   |  |  |  |
| <ul> <li>Fixed Rate for all returns</li> </ul> |                   |  |  |  |
| ○ - Set price as Per Form                      |                   |  |  |  |
| ○ - Set price manually after every return      |                   |  |  |  |
|                                                | Save and Continue |  |  |  |

Follow these steps for setting Federal Pricing, State Pricing, and any Discounts or Additional Charges for your pricing structure.

### Adding a New Preparer/ Editing Preparer Privileges

Under the **<Setup>** Tab, select the option for **<Preparer Info>**.

From this tab you can add your Sup-Preparers and edit their privileges.

|    | Setup                     |
|----|---------------------------|
| Ρ  | reparer Info              |
| Fi | irm Info                  |
| Р  | reffered ID               |
| A  | ccount info               |
| Р  | ricing                    |
| Ρ  | ricing Details            |
| А  | dd New IP Security        |
| ۷  | iew All IP                |
| E  | nable/Disable IP Security |
| Р  | reparer`s Login           |
| S  | ummary                    |

#### Click <Create New Preparer>.

| Oct 25            |
|-------------------|
| roparara [4,4] of |
| reparers [1-1] or |
|                   |
|                   |

Create the preparer login information and set allowed privileges.

#### Click <Create New Preparer>.

| REATE USER |                       |                                                 | Oct 25 |
|------------|-----------------------|-------------------------------------------------|--------|
|            |                       |                                                 |        |
|            | User names and Passwo | rds must be at least 6 characters & no spaces.) |        |
|            | Create User Name:     | testnewpreparer []                              | 9      |
|            | Password:             | •••••                                           | 2      |
|            | Confirm Password:     | •••••                                           | 2      |
|            |                       | (Retype your password)                          | _      |
|            | Password Hint:        | testing hint                                    | 2      |
| Select All | USER PRI              | ЛLEGES                                          |        |
|            | EFILE                 | SCHEDULER                                       |        |
| LETTERS    | BANK                  | REPORTS                                         |        |
| FORMS      | SETUP                 | ✓ TOOLS                                         |        |

Enter the preparer information and determine their delete/modify privileges.

#### Click <Save and Continue>.

| REPARER INFORMATION                                 |              |                                                                           | Oct 25          |
|-----------------------------------------------------|--------------|---------------------------------------------------------------------------|-----------------|
|                                                     |              |                                                                           |                 |
| Р                                                   | REPARER IN   | FORMATION                                                                 |                 |
| Preparer First Name:                                |              |                                                                           |                 |
| Preparer Middle Initial:                            |              |                                                                           |                 |
| Preparer Last Name:                                 |              |                                                                           |                 |
| SSN:                                                |              | ?                                                                         |                 |
| PTIN:                                               |              | *?                                                                        |                 |
| Preferred ID Number for Returns                     |              |                                                                           |                 |
| Paid Preparer Information                           |              | ● PREPARER ID ● FIRM ID                                                   |                 |
| LTP/LTC Number:                                     |              | ?                                                                         |                 |
| New York Tax Preparer Identification Number         | r (NYTPRIN): | (For Oregon State Preparers only) (For New York State Tax Preparers only) |                 |
| E-Mail Address:                                     |              |                                                                           |                 |
| Phone Number:                                       |              | (Area Code - Phone Number)                                                |                 |
|                                                     |              |                                                                           |                 |
|                                                     | PREPARER     | OPTIONS                                                                   |                 |
| Do you want to list all the users to this preparer? | ⊙Yes ⊙t      | Νο                                                                        |                 |
| Preparer privileges                                 | 🔲 Delete C   | lient Records                                                             |                 |
|                                                     | 🔲 Delete Fi  | irm Records                                                               |                 |
|                                                     | 🔲 Modify In  | voice Pricing                                                             |                 |
|                                                     |              |                                                                           |                 |
|                                                     |              | Sa                                                                        | ve and Continue |

**NOTE:** Each preparer must have a valid PTIN to be entered as a preparer.

#### Preparer ID vs. Firm ID

**Preparer ID:** Displays the specific preparer information on the bottom of the 1040.

Firm ID: Shows the firm and preparer information on the bottom of the 1040.

#### **Importing Prior Year Clients**

To import your prior year clients, navigate to **Tools > Import 2010 Client Data.** Click **Show All** or search for the clients you wish to pull forward.

|                | ffice Manager Client Manager | e-file | Scheduler | Letters | Bank  | Reports | Forms | Setup | Tools                 | Support        |         |
|----------------|------------------------------|--------|-----------|---------|-------|---------|-------|-------|-----------------------|----------------|---------|
|                |                              |        |           |         |       |         |       |       | Quick Esti            | mator          |         |
|                |                              |        |           |         |       |         |       |       | Bank Prod             | uct Quick      |         |
| ST YEAR RETURN | 15 LIST                      |        |           |         |       |         |       |       | Estimator<br>MELV/o.M | E 6            | Dec 07  |
|                |                              |        |           |         |       |         |       |       | WrJ vs. w             | r a            |         |
|                |                              |        |           |         |       |         |       |       | Pinancial C           | alculator      | _       |
|                |                              |        |           |         |       |         |       |       | Depreciati            | on schedule    |         |
|                |                              |        |           | FIND/S  | EARCH |         |       |       | Depreciati            | on Summary     | _       |
|                |                              |        |           |         |       |         |       |       | Import 20             | 10 Client data | _       |
| SE             | ARCH BY                      | OPER   | RATOR     |         |       | VALU    | JE    |       | Federal Re            | eject Codes    |         |
| SSN            | •                            | LIKE   | -         |         |       |         |       |       | State Reje            | ct Codes       | ShowAll |
| 3314           |                              | LIKI   | -         |         |       |         |       |       | ABC Voice             |                | ShowAll |

Select the clients you wish to **Import** and click **<Select Return to Import List>** or click **<Import Data>** to import single returns.

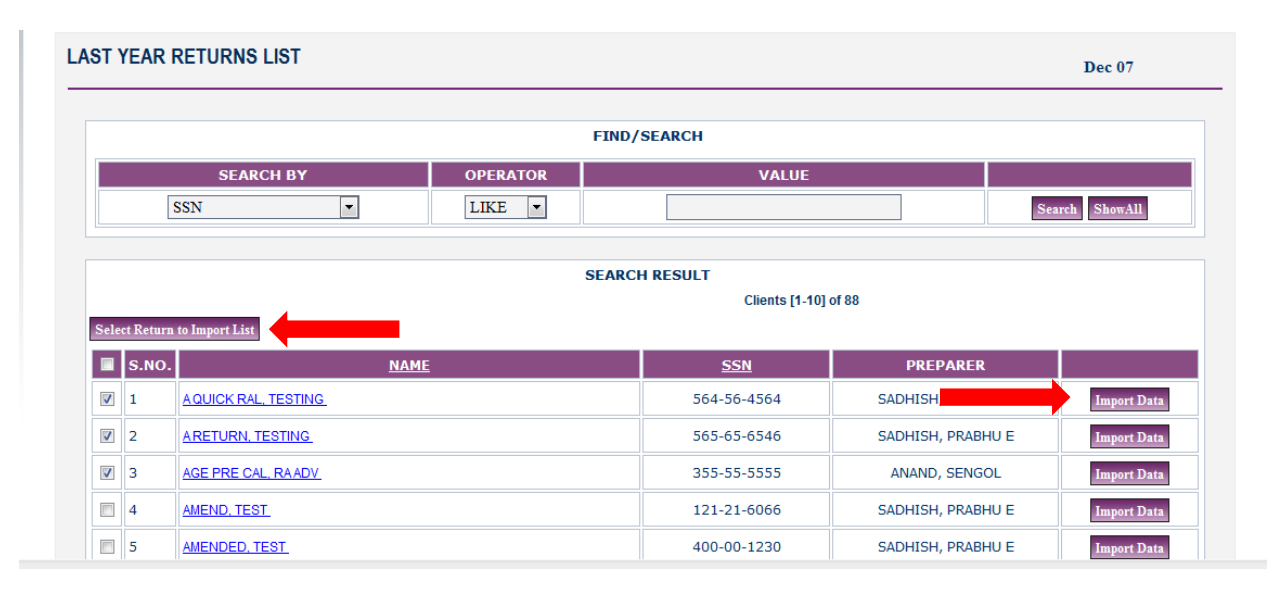

### Setting up your Appointment Scheduler

From the **<Scheduler>** Tab, select **<Settings>**.

| Scheduler 🔶 | s |
|-------------|---|
| Scheduler   |   |
| Report      |   |
| Settings    |   |

Within the Scheduler Settings:

| Work Hours | Days Off | Vacations | Scheduler View Settings |
|------------|----------|-----------|-------------------------|
|            | -        |           |                         |

- Set the office Work Hours
- Indicate the office **Days Off**
- Schedule Vacation Days
- Set **Scheduler View Settings** to determine default schedule time slot settings.

Click <Save and Continue> for each tabbed setting.

#### **Setting the IP Security**

Ensure reliable security by setting a specific allowed IP address for preparer logins.

From the **<Setup>** Tab, select **<Add New IP Security>**.

| Setup                      |
|----------------------------|
| Preparer Info              |
| Firm Info                  |
| Preffered ID               |
| Account Info               |
| Pricing                    |
| Pricing Details            |
| Add New IP Security        |
| View All IP                |
| Enable/Disable IP Security |
| Preparer`s Login           |
| Summary                    |

The software, by default, will identify the current IP of the computer you are logged in to. Verify the IP, enter a description and click <**Add New IP Address>.** 

| ADD YOUR IP ADDRESS                                                | Oct 25             |
|--------------------------------------------------------------------|--------------------|
| NEW IP ADDRESS<br>IP Address: 99 . 3 . 11 . 111<br>IP Description: | ก                  |
|                                                                    | Add New IP Address |

Input the Administration Login password to authenticate the IP setting.

#### Click <Check and Update>.

| AUTHENTICATION                             | Oct 25 |
|--------------------------------------------|--------|
| YOUR ACCOUNT PASSWORD Enter your password: |        |
| Check and Update                           | Cancel |

**NOTE:** You can add as many IP addresses as needed to the software.

#### **Viewing and Deleting IP Addresses**

From the **<Setup>** Tab, select **<View All IP>**.

| Setup                      |
|----------------------------|
| Preparer Info              |
| Firm Info                  |
| Preffered ID               |
| Account Info               |
| Pricing                    |
| Pricing Details            |
| Add New IP Security        |
| View All IP                |
| Enable/Disable IP Security |
| Preparer`s Login           |
| Summary                    |

Here you can edit/delete an already setup IP Address.

| IP ADDRESS I | LIST        |                 | o           | ct 25 |
|--------------|-------------|-----------------|-------------|-------|
|              |             | IP ADDRESS LIST |             |       |
|              | DESCRIPTION | IP ADDRESS      |             |       |
|              | ONE IP      | 99.3.11.111     | Edit Delete |       |
|              | DEFAULT IP  | 99.1.11.110     | Edit Delete |       |

**NOTE:** To EDIT or DELETE an existing IP Address, the Admin Preparer Password must be entered to confirm the edit or delete.

#### **Enabling/Disabling IP Security**

From the <Setup> Tab, select <Enable/Disable IP Security>.

| Setup                      |   |
|----------------------------|---|
| Preparer Info              |   |
| Firm Info                  |   |
| Preffered ID               |   |
| Account Info               |   |
| Pricing                    |   |
| Pricing Details            |   |
| Add New IP Security        |   |
| View All IP                |   |
| Enable/Disable IP Security |   |
| Preparer`s Login           | ` |
| Summary                    |   |

Click to either <Enable IP Security> or <Disable IP Security>.

NOTE: When enabling or disabling IP Security, the Admin Preparer Password must be entered to confirm the setting.

# **Chapter Ten: Preparing a Tax Return**

### **Creating a New Return**

To create a new return, click the **<Client Manager>** Tab and select **<New Return>**.

| Office Manager                              | Client Manager             | e-file | Sched | luler      | Letters   | Bank   | Reports | Forms | Setup | Tools | Support |
|---------------------------------------------|----------------------------|--------|-------|------------|-----------|--------|---------|-------|-------|-------|---------|
|                                             | New Return                 |        |       |            |           |        |         |       |       |       |         |
|                                             | Manage Return              |        |       |            |           |        |         |       |       |       |         |
| )N                                          | File Prior Year Return     |        |       |            |           |        |         |       |       |       |         |
|                                             | Amended Return             |        |       |            |           |        |         |       |       |       |         |
|                                             | Paper Filed List           |        |       |            |           |        |         |       |       |       |         |
| Mark Return As Paper File<br>Completed List |                            |        |       |            |           |        |         |       |       |       |         |
|                                             |                            |        |       |            |           |        |         |       |       |       |         |
|                                             | Incomplete List            | t      |       | IRM /      | ADDRESS   | INFORM | ATION   |       |       |       |         |
|                                             | PRO Verified Customer List |        | V 5   | Same as Ad | min Prepa | arer   |         |       |       |       |         |

Input the Primary Taxpayer SSN (Double entry required).

#### Click <Save and Continue>

| CREATE NEW RETURN |                | Oct 25            |
|-------------------|----------------|-------------------|
|                   | ENTER YOUR SSN |                   |
| Taxpayer SSN      | -              |                   |
| Reenter SSN       |                |                   |
|                   |                | Save and Continue |

The next input page will prompt the Primary Taxpayer's Personal and Address Information.

You will also select the return "Type" to be completed.

| SELECT THE RETURN TYPE                                                                                                    |
|----------------------------------------------------------------------------------------------------|
| FORM 1040 / 1040A / 1040EZ - U.S. Individual Income Tax Return                                                                     |
| O FORM 1040X - Amended U.S. Individual Income Tax Return                                                                           |
| O FORM 1040NR - U.S. Nonresident Alien Income Tax Return                                                                           |
| O FORM 1040SS - U.S. Self-Employment Tax Return (Including the Additional Child Tax Credit for Bona Fide Residents of Puerto Rico) |
|                                                                                                    |

#### **Understanding Layout and Input Options**

The online interview provides navigation tabs that run across the top of the tax return.

**1** - **Navigation Tabs:** Once all Primary Information is entered, these tabs and sub-tabs can be used to navigate the software to specific pages.

**2** - Additional Information: Each page provides guided links, examples, and glossary items to assist you in determining information within that page.

**3** - Saving your Entries: To ensure the client information is saved, you must click <Save & Continue Return> on each input page.

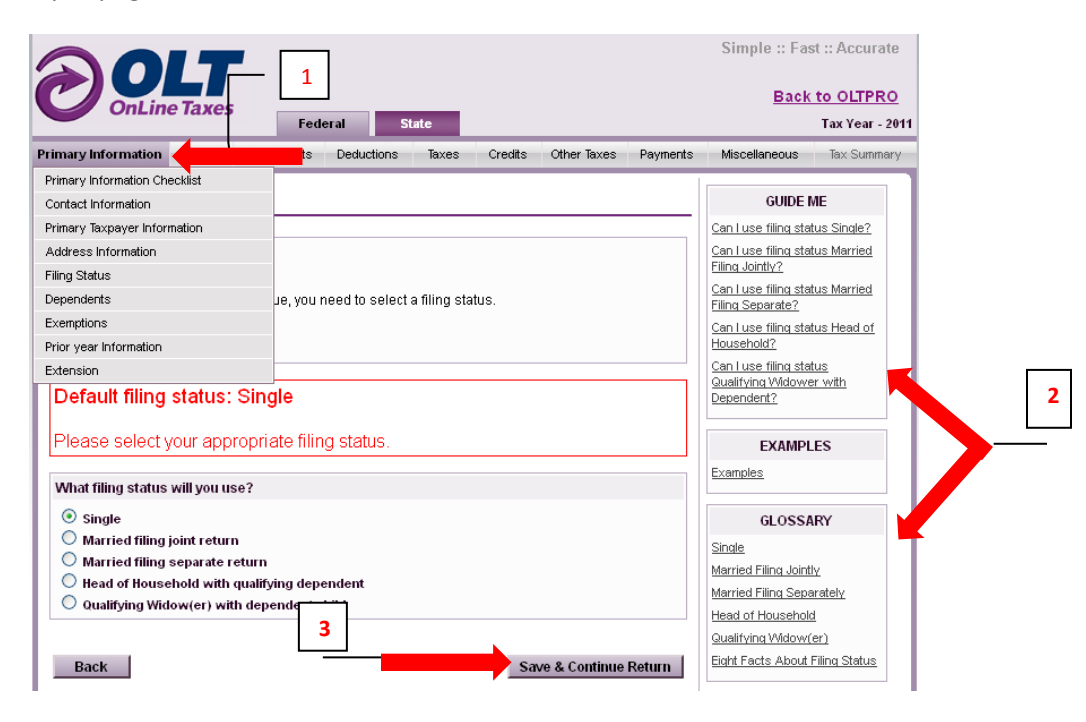

### **Using Navigation Tabs**

When navigating the software, to access a certain form by using your navigation tabs, mouse-over the primary tab and sub-tabs to make the form selection.

**Example:** To navigate to the W-2 entry page using the navigation tabs, mouse-over the **<INCOME>** Tab, curse down to **Wages, Salaries, Tips**, and select **W-2** from the sub-menu. The software will bring you directly to the W-2 page.

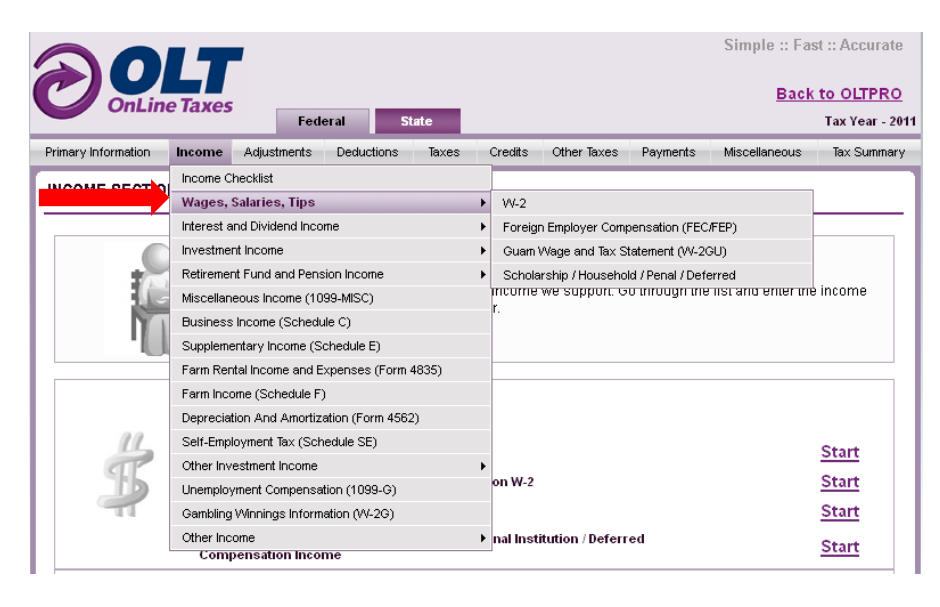

### **Using Section Checklists**

If you choose not to use the Drop-down sub tabs as shown above, you can make entries based on each section's checklist:

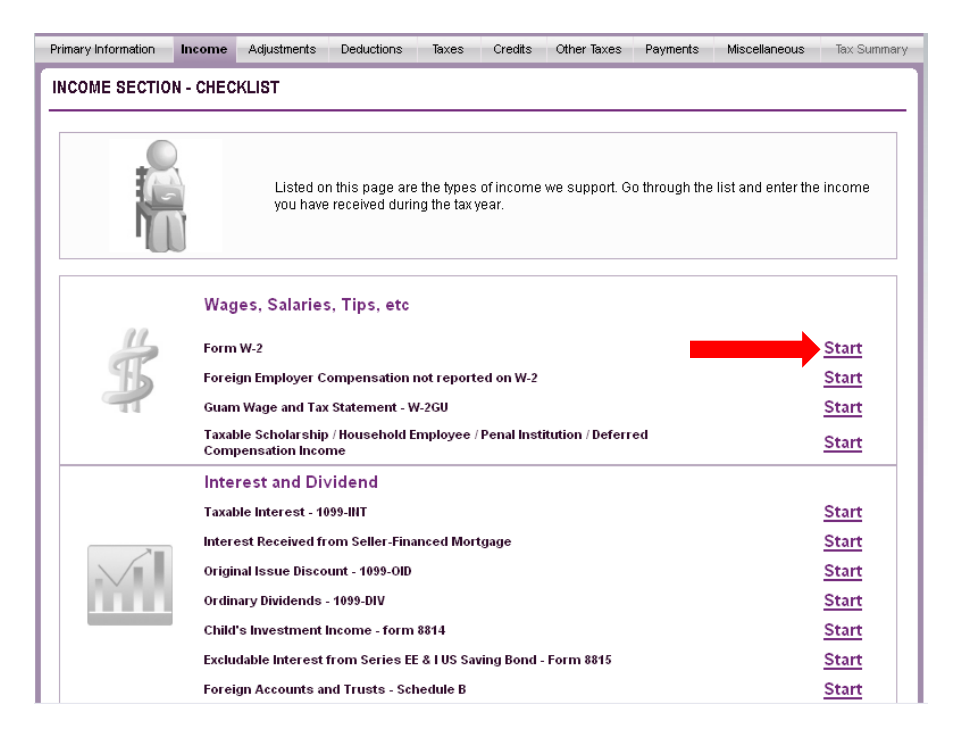

To use the checklists, simply choose to **<Start>** next to the needed item to input information for that form.

When done with all forms for this section, click **<Done with Section>.** 

|      | Unemployment Compensation -1099-G                      | \$ 1300     | Revisit       |
|------|--------------------------------------------------------|-------------|---------------|
| 24.0 | Taxable Refunds from State or Locality                 |             | Start         |
|      | Alimony Income Received                                |             | <u>Start</u>  |
| C    | Foreign Earned Income - Form 2555                      |             | Start         |
| 800  | Adjustments to Earned Income                           |             | Start         |
|      | Qualified State Tuition Program Earnings - Form 1099-Q |             | Start         |
|      | Minister Tax Free Income                               |             | Start         |
|      | Alaska Permanent Fund                                  |             | Start         |
|      | Other Income not Entered Elsewhere                     |             | <u>Start</u>  |
|      |                                                        |             | 0.1           |
|      |                                                        | Done with l | ncome Sectior |

#### **Starting a State Return**

To start a New State Return, either navigate through the Federal input pages or click on the **<State>** Tab.

The software will pull any state that is affected by income or resident entries.

To start the listed state, click **<Start>** next to that state.

To file another state return not listed on this page, click <Start a New State Return>.

Filing a state return is not required. If no state will be filed, click **<Save & Continue Return>** and **<Agree>** to not file the state.

|                                                              | -                                                                               | Simple :: Fast :: Accurate |  |  |  |  |
|--------------------------------------------------------------|---------------------------------------------------------------------------------|----------------------------|--|--|--|--|
| OnLine Taxe                                                  | s                                                                               | Back to OLTPRO             |  |  |  |  |
|                                                              | Federal State                                                                   | Tax Year - 2011            |  |  |  |  |
| STATE INFORMATION                                            |                                                                                 |                            |  |  |  |  |
|                                                              | Start your state return by clicking <u>Start</u> on the state line.             |                            |  |  |  |  |
| State with 🗹 will be filed.                                  | If you do not want to file that particular state at this time, uncheck the box. |                            |  |  |  |  |
| Missouri                                                     | Haven't started                                                                 | Start                      |  |  |  |  |
| To file another State Return, Click Start a New State Return |                                                                                 |                            |  |  |  |  |
| Back                                                         |                                                                                 | Save & Continue Return     |  |  |  |  |

**NOTE:** Navigation/Input options for State are the same the Federal return.
# Adding Additional States

Once a state return is completed, the software will navigate back to the State Information page allowing you to start a new state return. Click the link **<Start a New State Return>**. After all states are completed, **<Save & Continue Return>**.

| <b>OLT</b>                                                                                                    | Simple :: Fast :: Accurate                                                                                                    |
|----------------------------------------------------------------------------------------------------|----------------------------------------------------------------------------------------------------|
| OnLine Taxes                                                                                                    | Back to OLTPRO                                                                                                    |
| Federal State                                                                                                    | Tax Year - 2011                                                                                                    |
| STATE INFORMATION                                                                                                    |                                                                                                    |
|                                                                                                    |                                                                                                    |
| <ul> <li>Start your state return by clicking <u>St</u></li> <li>To make changes on your state retur</li> <li>State return with the box checked w</li> </ul> | <u>art</u> on the state line.<br>ırn, click <u>Revisit</u> on the state line.<br>ill be filed. If you unchecked the box, that state will not be filed. |
| State with 🗹 will be filed. If you do not want to file that particular stat                                                                                 | e at this time, uncheck the box.                                                                                                    |
| Missouri<br>✔ ▶ You have filed M0 return as Full-Year Resident<br>▶ You are due a refund of \$195.                                                          | Prepared <b>Revisit Delete</b>                                                                                                    |
| To file another State Return, Click <u>Start a New State Ret</u>                                                                                            |                                                                                                    |
| Back                                                                                                    | Save & Continue Return                                                                                                    |
| Customer Service   Privacy/Security   Disclaimer/Terms Of Use  Custom                                                                                       | er Service Live Help   My Preferences                                                                                                    |

**NOTE:** Any changes made to the Federal inputs after a state has been completed will require the state to be edited.

# **Reviewing Forms for a Federal and/or State Return**

After reviewing the Tax Summary Tab for Federal and State, click to **Save & Continue Return>**. The software will display all PDF Forms for the return to review and/or print.

| Primary Information Income Adjustments Dedu                                                                                                    | ctions Taxes                                                                                                    | Credits                                                 | Other Taxes                                                          | Payments          | Miscellaneous | Tax Summary |
|----------------------------------------------------------------------------------------------------|----------------------------------------------------------------------------------------------------|---------------------------------------------------------|----------------------------------------------------------------------|-------------------|---------------|-------------|
| REVIEW AND PRINT YOUR TAX FORMS                                                                                                    |                                                                                                    |                                                         |                                                                      |                   |               |             |
| <ul> <li>Your "prepared tax form</li> <li>Click on each form to rev</li> <li>You may print a copy form</li> <li>Important! You still need and Continue Return ".</li> <li>Having problems w</li> </ul> | ns" are listed below<br>view that all informat<br>your records (you ca<br>t to complete the filir<br>vith viewing or ; | v.<br>tion is co<br>an also do<br>ng proces<br>printing | rrect.<br>o this later).<br>ss by clicking "<br>I <b>your form</b> : | Save<br><u>s?</u> |               |             |
| FEDERAL                                                                                                    | RETURN                                                                                                    |                                                         |                                                                      |                   |               |             |
| FEDERAL FORMS & SCHEDULES                                                                                                    | STATEME                                                                                                    | NTS & W                                                 | ORKSHEETS                                                            |                   |               |             |
| <u>1040EZ</u> <u>1040∨</u> <u>Form 8879</u>                                                                                                    | • <u>Carryover Wo</u>                                                                                                  | rksheet                                                 | Information                                                          |                   |               |             |
| STATE                                                                                                    | RETURN                                                                                                    |                                                         |                                                                      |                   |               |             |
| MISSOUR                                                                                                    | I - STATE                                                                                                    |                                                         |                                                                      |                   |               |             |
| STATE FORMS & SCHEDULES                                                                                                    | 5                                                                                                    | STATEME                                                 | NTS                                                                  |                   |               |             |
| ● <u>MO 1040</u><br>● <u>MO_8453</u>                                                                                                    | N.A.                                                                                                    |                                                         |                                                                      |                   |               |             |
| Back                                                                                                    |                                                                                                    | Sav                                                     | e & Continue                                                         | Return            |               |             |

**NOTE:** Pop-up blocker must be disabled and Adobe Reader installed to view forms.

# **Completing a Return**

By saving from the State Return Tab, the final page of the return inputs is to mark the return as **Complete**.

|                                                    | Simple :: Fast :: Accurate               |
|----------------------------------------------------|------------------------------------------|
| CONLine Taxes Federal State                        | <u>Back to OLTPRO</u><br>Tax Year - 2011 |
| OLTPRO - COMPLETE RETURN                           |                                          |
| Mark this return as completed and ready for efile  |                                          |
| OLTPRO - COMPLETE RETURN                           |                                          |
| Are you ready to Mark the Return as Completed?     |                                          |
| ⊙ Yes                                              |                                          |
| FILE RETURN                                        |                                          |
| File this return as ?                              |                                          |
| Paper File     Electronically                      |                                          |
| REVIEW RETURN                                      |                                          |
| Are you ready to Mark the Return as reviewed?  Ves |                                          |
| Back Save & Continue Return                        |                                          |

Indicate that **'Yes'** the return is **Complete**. Then indicate how you are filing the return (**Paper File** or **Electronically**), and that you have reviewed the forms.

Click <Save & Continue Return>.

## **Understanding the Client Manager**

The Client Manager will be used to:

- Access any existing client return
- Edit and complete an existing client return
- Viewing client forms
- Marking a return as paid
- Amending a return already filed through the software

#### From the <Client Manager> Tab, select <Manage Return>.

| OL         | TPRO                | re        |           |         |          | AccountID: GN | ITS70281ET | My Office | Manager<br>Welcom | Return availability Statu<br>e TESTINGSOFTWARE Logou | <u>.is</u><br>.it |
|------------|---------------------|-----------|-----------|---------|----------|---------------|------------|-----------|-------------------|------------------------------------------------------|-------------------|
|            | Client Manager      | e-file    | Scheduler | Letters | Bank     | Reports       | Forms      | Setup     | Tools             | Support                                              |                   |
|            | New Return          |           |           |         |          |               |            |           |                   |                                                      |                   |
|            | Manage Return 🔸     |           |           |         |          |               |            |           |                   |                                                      |                   |
| MANAGE RET | File Prior Year Ret | turn      |           |         |          |               |            |           |                   | Oct 27                                               |                   |
|            | Amended Return      |           |           |         |          |               |            |           |                   |                                                      |                   |
|            | Paper Filed List    |           |           |         |          |               |            |           |                   |                                                      |                   |
|            | Mark Return As P    | aper File |           |         | ETNE (OF | 10011         |            |           |                   |                                                      |                   |
|            | Completed List      |           |           |         | FIND/SE  | ARCH          |            |           |                   |                                                      |                   |
|            | Incomplete List     |           | OPE       | RATOR   |          |               | VALUE      |           |                   |                                                      |                   |
| 422        | 1                   | ~         | LIKI      | E 💌     | [        |               |            |           |                   | Search ShowAll                                       |                   |
|            |                     |           |           |         |          |               |            |           |                   |                                                      |                   |

Search for a client by using the **<Search>** Box, or select to **<Show All>** client returns.

Once the client return information is searched, to access the Client Manager, click < Manage>.

| Accountil: GNITS70281E       My Office Manager       Return availability         Welcome TESTINGSOFTWARE       Welcome TESTINGSOFTWARE       Welcome TESTINGSOFTWARE         Client Manager       e-file       Scheduler       Letters       Bank       Reports       Forms       Setup       Tools       Support         ANAGE RETURNS       Oct 25         SEARCH BY       OPERATOR       VALUE       Search       ShowAll         SEARCH RESULT         SEARCH RESULT         Clients [1-1] of 1         S.NO.       NAME       SSN       FILING<br>SINGLE       1040EZ       (\$149)       Incomplete       (816)-2329095       PEPARER       Manager                             |       |                           | _      |           |         |          |                |                   |                 |                            |     |
|----------------------------------------------------------------------------------------------------|-------|---------------------------|--------|-----------|---------|----------|----------------|-------------------|-----------------|----------------------------|-----|
| Velocitiest Tax Software       Welcome TESTINGSOFTWARE [         Client Manager       e-file       Scheduler       Letters       Bank       Reports       Forms       Setup       Tools       Support         ANAGE RETURNS       Oct 25         FIND/SEARCH         SEARCH BY       OPERATOR       VALUE       Oct 25         SEARCH BY         SEARCH RESULT         SEARCH RESULT         Clients [1-1] of 1         S.NO.       NAME       SSN       FILING RETURN REFUND/<br>STATUS       STATUS       PHONE       PREPARER         1       TAXPAYER, NAME       123-45-6789       SINGLE       1040EZ       (\$149)       Incomplete (816)-2329095       Operator       Managet |       | Topo                      | _      |           |         | Ac       | countID: GNITS | 370281ET <u>M</u> | y Office Manage | er <u>Return availabil</u> | ity |
| Client Manager       e-file       Scheduler       Letters       Bank       Reports       Forms       Setup       Tools       Support         ANAGE RETURNS         FIND/SEARCH         SEARCH BY       OPERATOR       VALUE       OPERATOR       VALUE       Search       ShowAll         SSN       V       LIKE       SEARCH RESULT       Search       ShowAll       Clients [1-1] of 1         S.NO.       NAME       SSN       FILING       RETURN       REFUND/<br>OWE       STATUS       PHONE       PREPARER         1       TAXPAYER, NAME       123-45-6789       SINGLE       1040EZ       (\$149)       Incomplete       (816)-2329095       DECEMPTION       Manage        |       | Professional Tax Software |        |           |         |          |                |                   | Welco           | ome TESTINGSOFTWARI        | ЕL  |
| ANAGE RETURNS          Oct 25         FIND/SEARCH         SEARCH BY       OPERATOR       VALUE         SEARCH BY       OPERATOR       VALUE         SEARCH BY       OPERATOR       VALUE         SEARCH RESULT         Clients [1-1] of 1         S.NO.       NAME       SSN       FILIING RETURN REFUND/ STATUS       PHONE       PREPARER         1       TAXPAYER, NAME       123-45-6789       SINGLE       1040EZ       (\$149)       Incomplete       (816)-2329095       COMPANEED                                                                                                    |       | Client Manager            | e-file | Scheduler | Letters | Bank     | Reports        | Forms             | Setup Tools     | Support                    |     |
| ANAGE RETURNS Oct 25  FIND/SEARCH  SEARCH BY OPERATOR VALUE SSN LIKE Search ShowAll Clients [1-1] of 1  S.NO. NAME SSN FILING RETURN REFUND/ STATUS PHONE PREPARER I 23-45-6789 SINGLE 1040EZ (\$149) Incomplete (816)-2329095 DESTING                                                                                                    |       |                           |        |           |         |          |                |                   |                 |                            |     |
| FIND/SEARCH  FIND/SEARCH  SEARCH BY OPERATOR VALUE  SSN LIKE SSN LIKE Search ShowAll Clients [1-1] of 1  S.NO. NAME SSN FILING RETURN REFUND/ STATUS PHONE PREPARER PREPARER I TAXPAYER, NAME 123-45-6789 SINGLE 1040EZ (\$149) Incomplete (816)-2329095 DECLING Manage                                                                                                    | ANAGE | RETURNS                   |        |           |         |          |                |                   |                 | Oct 25                     |     |
| FIND/SEARCH SEARCH BY OPERATOR VALUE SSN LIKE SSN LIKE SEARCH RESULT Clients [1-1] of 1 S.NO. NAME SSN FILING RETURN REFUND/ STATUS PHONE PREPARER 1 TAXPAYER, NAME 123-45-6789 SINGLE 1040EZ (\$149) Incomplete (816)-2329095 DESTING                                                                                                    |       |                           |        |           |         |          |                |                   |                 | 0(125                      |     |
| FIND/SEARCH         SEARCH BY       OPERATOR       VALUE         SSN       ILIKE       Search       ShowAll         SEARCH RESULT         Clients [1-1] of 1         S.NO.       NAME       SSN       FILING RETURN STATUS       REFUND/ STATUS       PHONE       PREPARER         1       TAXPAYER, NAME       123-45-6789       SINGLE       1040EZ       (\$149)       Incomplete       (816)-2329095       DECEMBER                                                                                                    |       |                           |        |           |         |          |                |                   |                 |                            |     |
| SEARCH BY     OPERATOR     VALUE       SSN     ILIKE     Search       SSN     ILIKE     Search       Search     ShowAll         SEARCH RESULT         Clients [1-1] of 1         S.NO.     NAME       SSN     FILING       RETURN     REFUND/       STATUS     PHONE       PREPARER       1     TAXPAYER, NAME       123-45-6789   SINGLE 1040EZ (\$149) Incomplete (816)-2329095                                                                                                    |       |                           |        |           | F       | IND/SEA  | RCH            |                   |                 |                            |     |
| SSN     LIKE     Search     ShowAll       SEARCH RESULT       Clients [1-1] of 1       S.NO.     NAME     SSN     FILING<br>STATUS     REFUND/<br>TYPE     STATUS     PHONE     PREPARER       1     TAXPAYER, NAME     123-45-6789     SINGLE     1040EZ     (\$149)     Incomplete     (816)-2329095     DECEMBER                                                                                                    |       | SEARCH BY                 |        | OPER      | ATOR    |          | v.             | ALUE              |                 |                            |     |
| SEARCH RESULT<br>SEARCH RESULT<br>S.NO. NAME SSN FILING RETURN REFUND/ OWE PREPARER<br>1 TAXPAYER, NAME <u>123-45-6789</u> SINGLE 1040EZ (\$149) Incomplete (816)-2329095 DECEMPED Manage                                                                                                    |       | SSN                       | ~      | LIKE      | ~       |          |                |                   |                 | Search ShowAll             | ٦   |
| SEARCH RESULT         Clients [1-1] of 1         S.NO.       NAME       SSN       FILING STATUS       REFUND/ OWE       STATUS       PHONE       PREPARER         1       TAXPAYER, NAME       123-45-6789       SINGLE       1040EZ       (\$149)       Incomplete       (816)-2329095       DECOMPTO_ Manage                                                                                                    |       |                           |        |           |         |          |                |                   |                 |                            |     |
| SEARCH RESULT         Clients [1-1] of 1         S.NO.       NAME       SSN       FILING STATUS       REFUND/ OWE       STATUS       PHONE       PREPARER         1       TAXPAYER, NAME       123-45-6789       SINGLE       1040EZ       (\$149)       Incomplete       (816)-2329095       DECOMPTON Manage                                                                                                    |       |                           |        |           |         |          |                |                   |                 |                            |     |
| S.NO.       NAME       SSN       FILING STATUS       REFUND/ OWE       STATUS       PHONE       PREPARER         1       TAXPAYER, NAME       123-45-6789       SINGLE       1040EZ       (\$149)       Incomplete       (816)-2329095       DEFENSION       Manage                                                                                                    |       |                           |        |           | SI      | EARCH RE | SULT           |                   |                 |                            |     |
| S.NO.     NAME     SSN     FILING<br>STATUS     RETURN<br>TYPE     REFUND/<br>OWE     STATUS     PHONE     PREPARER       1     TAXPAYER, NAME     123-45-6789     SINGLE     1040EZ     (\$149)     Incomplete     (816)-2329095     DEFENSE                                                                                                    |       |                           |        |           |         |          |                |                   |                 | Clients [1-1] of           | f 1 |
| STATUS         TYPE         OWE           1         TAXPAYER, NAME         123-45-6789         SINGLE         1040EZ         (\$149)         Incomplete         (816)-2329095         DEFENSE         Manage                                                                                                    | S.NO. | NAME                      | 9      | SN        | FILING  | RETURN   | REFUND/        | STATUS            | PHONE           | PREPARER                   |     |
| 1 TAXPAYER, NAME 123-45-6789 SINGLE 1040EZ (\$149) Incomplete (816)-2329095 Manage                                                                                                    |       |                           |        |           | STATUS  | TYPE     | OWE            |                   |                 |                            |     |
|                                                                                                    | 1     | TAXPAYER, NAME            | 123-4  | 15-6789   | SINGLE  | 1040EZ   | (\$149)        | Incomplete        | (816)-2329095   | Manag                      | ge  |

The Client Manager is listed with Sub-Tabs for accessing certain data.

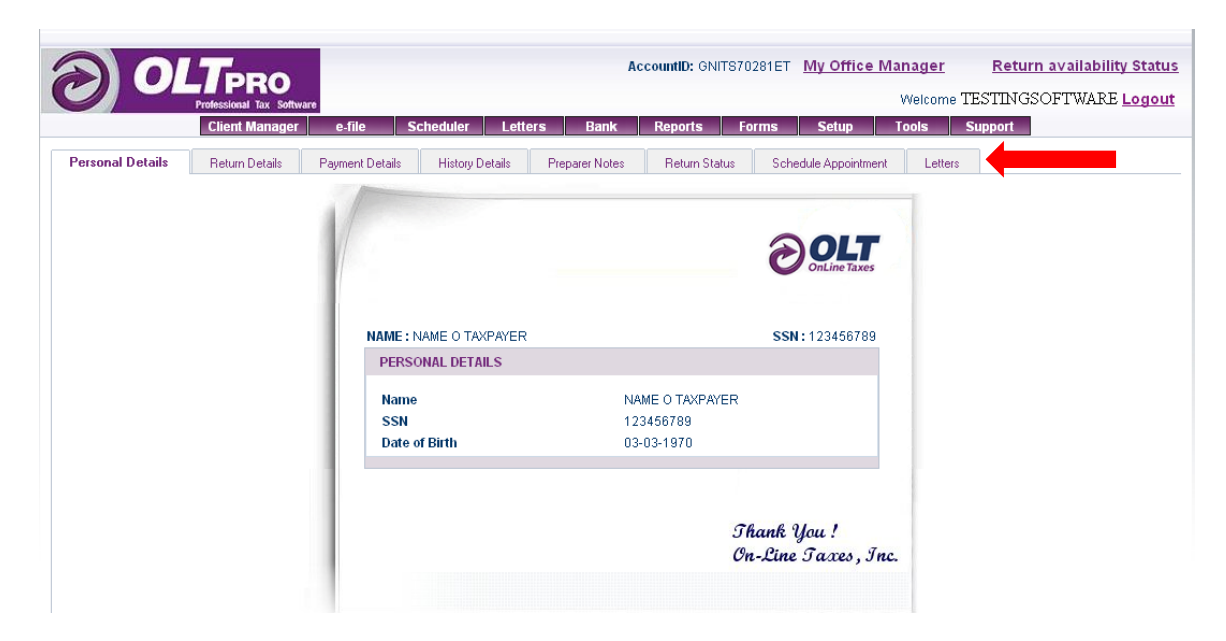

### **Client Manager Tabs:**

#### **Personal Details**

- Primary Taxpayer Name
- SSN
- Date of Birth

#### **Return Details**

- Edit/Complete Return
- File Amended Return
- Delete Return
- File another State
- View/Print Forms

#### **Payment Details**

• Select how the taxpayer will pay for your service

#### **History Details**

• Displays history of payment and e-file for the return

#### **Preparer Notes**

• Edit, review, make notes on the tax return

#### **Return Status**

• Display of the current status of the tax return

#### **Schedule Appointment**

View/Print Letters for this tax return

## **Editing an Existing Return**

To edit an existing return that is already within your database, click on the **<Client Manager>** Tab, select **<Manage Return>** then once you have searched for this client, select **<Manage>** to the right of the client information.

Navigate to the **<Return Details>** Tab.

Click <Edit/Complete Return>.

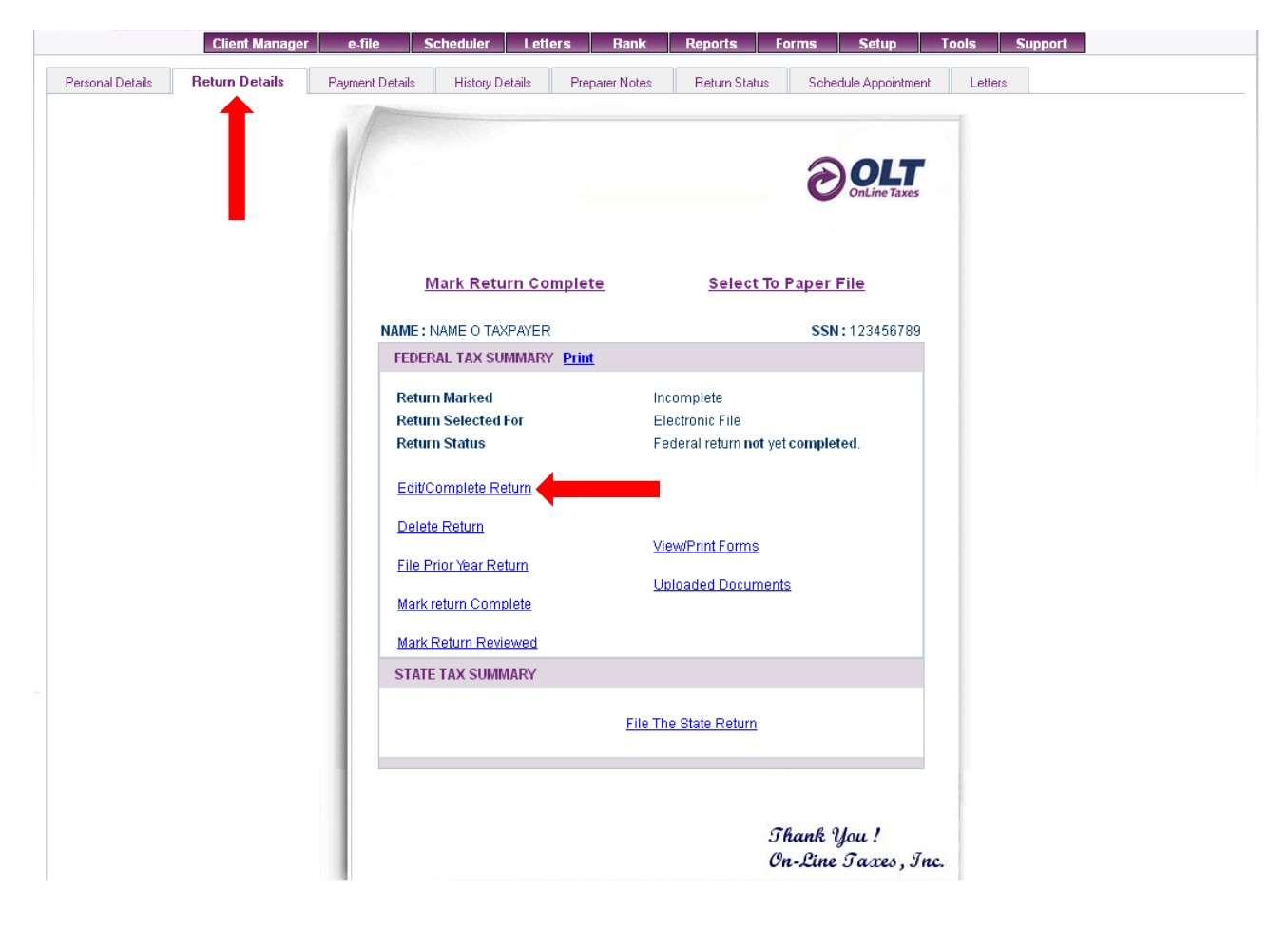

## **Deleting a Tax Return**

To Delete a Tax Return, from the Client Manager > Return Details Tab, click on the option to <Delete Return>.

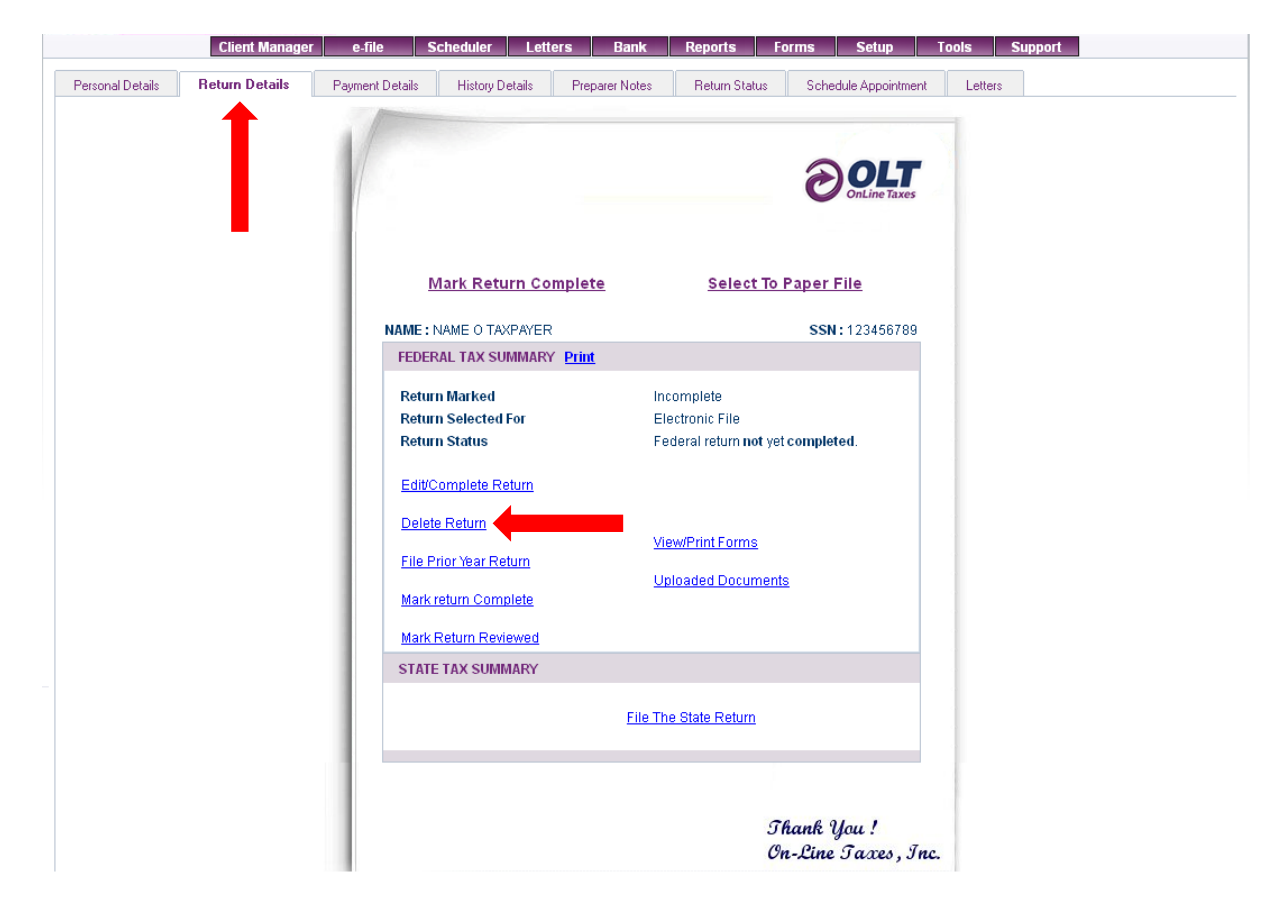

**NOTE:** In order to have the ability to delete a tax return, the return must be marked **<Incomplete>**, not be marked as paid, and not transmitted at ANY time.

## Amending an Accepted Return

Amending a previously Accepted Return filed through the software can be done by going to the **Client Manager Tab > Manage Return**. After searching for the client, choose **Manage** on the right of the client data.

Navigate to the Return Details Tab and select your link to <File Amended Return>.

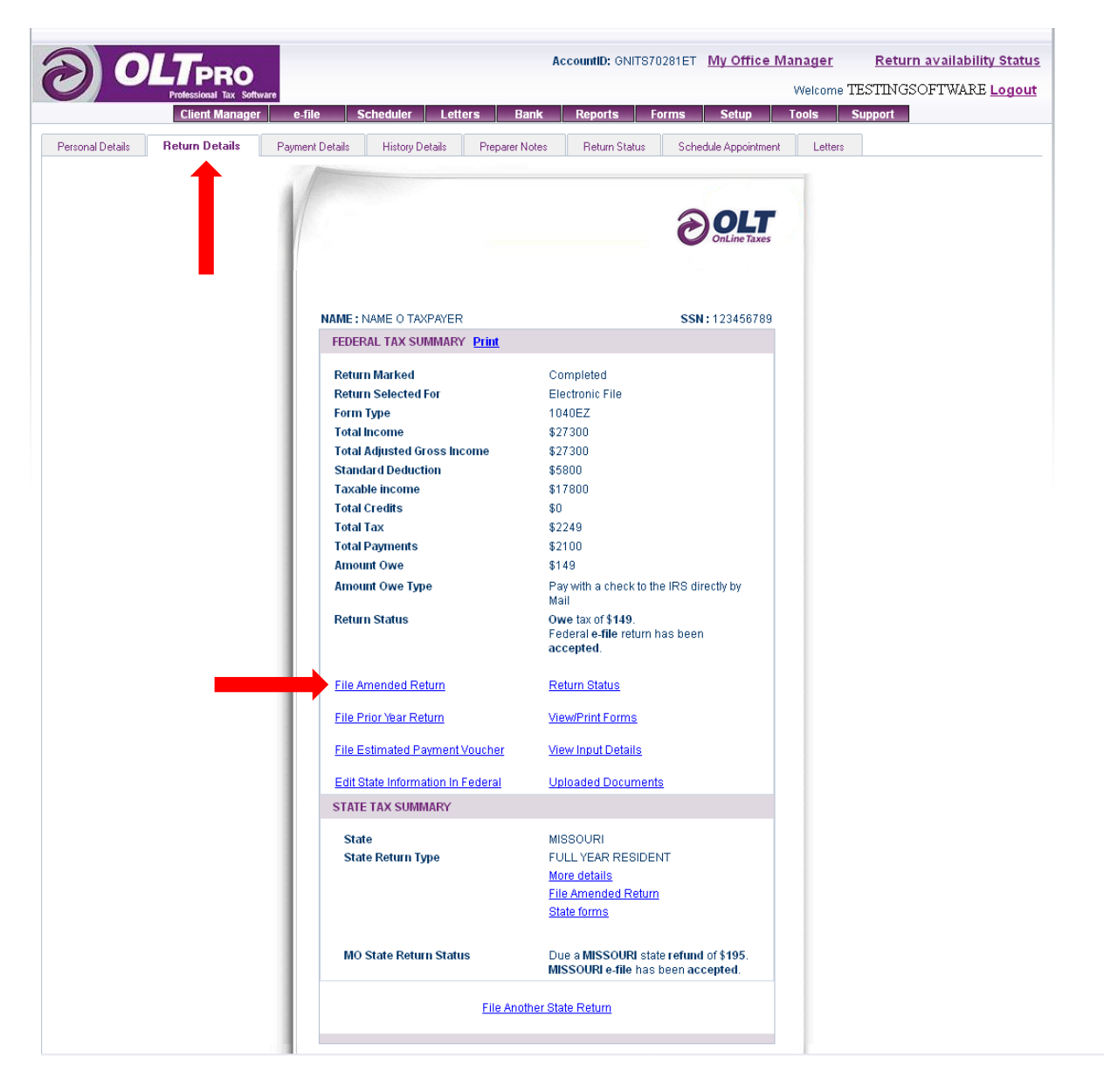

# **Alternative Amending Option**

Amending a previously accepted return can also be initiated from the **<E-File> Tab**.

From the E-file Tab, select Get E-File Status.

Select the option for <All Accepted>.

Choose to **<Amend>** from the right of the listed return.

|        | <b>DLT</b> PRO            |            | Acc          | ountID: GNITS70281ET My | Office Manager Ro | eturn availability Status |
|--------|---------------------------|------------|--------------|-------------------------|-------------------|---------------------------|
|        | Professional Tax Software |            | tore Bank    | Paporte Forme S         | welcome IESII     | NGSOFT WAKE Logour        |
|        | Client Manager e-m        |            | ers Dalik    | Reports Forms S         | etup roois suppo  |                           |
| et efi | LE STATUS                 |            |              |                         |                   | Oct 25                    |
|        |                           |            |              |                         |                   |                           |
|        |                           |            | FIND/SEAR    | сн                      |                   |                           |
|        | SEARCH BY                 | OPERATOR   | STATUS       | VALL                    | JE                |                           |
| S      | SN 💌                      | LIKE 🗸     | QUEUED 🔽     |                         | Se                | arch ShowAll              |
|        |                           | All Queued | All Accepted | insmitted All Unfiled   |                   |                           |
|        |                           |            |              |                         | -                 |                           |
|        |                           |            | SEARCH RES   | ULT                     |                   |                           |
|        |                           |            | CCN          | CREATED D               | ATE               |                           |
| S.NO.  | NAM                       | E          | <u>35N</u>   | CREATED L               |                   |                           |

# Viewing and Printing a Tax Return

To view or print forms for a client already in your database, go to your **Client Manager Tab > Manage Return**; once you have pulled up the client details, choose to **Manage**.

Navigate to the <Return Details Tab> and click to <View/Print Forms>.

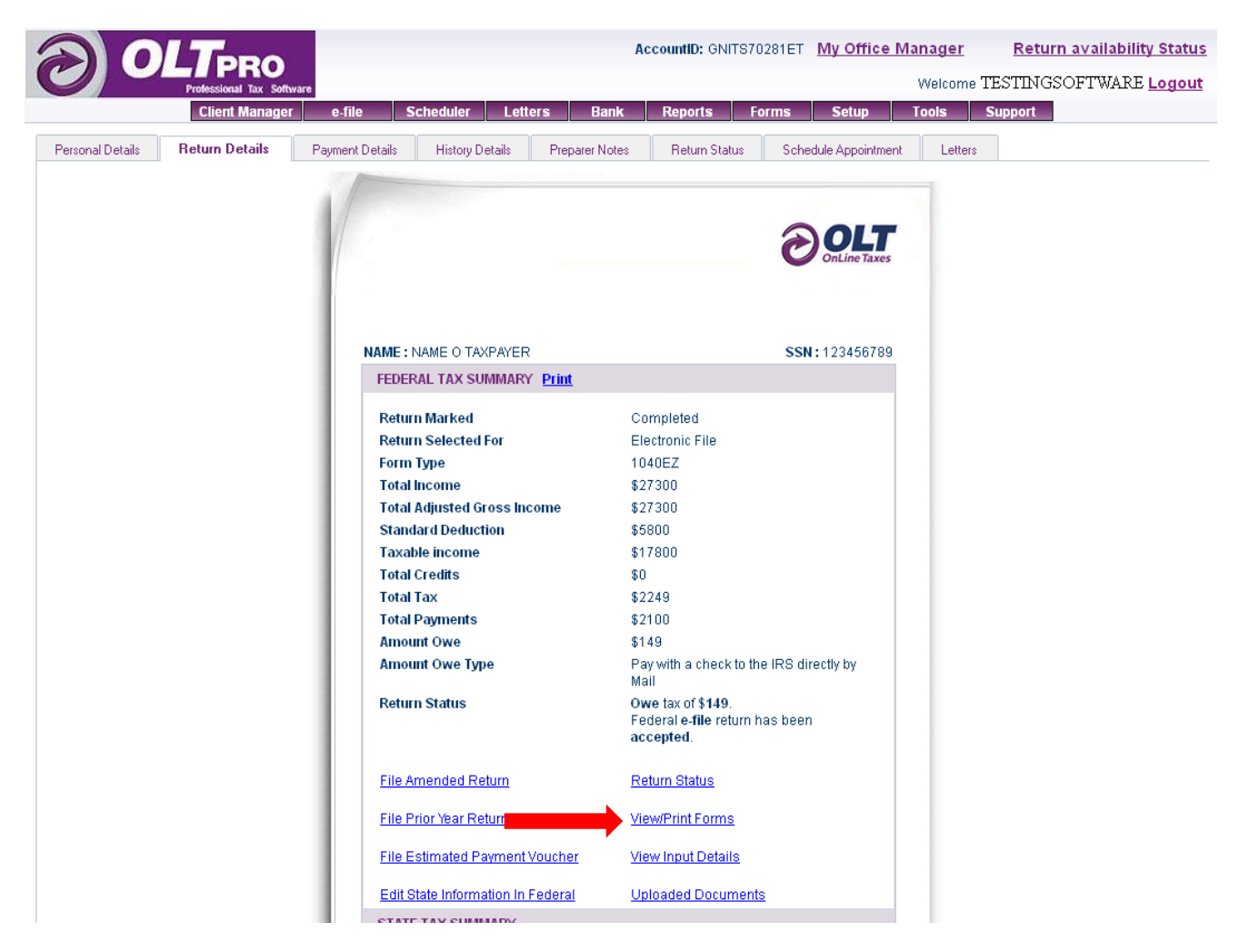

Displayed will be all forms and schedules related to the tax return to view and/or print.

**Print All Option** – Will print all forms, schedules, worksheets, letters, and bank documents for the Client, Preparer, and Filing copy.

### OR

Check the needed boxes to print multiple forms and click < Print Selected Forms>.

| PRINT ALL                                                                     |                                 |
|-------------------------------------------------------------------------------|---------------------------------|
| CLIENT COPY INCLUDE LETTER PREPARER COPY FILING COPY                          | RS 🔲 INCLUDE BANK DOCUMENTS     |
| FEDER                                                                         | AL RETURN                       |
| FEDERAL FORMS & SCHEDULES                                                     | STATEMENTS & WORKSHEETS         |
| □ <u>1040EZ</u><br>□ <u>1040∨</u><br>□ <u>Form 8879</u><br>□ <u>Form 9325</u> | Carryover Worksheet Information |
| STAT                                                                          | TE RETURN                       |
| MISSO                                                                         | URI - STATE                     |
| STATE FORMS & SCHEDULES                                                       | STATEMENTS                      |
| □ <u>MO 1040</u><br>□ <u>MO_8453</u>                                          | N.A.                            |
| PRINT SE                                                                      |                                 |
| PRINT TAX                                                                     | SUMMARY ONLY                    |
| FEDERAL                                                                       | TAX SUMMARY                     |
|                                                                               |                                 |

To view a selected form, or to print a single form, click on the underlined form name which is a hyperlink.

The form will display in PDF Format for viewing, printing or saving.

**NOTE:** Pop-Up's **MUST** be enabled to view forms.

# **Chapter Eleven: E-File Management**

#### E-File Preparation: Marking a Return Complete

To electronically file a return, the return must be marked as <Complete> and selected for <Electronic File>.

During the tax return inputs, the final page of the interview allows you to make this selection.

|                                                            | Simple :: Fast :: Accurate               |
|------------------------------------------------------------|------------------------------------------|
| CONLine Taxes Federal State                                | <u>Back to OLTPRO</u><br>Tax Year - 2011 |
| OLTPRO - COMPLETE RETURN                                   |                                          |
| Mark this return as completed and ready for efile          |                                          |
| OLTPRO - COMPLETE RETURN                                   |                                          |
| Are you ready to Mark the Return as Completed?  Ves        |                                          |
| FILE RETURN                                                |                                          |
| File this return as ?                                      |                                          |
| <ul> <li>○ Paper File</li> <li>● Electronically</li> </ul> |                                          |
| REVIEW RETURN                                              |                                          |
| Are you ready to Mark the Return as reviewed?              |                                          |
| <ul> <li>○ Yes</li> <li>⊙ No</li> </ul>                    |                                          |
| Back Save & Continue Re                                    | turn                                     |

Click **<Save & Continue Return>** on this page.

Our software will bring you to the **Client Manager > Payment Details** Tab to mark the return as paid and to electronically file.

# Making a Payment for the Return

Click <Make Payment>.

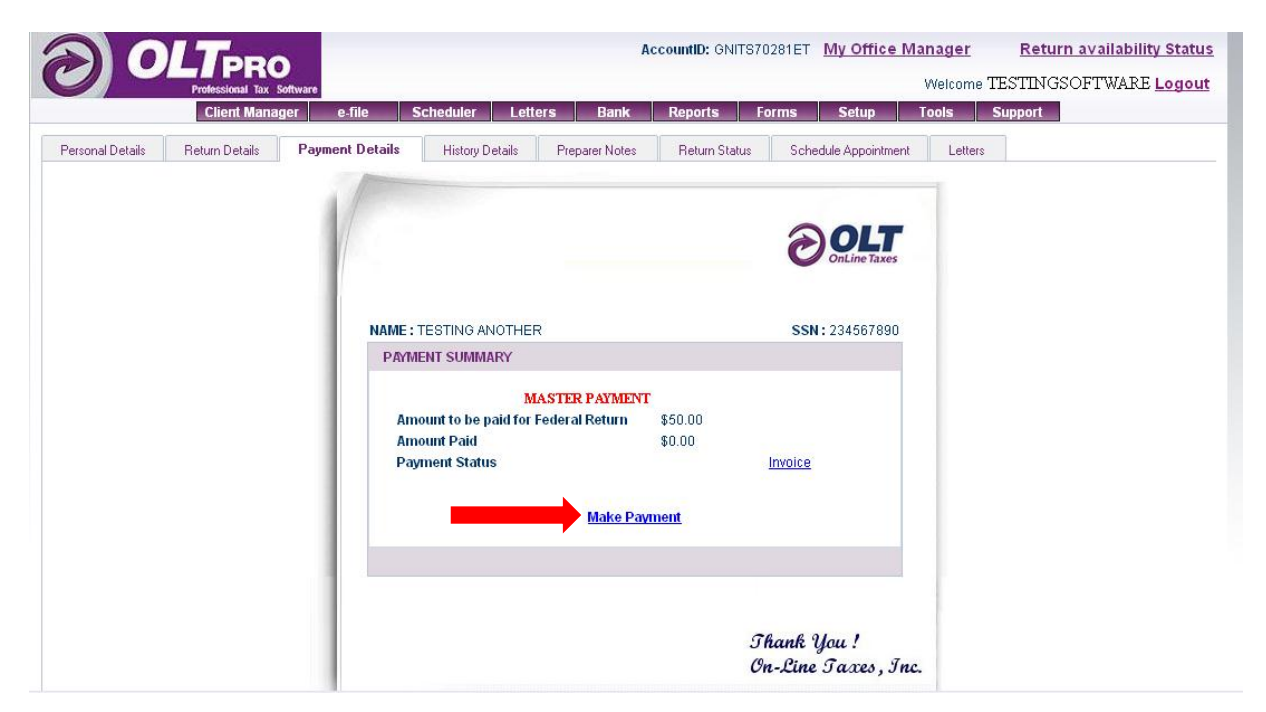

NOTE: The software will auto-fill the pricing details based on your Pricing Settings.

Select to <Pay Fed Only>, <Pay State Only>, or <Pay Federal & State>.

To add additional fees or discounts, select to Modify Charges.

| UMMART OF CHARGES - TESTING ANOTHER (23 | +567890) MASTER PATMEN      |
|-----------------------------------------|-----------------------------|
| FEDERAL                                 |                             |
| Total amount for Federal Return:        | \$50                        |
| STATE                                   |                             |
| MO                                      | \$0                         |
| TOTAL                                   |                             |
| Total amount for both Federal & State:  | \$50                        |
| Account Summary                         |                             |
| Total filing amount                     | \$50                        |
| Preparer Fee's<br>(Amount to be Paid)   | \$50                        |
| Preparer's Federal Discount             | \$0                         |
| Preparer's State Discount               | \$0                         |
| Preparer's Total Discount               | \$0                         |
| Federal Additional Charges              | \$0                         |
| State Additional Charges                | \$0                         |
| Total Additional Charges                | \$0                         |
| Amount Already Paid                     | \$0                         |
| Pa                                      | y Fed Only 🔿 Pay State Only |
|                                         | Pay Federal&State           |
|                                         |                             |
| Payment Option                          |                             |
| Non Banking                             |                             |
| O Banking                               |                             |
| Amount to be Daid + \$ 50               |                             |

Choose how the taxpayer will make payment, **Non-Banking** or through a Bank Product (**Banking**).

Click **<Continue>.** 

Select the form of payment made.

Click <YES> to E-File the return now, then <Save and Continue>.

**NOTE: To E-File the return at a later time, select NO to E-File.** At any time by using the **E-File Tab > Queue for Transmit**, you can E-file this return. *See Filing from E-File Tab below.* 

| Protectional Tax Software       Welcome TESTINGSOFTWARE Log         Client Manager       e-file       Scheduler       Letters       Bank       Reports       Forms       Setup       Tools       Support         CLIENT PAYMENT DETAILS         Oct 26 |                                   |                           | AccountID: GNITS70281ET | My Office Manager | Return availability Stat |
|----------------------------------------------------------------------------------------------------|-----------------------------------|---------------------------|-------------------------|-------------------|--------------------------|
| Client Manager     e-file     Scheduler     Letters     Bank     Reports     Forms     Setup     Tools     Support                                                                                                    | Professional Tax Software         |                           |                         | Welcome           | TESTINGSOFTWARE Logo     |
| CLIENT PAYMENT DETAILS<br>Oct 26  PAYMENT OPTION  Make Payment Now  Invoice Only  BY CASH  CHECK Enter the amount paid : \$ 50 Enter the Check No : 1223                                                                                               | Client Manager e-                 | file Scheduler Letters Ba | ank Reports Forms       | Setup Tools       | Support                  |
| PAYMENT OPTION  Make Payment Now  Invoice Only  BY CASH  CHECK Enter the amount paid : \$ 50 Enter the Check No : 1223                                                                                                    | CLIENT PAYMENT DETAILS            |                           |                         |                   | Oct 26                   |
| <ul> <li>Make Payment Now</li> <li>Invoice Only</li> <li>BY CASH</li> <li>CHECK</li> <li>Enter the amount paid : \$ 50</li> <li>Enter the Check No : 1223</li> </ul>                                                                                   | PAYMENT OPTION                    |                           |                         |                   |                          |
| <ul> <li>BY CASH</li> <li>CHECK</li> <li>Enter the amount paid : \$ 50</li> <li>Enter the Check No : 1223</li> <li>MONTYCONTR</li> </ul>                                                                                                    | Make Payment Now     Invoice Only |                           |                         |                   |                          |
| CHECK Enter the amount paid : \$ 50 Enter the Check No : 1223 UNITYOPPER                                                                                                    | O BY CASH                         |                           |                         |                   |                          |
| Enter the amount paid : \$ 50<br>Enter the Check No : 1223                                                                                                    | • снеск                           |                           |                         |                   |                          |
| Enter the Check No : 1223                                                                                                    | Enter the amount paid : \$        | 50                        |                         |                   |                          |
| O MONEYORDER                                                                                                    | Enter the Check No : 1            | 223                       |                         |                   |                          |
| ⊖ MONETORDER                                                                                                    | MONEYORDER                        |                           |                         |                   |                          |
|                                                                                                    | Do You Want to Efile this return  | n now? 🍝 Yes 🔿 No         |                         |                   | <b>`</b>                 |
| Do You Want to Efile this return now? 💿 Yes 🔿 No                                                                                                    |                                   |                           |                         |                   | Save and Continue        |

Check the box to Federal E-File or check to file the State-Only E-File.

If filing Federal and State together, verify the state that will **Piggyback** (E-file with) Federal.

Click **<Save and Continue>** and this tax return will be Queued for Transmission to the IRS.

| OLTERO                   |        |           |         |         | AccountID: GN | IITS70281ET | My Office | Manager | Return availability Stat |
|--------------------------|--------|-----------|---------|---------|---------------|-------------|-----------|---------|--------------------------|
| Professional Tax Softwar |        |           |         |         |               |             |           | Welcom  | TESTINGSOFTWARE Logo     |
| Client Manager           | e-file | Scheduler | Letters | Bank    | Reports       | Forms       | Setup     | Tools   | Support                  |
| RANSMIT RETURNS          |        |           |         |         |               |             |           |         | Oct 26                   |
|                          |        |           |         |         |               |             |           |         |                          |
|                          |        |           | EFI     | LE TRAN | SMISSION      |             |           |         |                          |
| FEDERAL EFILE            |        |           |         |         | STATE PIGGYB  | ACK EFILE   |           |         |                          |
| 1040                     |        |           |         | [       | MO            |             |           |         |                          |
| State-Only e-file        |        |           |         |         |               |             |           |         |                          |
| 🗆 мо                     |        |           |         |         |               |             |           |         |                          |
|                          |        |           |         |         |               |             |           |         | Save and Continue        |

#### E-Filing from E-File Tab

Returns marked as **Complete>** and **Paid>** are eligible for e-file and will display within the **E-File > Queue for Transmit** section of the software.

This step can be used for two reasons:

- 1) If you want to electronically file multiple returns at the same time instead of e-filing returns individually.
- 2) If the tax return has been rejected, you will re-file the return from this tab as you will not need to go through the payment section again.

Within the Payments Details page, select NO for the question: "Do you want to e-file this return now".

#### To E-file the return(s) go to your e-File Tab > Queue for Transmit.

| OIT                          |                       |         | AccountID:                | GNITS70281ET            | My Office Manag      | er <u>Return availabi</u> l |
|------------------------------|-----------------------|---------|---------------------------|-------------------------|----------------------|-----------------------------|
| Professional Tax Softw       | ire                   |         |                           |                         | Welc                 | ome TESTINGSOFTWAR          |
| Client Manager               | e-file Scheduler      | Letters | Bank Reports              | s Forms                 | Setup Tools          | Support                     |
|                              | Queue For Transmit    |         |                           |                         |                      |                             |
|                              | Get e-file Status     |         |                           |                         |                      |                             |
| ELECT RETORN FOR EFI         | Get Extensions Status |         |                           |                         |                      | Oct 26                      |
|                              | Status                |         |                           |                         |                      |                             |
|                              |                       |         | FIND/SEARCH               |                         |                      |                             |
|                              |                       |         |                           |                         |                      |                             |
| SEARCH BY                    | OPE                   | RATOR   |                           | VALUE                   |                      |                             |
| SSN                          | ► LIK                 | CE 💌    |                           |                         |                      | Search ShowAll              |
|                              |                       |         |                           |                         |                      |                             |
|                              |                       | S       | EARCH RESULT              |                         |                      |                             |
| Soloct All for Transmission  | 1                     |         |                           |                         |                      | Transmit Selected Retu      |
| Select All for Italishiissio |                       |         |                           |                         |                      |                             |
| S.NO.                        | NAME                  |         | <u>SSN</u>                | <u>FILING</u>           | STATI                | JS                          |
| S.NO.                        | NAME<br>STING         |         | <u>SSN</u><br>234-56-7890 | FILING<br>Federal/State | STATU<br>View e-file | JS <u>Status</u> Transmit   |

Either check the box to the right of the client information to transmit a single return or **Select All for Transmission>** and choose to **Transmit Selected Returns>**.

# **Removing a Return from Queue**

To remove a return from Queue, go to the **<E-File>** Tab and select **<Get E-File Status>**.

### Select <All Queued>

|                                       |                     |           |                 | Acco       | untiD: GNI | TS70281ET   | My Office | Manager | <u>Return availabilit</u> | y Statu |
|---------------------------------------|---------------------|-----------|-----------------|------------|------------|-------------|-----------|---------|---------------------------|---------|
| Professional Tax Softwar              | re                  |           |                 |            |            |             |           | Welcom  | e TESTINGSOFTWARE         | Logou   |
| Client Manager                        | e-file S            | cheduler  | Letters         | Bank F     | leports    | Forms       | Setup     | Tools   | Support                   |         |
|                                       | Queue For Transr    | nit       |                 |            |            |             |           |         |                           |         |
|                                       | Get e-file Status   |           |                 |            |            |             |           |         |                           |         |
| GET EFILE STATUS                      | Get Extensions St   | tatus     |                 |            |            |             |           |         | Oct 26                    |         |
|                                       | Get State Extension | ons       |                 |            |            |             |           |         |                           |         |
| · · · · · · · · · · · · · · · · · · · |                     |           |                 |            |            |             |           |         |                           |         |
|                                       |                     |           | FIN             | D/SEARC    | н          |             |           |         |                           |         |
| SEADCH BY                             | OPER                | ATOR      | STATI           | 18         |            |             |           |         |                           |         |
| SEARGITET                             |                     | ATOK      | JIAIC           |            |            |             | ALOL      |         |                           |         |
| SSN                                   | ► LIKE              | 2         | QUEUED          | ~          |            |             |           |         | Search ShowAll            |         |
|                                       | A                   | ll Queued | All Accepted Al | l Rejected | All Transm | itted All U | infiled   |         |                           |         |
|                                       |                     |           |                 |            |            |             |           |         |                           |         |

## Select the option to the right of the return details to **<Remove>.**

|         |                           |                  |              | Account         | ID: GNITS70281ET  | My Office I | Manager   | Retu    | rn availability Sta |
|---------|---------------------------|------------------|--------------|-----------------|-------------------|-------------|-----------|---------|---------------------|
|         | Professional Tax Software |                  |              |                 |                   |             | Welcome 7 | ESTING  | SOFTWARE <u>Log</u> |
|         | Client Manager            | e-file Scheduler | Letters      | Bank Rep        | oorts Forms       | Setup       | Tools     | Support |                     |
| et efil | E STATUS                  |                  |              |                 |                   |             |           |         | Dct 26              |
|         |                           |                  |              | FIND/SEARCH     |                   |             |           |         |                     |
|         | SEARCH BY                 | OPERATOR         | ST/          | ATUS            |                   | VALUE       |           |         |                     |
| SS      | N 💌                       | LIKE 💌           | QUEUEI       | <b>~</b>        |                   |             |           | Search  | n ShowAll           |
|         |                           | All Queued       | All Accepted | All Rejected Al | Transmitted All U | Infiled     |           |         |                     |
|         |                           |                  | S            | SEARCH RESUL    | Г                 |             |           |         |                     |
| S.NO.   | 1                         | <u>IAME</u>      |              | <u>SSN</u>      | CREAT             | TED DATE    |           |         |                     |
| 1       | ANOTHER TESTING           |                  |              | 234-56-7800     | 10-2              | 5-2011      | Cet S     | tatue   | Remove              |

Leave the transmissions UNCHECKED to indicate the removal of these returns and click <Save and Continue>.

| Client Manager e-file         | Scheduler | Letters | l<br>Bank | AccountID: GNI | TS70281ET<br>Forms | <u>My Office</u><br>Setup | Manager<br>Welcom<br>Tools | <u>Return avail:</u><br>ne TESTINGSOFTW.<br>Support | ability Status<br>ARE <u>Logout</u> |
|-------------------------------|-----------|---------|-----------|----------------|--------------------|---------------------------|----------------------------|-----------------------------------------------------|-------------------------------------|
| E-FILE STATUS - QUEUED RETURN |           |         |           |                | ·                  |                           |                            | Oct 26                                              |                                     |
|                               |           | E-FII   | LE TRANS  | SMISSION       |                    |                           |                            |                                                     |                                     |
| FEDERAL E-FILE                |           |         | 5         | STATE PIGGYBA  | ACK E-FILE         |                           |                            |                                                     |                                     |
| 1040                          |           |         |           | мо             |                    |                           |                            |                                                     |                                     |
| STATE-ONLY E-FILE             |           |         |           |                |                    |                           |                            |                                                     |                                     |
| МО                            |           |         |           |                |                    |                           |                            |                                                     |                                     |
|                               |           |         |           |                |                    |                           |                            | Save and Contin                                     | nue                                 |

# **Resubmitting a Rejected Return**

After a **Rejected Return** has been corrected and **<Marked Complete>**, you can resubmit the return by navigating to **E-File > Queue For Transmit.** Now click **<Transmit>** next to the customer name that you need to resubmit.

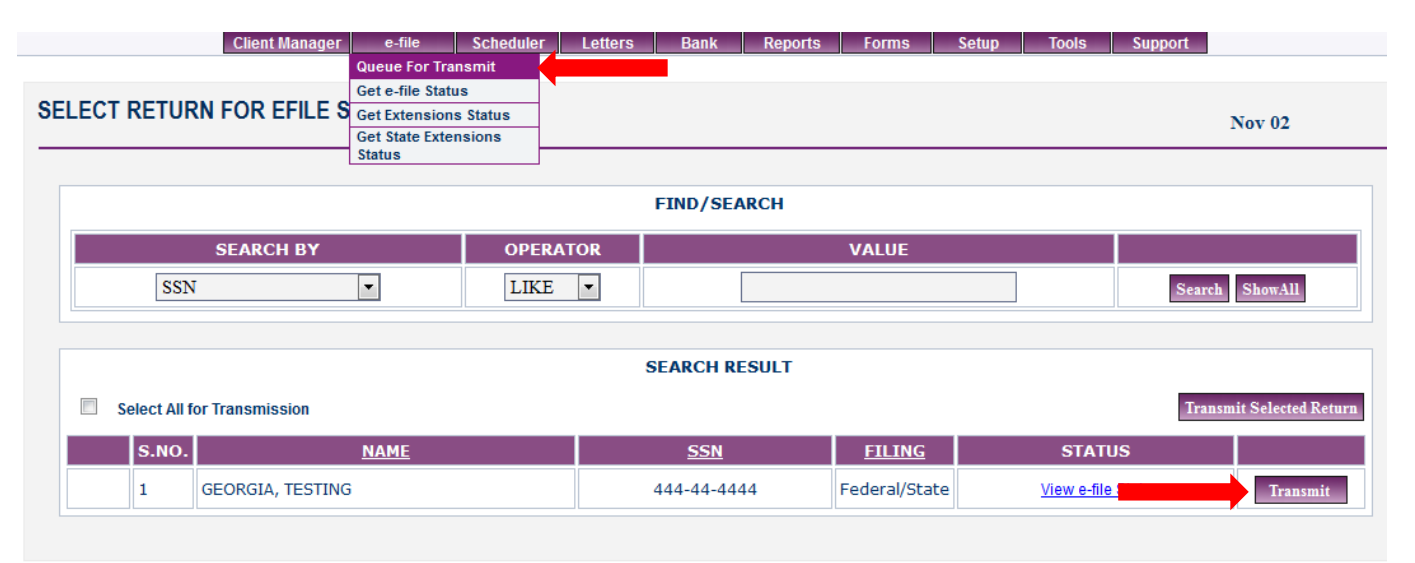

| Customer Service | user manual | IRS Website |

© OnLine Taxes, Inc. Ph: 1-877-658-4776 | Fax: 1-816-232-1591 Reference : P2-p2-p2

# **Chapter Twelve: Features**

### Scheduler

The **Scheduler** is a feature that allows you to manage your existing or prospective customer's appointments.

**NOTE:** The Scheduler Settings must be set in order to schedule appointments.

Use Tabs for New Client, Returning Client or Existing Client to set appointment.

Input the appointment information and click <Make Appointment>.

| Clie           | nt Manager    | e-file     | Scheduler | Letters | Bank    | Reports    | Forms         | Setup | Tools          | 5     | Suppo  | rt            |     |                  |
|----------------|---------------|------------|-----------|---------|---------|------------|---------------|-------|----------------|-------|--------|---------------|-----|------------------|
| lew Client Ret | urning Client | Existing   | g Client  |         |         |            |               |       |                |       |        |               |     |                  |
|                |               |            |           |         |         |            |               |       |                |       |        |               |     |                  |
| APPOINTMENT S  | CHEDULE       | R          |           |         |         |            |               |       |                |       |        | Oct           | 26  |                  |
|                |               |            |           |         |         |            |               |       |                |       |        |               |     |                  |
|                |               |            |           | APPOIN  | TMENT 8 | CHEDULER   |               |       |                |       |        |               |     |                  |
| Dat            | te: 10/26/2   | 2011       |           |         | Time:   | 11:15 AM 🔽 | ]             | <     | 1              | Oct   | ober 2 | 2011          |     | $\triangleright$ |
| ss             | N: 234        | - 45       | - 1234    | D       | mation: | 15 💌 min   | -             |       | Sun Mon        | Tue   | Wed    | Thu           | Fri | Sat              |
| Prepare        | r: TESTIN     | IG PREPARI | ER 🕶      |         |         |            |               |       | 2 3            | 4     | 5      | 6             | 7   | 1 8              |
| Nam            | e: First Cl   | lient      |           |         |         |            |               |       | 9 10           | 11    | 12     | 13            | 14  | 15               |
| E-Ma           | il: email@    | email.com  |           |         |         |            |               |       | 16 17          | 18    | 19     | 20            | 21  | 22               |
| Phor           | e: 816        | - 22233    | 333       | ]       |         |            |               |       | 23 24<br>30 31 | 25    | 26     | 27            | 28  | 29               |
| Puipos         | e: First Re   | eview      |           | 1       |         |            |               |       |                |       |        |               |     |                  |
| Commen         | ts: Collect   | and review | documents |         |         |            |               |       | Sh             | low A | ppoir  | ntmei<br>2011 | nts |                  |
|                |               |            |           |         |         |            |               |       |                | 1110  | 10/20/ | 2011          |     |                  |
|                |               |            |           |         |         | :          |               |       |                |       |        |               |     |                  |
|                |               |            |           |         |         | M          | lake Appointm | ent   |                |       |        |               |     |                  |

NOTE: Repeat steps for all preparers by selected Preparer Name for the Preparer drop-down menu.

## Letters

#### **Letter Settings**

Within **<Letter Settings>**, set default positions for preparer and client information to appear on the letterhead and upload the company logo.

You can preview your letter setting. **<Save Changes>** when complete.

| Client Manager               | s-file Scheduler  | Letters<br>Letters<br>Client Organi:<br>Mailing Label | Bank<br>zer<br>s | Reports        | Forms           | Setup     | lools | Support        |
|------------------------------|-------------------|-------------------------------------------------------|------------------|----------------|-----------------|-----------|-------|----------------|
| LETTERHEAD SETUP             |                   | Settings                                              |                  | -              |                 |           |       | Oct 26         |
|                              | POSITI            | ON OF PREF                                            | ARER AD          | DRESS IN L     | ETTERHEA        | D         |       |                |
| LETTER HEAD INFORMATION      |                   |                                                       | Р                | REPARER INF    | ORMATION P      | OSITION ┥ |       |                |
| Preparer Name                | 🗹 - Firm City,Sta | ite,Zip                                               |                  | ) - Top-Left C | orner of the L  | .etter    |       |                |
| Firm Name                    | 🗹 - Preparer E-N  | Mail Address                                          | 0                | ) - Top-Middl  | e of the Letter |           |       |                |
| Firm Address                 | 🗹 - Preparer Phi  | one Number                                            | 0                | ) - Top-Right  | Corner of the   | Letter    |       |                |
| LETTER SIGNATURE INFORMATION | l                 |                                                       | Р                | REPARER LO     | GO POSITION     | l 🖌       |       |                |
| • Preparer                   |                   |                                                       | (                | - Top-Left C   | orner of the L  | .etter    |       |                |
| O - Firm                     |                   |                                                       | 0                | ) - Top-Right  | Corner of the   | Letter    |       |                |
| LOGO IN LETTER HEAD          |                   |                                                       |                  |                |                 |           |       |                |
| Path/Filename for Logo:      |                   |                                                       | Brows            | e              |                 |           |       |                |
|                              |                   |                                                       |                  |                |                 |           |       | Preview Letter |
|                              |                   |                                                       |                  |                |                 |           |       | Save Changes   |

#### Creating a Custom Letter

Create a Custom Letter from the Letter > Settings tab.

#### Click to <Open Letter>.

|             | Client Manager  | e-file      | Scheduler                  | Letters                                | Bank                                 | Reports         | Forms  | Setup | Tools | Support     |
|-------------|-----------------|-------------|----------------------------|----------------------------------------|--------------------------------------|-----------------|--------|-------|-------|-------------|
| Letter Head | Custom Letters  |             |                            | Letters<br>Client Organi               | 701                                  |                 |        |       |       |             |
|             |                 |             |                            | Mailing Label                          | ls                                   |                 |        |       |       |             |
|             |                 |             |                            | Settings                               |                                      |                 |        |       |       |             |
| CUSTOM      | AIZING LETTER S | TYLES       |                            |                                        |                                      |                 |        |       |       | Oct 26      |
|             |                 |             |                            |                                        |                                      |                 |        |       |       |             |
|             |                 |             |                            |                                        |                                      |                 |        |       |       |             |
|             |                 |             |                            |                                        | LETTER TYP                           | ES              |        |       |       |             |
|             |                 |             |                            |                                        |                                      |                 |        |       |       |             |
|             | Select          | the appropr | riate letter that y        | ou want to cu                          | stomize                              |                 |        |       |       |             |
|             | Select          | the appropr | riate letter that y        | /ou want to cu:                        | stomize<br>Blank Letter              | *               |        |       |       |             |
|             | Select          | the appropr | riate letter that y<br>Res | ou want to cu:<br>[<br>itore All Lett  | stomize<br>Blank Letter<br>ers Delet | ✓<br>e Selected | Letter |       |       |             |
|             | Select          | the appropr | riate letter that y<br>Res | you want to cu:<br>[<br>itore All Lett | stomize<br>Blank Letter<br>ers Delet | ▼<br>e Selected | Letter |       |       | Onen Letter |

Name the Letter and select if you want to base the letter off a current **Letter Type** in the software.

You can type any script within the letter. Also, use the Default Labels to the right to pull client specific data into the letter.

### When complete, click <Save Letter>.

|          |            | Client Manager | e-file         | Scheduler           | Letters      | Bank     | Reports   | Forms      | Setup     | Tools Support                                                                                                    |                                                |
|----------|------------|----------------|----------------|---------------------|--------------|----------|-----------|------------|-----------|----------------------------------------------------------------------------------------------------|------------------------------------------------|
| Letter I | Head       | Custom Letters |                |                     |              |          |           |            |           |                                                                                                    |                                                |
|          |            |                |                |                     |              |          |           |            |           |                                                                                                    |                                                |
| CUST     | TOM LE     | ITER SETUP     |                |                     |              |          |           |            |           |                                                                                                    | Oct 26                                         |
|          |            |                |                |                     |              |          |           |            |           |                                                                                                    |                                                |
|          |            |                |                | _                   | С            | USTOM LE | TTERS     |            |           |                                                                                                    |                                                |
|          |            |                |                | etter Name:         |              |          |           |            |           |                                                                                                    |                                                |
|          |            |                | 1              | letter Type:        | (STIMATIO    | N LETTER | ×         |            |           |                                                                                                    |                                                |
|          | Bold       | Italic Underl  | ine <u>A</u> - |                     |              |          |           |            |           |                                                                                                    |                                                |
| LETTE    | R - MESSAG | E              |                |                     |              |          |           |            |           | DEFAULT                                                                                                    | LABELS                                         |
|          |            |                |                |                     |              |          |           |            |           | TAXPAYER NAME<br>TAXPAYER SSN<br>TAXPAYER ADDR<br>TAXPAYER CITY S<br>TAXPAYER EMAIL<br>SPOUSE NAME<br>SPOUSE NAME<br>SPOUSE SSN<br>PREPARER NAME<br>PREPARER NAME<br>PREPARER E-MAI<br>FIRM NAME<br>FIRM ADDRESS<br>FIRM CITY STATE<br>FIRM PHONE<br>Info About the Lab | ESS<br>TTATE ZIP<br>E<br>E<br>L<br>ZIP<br>vels |
|          |            |                |                |                     |              | 1        |           |            |           | :                                                                                                    |                                                |
|          |            |                |                | <u>A</u> • <u>B</u> | old   Italic | Under    | ine Previ | lew Letter | J         |                                                                                                    |                                                |
|          |            |                |                |                     |              |          |           |            | Don't Sav | e and Open Another Letter                                                                                                    | Save Letter                                    |

#### **Printing Standard and Custom Letters**

Within the Letters Tab, click <Letters>.

Print Standard or already created Custom Letters for your clients from this tab. Select the letter, click **<Save and Continue>.** 

| Standard Letters Custom Letters Client Organizer Mailing Labels Settings LET ERS SELECTION Oct 26                                          |                  | Client Manager | e-file     | Scheduler          | Letters                 | Bank                       | Reports | Forms | Setup | Tools | Support |  |
|----------------------------------------------------------------------------------------------------|------------------|----------------|------------|--------------------|-------------------------|----------------------------|---------|-------|-------|-------|---------|--|
| LET ERS SELECTION Oct 26                                                                                                    | Standard Letters | Custom Letter  | s          |                    | Letters<br>Client Organ | izer                       | _       |       |       |       |         |  |
| Settings Oct 26                                                                                                    |                  |                |            |                    | Mailing Labe            | ls                         |         |       |       |       |         |  |
| LET ERS SELECTION Oct 26                                                                                                    | T                |                |            |                    | Settings                |                            | _       |       |       |       |         |  |
| LETTER TYPES Select the appropriate letter you want to send to Client PreSessionLetter SchedulingLetter InvoiceLetter ReturnStatusLetter V |                  | SELECTION      |            |                    |                         |                            |         |       |       |       | Oct 26  |  |
| Select the appropriate letter you want to send to client PreSessionLetter SchedulingLetter InvoiceLetter ReturnStatusLetter                |                  |                |            |                    |                         | LETTER T                   | YPES    |       |       |       |         |  |
| PreSessionLetter<br>SchedulingLetter<br>PrivacyNoticeLetter<br>InvoiceLetter<br>ReturnStatusLetter                                         |                  | Select         | the approp | riate letter you v | vant to send to         | o Client                   |         |       |       |       |         |  |
| PrivacyNoticeLetter<br>InvoiceLetter<br>ReturnStatusLetter                                                                                 |                  |                |            |                    | Pre                     | SessionLett<br>edulingLett | er 🔺    |       |       |       |         |  |
| InvoiceLetter<br>ReturnStatusLetter                                                                                                    |                  |                |            |                    | Priv                    | vacyNoticeI                | Letter  |       |       |       |         |  |
| ReturnstatusLetter                                                                                                    |                  |                |            |                    | Inv                     | oiceLetter                 |         |       |       |       |         |  |
|                                                                                                    |                  |                |            |                    | Ret                     | urnStatusLe                | etter 💌 |       |       |       |         |  |

#### Click **<Show Letter>** next to the client needed.

|       | Client Manager   | e-file | Scheduler | Letters | Bank      | Reports                  | Forms | Setup                  | Tools         | Support        |
|-------|------------------|--------|-----------|---------|-----------|--------------------------|-------|------------------------|---------------|----------------|
|       |                  |        |           |         |           |                          |       |                        |               |                |
| TTER  | S                |        |           |         |           |                          |       |                        |               | Oct 26         |
|       |                  |        |           |         |           |                          |       |                        |               |                |
|       |                  |        |           |         | FIND/SE4  | ARCH                     |       |                        |               |                |
|       | SEARCH BY        |        | OPER      | RATOR   |           |                          | VALUE |                        |               |                |
|       | SSN              | ~      | LIKI      | E 💌     |           |                          |       |                        |               | Search ShowAll |
|       |                  |        |           |         |           |                          |       |                        |               |                |
|       |                  |        |           |         | SEARCH RE | -SHLT                    |       |                        |               |                |
|       |                  |        |           |         |           |                          |       |                        |               |                |
| S.NO. |                  | NAME   |           |         |           | SSN                      |       | CREATI                 | DDATE         | Clier [1-2]    |
| S.NO. | ANOTHER, TESTING | NAME   |           |         |           | <u>SSN</u><br>234-56-789 | D     | <u>CREATI</u><br>10-25 | <u>D DATE</u> | Clief [1-2]    |

The letter will display and be available to print or email to your client.

#### **Printing the Client Organizer**

Select Letters > Client Organizer to display Client Organizers.

| Client               | Manager    | e-file           | Scheduler | Letters                                 | Bank        | Reports       | Forms | Setup | Tools | Support        |  |
|----------------------|------------|------------------|-----------|-----------------------------------------|-------------|---------------|-------|-------|-------|----------------|--|
| New Client Organizer | Existing C | Client Organizer | Prior     | Letters<br>Client Organ<br>Mailing Labe | iizer<br>Hs |               |       |       |       |                |  |
|                      | LIENT OR   | GANIZER          | 1         | seungs                                  |             | _             |       |       |       | Oct 26         |  |
|                      |            |                  |           |                                         | FIND/SE     | ARCH          |       |       |       |                |  |
| SEAR                 | СН ВҮ      | (                | OPERATOR  |                                         |             | VALU          | E     |       |       |                |  |
| SSN                  | ~          |                  | LIKE 💌    |                                         |             |               |       |       |       | Search ShowAll |  |
|                      |            |                  |           | Add No.                                 | SEARCH R    | ESULT         |       |       | •     |                |  |
| -                    |            |                  |           | There is 1                              | to Custom   | er in your Li | ist.  |       |       |                |  |
|                      |            |                  |           |                                         |             |               |       |       |       |                |  |

Print a Client Organizer for New Clients, Existing Clients or Prior Year Clients.

NOTE: Printing a blank organizer is also available by clicking <Print Blank Organizer>.

Printing an organizer for an existing client allows you to select a client and print the organizer with their general data.

|                    | Client Manager e-file | Scheduler | Letters           | Bank      | Reports   | Forms | Setup    | Tools      | Support           |
|--------------------|-----------------------|-----------|-------------------|-----------|-----------|-------|----------|------------|-------------------|
| w Client Organizer | Existing Client Orga  | nizer F   | Prior Year Client | Organizer |           |       |          |            |                   |
|                    |                       |           |                   |           |           |       |          |            |                   |
| OLTPRO CLI         | ENT ORGANIZER         |           |                   |           |           |       |          |            |                   |
|                    |                       |           |                   |           |           |       |          |            | Oct 26            |
|                    |                       |           |                   |           |           |       |          |            |                   |
|                    |                       |           |                   | FIND/SE/  | ARCH      |       |          |            |                   |
|                    | SEARCH BY             | OPE       | RATOR             |           |           | VALUE |          |            |                   |
| SSI                | N 🔽                   | LIB       | E 💌               |           |           |       |          |            | Search ShowAll    |
|                    |                       |           |                   |           |           |       |          |            |                   |
|                    |                       |           |                   | SEARCH R  | ESULT     |       |          |            | _                 |
| Include            | Pre-Session Letter    |           |                   |           |           |       |          |            |                   |
| Print Selected     |                       |           |                   |           |           |       |          |            | Clien [1-2] of 2  |
|                    | -                     | NAME      |                   |           | SSN       |       | DPEC     |            |                   |
| 3.10               |                       | INAPIL    |                   |           | 3314      |       | PKEP     | ANEN       |                   |
|                    | ANOTHER, TESTING      |           |                   |           | 234-56-78 | 390   | PREPAREF | R, TESTING | 5 Print Organizer |
|                    |                       |           |                   |           |           |       |          |            |                   |

## **Quick Estimator**

From the **<Tools>** Tab, select **<Quick Estimator>.** 

Input taxpayer information and click <Save and Continue>.

|                                                                                                    | Letters Bank Reports Forms                                                                                                    | Setup                                                                                                    | Tools Support<br>Quick Estimator | L     |
|----------------------------------------------------------------------------------------------------|----------------------------------------------------------------------------------------------------|----------------------------------------------------------------------------------------------------|----------------------------------|-------|
|                                                                                                    |                                                                                                    |                                                                                                    | Bank Product Quick               | -     |
| < ESTIMATOR                                                                                                    |                                                                                                    |                                                                                                    | Estimator<br>MELVo MES           | ct 26 |
|                                                                                                    |                                                                                                    |                                                                                                    | Financial Calculator             |       |
|                                                                                                    |                                                                                                    |                                                                                                    | Depreciation Schedule            | -     |
|                                                                                                    | CUSTOMER INFORMATION                                                                                                    |                                                                                                    | Depreciation Summary             |       |
|                                                                                                    |                                                                                                    |                                                                                                    | Import 2010 Client data          |       |
| Taxpayer SSN                                                                                                    |                                                                                                    |                                                                                                    | Federal Reject Codes             |       |
| Taxpayer First Name                                                                                                    |                                                                                                    |                                                                                                    | State Reject Codes               |       |
| Middle Initial                                                                                                    |                                                                                                    |                                                                                                    |                                  |       |
| Last Name                                                                                                    |                                                                                                    |                                                                                                    |                                  |       |
|                                                                                                    |                                                                                                    |                                                                                                    |                                  |       |
|                                                                                                    | Dependents Information                                                                                                    |                                                                                                    |                                  |       |
| Total Number Dependents/Children                                                                                                    | 0                                                                                                    |                                                                                                    |                                  |       |
| How many qualify for Child Tax Credit                                                                                                    | 0                                                                                                    |                                                                                                    |                                  |       |
| How many qualify for EIC                                                                                                    | 0                                                                                                    |                                                                                                    |                                  |       |
| How many qualify for childcare                                                                                                    | 0                                                                                                    |                                                                                                    |                                  |       |
| Total childcare expenses                                                                                                    | \$ O                                                                                                    |                                                                                                    |                                  |       |
| Income                                                                                                    | e, Adjustment, and Payment Informat                                                                                                    | ion                                                                                                    |                                  |       |
|                                                                                                    |                                                                                                    |                                                                                                    |                                  |       |
| Description                                                                                                    | Primary                                                                                                    |                                                                                                    | Spouse                           |       |
| Description                                                                                                    | Primary                                                                                                    | •/                                                                                                    | Spouse                           |       |
| Description<br>Birth Date<br>W-2 Gross                                                                                                    | Primary                                                                                                    | ▼/<br>\$0                                                                                                    | Spouse                           |       |
| Description<br>Birth Date<br>W-2 Gross<br>Advance EIC From W-2                                                                                                 | Primary                                                                                                    | \$0<br>\$0                                                                                                    | Spouse                           |       |
| Description<br>Birth Date<br>W-2 Gross<br>Advance EIC From W-2<br>Retirement Income (1099R)                                                                    | Primary           []]/         []]/           \$0         []]/           \$0         []]/           \$0         []]/           \$0         []]/                                                                                                    | ↓                                                                                                    | Spouse                           |       |
| Description Birth Date W-2 Gross Advance EIC From W-2 Retirement Income (1099R) Unemployment                                                                   | Primary           []           \$0           \$0           \$0           \$0           \$0           \$0           \$0           \$0                                                                                                    | ↓                                                                                                    | Spouse                           |       |
| Description Birth Date W-2 Gross Advance EIC From W-2 Retirement Income (1099R) Unemployment Other Income                                                      | Primary           [w]/w]/           \$0           \$0           \$0           \$0           \$0           \$0           \$0           \$0           \$0           \$0           \$0           \$0                                                   | x0<br>x0<br>x0<br>x0<br>x0<br>x0<br>x0<br>x0<br>x0<br>x0                                                           | Spouse                           |       |
| Description Birth Date W-2 Gross Advance EIC From W-2 Retirement Income (1099R) Unemployment Other Income Social Security                                      | Primary       [w]/w]/       \$0       \$0       \$0       \$0       \$0       \$0       \$0       \$0       \$0       \$0       \$0       \$0       \$0       \$0                                                                                   | ▼/     \$0     \$0     \$0     \$0     \$0     \$0     \$0     \$0     \$0     \$0     \$0     \$0     \$0     \$0 | Spouse           v)/        v    |       |
| Description Birth Date W-2 Gross Advance EIC From W-2 Retirement Income (1099R) Unemployment Other Income Social Security Deductions                           | Primary       \$0       \$0       \$0       \$0       \$0       \$0       \$0       \$0       \$0       \$0       \$0       \$0       \$0       \$0       \$0       \$0       \$0       \$0       \$0       \$0       \$0       \$0                 |                                                                                                    | Spouse                           |       |
| Description Birth Date W-2 Gross Advance EIC From W-2 Retirement Income (1099R) Unemployment Other Income Social Security Deductions Withholdings and Payments | Primary       [w] /w /w       \$0       \$0       \$0       \$0       \$0       \$0       \$0       \$0       \$0       \$0       \$0       \$0       \$0       \$0       \$0       \$0       \$0       \$0       \$0       \$0       \$0       \$0 | \$0<br>\$0<br>\$0<br>\$0<br>\$0<br>\$0<br>\$0<br>\$0<br>\$0<br>\$0<br>\$0<br>\$0<br>\$0<br>\$                      | Spouse                           |       |

The Quick Estimator will generate a basic estimation of the anticipated refund or amount owed based on the information entered.

|                                     | QT        | лск | ESTIMAT | OR    |          |             |
|-------------------------------------|-----------|-----|---------|-------|----------|-------------|
| NAME : TESTING QUICH                | ESTIMATOR |     |         |       | SSN      | : 456789012 |
| QUICK ESTIMATOR TAX RETURN DETAILS: |           |     |         |       |          |             |
| DESCRIPTION                         | SINGL     | .E  | JOINT   | нон   | SEPARATE | WIDOW       |
| TOTAL INCOME                        | 10        | 000 | 19000   | 10000 | 10000    | 10000       |
| TOTAL ADJUSTMEN                     | Т         | 0   | 0       | 0     | 0        | 0           |
| TOTAL ADJUSTED O                    | ROSS 10   | 000 | 19000   | 10000 | 10000    | 10000       |
| STANDARD DEDUC                      | TION 5    | 800 | 11600   | 8500  | 5800     | 11600       |
| EXEMPTION                           | 7         | 400 | 11100   | 7400  | 7400     | 7400        |
| TAXABLE INCOME                      |           | 0   | 0       | 0     | 0        | 0           |
| TAX                                 |           | 0   | 0       | 0     | 0        | 0           |
| TOTAL TAX CREDIT                    | S         | 0   | 0       | 0     | 0        | 0           |
| TOTAL TAX                           |           | 0   | 0       | 0     | 0        | 0           |
| EIC                                 | 3         | 094 | 3094    | 3094  | 0        | 3094        |
| TOTAL PAYMENTS                      | 3         | 894 | 4344    | 3894  | 800      | 3894        |
| REFUND                              | 3         | 894 | 4344    | 3894  | 800      | 3894        |
| AMOUNT YOU OWE                      |           | 0   | 0       | 0     | 0        | 0           |

### MFJ vs. MFS Comparison Chart

The MFJ vs. MFS Comparison Chart is located from the **<Tools>** Tab.

Click **<Compare>** after searching the needed client return.

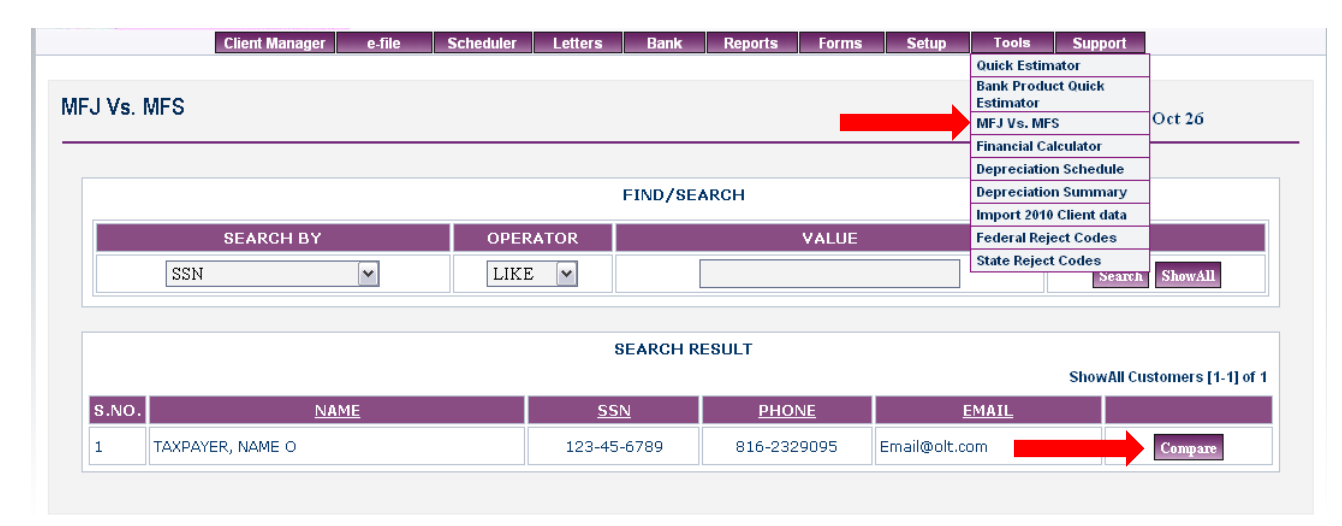

The Comparison Chart can be used for already input MFJ or MFS tax returns. This chart will breakdown the difference between the two filing status' based on the current tax return inputs.

| MARRIED FILING JOINT                    | AND MARRIED FI | LING SEPARATE RETURN COMPARISIO       | N        |
|-----------------------------------------|----------------|---------------------------------------|----------|
| If Return filed as MARRII<br>SEPARATELY | D FILING       | If Return filed as MARRIEI<br>JOINTLY | ) FILING |
| Total Income                            | \$27300        | Total Income                          | \$27300  |
| Total Adjustment                        | \$0            | Total Adjustment                      | \$0      |
| Adjusted Gross Income                   | \$27300        | Adjusted Gross Income                 | \$27300  |
| Deduction                               | \$5800         | Deduction                             | \$11600  |
| Exemption                               | \$3700         | Exemption                             | \$7400   |
| Taxable Income                          | \$17800        | Taxable Income                        | \$8300   |
| Tax                                     | \$2249         | Tax                                   | \$833    |
| Tax Credits                             | \$0            | Tax Credits                           | \$0      |
| Net Tax                                 | \$2249         | Net Tax                               | \$833    |
| Total Payments and Credits              | \$2100         | Total Payments and Credits            | \$2100   |
| Amount You Owe                          | \$149          | Refund                                | \$1267   |

# **Preparer's Login Report**

From the <Setup> Tab, select <Preparer's Login Summary>

Run a report on your Preparer's Logging into the software either for a single day, or customize your report.

Click **<View Logon Report>** once all the Date Information has been selected.

|                               |                                 | AccountID: GNITS70281ET | <u>My Office Manager</u>                  | <u>Return availa</u> |
|-------------------------------|---------------------------------|-------------------------|-------------------------------------------|----------------------|
| Professional                  | ax Software                     |                         | Welcome                                   | TESTINGSOFTWA        |
| Client Ma                     | anager e-file Scheduler Letters | Bank Reports Forms      | Setup Tools                               | Support              |
|                               |                                 |                         | Preparer Info                             |                      |
|                               | DEDODI                          |                         | Firm Info                                 |                      |
| PARER'S LOGIN                 | REPORT                          |                         | Preffered ID                              | Oct 26               |
|                               |                                 |                         | Account Info                              |                      |
|                               |                                 |                         | Pricing                                   |                      |
|                               |                                 |                         | Pricing Details                           |                      |
|                               |                                 |                         | Add New IP Security                       |                      |
| DATE INFORMAT                 | 10N                             |                         | View All IP<br>Epoble Disable ID Security |                      |
| SELECT PREPA                  | RER ACCOUNT                     | PREPARER, TESTING (TEST | Preparer's Login                          |                      |
|                               |                                 | -                       | Summary                                   |                      |
| <ul> <li>Yesterday</li> </ul> |                                 | 🔿 Today                 |                                           |                      |
| O Last week                   |                                 | O This week             |                                           |                      |
| O Last month                  |                                 | ◯ This month            |                                           |                      |
| O Custom                      |                                 |                         |                                           |                      |
| From:                         | 10/26/2011 III MM/DD/YYYY       |                         |                                           |                      |
| To:                           | 10/26/2011 MM/DD/YYYY           |                         |                                           |                      |
|                               |                                 |                         | View                                      | w Logon Report       |

Information given within the report is:

- Login Date and Time
- From what IP Address
- Time spent in each login
- Total time for the listed report

# **Chapter Thirteen: Reports**

OLTPRO Software has many Standard Reports based on Client and E-file data as well as Office Revenue Reports.

If our Standard or Office Revenue Reports do not have the reporting needs you are looking for, we also have a Custom Report option allowing you to specify the exact needed reporting information.

### **Standard Reports**

Reports can be run based on **Client** or **E-File Data** from the Standard Reports page.

Select a Category and Name for the report and click to <View & Print Report>.

|                    | Topo           |                                       |                              | Acc                                                                 | ountID: GNITS702818                                                     | T My Office Man | ager <u>Return availability St</u> a | <u>atus</u> |
|--------------------|----------------|---------------------------------------|------------------------------|---------------------------------------------------------------------|-------------------------------------------------------------------------|-----------------|--------------------------------------|-------------|
|                    | PRO            |                                       |                              |                                                                     |                                                                         | W               | elcome TESTINGSOFTWARE Log           | jout        |
|                    | Client Manager | e-file Schedule                       | r Letters                    | s Bank                                                              | Reports Forms                                                           | Setup To        | ols Support                          |             |
| Client Return Data | EFile Data     |                                       | -                            |                                                                     | itandard Reports<br>Custom Reports                                      |                 |                                      |             |
|                    |                |                                       |                              | (                                                                   | office Revenue Report                                                   | s               |                                      |             |
| STANDARD           | REPORT         |                                       |                              |                                                                     |                                                                         |                 | Oct 26                               |             |
|                    |                |                                       |                              | STANDARD RE                                                         | PORT                                                                    |                 |                                      |             |
|                    |                | Category:                             | All Repo                     | rts 💌                                                               |                                                                         |                 |                                      |             |
|                    |                | Name of Report:                       | Address                      | and Email List                                                      | · · · ·                                                                 |                 |                                      |             |
|                    |                | CUSTOM                                |                              |                                                                     |                                                                         |                 |                                      |             |
|                    |                | Return result:<br>Review:<br>Sort By: | ⊙ All<br>⊙ Both<br>⊙ SSN/EIN | <ul> <li>Refund</li> <li>Reviewed</li> <li>Taxpayer Name</li> </ul> | <ul> <li>Balance Due</li> <li>Not Reviewed</li> <li>Zip code</li> </ul> | 🛇 Zero Due      |                                      |             |
|                    |                | _                                     | <b></b> .                    | View & Print R                                                      | eport                                                                   |                 |                                      |             |

## **Custom Report**

Create a Custom Report based on Client Return or Client E-File Data.

Name the report, choose how to sort the report, select filters, and indicate column's within the report.

### Click to <View & Print Report> then <Save Report> when complete.

| CUSTOM RE   | PORT - CLIENT RE          | IURN DATA     |                           |                      | Oct 26    |
|-------------|---------------------------|---------------|---------------------------|----------------------|-----------|
|             |                           |               |                           |                      |           |
|             |                           | CUSTOM REF    | PORT - CLIENT RETURN DATA |                      |           |
| REPORT DET. | AILS                      |               |                           |                      |           |
|             |                           | Report Title: |                           |                      |           |
|             |                           | Sort By: SSN  | Ascending ODescending     |                      |           |
|             |                           | -             |                           |                      |           |
|             |                           |               |                           |                      |           |
| FILTER      | Condition                 | Criteria      | Operator                  | Selection D          | ata       |
|             |                           | ~             |                           |                      |           |
|             |                           | ~             |                           |                      |           |
|             | · · ·                     | ~             |                           | ▼                    |           |
|             | <b>~</b>                  | ~             |                           | ▼                    |           |
|             |                           | ~             |                           | ▼                    |           |
|             | <b>~</b>                  | ~             |                           | ▼                    |           |
|             |                           |               |                           |                      |           |
| SELECT REP  | ORT COLUMNS               |               |                           |                      |           |
|             | Available Colum           | 15.           |                           | Selected Report C    | alumus:   |
| F           | FIRST NAME                | <u>^</u>      | Add >>                    | SSN/EIN<br>FULL NAME | ~         |
| 4           | AGE                       |               | << Remove                 | FORM TYPE            | <b>FP</b> |
| 1<br>7      | W2 WAGES                  |               | Remove All                | EMAIL                | ER        |
| 7           | W2 FED W/H<br>W2 SS WAGES |               | Set Default               |                      |           |
| T<br>T      | W2 SS WAGES<br>W2 SS W/H  | ~             | Set Default               |                      |           |

# **Office Revenue Report**

Run a report based on the office revenue.

Choose the Report and Category. Click < View & Print Report>.

| E | OLTPRO<br>Professional Tax Software |                     |                         | Ac           | countiD: GNI | TS70281ET | My Office | Manager<br>Welcom | <u>Return availabili</u><br>e TESTINGSOFTWARE | ty Status<br>Logout |
|---|-------------------------------------|---------------------|-------------------------|--------------|--------------|-----------|-----------|-------------------|-----------------------------------------------|---------------------|
|   | Client Manager                      | e-file Schedul      | er Letters              | Bank         | Reports      | Forms     | Setup     | Tools             | Support                                       |                     |
|   |                                     |                     | OFEIG                   | E REVENII    | F REPORT     |           |           |                   | Oct 26                                        |                     |
|   |                                     | Report:<br>Category | Paid Clients<br>By Cash | ew & Print R | eport .      |           |           |                   |                                               |                     |

# **Chapter Fourteen: Fee-Collect Options**

## **Processing a Bank Product Return**

For Fee-Collect options, OLTPRO offers many partners. In order to access this payment option from within a client tax return, you must mark the return as **<Complete>** and select the return for **<Electronic Filing>**.

From within the client inputs, once you save from the Mark Complete page, OLT*PRO* will bring you to the **Client Manager > Payment Details Tab**.

Click to <Make Payment>.

NOTE: You must **REGISTER AND BE APPROVED** by an **OLTPRO Bank Partner** before this option will be available.

| calcine munic               | ger e-file Scheduler I           | etters Bank        | Reports Fo        | rms Setup            | Tools   | Support |
|-----------------------------|----------------------------------|--------------------|-------------------|----------------------|---------|---------|
| onal Details Return Details | Payment Details History Detail   | Preparer Notes     | Return Status     | Schedule Appointment | Letters |         |
|                             |                                  |                    |                   |                      |         |         |
|                             |                                  |                    |                   | OLT                  | 1       |         |
|                             |                                  |                    |                   | OnLine Taxes         |         |         |
|                             | NAME : TESTING ANOT              | HER                |                   | SSN: 234567890       |         |         |
|                             | PAYMENT SUMMARY                  |                    |                   |                      |         |         |
|                             |                                  | MASTER PAYMENT     |                   |                      |         |         |
|                             | Amount to be paid<br>Amount Paid | for Federal Return | \$50.00<br>\$0.00 |                      |         |         |
|                             | Payment Status                   |                    |                   | Invoice              |         |         |
|                             | _                                | Make Daum          | iout.             |                      |         |         |
|                             |                                  | Make Payli         | <u>ieiu</u>       |                      |         |         |
|                             |                                  |                    |                   |                      |         |         |
|                             |                                  |                    |                   |                      |         |         |

Verify pricing and click **<Banking>** from the **Payment Option section** of the page.

# Click to **<Continue>.**

| SUMMARY OF CHARGES - TESTING EICHOH (1212 | 12121) MASTER PAYMENT     |  |
|-------------------------------------------|---------------------------|--|
| FEDERAL                                   |                           |  |
| Total amount for Federal Return:          | \$150                     |  |
| STATE                                     |                           |  |
| VA                                        | \$75                      |  |
| CA                                        | \$75                      |  |
| TOTAL                                     |                           |  |
| Total amount for both Federal & State:    | \$300                     |  |
| Account Summary                           |                           |  |
| Total filing amount                       | \$300                     |  |
| Preparer Fee's<br>(Amount to be Paid)     | \$300                     |  |
| Preparer's Federal Discount               | \$0                       |  |
| Preparer's State Discount                 | \$0                       |  |
| Preparer's Total Discount                 | \$0                       |  |
| Federal Additional Charges                | \$0                       |  |
| State Additional Charges                  | \$0                       |  |
| Total Additional Charges                  | \$0                       |  |
| Amount Already Paid                       | \$0                       |  |
| Орау                                      | Fed Only O Pay State Only |  |
|                                           | Pay Federal&State         |  |
|                                           | MODIFY CHARGES            |  |
| Payment Option                            |                           |  |
| O Non Banking                             |                           |  |
| Banking                                   |                           |  |
| Amount to be Paid : \$ 300                |                           |  |

Select the product you will use through the listed **Bank Partner**.

**NOTE:** For Direct Deposit, the Direct Deposit information must be input within the tax return inputs and will be pulled to the bank product section for the taxpayer.

#### Click <Save and Continue>.

| Banking - RCB (River City Bank) PAY      | ЛЕНТ |             |     |  |
|------------------------------------------|------|-------------|-----|--|
| ⊙ RCB - ERC/RET                          |      | O RCB - RAL |     |  |
| CHECK (ERC)                              | _    | О СНЕСК     |     |  |
| <ul> <li>DIRECT DEPOSIT (RET)</li> </ul> |      | State ERC/F | RET |  |
| State ERC/RET                            |      |             |     |  |

Input the information required for the Bank Partner you are working with.

Click <Save and Continue>.

**NOTE:** After this page, all necessary documents and disclosure documents will be presented for review/signatures before e-filing the return.

| er City Bank ) PRIMARY APPLICATION I        | NFORMATION                                             | Oct 2                  |
|---------------------------------------------|--------------------------------------------------------|------------------------|
| RCB (Rive                                   | r City Bank) TRANSMISSION INFORMATION                  |                        |
| Narning : The information given below is re | equired for transmission. If you skip this page you ca | nnot efile this return |
|                                             | PRIMARY ID INFORMATION                                 |                        |
| Primary Application ID # :                  |                                                        |                        |
| Primary Application ID Type :               | -Select-                                               |                        |
| Primary Application ID State :              | None 💌                                                 |                        |
| Primary Application ID Issue Date :         |                                                        |                        |
| Primary Application ID Expiry Date :        | MM/DD/YYYY                                             |                        |
|                                             | FEES DETAILS                                           |                        |
| Preparer's E-File fee                       | \$                                                     |                        |
| Preparer's filing fee #1                    | \$                                                     |                        |
| Preparer's filing fee #2                    | \$                                                     |                        |
| Transmitter Fee                             | \$ 7                                                   |                        |
|                                             | OTHER DETAILS                                          |                        |
| Taxpayer is a service member                | 🔘 Yes 💿 No                                             |                        |
| Bypass withholding limit                    | ◯ Yes ④ No                                             |                        |
| Nearest relative's phone number :           | - (Area Code - Phone                                   | Number)                |
|                                             |                                                        |                        |

#### **Bank Product Partners**

Bank Products allow the taxpayer to pay the ERO fee's out of the refund and receive the refund disbursement after all fees have been deducted.

All OLTPro Bank Product Partners can be found at <u>http://www.oltpro.com/main/pro/bank.asp</u>.

# **Chapter Fifteen: OLTPro Professional Tax Software Support**

We pride ourselves in offering fast and dependable customer and technical support. Our experienced customer support team is readily available to assist your needs all year long!

- Toll Free Customer Support Line
- Live Chat
- E-Mail
- Knowledge Base
- Helpful Links / Tools within the Software
- Customer Support is Always FREE

### **Bank Product Partners**

Bank Products allow the taxpayer to pay the ERO fee's out of the refund and receive the refund disbursement after all fees have been deducted.

All OLTPro Bank Product Partners can be found at <u>http://www.oltpro.com/main/pro/bank.asp</u>.
## **Chapter Sixteen: Glossary**

Accepted Return – A tax return that has been Accepted by the IRS.

Forms Tree – The forms tree is the list of all available forms within the **Direct Input** preparation screen.

Queued Return – A tax return that has been sent to OLTPro but not yet sent to the IRS.

**Piggyback State** – A state return that will transmit along with the Federal Return.

**Rejected Return** – A tax return that has been rejected by the IRS.

**Transmitted Return** – A tax return that has been sent to the IRS and is awaiting an acknowledgement.